Betriebsanleitung UMFLUXUS\_H721V2-2-0-0DE AN 26746 2024-03-01

# Flexim FLUXUS H721 Ultraschall-Durchflussmessgerät

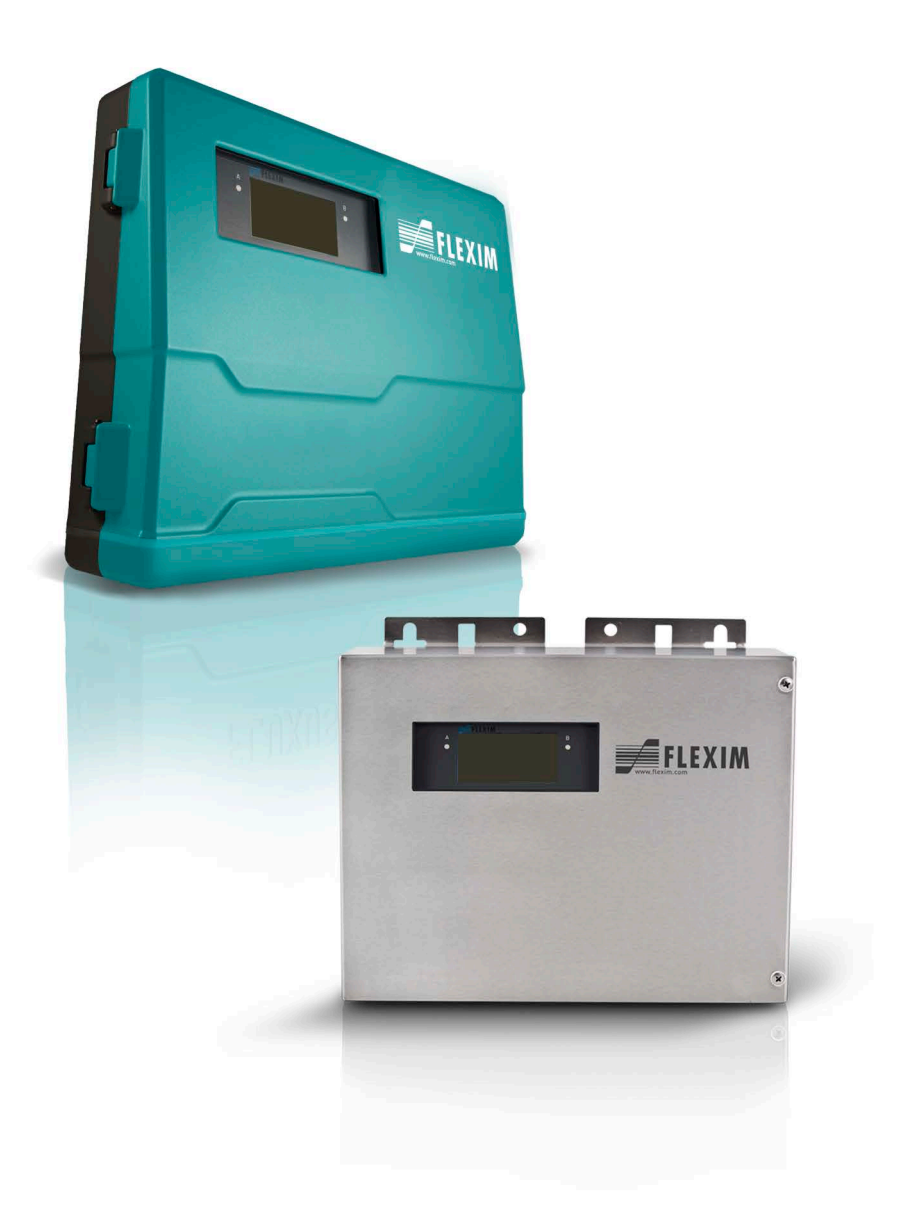

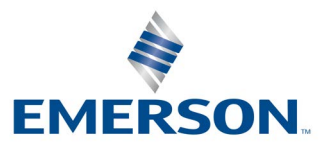

**FLEXIM** 

# Inhaltsverzeichnis

| 1   | Einführung                                   | 7   |
|-----|----------------------------------------------|-----|
| 2   | Sicherheitshinweise                          | 8   |
| 2.1 | Allgemeine Sicherheitshinweise               | 8   |
| 2.2 | Bestimmungsgemäße Verwendung                 | 8   |
| 2.3 | Nicht bestimmungsgemäße Verwendung           | 9   |
| 2.4 | Sicherheitshinweise für Benutzer             | 9   |
| 2.5 | Sicherheitshinweise für Betreiber            | 9   |
| 2.6 | Sicherheitshinweise für elektrische Arbeiten | 9   |
| 2.7 | Sicherheitshinweise für den Transport        | .10 |
| 2.8 | Empfohlenes Vorgehen in Gefahrensituationen  | .10 |
| 3   | Grundlagen                                   | .11 |
| 3.1 | Messprinzip                                  | .11 |
| 3.2 | Messanordnungen                              | .15 |
| 3.3 | Akustische Durchstrahlbarkeit                | .17 |
| 3.4 | Ungestörtes Strömungsprofil                  | .18 |
| 4   | Produktbeschreibung                          | .21 |
| 4.1 | Messsystem                                   | .21 |
| 4.2 | Bedienkonzept                                | .21 |
| 4.3 | Anzeige                                      | .23 |
| 4.4 | Tastatur                                     | .24 |
| 5   | Transport und Lagerung                       | .25 |
| 5.1 | Transport                                    | .25 |
| 5.2 | Lagerung                                     | .25 |
| 6   | Montage                                      | .26 |
| 6.1 | Messumformer                                 | .27 |
| 6.2 | Sensoren                                     | .32 |
| 6.3 | Temperaturfühler                             | .58 |
| 7   | Anschluss                                    | .61 |
| 7.1 | Sensoren                                     | .62 |
| 7.2 | Spannungsversorgung                          | .74 |
| 7.3 | Ausgänge                                     | .76 |
| 7.4 | Eingänge                                     | .79 |
| 7.5 | Temperaturfühler                             | .81 |
| 7.6 | Serviceschnittstellen                        | .85 |
| 8   | Inbetriebnahme                               | .88 |
| 8.1 | Einstellungen bei erster Inbetriebnahme      | .89 |
| 8.2 | Einschalten                                  | .89 |
| 8.3 | Statusanzeigen                               | .90 |
| 8.4 | Sprachauswahl                                | .90 |
| 8.5 | Initialisierung                              | .91 |
| 8.6 | Uhrzeit und Datum                            | .91 |
| 8.7 | Informationen zum Messumformer               | .92 |

| 9    | Messung                                                 | 93    |
|------|---------------------------------------------------------|-------|
| 9.1  | Freigeben des HPI-Messmodus                             | 93    |
| 9.2  | Parametereingabe                                        | 98    |
| 9.3  | Konfigurieren eines Ausgangs                            | . 105 |
| 9.4  | Starten der Messung                                     | . 113 |
| 9.5  | Feldkalibrierung                                        | . 115 |
| 9.6  | Anzeige während der Messung                             | . 117 |
| 9.7  | Ausführen spezieller Funktionen                         | . 121 |
| 9.8  | Stoppen der Messung                                     | . 122 |
| 10   | Fehlersuche                                             | . 123 |
| 10.1 | Probleme mit der Messung                                | . 124 |
| 10.2 | Auswahl der Messstelle                                  | . 125 |
| 10.3 | Maximaler akustischer Kontakt                           | . 125 |
| 10.4 | Anwendungsspezifische Probleme                          | . 125 |
| 10.5 | Große Abweichungen der Messwerte                        | . 125 |
| 10.6 | Probleme mit den Mengenzählern                          | . 126 |
| 11   | Wartung und Reinigung                                   | . 127 |
| 11.1 | Wartung                                                 | . 128 |
| 11.2 | Reinigung                                               | . 128 |
| 11.3 | Kalibrierung                                            | . 128 |
| 11.4 | Firmware-Update                                         | . 128 |
| 12   | Demontage und Entsorgung                                | . 129 |
| 12.1 | Demontage                                               | . 129 |
| 12.2 | Entsorgung                                              | . 129 |
| 13   | Anwendermodi                                            | . 130 |
| 13.1 | StandardUser-Modus                                      | . 131 |
| 13.2 | ExpertUser-Modus                                        | . 133 |
| 13.3 | ·<br>SuperUser-Modus und SuperUser-erwModus             | . 138 |
| 14   | Ausgänge                                                | 146   |
| 14.1 | Konfigurieren eines Digitalausgangs als Binärausgang    | . 146 |
| 14.2 | Konfigurieren eines Digitalausgangs als Impulsausgang   | . 149 |
| 14.3 | Konfigurieren eines Digitalausgangs als Freguenzausgang | . 152 |
| 15   |                                                         | 155   |
| 15 1 | Konfigurieren eines Fingangs                            | 155   |
| 15.2 | Zuordnen eines Eingangs                                 | . 160 |
| 16   | Messwertsneicher                                        | 161   |
| 16 1 | Konfigurieren des Messwertsneichere                     | 161   |
| 16.2 | löschen des Messwertspeichers                           | 165   |
| 16.3 |                                                         | 165   |
| 47   |                                                         | . 100 |
| 17 4 |                                                         | . 100 |
| 17.1 |                                                         | . 100 |
| 17.2 | Prozessschniusielle                                     | . 167 |

| 18   | Erweiterte Funktionen                              |  |
|------|----------------------------------------------------|--|
| 18.1 | Mengenzähler                                       |  |
| 18.2 | FastFood-Modus                                     |  |
| 18.3 | Diagnose mit Hilfe der Snap-Funktion               |  |
| 18.4 | Ändern des Grenzwerts für den Rohrinnendurchmesser |  |
| 18.5 | Ferngesteuerte Funktionen                          |  |
| 18.6 | Ereignistrigger                                    |  |
| 18.7 | Ereignisprotokoll                                  |  |
| 19   | Einstellungen                                      |  |
| 19.1 | Dialoge und Menüs                                  |  |
| 19.2 | Messmodi                                           |  |
| 19.3 | Messeinstellungen                                  |  |
| 19.4 | Maßeinheiten                                       |  |
| 19.5 | Material- und Fluidauswahlliste                    |  |
| 19.6 | Verwenden von Parametersätzen                      |  |
| 19.7 | Kontrast einstellen                                |  |
| 19.8 | HotCodes                                           |  |
| 19.9 | Tastensperre                                       |  |

# Anhang

| Α | Menüstruktur                                    | 191 |
|---|-------------------------------------------------|-----|
| В | Maßeinheiten                                    | 212 |
| С | Referenz                                        | 215 |
| D | Rechtliche Informationen – Open-Source-Lizenzen | 220 |
| E | Konformitätserklärungen                         | 224 |

# 1 Einführung

Diese Betriebsanleitung wurde für die Anwender des Ultraschall-Durchflussmessgeräts FLUXUS geschrieben. Sie enthält wichtige Informationen über das Messgerät sowie darüber, wie es korrekt zu handhaben ist und wie Beschädigungen vermieden werden können. Machen Sie sich mit den Sicherheitshinweisen vertraut. Sie müssen die Betriebsanleitung vollständig gelesen und verstanden haben, bevor Sie das Messgerät einsetzen.

Alle Arbeiten am Messgerät dürfen nur von autorisiertem und befähigtem Personal ausgeführt werden, das Risiken und mögliche Gefährdungen erkennen und vermeiden kann.

### Darstellung der Warnhinweise

Die Betriebsanleitung enthält Warnhinweise, die folgendermaßen gekennzeichnet sind:

### Gefahr!

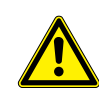

### Art und Quelle der Gefährdung

Gefahr mit einem hohen Risikograd, die zu schweren oder tödlichen Verletzungen führen kann, wenn sie nicht vermieden wird

→ Maßnahmen zur Vermeidung

# Warnung!

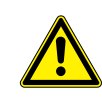

Art und Quelle der Gefährdung

Gefahr mit einem mittleren Risikograd, die zu mäßigen oder schweren Verletzungen führen kann, wenn sie nicht vermieden wird

→ Ma
ßnahmen zur Vermeidung

# Vorsicht!

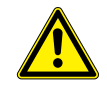

# Art und Quelle der Gefährdung

Gefahr mit einem geringen Risikograd, die zu geringfügiger oder mäßiger Verletzung führen kann, wenn sie nicht vermieden wird

→ Maßnahmen zur Vermeidung

# Wichtig!

Dieser Text enthält wichtige Hinweise, die beachtet werden müssen, um Sachschäden zu vermeiden.

### **Hinweis!**

Dieser Text enthält wichtige Hinweise zur Benutzung des Messgeräts.

### Aufbewahrung der Betriebsanleitung

Die Betriebsanleitung muss am Einsatzort des Messgeräts immer griffbereit sein. Sie muss dem Benutzer jederzeit zur Verfügung stehen.

# Benutzerbeurteilung

Es wurden alle Anstrengungen unternommen, um die Korrektheit des Inhalts dieser Betriebsanleitung zu gewährleisten. Wenn Sie dennoch fehlerhafte Informationen finden oder Informationen vermissen, teilen Sie uns diese mit.

Für Vorschläge und Bemerkungen zum Konzept sowie über Ihre Erfahrungen beim Einsatz des Messgeräts sind wir dankbar. Wenn Sie Vorschläge zur Verbesserung der Dokumentation und insbesondere dieser Betriebsanleitung haben, teilen Sie uns diese mit, damit wir sie bei Neuauflagen berücksichtigen können.

### Urheberrecht

Der Inhalt der Betriebsanleitung kann jederzeit verändert werden. Alle Urheberrechte liegen bei der FLEXIM GmbH. Ohne schriftliche Erlaubnis von FLEXIM dürfen von dieser Betriebsanleitung keine Vervielfältigungen jeglicher Art vorgenommen werden.

# 2 Sicherheitshinweise

# 2.1 Allgemeine Sicherheitshinweise

Lesen Sie die Betriebsanleitung vor dem Beginn der Arbeiten vollständig und sorgfältig durch.

Das Nichtbeachten der Anweisungen, insbesondere der Sicherheitshinweise, gefährdet die Gesundheit und kann zu Sachschäden führen. Wenn Sie Fragen haben, wenden Sie sich an FLEXIM.

Beachten Sie bei Installation oder Betrieb des Messgeräts die Umgebungs- und Installationsbedingungen, die in der Dokumentation vorgegeben sind.

Erklärung der Symbole auf dem Messumformer und dem Zubehör:

| Symbol   | Bedeutung                                                                                                    |
|----------|----------------------------------------------------------------------------------------------------|
|          | Gleichstrom                                                                                                    |
| <u> </u> | Anschluss für Potentialausgleich/Erdung                                                                                                    |
|          | Schutzleiteranschluss                                                                                                    |
| X        | Elektrogeräte und Batterien müssen getrennt entsorgt werden. Falls erforderlich, sind für die Entsorgung zusätzlich Gefahrstoffe angegeben. |
| 4        | Warnung! Ein elektrischer Schlag ist möglich.                                                                                               |
| []i]     | Betriebsanleitung beachten                                                                                                    |
| Â        | Warnung! Sicherheitshinweise in der Herstellerdokumentation beachten.                                                                       |

Das Messgerät ist vor jeder Benutzung auf seinen ordnungsgemäßen Zustand und die Betriebssicherheit zu prüfen. Informieren Sie FLEXIM, wenn bei Installation oder Betrieb des Messgeräts Störungen oder Schäden aufgetreten sind.

An dem Messgerät dürfen keine unautorisierten Veränderungen oder Umbauten vorgenommen werden.

Wenn sich die Messstelle in einem explosionsgefährdeten Bereich befindet, müssen die Gefahrenzone und die auftretende explosive Atmosphäre ermittelt werden. Messumformer, Sensoren und Zubehör müssen für die Bedingungen in dieser Zone geeignet und zugelassen sein.

Das Personal muss durch Ausbildung und Erfahrung zu den Arbeiten befähigt sein.

Beachten Sie die "Sicherheitshinweise für den Einsatz in explosionsgefährdeten Bereichen" (siehe Dokument SIFLUXUS). Beachten Sie die Anweisungen zu den Gefahrstoffen und die zugehörigen Sicherheitsdatenblätter. Beachten Sie die Vorschriften zur Entsorgung elektrischer Geräte.

# 2.2 Bestimmungsgemäße Verwendung

Das Messgerät dient der Messung der Eigenschaften von Fluiden in geschlossenen Rohrleitungen. Über angeschlossene Sensoren werden die Laufzeiten der Ultraschallsignale in dem Fluid und in der Rohrleitung gemessen und ausgewertet.

Aus den Werten berechnet der Messumformer die gesuchten Größen, wie z.B. Volumenstrom, Massenstrom. Durch Vergleich mit den im Messumformer gespeicherten Werten können weitere Größen ermittelt werden. Die Ausgabe der Größen erfolgt über konfigurierbare Ausgänge und über die Anzeige.

• Zur bestimmungsgemäßen Verwendung sind alle Anweisungen in dieser Betriebsanleitung einzuhalten.

- Jede über die bestimmungsgemäße Verwendung hinausgehende oder andersartige Benutzung wird nicht durch die Garantie abgedeckt und kann zu einer Gefährdung führen. Für daraus entstehende Schäden haftet allein der Betreiber oder Benutzer.
- Die Messung erfolgt ohne direkten Kontakt mit dem Fluid im Rohr. Das Strömungsprofil wird nicht beeinflusst.
- Die Sensoren werden mit der mitgelieferten Sensorbefestigung am Rohr befestigt.

- Es kann ein Klemmengehäuse verwendet werden (optional), wenn für den Anschluss der Sensoren an den Messumformer ein Verlängerungskabel notwendig ist. Beachten Sie die Sicherheitshinweise in der Betriebsanleitung. Für die technischen Daten des Klemmengehäuses siehe Technische Spezifikation.
- Beachten Sie die Betriebsbedingungen, wie z.B. Umgebung, Spannungsbereiche. Für die technischen Daten von Messumformer, Sensoren und Zubehör siehe Technische Spezifikation.

# 2.3 Nicht bestimmungsgemäße Verwendung

Als nicht bestimmungsgemäße Verwendung im Sinne einer Fehlanwendung gilt:

- Arbeiten am Messgerät ohne Einhaltung aller Anweisungen in dieser Betriebsanleitung
- Verwendung von Gerätekombinationen aus Messumformer, Sensoren und Zubehör, die nicht von FLEXIM vorgesehen sind
- Montage von Messumformer, Sensoren und Zubehör im explosionsgefährdeten Bereich, wenn sie nicht für den entsprechenden Bereich zugelassen sind
- Durchführung von Arbeiten am Messgerät (z.B. Montage, Demontage, Anschluss, Inbetriebnahme, Bedienung, Wartung und Instandhaltung) von nicht autorisiertem und befähigtem Personal
- Lagerung, Installation oder Betrieb des Messgeräts außerhalb der vorgegebenen Umgebungsbedingungen (siehe Technische Spezifikation)

# 2.4 Sicherheitshinweise für Benutzer

Arbeiten am Messgerät dürfen nur von autorisiertem und befähigtem Personal durchgeführt werden. Beachten Sie die Sicherheitshinweise in der Betriebsanleitung. Für die technischen Daten von Messumformer, Sensoren und Zubehör siehe Technische Spezifikation.

- Halten Sie die am Einsatzort geltenden Sicherheits- und Unfallverhütungsvorschriften ein.
- Verwenden Sie nur die mitgelieferten Befestigungen und Sensoren sowie das vorgesehene Zubehör.
- Tragen Sie stets die erforderliche persönliche Schutzausrüstung.

# 2.5 Sicherheitshinweise für Betreiber

- Der Betreiber hat das Personal entsprechend seinem Einsatz zu qualifizieren. Er muss dem Personal die erforderliche persönliche Schutzausrüstung bereitstellen und das Tragen der Schutzausrüstung verbindlich anweisen. Es wird empfohlen, eine Gefährdungsbeurteilung des Arbeitsplatzes durchzuführen.
- Neben den Sicherheitshinweisen in dieser Betriebsanleitung müssen die für den Einsatzbereich von Messumformer, Sensoren und Zubehör geltenden Sicherheits-, Arbeitsschutz- und Umweltschutzvorschriften eingehalten werden.
- Das Messgerät ist bis auf die im Kapitel 11 genannten Ausnahmen wartungsfrei. Komponenten und Ersatzteile dürfen nur von FLEXIM ersetzt werden. Der Betreiber muss regelmäßige Kontrollen auf Veränderungen oder Beschädigungen durchführen, die eine Gefährdung darstellen können. Wenn Sie Fragen haben, wenden Sie sich an FLEXIM.
- Halten Sie die Angaben zu Montage und Anschluss von Messumformer, Sensoren und Zubehör ein.

# 2.6 Sicherheitshinweise für elektrische Arbeiten

- Bevor Arbeiten am Messumformer (z.B. Montage, Demontage, Anschluss, Wartung, Instandhaltung) durchgeführt werden, muss der Messumformer von der Spannungsversorgung getrennt werden. Das Entfernen der internen Gerätesicherung ist dafür nicht ausreichend.
- Elektrische Arbeiten dürfen nur bei ausreichenden Platzverhältnissen durchgeführt werden.
- Öffnen Sie den Messumformer nur bei sicheren Umgebungsbedingungen (z.B. Luftfeuchtigkeit < 90 %, keine leitfähigen Verschmutzungen, keine explosive Atmosphäre). Andernfalls müssen zusätzliche Schutzma
  ßnahmen durchgef
  ührt werden.
- Die Schutzart des Messumformers ist nur gewährleistet, wenn alle Kabel mit Hilfe der Kabelverschraubungen dicht montiert und das Gehäuse fest verschraubt ist.
- Die elektrischen Verbindungen sind regelmäßig auf Zustand und festen Sitz zu prüfen.
- Beim Anschluss des Messumformers an die Spannungsversorgung muss eine geeignete Abschalteinrichtung entsprechend den Anforderungen von IEC 60947-1 und IEC 60947-3 als Trennvorrichtung eingebaut werden. Die Abschalteinrichtung muss alle stromführenden Leiter trennen. Die Schutzleiterverbindung darf nicht unterbrochen werden. Die Abschalteinrichtung muss leicht erreichbar und deutlich als Trennvorrichtung für den Messumformer gekennzeichnet sein. Sie sollte sich in der Nähe des Messumformers befinden. Beim Einsatz des Messumformers in explosionsgefährdeten Bereichen muss sich die Abschalteinrichtung außerhalb des explosionsgefährdeten Bereichs befinden. Wenn das nicht möglich ist, muss sie sich in dem am wenigsten gefährdeten Bereich befinden.
- Der Anschluss darf nur an Netze bis Überspannungskategorie II erfolgen. Beachten Sie beim Anschluss der Ein- und Ausgänge sowie der Spannungsversorgung die Installationshinweise, insbesondere die Klemmenbelegung.

- Die Frontplatte darf nicht demontiert werden. Der Messumformer enthält keine Komponenten, die vom Benutzer gewartet werden müssen. Für Reparatur- und Servicearbeiten wenden Sie sich an FLEXIM.
- Beachten Sie die Sicherheits- und Unfallverhütungsvorschriften für elektrische Anlagen und Betriebsmittel.

### Abb. 2.1: Messumformer

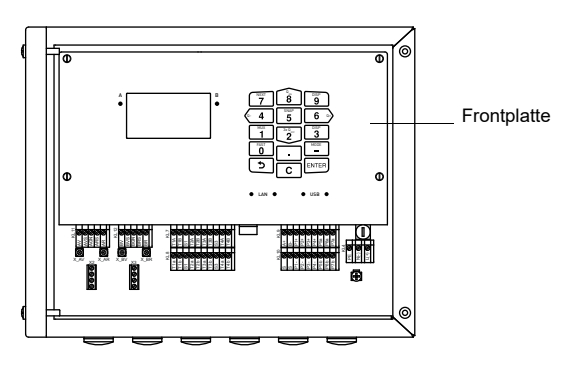

# 2.7 Sicherheitshinweise für den Transport

# Vorsicht!

### Warnung vor Verletzungen durch herabfallende Gegenstände

- Ungesicherte und herabfallende Gegenstände können zu schweren Verletzungen führen.
  - → Sichern Sie alle Komponenten gegen Herunterfallen beim Transport.
  - → Tragen Sie die vorgeschriebene persönliche Schutzausrüstung.
  - → Beachten Sie die geltenden Vorschriften.
- Wenn Sie beim Auspacken einen Transportschaden feststellen, wenden Sie sich umgehend an den Lieferanten oder FLEXIM.
- Bei dem Messumformer handelt es sich um ein empfindliches elektronisches Messgerät. Vermeiden Sie Stöße oder Schläge.
- Gehen Sie mit dem Sensorkabel vorsichtig um. Vermeiden Sie zu enges Biegen oder Knicken. Beachten Sie die Umgebungsbedingungen.
- Wählen Sie zur Ablage von Messumformer, Sensoren und Zubehör einen festen Untergrund.
- Messumformer, Sensoren und Zubehör müssen für einen Transport ordnungsgemäß verpackt werden:
  - Nutzen Sie, wenn möglich, die Originalverpackung von FLEXIM oder eine gleichwertige Kartonage.
  - Positionieren Sie Messumformer, Sensoren und Zubehör mittig in der Kartonage.
  - Füllen Sie Hohlräume mit entsprechendem Verpackungsmaterial (z.B. Papier, Schaumstoff, Luftpolsterfolie).
  - Schützen Sie die Kartonage vor Nässe.

# 2.8 Empfohlenes Vorgehen in Gefahrensituationen

# Vorgehen bei der Brandbekämpfung

- Trennen Sie den Messumformer, wenn möglich, von der Spannungsversorgung.
- Schützen Sie vor dem Löschen elektrische Teile, die nicht vom Brand betroffen sind (z.B. durch Abdecken).
- Wählen Sie ein geeignetes Löschmittel aus. Vermeiden Sie, wenn möglich, leitfähige Löschmittel.
- Halten Sie geltende Mindestabstände ein. Die Mindestabstände sind je nach eingesetztem Löschmittel unterschiedlich.

# 3 Grundlagen

FLUXUS H721 wird in der Öl- und Gasindustrie an Ein- und Mehrprodukt-Rohrleitungen von flüssigen Kohlenwasserstoffen eingesetzt. Er dient der Messung des Volumen- und Normvolumenstroms nach dem Laufzeitdifferenzverfahren. Außerdem können der Massenstrom und einige Kenngrößen des Fluids (z.B. API gravity, Dichte, normierte Dichte, kinematische Viskosität) aus Schallgeschwindigkeit (Laufzeitmessung) und Temperatur ermittelt werden. Darüber hinaus kann der FLUXUS H721 z.B. zur Leckageerkennung, Fluiderkennung über Fluidtabelle und Interface-Erkennung (Slope) verwendet werden.

# 3.1 Messprinzip

Ultraschallsensoren sind auf einem Rohr montiert, das vollständig mit dem Fluid gefüllt ist. Ultraschallsignale werden abwechselnd von einem der Sensoren ausgesendet und vom anderen Sensor empfangen. Die Messgrößen werden aus den Laufzeiten der Ultraschallsignale ermittelt.

Abb. 3.1: Weg des Ultraschallsignals im fließenden Fluid

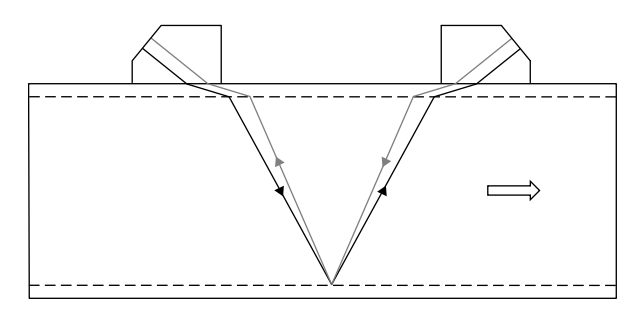

# Laufzeitdifferenzverfahren

Die Signale werden von einem Sensorpaar abwechselnd in und entgegen der Flussrichtung gesendet und empfangen. Wenn das Fluid, in dem sich die Signale ausbreiten, fließt, werden die Signale mit dem Fluid mitgeführt.

Diese Verschiebung bewirkt beim Signal in Flussrichtung eine Verkürzung und beim Signal entgegen der Flussrichtung eine Verlängerung des Schallwegs.

Dadurch ändern sich auch die Laufzeiten. Die Laufzeit des Signals in Flussrichtung ist kürzer als entgegen der Flussrichtung. Die Laufzeitdifferenz ist proportional zur mittleren Strömungsgeschwindigkeit.

Die mittlere Strömungsgeschwindigkeit des Fluids ergibt sich aus:

$$\mathbf{v} = \mathbf{k}_{\mathsf{Re}} \cdot \mathbf{k}_{\mathsf{a}} \cdot \frac{\Delta t}{2 \cdot t_{\gamma}}$$

mit

- v mittlere Strömungsgeschwindigkeit des Fluids
- k<sub>Re</sub> strömungsmechanischer Kalibrierfaktor
- ka akustischer Kalibrierfaktor
- Δt Laufzeitdifferenz
- tv Laufzeit im Fluid

# Abb. 3.2: Schallweg des Signals in Flussrichtung

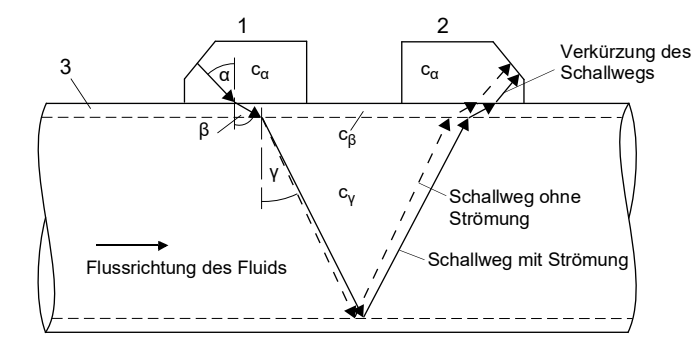

- c Schallgeschwindigkeit
- 1 Sensor (Sender)
- 2 Sensor (Empfänger)
- 3 Rohrwand

### Abb. 3.3: Schallweg des Signals entgegen der Flussrichtung

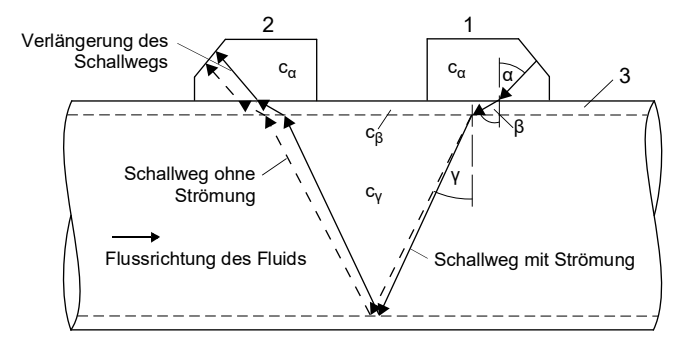

- c Schallgeschwindigkeit
- 1 Sensor (Sender)
- 2 Sensor (Empfänger)
- 3 Rohrwand

Abb. 3.4: Laufzeitdifferenz Δt

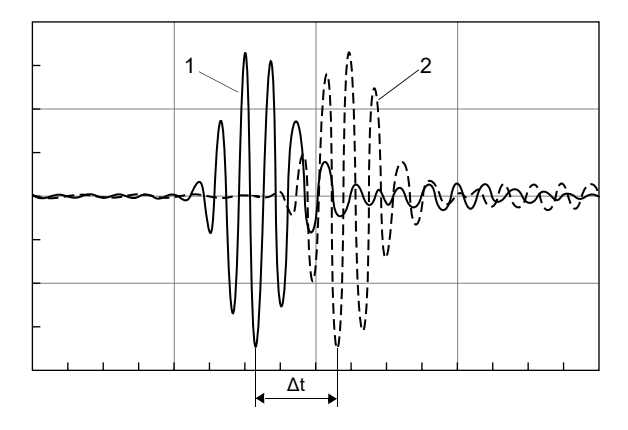

1 – Signal in Flussrichtung

2 – Signal entgegen der Flussrichtung

### Laufzeitmessung

Der Mittelwert der Laufzeiten der Ultraschallsignale im Fluid und die Länge der Schallwege im Fluid werden für die Berechnung der Schallgeschwindigkeit verwendet. Durch Verwendung des Mittelwerts ist die Schallgeschwindigkeit unabhängig von der Strömungsgeschwindigkeit des Fluids.

Abb. 3.5: Mittelwert der Laufzeiten im fließenden Fluid tv

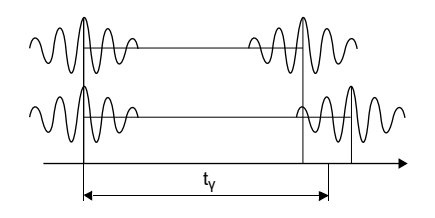

### Berechnen der Schallgeschwindigkeit

$$c_{\gamma} = \frac{I_{\gamma}}{t_{\gamma}}$$

mit

cv – Schallgeschwindigkeit im Fluid

Iv – Schallweg im Fluid

ty – Mittelwert der Laufzeiten im Fluid

### Berechnen des Volumenstroms

 $\dot{V} = k_{Re} \cdot A \cdot k_{a} \cdot \frac{\Delta t}{2 \cdot t_{\gamma}}$ 

mit

- V − Volumenstrom
- k<sub>Re</sub> strömungsmechanischer Kalibrierfaktor
- A Rohrquerschnittsfläche
- k<sub>a</sub> akustischer Kalibrierfaktor
- Δt Laufzeitdifferenz
- t<sub>v</sub> Mittelwert der Laufzeiten im Fluid

In die Berechnung des strömungsmechanischen Kalibrierfaktors geht die Reynoldszahl ein, die von der kinematischen Viskosität abhängt. Da die kinematische Viskosität bei Kohlenwasserstoffen im Gegensatz zu anderen Fluiden nicht nur von der Temperatur, sondern auch von der Dichte und dem Typ des Kohlenwasserstoffs abhängt, wird die kinematische Viskosität aus Schallgeschwindigkeit und Temperatur ermittelt.

### Berechnen des Normvolumenstroms

$$\dot{V}_{N} = \dot{V} \cdot VCF$$

 $VCF = CTL \cdot CPL = \frac{\rho}{\rho_N}$ 

mit

V<sub>N</sub> − Normvolumenstrom

- V Volumenstrom
- $\rho_N$  normierte Dichte, berechnet aus gemessener Schallgeschwindigkeit und Temperatur
- $\rho$  Dichte, aus ASTM 1250 gewählt in Abhängigkeit von  $\rho_N$
- CPL Druckkorrekturfaktor (correction for the effect of pressure on liquid), aus ASTM 1250 gewählt in Abhängigkeit von  $\rho_N$
- CTL Temperaturkorrekturfaktor (correction for the effect of temperature on liquid), berechnet aus  $\rho$  und  $\rho_N$
- VCF Volumenkorrekturfaktor (volume correction factor)

# Berechnen des Massenstroms

Die Betriebsdichte des Fluids wird als Funktion von API gravity und Temperatur des Fluids berechnet:

 $\rho = f(API, T)$ 

Der Massenstrom wird aus der Betriebsdichte und dem Volumenstrom berechnet:

 $\dot{m} = \dot{V} \cdot \rho$ 

mit

- ρ Betriebsdichte
- API API gravity
- T Temperatur
- m Massenstrom
- V Volumenstrom

# 3.1.1 Begriffe und Abkürzungen

| Begriff/Abkürzung      | Erklärung                                                                                                    |
|------------------------|----------------------------------------------------------------------------------------------------|
| HPI                    | Kohlenwasserstoffe verarbeitende Industrie (Hydrocarbon Processing Industry)                                               |
| ASTM                   | ASTM International (früher: American Society for Testing and Materials; eine internationale Standardisierungsorganisation) |
| normierte Dichte       | Dichte bei Referenzbedingungen                                                                                             |
| Fluid Decision (Table) | HPI-Messmodus mit einer editierbaren Tabelle                                                                               |
| Änderungsrate (Slope)  | Änderung einer HPI-Messgröße im Laufe der Zeit                                                                             |

# 3.1.2 HPI-Fluiddatensätze

In der Norm ASTM 1250 werden die Kohlenwasserstoffe entsprechend ihrer API gravity klassifiziert:

| Tab 4 | 2 1.  | Hauntarunnan | flüssiger | Kohlonwassarstoffa |
|-------|-------|--------------|-----------|--------------------|
| Tap.  | J. I. | naupigruppen | nussiger  | Konienwassersione  |

| Hauptgruppe                         | ρ <sub>N</sub> [kg/m <sup>3</sup> ] | API gravity | т [°С]  | P [bar] | Klasse<br>(ASTM 1250) | CTL         | CPL         |
|-------------------------------------|-------------------------------------|-------------|---------|---------|-----------------------|-------------|-------------|
| crudes, refin.<br>prod., lubricants | 610.61163.5                         | -10+100     | -50+150 | 0100    | cat. 16               | MPMS 11.1   | MPMS 11.2.1 |
| LPG, NGL                            | 350637                              | 90275       | -45+60  | 0100    | ref. fluid<br>112     | MPMS 11.2.4 | MPMS 11.2.2 |
| asphalts                            | > 850                               | < 35        | -45+275 | -       | group A/B             | ASTM 4311   | -           |

Der Messumformer enthält bereits Fluiddatensätze für den HPI-Messmodus, die sich auf die Norm ASTM 1250 beziehen.

Tab. 3.2: Fluiddatensätze des FLUXUS H721, zusammengefasst in einer Fluidtabelle

| Datensatz  | Hauptgruppe          | ρ <sub>N</sub> [kg/m³] | API gravity | T [°C] | P [bar] | CTL              | CPL         |
|------------|----------------------|------------------------|-------------|--------|---------|------------------|-------------|
| universal  | crudes, refin. prod. | 6101000                | 10100       | 0100   | 0100    | ρ/ρ <sub>N</sub> | MPMS 11.2.1 |
| light ends | LPG, NGL             | 427780                 | 50200       | -5060  | 0100    | ρ/ρ <sub>N</sub> | MPMS 11.2.2 |
| heavy ends | asphalts             | 8751163                | -10+20      | 10250  | -       | ρ/ρ <sub>N</sub> | -           |

Mit Hilfe der Fluidtabelle kann der FLUXUS H721 im Feld an die Applikation angepasst werden. In die Tabelle werden die erwarteten Fluide mit ihren Eigenschaften eingegeben. Alle weiteren Berechnungen werden an das Fluid angepasst.

# 3.2 Messanordnungen

# 3.2.1 Begriffe

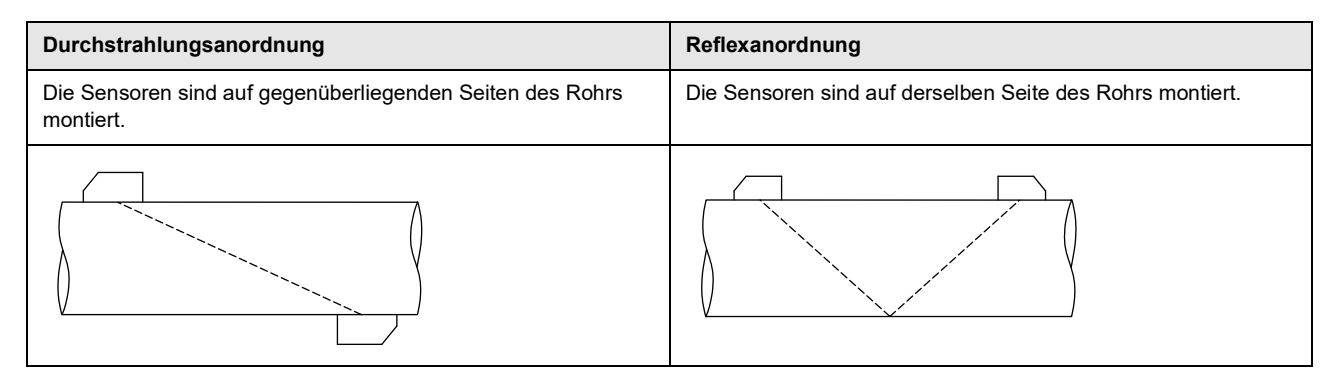

### Schallweg

Weg, den das Ultraschallsignal zurücklegt, wenn es das Rohr einmal durchquert. Die Anzahl der Schallwege ist:

Abb. 3.7:

- ungerade, wenn die Messung in der Durchstrahlungsanordnung durchgeführt wird
- gerade, wenn die Messung in der Reflexanordnung durchgeführt wird

### Strahl

Weg, den das Ultraschallsignal zwischen den Sensoren zurücklegt – dem Sensor, der das Ultraschallsignal sendet, und dem Sensor, der es empfängt. Ein Strahl besteht aus 1 oder mehreren Schallwegen.

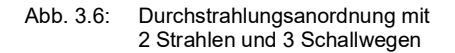

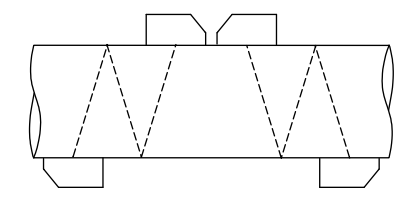

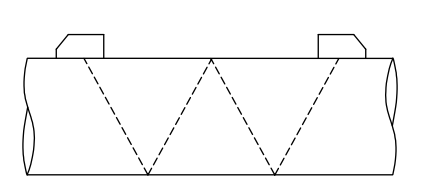

4 Schallwegen

Reflexanordnung mit 1 Strahl und

### Sensorabstand

Der Sensorabstand wird an den Innenkanten der Sensoren gemessen.

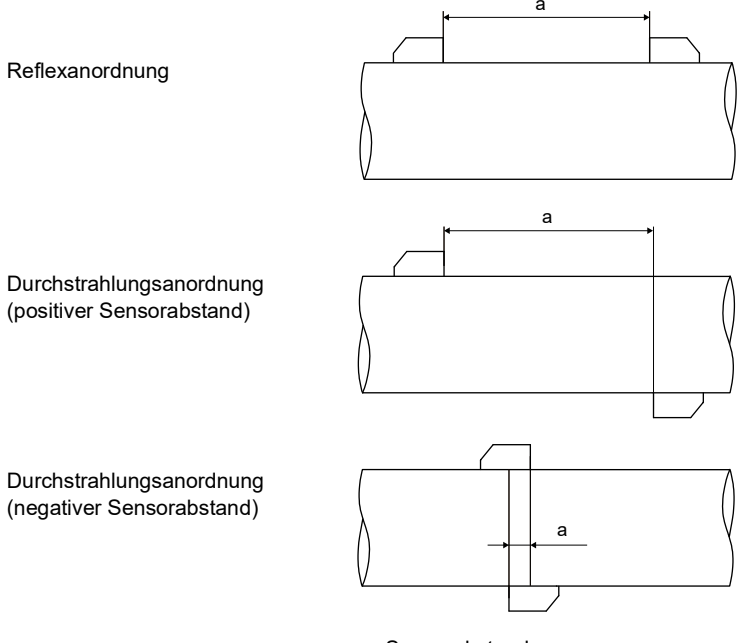

a - Sensorabstand

# Schallstrahlebene

Ebene, in der 1 oder mehrere Schallwege oder Strahlen liegen.

# Abb. 3.8: 2 Strahlen in einer Ebene

Abb. 3.9: 2 Schallwege in einer Ebene

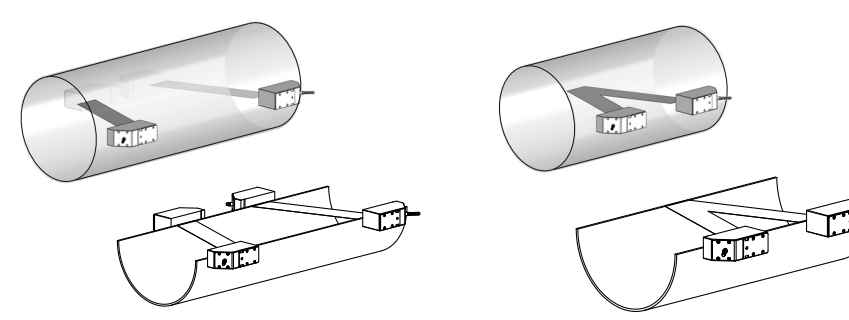

# 3.2.2 Beispiele

| 1-Strahl-Durchstrahlungsanordnung                      | 1-Strahl-Reflexanordnung                                |
|--------------------------------------------------------|---------------------------------------------------------|
| 1 Sensorpaar<br>1 Schallweg<br>1 Strahl<br>1 Ebene     | 1 Sensorpaar<br>2 Schallwege<br>1 Strahl<br>1 Ebene     |
|                                                        |                                                         |
| 2-Strahl-Durchstrahlungsanordnung                      | 2-Strahl-2-Ebenen-Reflexanordnung                       |
| 2 Sensorpaare<br>2 Schallwege<br>2 Strahlen<br>1 Ebene | 2 Sensorpaare<br>4 Schallwege<br>2 Strahlen<br>2 Ebenen |
| X-Anordnung                                            |                                                         |
| versetzte X-Anordnung                                  |                                                         |

# 3.3 Akustische Durchstrahlbarkeit

Das Rohr muss an der Messstelle akustisch durchstrahlbar sein. Die akustische Durchstrahlbarkeit ist dann gegeben, wenn Rohr und Fluid das Schallsignal nicht so stark dämpfen, dass es vollständig absorbiert wird, bevor es den zweiten Sensor erreicht.

Die Dämpfung von Rohr und Fluid wird beeinflusst durch:

- kinematische Viskosität des Fluids
- Anteil an Gasblasen und Feststoffpartikeln im Fluid
- Ablagerungen an der Rohrinnenwand
- Rohrmaterial
- Folgende Bedingungen müssen an der Messstelle erfüllt sein:
- · das Rohr ist stets vollständig gefüllt
- es gibt keine Ablagerung von Feststoffpartikeln im Rohr
- es bilden sich keine Blasen

### **Hinweis!**

Selbst blasenfreie Fluide können Gasblasen bilden, wenn sich das Fluid entspannt, z.B. vor Pumpen und hinter großen Querschnittserweiterungen.

Beachten Sie folgende Hinweise bei der Auswahl der Messstelle:

### Waagerechtes Rohr

Wählen Sie eine Messstelle, wo die Sensoren seitlich am Rohr befestigt werden können, so dass sich die Schallwellen horizontal im Rohr ausbreiten. Damit können Feststoffpartikel am Rohrboden oder Gasblasen an der Rohroberseite die Ausbreitung des Signals nicht beeinflussen.

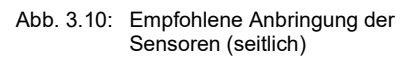

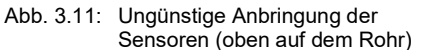

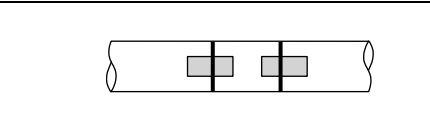

### Senkrechtes Rohr

Wählen Sie die Messstelle dort, wo die Flüssigkeit aufsteigt. Das Rohr muss vollständig gefüllt sein.

Abb. 3.12: Empfohlene Anbringung der Sensoren

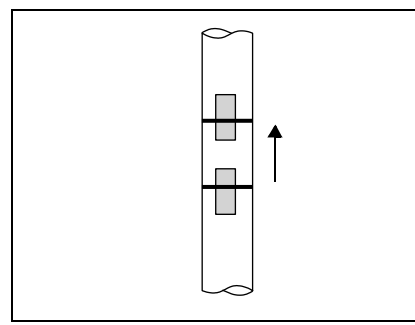

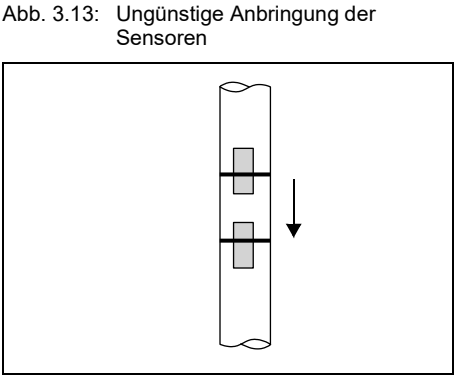

# Freier Ein- oder Auslauf

Wählen Sie die Messstelle an einem Rohrbereich, der nicht leerlaufen kann.

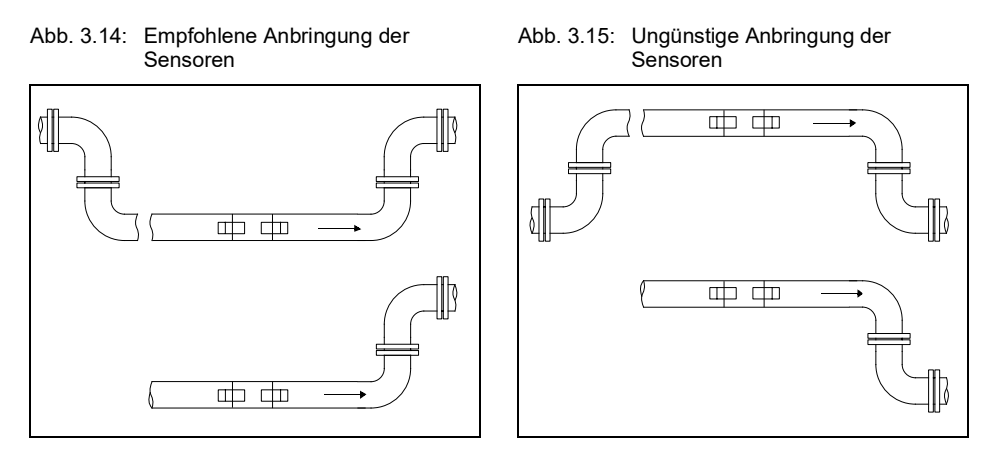

# 3.4 Ungestörtes Strömungsprofil

Viele Durchflusselemente (z.B. Krümmer, Ventile, Pumpen, Reduzierungen) verursachen eine lokale Verzerrung des Strömungsprofils. Das für eine korrekte Messung erforderliche axialsymmetrische Strömungsprofil im Rohr ist dann nicht mehr gegeben. Durch sorgfältige Auswahl der Messstelle ist es möglich, den Einfluss von Störstellen zu reduzieren.

Es ist außerordentlich wichtig, die Messstelle in ausreichendem Abstand zu Störstellen zu wählen. Nur dann kann vorausgesetzt werden, dass das Strömungsprofil voll ausgebildet ist. Die Störstellenkorrektur (siehe Abschnitt 13.2.1) ermöglicht jedoch eine Messung auch bei kleineren Abständen von min. 2 d.

Die Beispiele in folgender Tabelle zeigen die empfohlenen geraden Ein- bzw. Auslaufstrecken für die verschiedenen Typen von Durchflussstörstellen.

Tab. 3.3: Empfohlene Abstände zu Störstellen;

d - Rohrinnendurchmesser an der Messstelle,

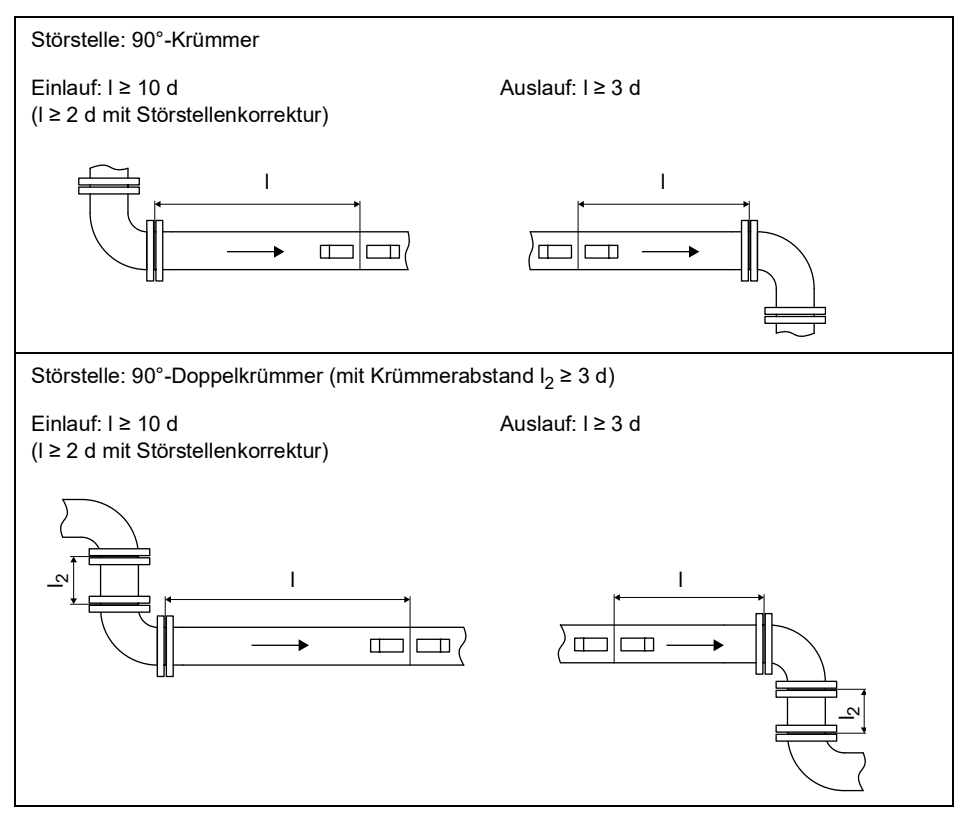

I – empfohlener Abstand zwischen Störstelle und Sensorposition

# Tab. 3.3:

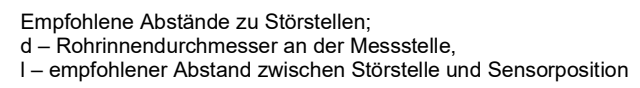

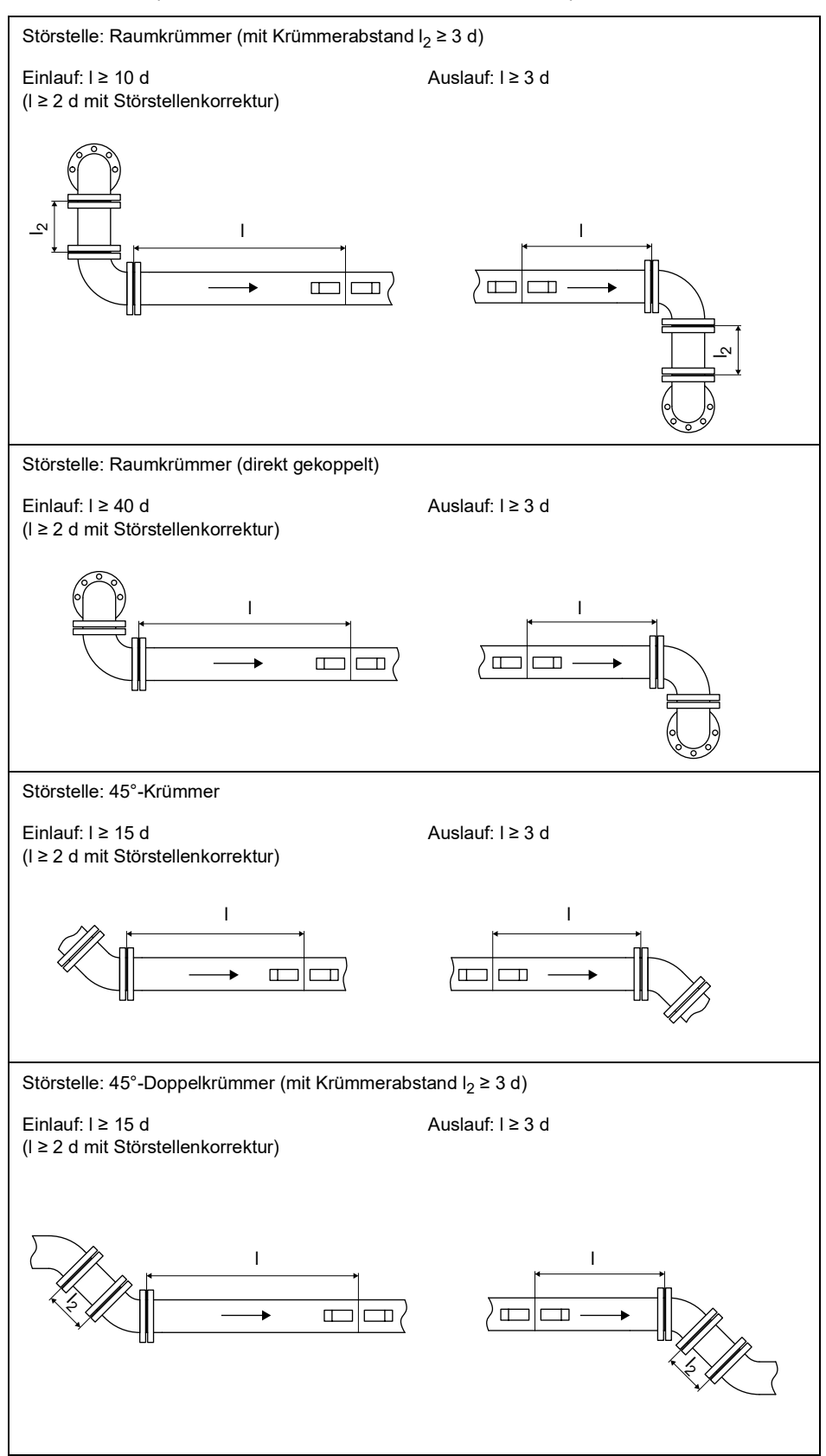

Empfohlene Abstände zu Störstellen; d – Rohrinnendurchmesser an der Messstelle, I – empfohlener Abstand zwischen Störstelle und Sensorposition Tab. 3.3: Störstelle: Ventil Einlauf: I ≥ 40 d Auslauf: I ≥ 3 d I ٠ Störstelle: Reduzierung Einlauf: I ≥ 10 d Auslauf: I ≥ 3 d (I ≥ 2 d mit Störstellenkorrektur) 1 Т Störstelle: Pumpe Einlauf: I ≥ 20 d Auslauf: I ≥ 3 d I I • 

# 4 Produktbeschreibung

# 4.1 Messsystem

Das Messsystem besteht aus dem Messumformer, dem Temperaturfühler, den Ultraschallsensoren und dem Rohr, an dem gemessen wird.

### Abb. 4.1: Beispiel für eine Messanordnung

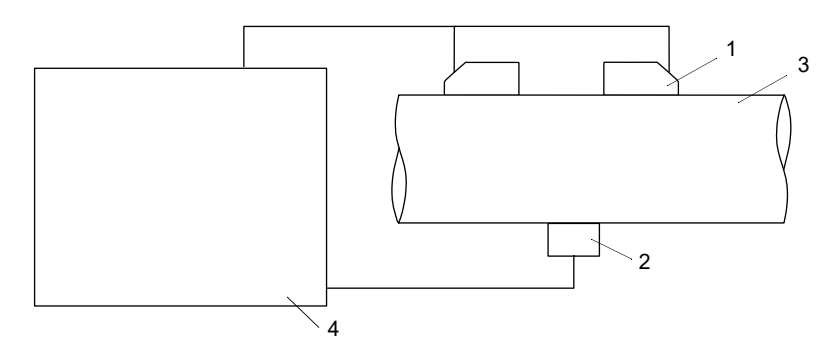

- 1 Sensor
- 2 Temperaturfühler
- 3 Rohr
- 4 Messumformer

Die Sensoren werden außen am Rohr befestigt. Sie senden und empfangen Ultraschallsignale durch das Fluid. Der Messumformer steuert den Messzyklus, eliminiert die Störsignale und wertet die Nutzsignale aus. Die Messwerte können vom Messumformer angezeigt, verrechnet und ausgegeben werden.

# 4.2 Bedienkonzept

Die Bedienung des Messumformers erfolgt über die Tastatur. Im Hauptmenü werden die Menüs durch Drücken der Taste (4) oder 6 nacheinander angezeigt.

# Abb. 4.2: Bedienungsfeld des Messumformers

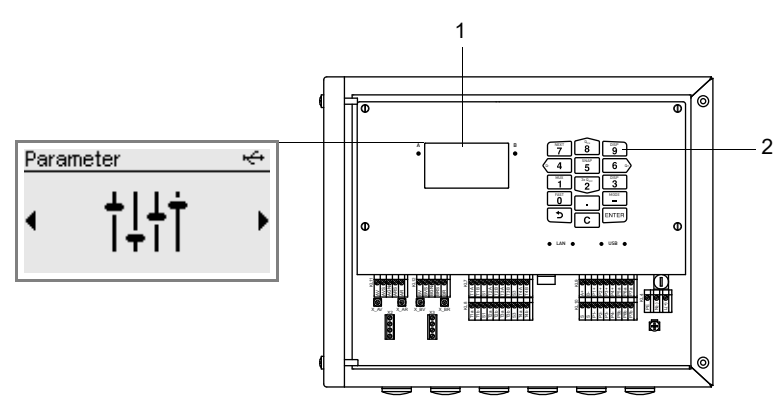

- 1 LCD-Anzeige (hintergrundbeleuchtet)
- 2 Tastatur

### Tab. 4.1: Beschreibung der Menüs

| Menü             | Beschreibung                                                                       |
|------------------|------------------------------------------------------------------------------------|
| Parameter        | Sensor-, Rohr- und Fluidparameter eingeben                                         |
| Installation     | Messstellenspezifische Parameter eingeben                                          |
| Messung starten  | Messung starten <sup>(1)</sup>                                                     |
| Messung anzeigen | Messwert anzeigen <sup>(2)</sup>                                                   |
| Messung stoppen  | Messung stoppen <sup>(2)</sup>                                                     |
| Eingänge         | Eingänge konfigurieren und zuordnen                                                |
| Ausgänge         | Ausgänge konfigurieren                                                             |
| Funktionen       | Ereignistrigger, ferngesteuerte Funktionen konfigurieren                           |
| Speicherung      | Messwertspeicher, Snaps konfigurieren                                              |
| Kalibrierung     | Korrekturwerte definieren zum Kompensieren ungünstiger Messbedingungen             |
| Kommunikation    | Kommunikationsschnittstellen konfigurieren (z.B. Feldbusse (Option))               |
| Sonstiges        | System- und Messeinstellungen sowie Einstellungen in den Dialogen und Menüs ändern |

<sup>(1)</sup> wird nur angezeigt, wenn keine Messung läuft

(2) wird nur angezeigt, wenn Messung läuft

Bei der ersten Inbetriebnahme des Messumformers müssen Einstellungen für Sprache, Uhrzeit, Datum und Einheitensystem vorgenommen werden. Danach erscheint das Menü Parameter.

Bei jeder weiteren Inbetriebnahme erscheint die Messwertanzeige, wenn die Messung nicht gestoppt wurde, bevor der Messumformer von der Spannungsversorgung getrennt wurde. Wenn die Messung gestoppt wurde, erscheint das Menü Parameter.

Nach dem Start einer Messung ist es jederzeit möglich, die Parametereinstellungen oder die Konfiguration der Ausgänge des Messumformers anzuzeigen, ohne die Messung zu stoppen. Eine Änderung der Parametereinstellungen während der Messung ist nicht möglich. Wenn die Parametereinstellungen oder die Konfiguration der Ausgänge des Messumformers geändert werden sollen, muss die Messung gestoppt werden.

# 4.3 Anzeige

# Aufbau

Abb. 4.3: Beispiel: Menü Parameter

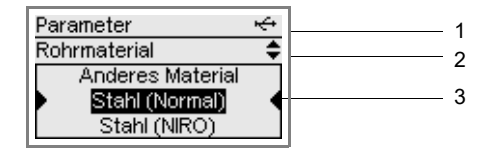

1 – Menü

- 2 Menüpunkt, der gerade bearbeitet wird
- 3 Bereich für Auswahllisten, Auswahlfelder oder Eingabefelder

Tab. 4.2: Navigation

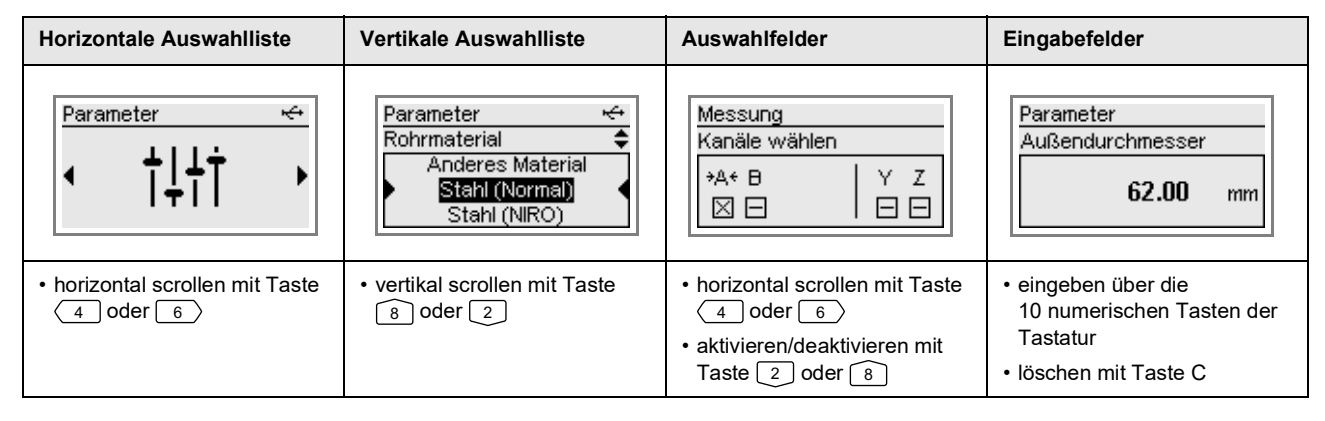

# Statusanzeigen

Für die Statusanzeigen werden Symbole verwendet.

Abb. 4.4: Statusanzeigen (Zeile 1)

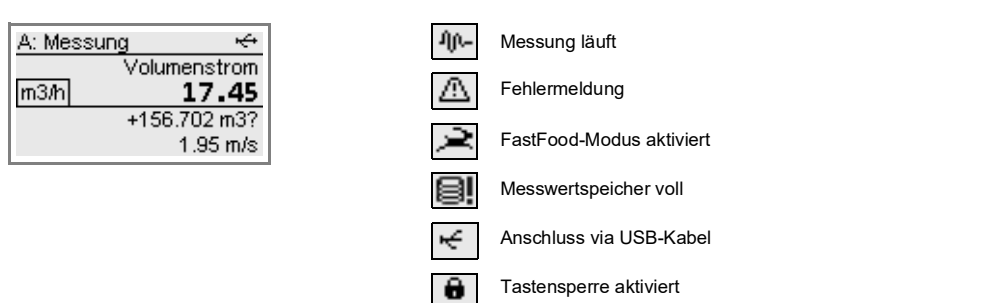

# 4.4 Tastatur

Die Tastatur hat 15 Tasten, 3 davon sind Funktionstasten: ENTER, つ und C.

Einige Tasten haben Mehrfachfunktionen. Sie können für die Eingabe von Werten, das Scrollen in Auswahllisten und das Ausführen spezieller Funktionen (z.B. Zurücksetzen der Mengenzähler) verwendet werden.

# Tab. 4.3: Allgemeine Funktionen

| ENTER         | Bestätigen der Auswahl oder der Eingabe                                                                                                    |
|---------------|----------------------------------------------------------------------------------------------------|
| う + C + ENTER | RESET: Drücken Sie diese 3 Tasten gleichzeitig, um eine Fehlfunktion zu beheben. Der Reset kommt einem Neustart des Messumformers gleich. Gespeicherte Daten werden nicht beeinflusst. |
| C + د         | INIT: Bei einer Initialisierung des Messumformers werden alle Einstellungen auf Werkseinstellungen<br>zurückgesetzt.                                                                   |

### Tab. 4.4: Navigation

|       | Bei der Parametereingabe:                                                    |
|-------|------------------------------------------------------------------------------|
|       | kurzes Drücken: Rückkehr zum vorherigen Menüpunkt                            |
|       | langes Drücken (mehrere Sekunden): Rückkehr zum Anfang des Menüs             |
|       | Während der Messung:                                                         |
|       | Anzeige der Auswahlliste: Messung stoppen, Param. anzeigen, Messung anzeigen |
| 4 6   | Scrollen links/rechts durch eine Auswahlliste                                |
| 82    | Scrollen aufwärts/abwärts durch eine Auswahlliste                            |
| ENTER | Bestätigen eines Menüpunkts                                                  |

### Tab. 4.5: Eingabe von Zahlen

| 09    | Eingabe der auf der Taste dargestellten Ziffer                              |
|-------|-----------------------------------------------------------------------------|
| -     | Vorzeichen für die Eingabe negativer Werte                                  |
| ·     | Dezimalzeichen                                                              |
| С     | Löschen von Werten<br>Nach dem Löschen erscheint der davor angezeigte Wert. |
| ENTER | Bestätigen der Eingabe                                                      |

### Tab. 4.6: Eingabe von Text

| 4 6   | Positionieren des Cursors                            |
|-------|------------------------------------------------------|
| 9     | "A" wird angezeigt und Großschreibung wird aktiviert |
| 3     | "Z" wird angezeigt und Großschreibung wird aktiviert |
| 5     | Umschalten zwischen Groß- und Kleinschreibung        |
| 82    | Wählen des vorhergehenden/nachfolgenden Zeichens     |
| 0     | Löschen eines Zeichens und Setzen eines Leerzeichens |
| ENTER | Bestätigen der Eingabe                               |

# 5 Transport und Lagerung

# Vorsicht!

### Beim Verpacken kann der Messumformer herunterfallen.

- Es besteht die Gefahr des Quetschens von Körperteilen oder der Beschädigung des Messgeräts.
- $\rightarrow$  Sichern Sie den Messumformer gegen Herunterfallen beim Verpacken.
- → Tragen Sie die vorgeschriebene persönliche Schutzausrüstung.
- → Beachten Sie die geltenden Vorschriften.

# Vorsicht!

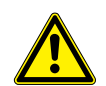

Beim Anheben kann der Schwerpunkt des Messumformers in der Kartonage verlagert werden. Der Messumformer kann herunterfallen.

Es besteht die Gefahr des Quetschens von Körperteilen oder der Beschädigung des Messgeräts.

- $\rightarrow$  Sichern Sie den Messumformer gegen Herunterfallen beim Transport.
- $\rightarrow$  Tragen Sie die vorgeschriebene persönliche Schutzausrüstung.
- $\rightarrow$  Beachten Sie die geltenden Vorschriften.

# 5.1 Transport

Für den Transport muss das Messgerät ordnungsgemäß verpackt werden. Für die Gewichtsangaben siehe Technische Spezifikation.

- Nutzen Sie, wenn möglich, die Originalverpackung von FLEXIM oder eine gleichwertige Kartonage.
- Positionieren Sie Messumformer, Sensoren und Zubehör mittig in der Kartonage.
- Füllen Sie Hohlräume mit entsprechendem Verpackungsmaterial (z.B. Papier, Schaumstoff, Luftpolsterfolie).
- Schützen Sie die Kartonage vor Nässe.

# 5.2 Lagerung

- · Lagern Sie das Messgerät in der Originalverpackung.
- Lagern Sie das Messgerät nicht im Freien.
- · Verschließen Sie alle Öffnungen mit einem Blindstopfen.
- Schützen Sie das Messgerät vor Sonneneinstrahlung.
- Lagern Sie das Messgerät trocken und staubfrei innerhalb des gültigen Temperaturbereichs (siehe Technische Spezifikation).

# 6 Montage

# Gefahr!

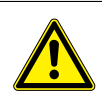

Gefahr einer Explosion beim Einsatz des Messgeräts in explosionsgefährdeten Bereichen

Es kann zu Personen- oder Sachschäden sowie gefährlichen Situationen kommen.

→ Beachten Sie die "Sicherheitshinweise für den Einsatz in explosionsgefährdeten Bereichen".

# Warnung!

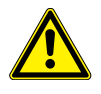

Montage, Anschluss und Inbetriebnahme von nicht autorisiertem und befähigtem Personal

- Es kann zu Personen- oder Sachschäden sowie gefährlichen Situationen kommen.
- → Arbeiten am Messumformer d
  ürfen nur von autorisiertem und bef
  ähigtem Personal durchgef
  ührt werden.

# Gefahr!

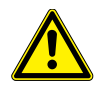

### Arbeiten in Bergwerken oder engen Räumen

Vergiftungs-/Erstickungsgefahr durch austretende Gase, Verletzungsgefahr durch beengte Verhältnisse

- → Tragen Sie die vorgeschriebene persönliche Schutzausrüstung.
- → Beachten Sie die geltenden Vorschriften.

# Warnung!

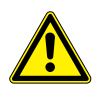

# Berühren spannungsführender Teile

Elektrischer Schlag oder Störlichtbögen können zu schweren Verletzungen führen. Das Messgerät kann beschädigt werden.

→ Bevor Arbeiten am Messumformer (z.B. Montage, Demontage, Anschluss, Inbetriebnahme) durchgeführt werden, muss der Messumformer von der Spannungsversorgung getrennt werden. Das Entfernen der internen Gerätesicherung ist dafür nicht ausreichend.

# Vorsicht!

# Unfallverhütungsvorschriften für elektrische Anlagen und Betriebsmittel

Das Nichtbeachten der Vorschriften kann zu schweren Verletzungen führen.

→ Bei allen Elektroarbeiten müssen die Unfallverhütungsvorschriften für elektrische Anlagen und Betriebsmittel beachtet werden.

# Vorsicht!

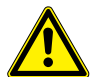

# Berühren von heißen oder kalten Oberflächen

Es kann zu Verletzungen kommen (z.B. zu thermischen Schädigungen).

- → Beachten Sie bei der Montage die Umgebungsbedingungen an der Messstelle.
- → Tragen Sie die vorgeschriebene persönliche Schutzausrüstung.
- $\rightarrow$  Beachten Sie die geltenden Vorschriften.

# Wichtig!

Im explosionsgefährdeten Bereich müssen alle Schutzfolien von Messgerät und Sensorbefestigung entfernt werden (siehe Dokument SIFLUXUS).

# 6.1 Messumformer

# 6.1.1 Öffnen und Schließen des Gehäuses

# 6.1.1.1 Öffnen

# Vorsicht!

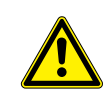

# Mögliche Gefährdung durch Öffnen des Geräts bei unzulässigen Umgebungsbedingungen

Öffnen Sie den Messumformer nur bei sicheren Umgebungsbedingungen (z.B. Luftfeuchtigkeit < 90 %, keine leitfähigen Verschmutzungen, keine explosive Atmosphäre). Andernfalls müssen zusätzliche Schutzmaßnahmen durchgeführt werden.

# Wichtig!

Verwenden Sie zum Öffnen des Gehäusedeckels keine Gegenstände, die die Gehäusedichtung beschädigen können.

- Lösen Sie die Schrauben am Gehäuse des Messumformers.
- Öffnen Sie den Gehäusedeckel des Messumformers.

# 6.1.1.2 Schließen

### Messumformer mit Edelstahlgehäuse

- Schließen Sie den Gehäusedeckel.
- Ziehen Sie die Schrauben am Gehäuse des Messumformers fest (max. Anzugsdrehmoment 1 Nm).

# Abb. 6.1: Messumformer

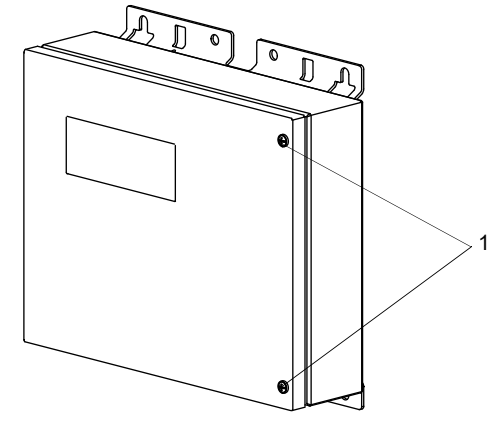

1 - Schrauben

# Messumformer mit Aluminiumgehäuse

- Schließen Sie den Gehäusedeckel. Drücken Sie diesen dabei an der Seite der Schrauben leicht nach oben.
- Ziehen Sie alle Schrauben am Gehäuse des Messumformers handfest an.

### Abb. 6.2: Messumformer

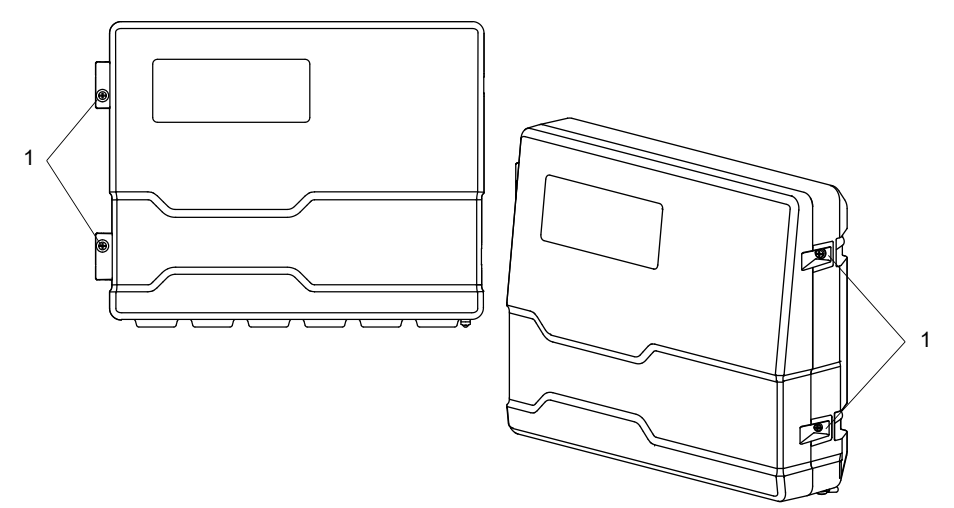

1 - Schrauben

# 6.1.2 Montage des Messumformers

### Hinweis!

Installieren Sie das Gerät an einem schattigen Ort mit den Kabeleinführungen nach unten. Beachten Sie die Temperatur- und Gewichtsangabe aus der Technischen Spezifikation bei der Wahl der Befestigungselemente und des Montageortes.

# 6.1.2.1 Wandmontage

### Messumformer mit Edelstahlgehäuse

· Befestigen Sie den Messumformer an der Wand mit 4 Schrauben.

Abb. 6.3: Messumformer (Abmessungen in mm)

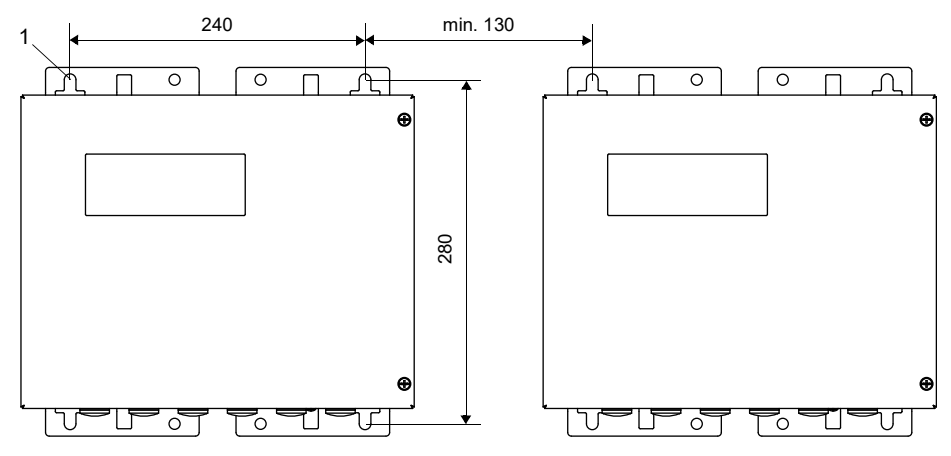

1 – Befestigungslöcher für Wandmontage Ø 9.5

# Messumformer mit Aluminiumgehäuse

- Schrauben Sie die Wandhalterung (2) mit 3 Senkkopfschrauben (3) fest an die Wand.
- Hängen Sie den Messumformer (1) in die unteren Haken (7) der Wandhalterung.
- Befestigen Sie den Messumformer an der Wandhalterung, indem Sie zuerst den Rastbolzen (4) in die dafür vorgesehene Bohrung einrasten lassen und dann die Schraube (5) fest anziehen.

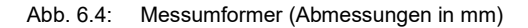

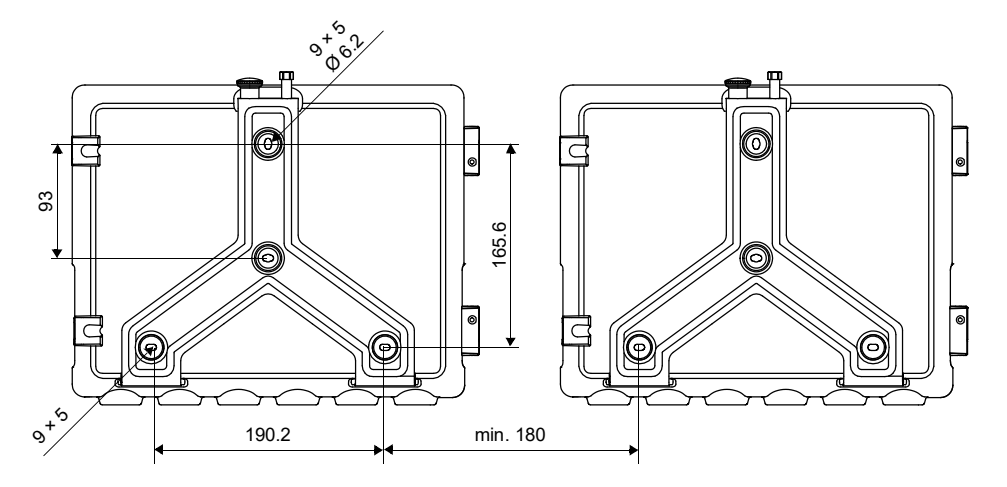

Abb. 6.5: Montageansicht

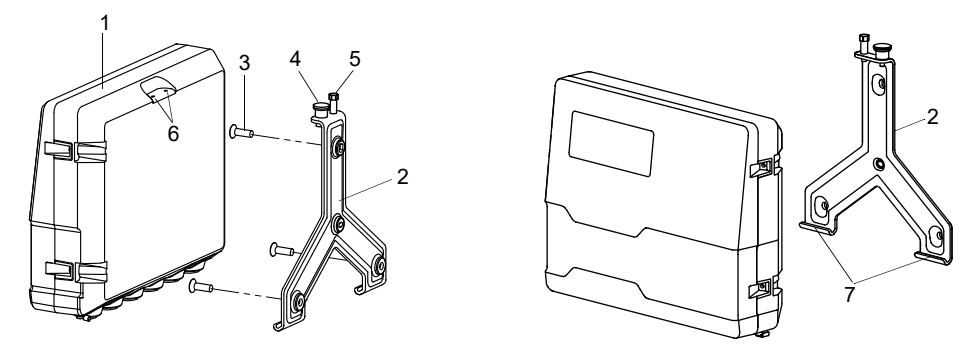

- 1 Messumformer
- 2 Wandhalterung
- 3 Senkkopfschraube
- 4 Rastbolzen
- 5 Schraube
- 6 Bohrung
- 7 Haken

# 6.1.2.2 Rohrmontage

# Hinweis!

Das Rohr muss so stabil sein, dass es der Belastung standhält, die durch den Messumformer entsteht, und die Kräfte der Klemmbügel aufnehmen kann.

### Messumformer mit Edelstahlgehäuse

### Montage am 2"-Rohr

- Positionieren Sie Messumformer und Klemmbügel (1) am Rohr.
- Befestigen Sie den Messumformer mit den Klemmbügeln am Rohr, indem Sie die Muttern (2) anziehen.

### Montage am Rohr > 2"

Der Rohrmontagesatz wird mit Spannbändern am Rohr befestigt.

# Vorsicht!

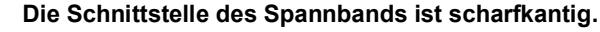

- Verletzungsgefahr!
- $\rightarrow$  Entgraten Sie scharfe Kanten.
- → Tragen Sie die vorgeschriebene persönliche Schutzausrüstung.
- → Beachten Sie die geltenden Vorschriften.
- Befestigen Sie den Messumformer mit Hilfe von Spannbändern statt der Klemmbügel am Rohr.
- Abb. 6.6: Montageansicht

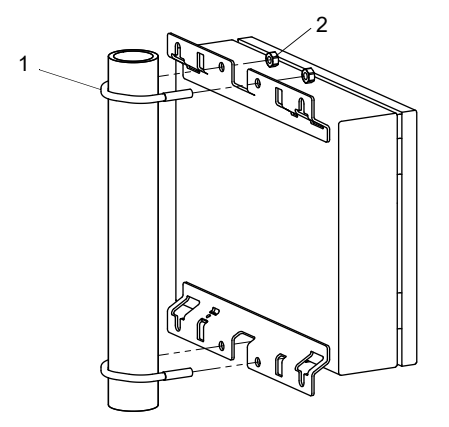

- 1 Klemmbügel
- 2 Mutter

### Messumformer mit Aluminiumgehäuse

### Hinweis!

Für die Rohrmontage wird der Rohrmontagesatz, bestehend aus 2 Rohrschellen, 2 Senkkopfschrauben sowie 2 Unterlegscheiben, benötigt. Der Abstand der Rohrschellen muss dem Abstand der Bohrungen der Wandhalterung entsprechen.

- Schrauben Sie die Rohrschellen (6) mit 2 Senkkopfschrauben (4) fest an die Wandhalterung (1). Dabei muss sich zwischen Wandhalterung und Rohrschelle jeweils eine Unterlegscheibe (7) befinden.
- · Befestigen Sie die Wandhalterung mit den Rohrschellen am Rohr.
- Hängen Sie den Messumformer in die unteren Haken (8) der Wandhalterung.
- Befestigen Sie den Messumformer an der Wandhalterung, indem Sie zuerst den Rastbolzen (2) in die dafür vorgesehene Bohrung einrasten lassen und dann die Schraube (3) fest anziehen.

### Abb. 6.7: Montageansicht

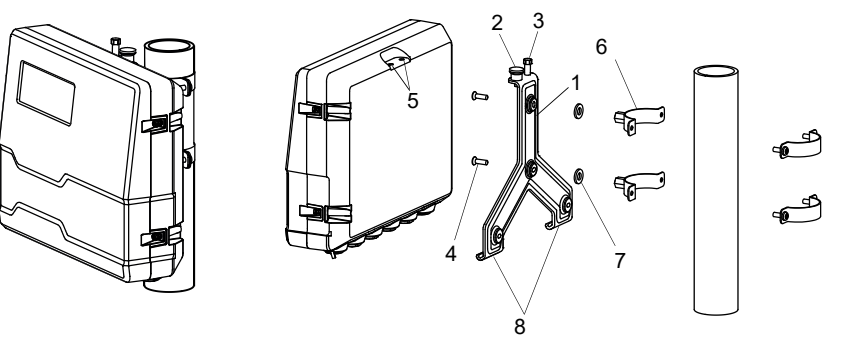

- 1 Wandhalterung
- 2 Rastbolzen
- 3 Schraube
- 4 Senkkopfschraube
- 5 Bohrungen
- 6 Rohrschelle
- 7 Unterlegscheibe
- 8 Haken

# 6.2 Sensoren

Vorsicht!

# Warnung vor schweren Verletzungen durch heiße oder sehr kalte Bauteile

Das Berühren von heißen oder sehr kalten Bauteilen kann zu schweren Verletzungen führen (Verbrennungen/Erfrierungen).

- $\rightarrow$  Alle Montage-, Installations- und Anschlussarbeiten müssen abgeschlossen sein.
- $\rightarrow$  Während der Messung dürfen keine Arbeiten mehr an der Messstelle durchgeführt werden.
- $\rightarrow$  Beachten Sie bei der Montage die Umgebungsbedingungen an der Messstelle.
- $\rightarrow$  Tragen Sie die vorgeschriebene persönliche Schutzausrüstung.
- $\rightarrow$  Beachten Sie die geltenden Vorschriften.

# 6.2.1 Vorbereitung

### 6.2.1.1 Auswahl der Messstelle

Die korrekte Auswahl der Messstelle ist für zuverlässige Messergebnisse und eine hohe Messgenauigkeit entscheidend. Eine Messung ist an einem Rohr möglich, wenn:

- sich der Ultraschall mit ausreichend hoher Amplitude ausbreitet
- · das Strömungsprofil voll ausgebildet ist

Die korrekte Auswahl der Messstelle und die korrekte Positionierung der Sensoren garantieren, dass das Schallsignal unter optimalen Bedingungen empfangen und korrekt ausgewertet werden kann.

Aufgrund der Vielfalt möglicher Applikationen und der Vielzahl von Faktoren, die eine Messung beeinflussen können, gibt es für die Sensorpositionierung keine Standardlösung.

Die Messung wird durch folgende Faktoren beeinflusst:

- Durchmesser, Material, Auskleidung, Wanddicke und Form des Rohrs
- Fluid
- Gasblasen im Fluid
- Vermeiden Sie Messstellen, die sich in der Nähe deformierter oder beschädigter Stellen am Rohr oder in der Nähe von Schweißnähten befinden.
- Vermeiden Sie Messstellen, an denen sich Ablagerungen im Rohr bilden.
- Achten Sie darauf, dass die Rohroberfläche an der Messstelle eben ist.
- Wählen Sie den Standort des Messumformers innerhalb der Reichweite des Sensorkabels.
- Die Temperatur am Standort muss innerhalb der spezifizierten Umgebungstemperatur des Messumformers und der Sensoren liegen (siehe Technische Spezifikation).

Wenn sich die Messstelle in einem explosionsgefährdeten Bereich befindet, müssen die Gefahrenzone und auftretende Gase ermittelt werden. Die Sensoren und der Messumformer müssen für diese Bedingungen geeignet sein.

# 6.2.1.2 Rohrvorbereitung

# Vorsicht!

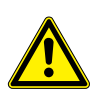

# Kontakt mit Schleifstaub

Es kann zu Verletzungen kommen (z.B. Atembeschwerden, Hautreaktionen, Augenreizungen).

- → Tragen Sie die vorgeschriebene persönliche Schutzausrüstung.
- → Beachten Sie die geltenden Vorschriften.

# Wichtig!

Das Rohr muss so stabil sein, dass es der Belastung standhält, die durch Sensoren und Anklemmungen entsteht.

# **Hinweis!**

Beachten Sie die Auswahlkriterien für Rohr und Messstelle.

Rost, Farbe oder Ablagerungen auf dem Rohr absorbieren das Schallsignal. Ein guter akustischer Kontakt zwischen dem Rohr und den Sensoren wird folgendermaßen erreicht:

- Reinigen Sie das Rohr an der Messstelle.
- Glätten Sie einen Farbanstrich durch Schleifen. Die Farbe muss nicht vollständig entfernt werden.
- Entfernen Sie Rost oder lose Farbe.

# 6.2.1.3 Auswahl der Messanordnung

### 1-Strahl-Durchstrahlungsanordnung

# 1-Strahl-Reflexanordnung

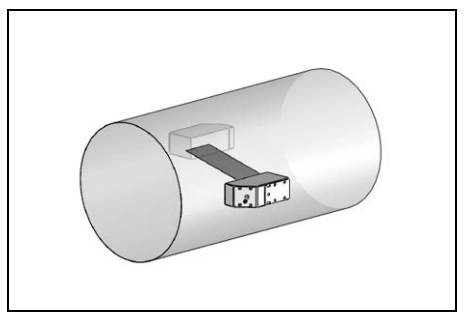

- größerer Strömungsgeschwindigkeitsund Schallgeschwindigkeitsbereich im Vergleich zur Reflexanordnung
- Einsatz bei Belagsbildung an der Rohrinnenwand oder bei stark akustisch dämpfenden Gasen oder Flüssigkeiten (da nur 1 Schallweg)

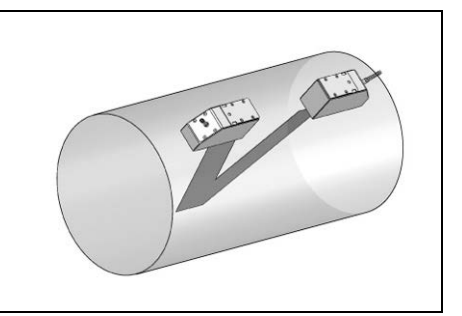

- kleinerer Strömungsgeschwindigkeitsund Schallgeschwindigkeitsbereich im Vergleich zur Durchstrahlungsanordnung
- Querströmungseffekte werden kompensiert, da der Strahl das Rohr in 2 Richtungen durchquert
- höhere Messgenauigkeit, da mit steigender Anzahl der Schallwege die Messgenauigkeit steigt

# 2-Strahl-Durchstrahlungsanordnung

# K-Anordnung

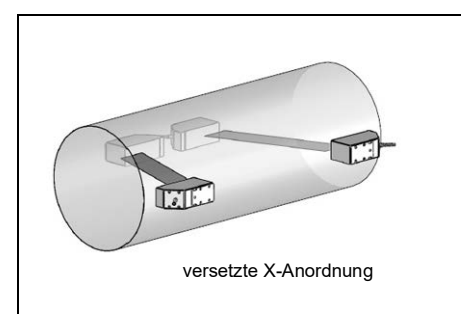

# 2-Strahl-2-Ebenen-Reflexanordnung

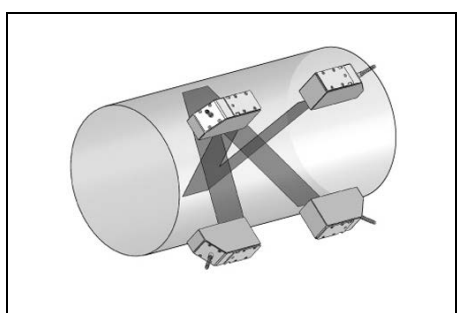

- gleiche Merkmale wie bei 1-Strahl-Reflexanordnung
- zusätzliches Merkmal: Strömungsprofileinflüsse werden kompensiert, da Messung in 2 Ebenen
- gleiche Merkmale wie bei 1-Strahl-Durchstrahlungsanordnung
- zusätzliches Merkmal: Querströmungseffekte werden kompensiert, da Messung mit 2 Strahlen

Wenn sich die Messstelle in der Nähe eines Krümmers befindet, werden für die Auswahl der Schallstrahlebene folgende Messanordnungen empfohlen:

### Senkrechter Rohrverlauf

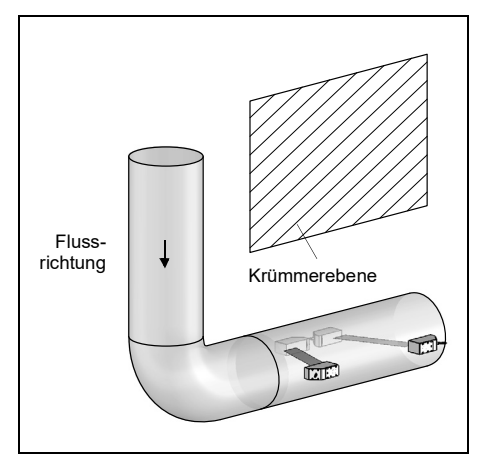

• Die Schallstrahlebene wird im Winkel von 90° zur Krümmerebene gewählt. Der Krümmer liegt vor der Messstelle.

# Waagerechter Rohrverlauf

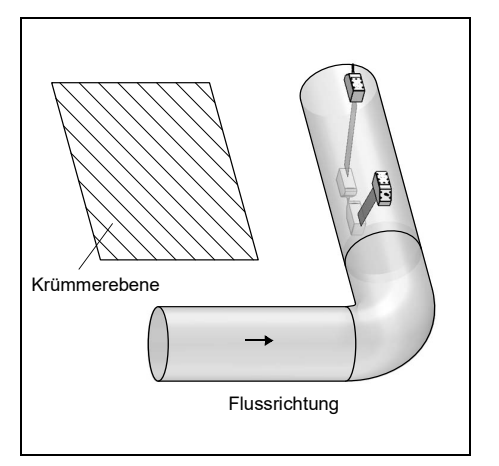

• Die Schallstrahlebene wird im Winkel von 90°  $\pm$  45° zur Krümmerebene gewählt. Der Krümmer liegt vor der Messstelle.

# Messung in beide Richtungen

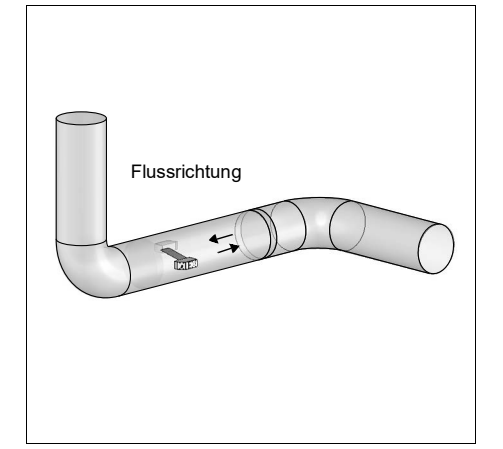

• Die Schallstrahlebene wird zum nächstgelegenen Krümmer ausgerichtet (je nach Rohrverlauf – waagerecht oder senkrecht – siehe oben).

# Messung in 2-Strahl-2-Ebenen-Reflexanordnung

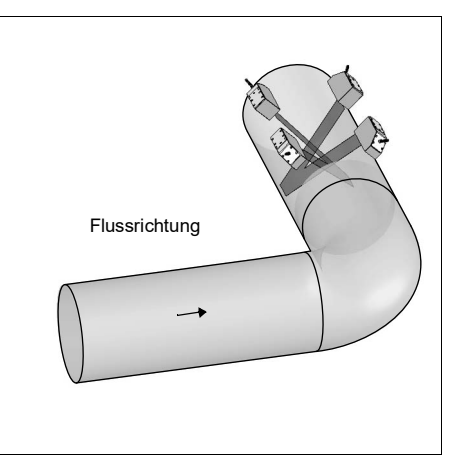

- Die 2 Schallstrahlebenen werden im Winkel von 45° zur Krümmerebene gewählt. Der Krümmer liegt vor der Messstelle.
- Bei waagerechten Rohren werden die Sensoren auf der oberen Hälfte des Rohrs montiert.

# 6.2.2 Montage der Sensoren

### 6.2.2.1 Ausrichten der Sensoren und Bestimmen des Sensorabstands

Beachten Sie die Ausrichtung der Sensoren. Die Gravuren auf den Sensoren ergeben bei richtiger Sensormontage einen Pfeil. Die Sensorkabel zeigen in entgegengesetzte Richtungen.

Der Sensorabstand ist der Abstand zwischen den Innenkanten der Sensoren.

Abb. 6.8: Ausrichtung der Sensoren und Sensorabstand

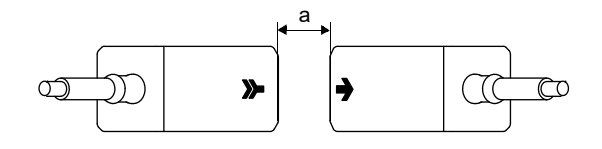

a - Sensorabstand

• Wählen Sie die Montageanleitung der mitgelieferten Sensorbefestigung aus.

### 6.2.2.2 Anordnen der Sensoren

Für die Anordnung der Sensoren in Montage-Schienen gibt es mehrere Varianten:

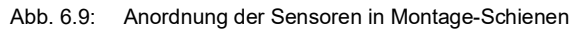

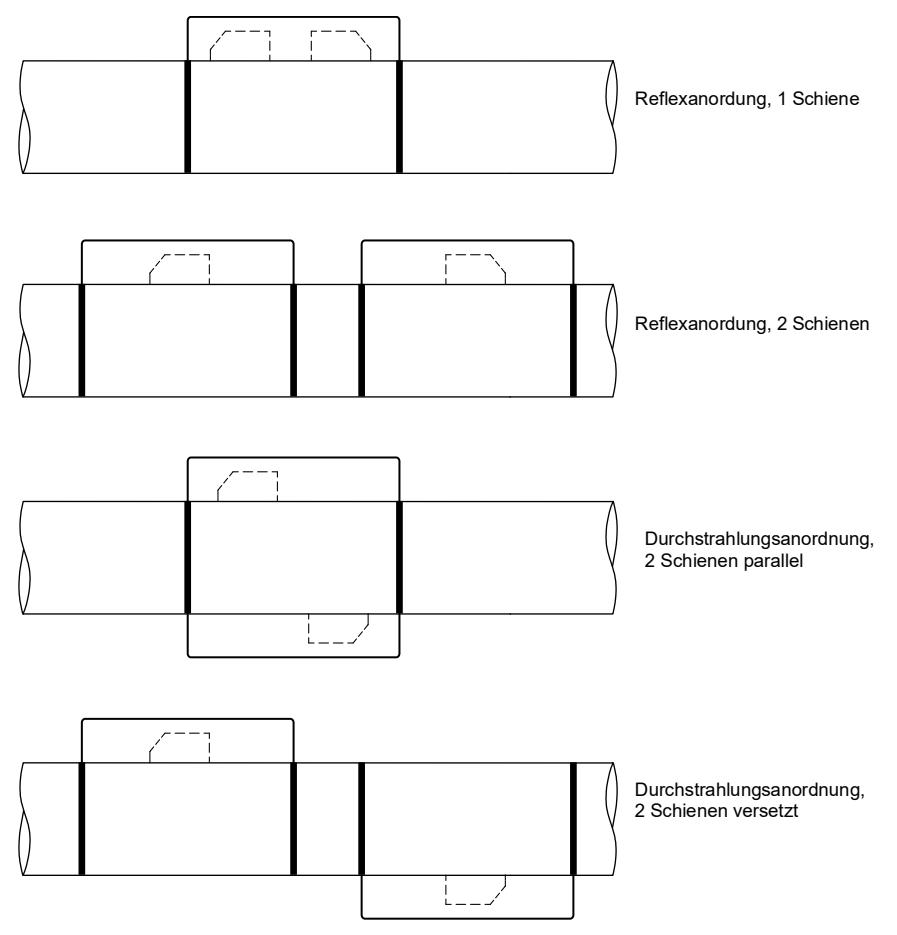

# 6.2.2.3 Befestigen der Sensoren \*\*\*\*LI\*\*

Wenn das Typenschild der Sensoren \*\*\*\*LI\*\* bei der Montage vom Sensorkabel entfernt wird, muss es im Anschluss wieder am Sensorkabel angebracht und mit dem mitgelieferten Kabelbinder fixiert werden. Der Schrumpfschlauch darf nicht wieder verwendet werden.

Abb. 6.10: Typenschild am Sensorkabel

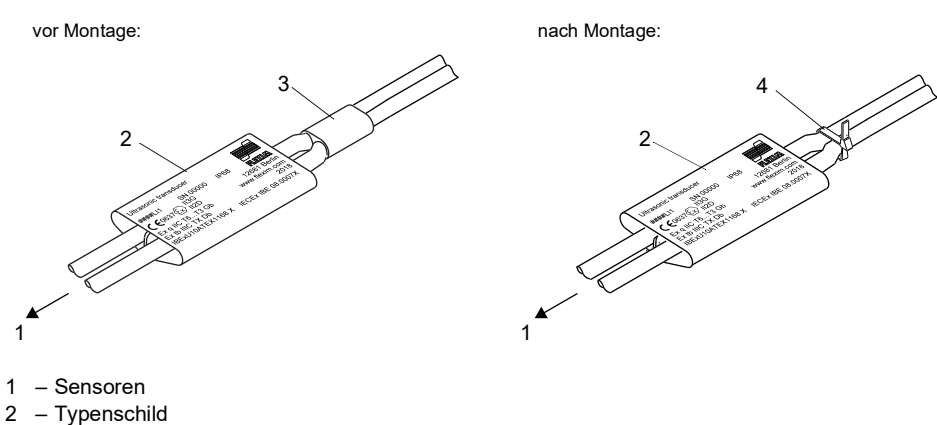

- 3 Schrumpfschlauch
- 4 Kabelbinder
# 6.2.2.4 Befestigen mit Variofix L, PermaRail

# Lieferumfang (Beispiel)

# Variofix L

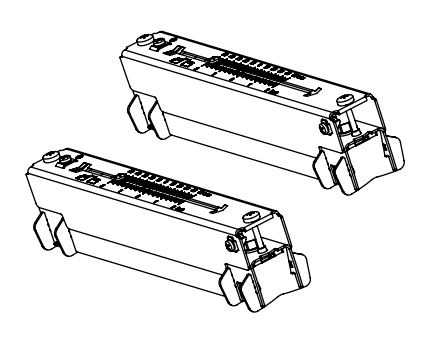

Sensorpaar

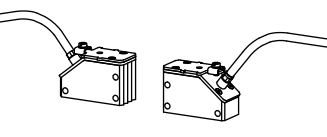

10

Schnellspannschloss mit Spannband

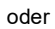

Spannschellenschloss mit Spannband

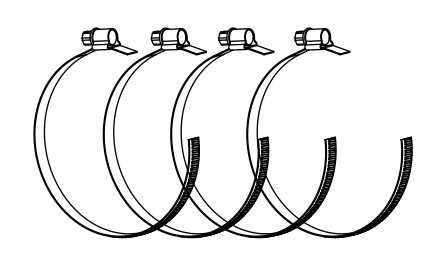

oder Ratschenschloss und Spannbandrolle

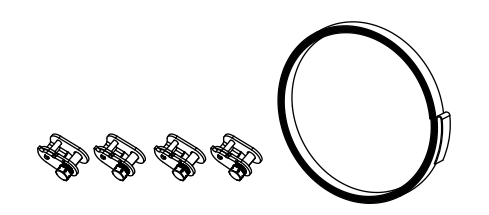

# Montage

Bei Messung in Durchstrahlungsanordnung werden die Sensorbefestigungen auf gegenüberliegenden Seiten des Rohrs montiert. Bei Messung in Reflexanordnung werden die Sensorbefestigungen auf derselben Seite des Rohrs montiert. Bei der 2-Strahl-Durchstrahlungsanordnung in versetzter X-Anordnung müssen 4 Sensorbefestigungen montiert werden. Bei Messung in Reflexanordnung und kleinen Sensorabständen ist 1 Sensorbefestigung ausreichend.

Tab. 6.1: Richtwerte zur Montage beider Sensoren in einer Variofix L

| Sensorfrequenz (3. Zeichen des technischen Typs)          | Schienenlänge [mm] | Sensorabstand [mm] |
|-----------------------------------------------------------|--------------------|--------------------|
| F                                                         | 368                | < 94               |
| G, H, K (****LI*)                                         | 368                | < 94               |
| G, H, K (außer ****LI*)                                   | 348                | < 89               |
| M, P (Lambwellen-Sensoren)<br>M, P (Scherwellen-Sensoren) | 234                | < 84<br>< 100      |
| Q                                                         | 176                | < 69               |

Im Folgenden wird die Montage von 2 Sensorbefestigungen in Reflexanordnung beschrieben (1 Sensorbefestigung pro Sensor).

Abb. 6.11: Sensorbefestigung Variofix L (Durchstrahlungsanordnung)

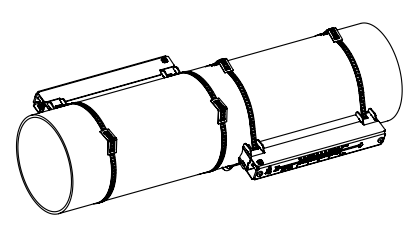

Abb. 6.12: Sensorbefestigung Variofix L (Reflexanordnung)

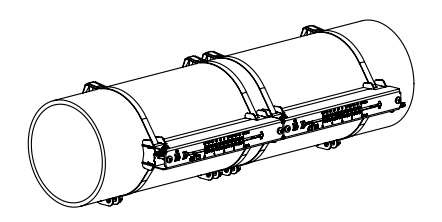

#### Montageschritte im Überblick

- Schritt 1
- Demontieren der Variofix L
- Schritt 2

Befestigen der Spannschlösser an den Spannbändern

- Schritt 3
   Befestigen eines Spannbands am Rohr
- Schritt 4
- Befestigen der Schiene am Rohr
- Schritt 5

Einbauen der Sensoren in Variofix L

# Schritt 1: Demontieren der Variofix L

• Bauen Sie die Sensorbefestigung Variofix L auseinander.

Abb. 6.13: Demontage von Variofix L

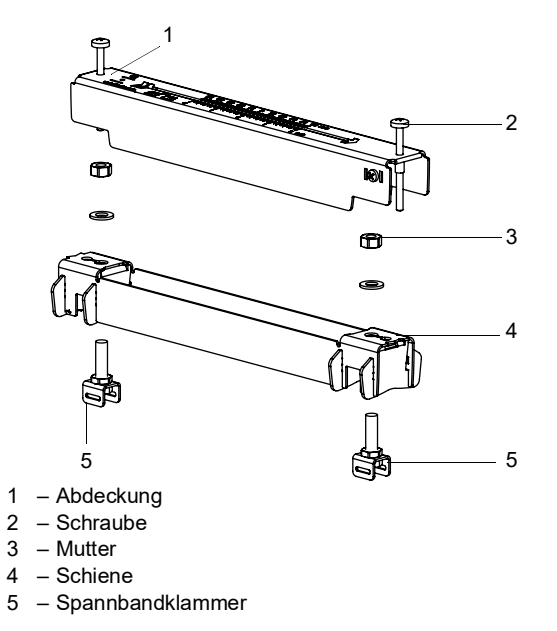

# Schritt 2: Befestigen der Spannschlösser an den Spannbändern

• Wählen Sie die Montageanleitung des mitgelieferten Spannschlosses aus:

# Spannschellenschloss

Das Spannschloss ist am Spannband befestigt (siehe Abb. 6.14).

#### Schnellspannschloss

Das Spannschloss ist am Spannband befestigt (siehe Abb. 6.15).

• Kürzen Sie das Spannband (Rohrumfang + mindestens 120 mm).

Abb. 6.14: Spannschellenschloss mit Spannband

Abb. 6.15: Schnellspannschloss mit Spannband

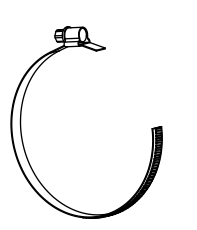

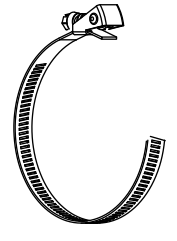

#### Ratschenschloss

• Kürzen Sie das Spannband (Rohrumfang + mindestens 120 mm).

# Vorsicht!

# Die Schnittstelle des Spannbands ist scharfkantig.

- Verletzungsgefahr!
  - → Entgraten Sie scharfe Kanten.
  - → Tragen Sie die vorgeschriebene persönliche Schutzausrüstung.
  - → Beachten Sie die geltenden Vorschriften.
- Schieben Sie das Spannband ca. 100 mm durch die Teile (1) und (2) des Ratschenschlosses (siehe Abb. 6.16 a).
- Biegen Sie das Spannband um.
- Schieben Sie das Spannband durch Teil (1) des Ratschenschlosses (siehe Abb. 6.16 b).
- · Ziehen Sie das Spannband fest.
- · Wiederholen Sie die Schritte für das zweite Spannband.

Abb. 6.16: Ratschenschloss mit Spannband

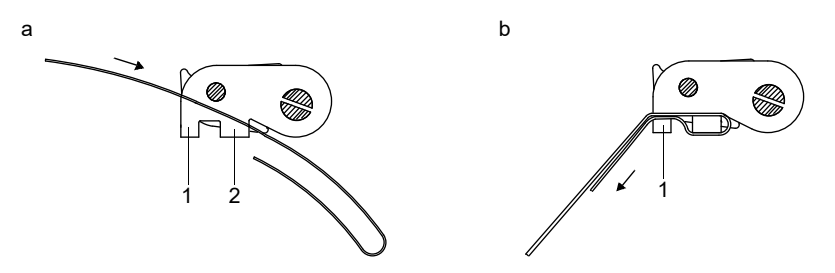

#### Schritt 3: Befestigen eines Spannbands am Rohr

Es wird ein Spannband am Rohr befestigt. Die Montage des zweiten Spannbands erfolgt zu einem späteren Zeitpunkt.

Abb. 6.17: Spannband mit Spannbandklammer und Metallfeder am Rohr

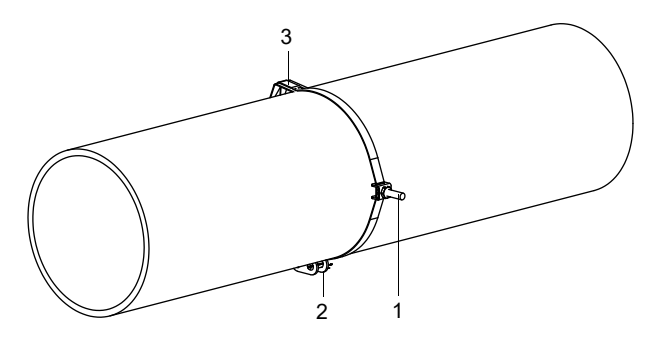

- 1 Spannbandklammer
- 2 Spannschloss
- 3 Metallfeder

Wählen Sie die Montageanleitung des mitgelieferten Spannschlosses aus:

#### Spannschellenschloss

- Schieben Sie das Spannband durch die Spannbandklammer (siehe Abb. 6.18).
- Positionieren Sie Spannschloss und Spannbandklammer am Rohr (siehe Abb. 6.17). Montieren Sie die Spannbandklammer bei waagerechten Rohren seitlich am Rohr, falls möglich.
- Legen Sie das Spannband um das Rohr und schieben Sie es durch das Spannschloss (siehe Abb. 6.20).
- Ziehen Sie das Spannband fest.
- Ziehen Sie die Spannschlossschraube fest.

#### Schnellspannschloss

- Schieben Sie das Spannband durch Spannbandklammer und Metallfeder (siehe Abb. 6.18 und Abb. 6.19).
- Positionieren Sie Spannschloss, Spannbandklammer und Metallfeder am Rohr (siehe Abb. 6.17):

1

- Spannbandklammer bei waagerechten Rohren seitlich am Rohr montieren, falls möglich
- Metallfeder gegenüberliegend von der Spannbandklammer montieren

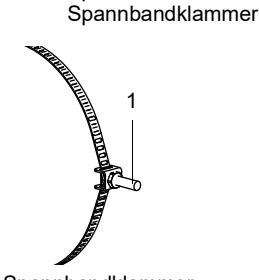

Abb. 6.18: Spannband mit

1 – Spannbandklammer

2\_\_\_\_\_

Abb. 6.19: Spannband mit Schnellspannschloss

und Metallfeder

1 – Spannschlossschraube
 2 – Metallfeder

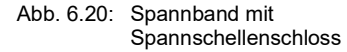

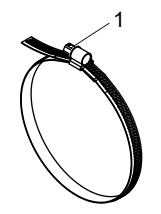

1 – Spannschlossschraube

- Legen Sie das Spannband um das Rohr und schieben Sie es durch das Spannschloss (siehe Abb. 6.19).
- · Ziehen Sie das Spannband fest.
- Ziehen Sie die Spannschlossschraube fest.

#### Ratschenschloss

- Schieben Sie das Spannband durch Spannbandklammer und Metallfeder (siehe Abb. 6.21). Die Metallfeder muss nicht montiert werden an:
- Stahlrohren
- Rohren mit einem Rohraußendurchmesser < 80 mm
- Rohren, die keinen größeren Temperaturschwankungen ausgesetzt sind
- Positionieren Sie Ratschenschloss, Spannbandklammer und Metallfeder (falls erforderlich) am Rohr (siehe Abb. 6.17):
   Spannbandklammer bei waagerechten Rohren seitlich am Rohr montieren, falls möglich
- Metallfeder (falls erforderlich) gegenüberliegend von der Spannbandklammer montieren
- Legen Sie das Spannband um das Rohr und schieben Sie es durch den Schlitz der Spannschlossschraube (siehe Abb. 6.22).
- Ziehen Sie das Spannband fest.
- Schneiden Sie das überstehende Spannband ab (siehe Abb. 6.22).

#### Vorsicht!

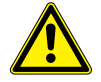

#### Die Schnittstelle des Spannbands ist scharfkantig.

- Verletzungsgefahr!
- → Entgraten Sie scharfe Kanten.
- → Tragen Sie die vorgeschriebene persönliche Schutzausrüstung.
- → Beachten Sie die geltenden Vorschriften.
- Ziehen Sie die Spannschlossschraube fest.

# **Hinweis!**

Zum Lösen der Schraube und des Spannbands drücken Sie den Hebel nach unten (siehe Abb. 6.22).

Abb. 6.21: Spannband mit Metallfeder und Spannbandklammer

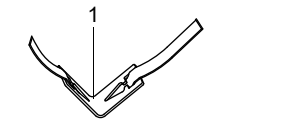

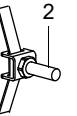

1 - Metallfeder

2 – Spannbandklammer

Abb. 6.22: Ratschenschloss mit Spannband

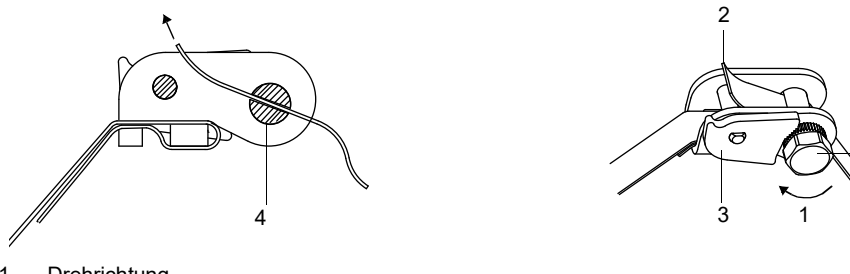

- 1 Drehrichtung
- 2 Schnittkante
- 3 Hebel
- 4 Spannschlossschraube mit Schlitz

#### Schritt 4: Befestigen der Schiene am Rohr

- Setzen Sie die Spannbandklammer (2) in die Schiene (siehe Abb. 6.23). Achten Sie dabei auf die Ausrichtung der Spannbandklammer.
- Ziehen Sie die Mutter der Spannbandklammer (2) leicht an.
- Schrauben Sie die Schiene an Spannbandklammer (1) (siehe Abb. 6.24).
- Ziehen Sie die Mutter der Spannbandklammer (1) fest, aber nicht so fest, dass das Spannband beschädigt wird.

Abb. 6.23: Schiene mit Spannbandklammer

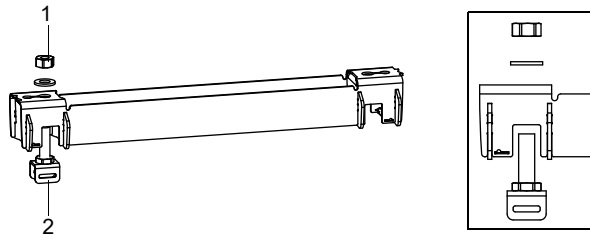

1 - Mutter

2 - Spannbandklammer

Abb. 6.24: Schiene einseitig am Rohr befestigt

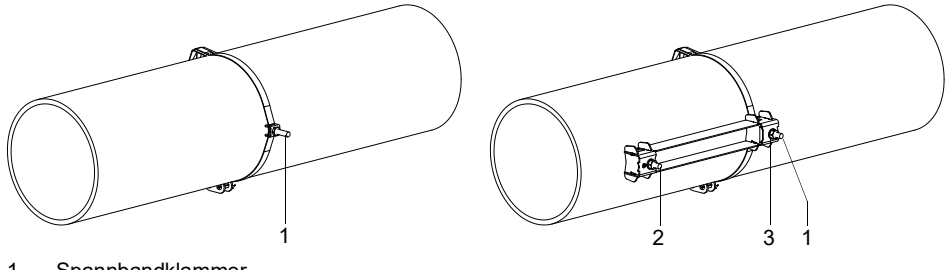

1 - Spannbandklammer

2 - Spannbandklammer

3 - Mutter

• Wählen Sie die Montageanleitung des mitgelieferten Spannschlosses aus:

# Spannschellenschloss

- Schieben Sie das Spannband durch Spannbandklammer (2).
- Legen Sie das Spannband um das Rohr und schieben Sie es durch das Spannschloss (siehe Abb. 6.25 und Abb. 6.26).
- · Ziehen Sie das Spannband fest.
- Ziehen Sie die Spannschlossschraube fest.
- Ziehen Sie die Mutter der Spannbandklammer (2) fest, aber nicht so fest, dass das Spannband beschädigt wird.

Abb. 6.25: Schiene am Rohr

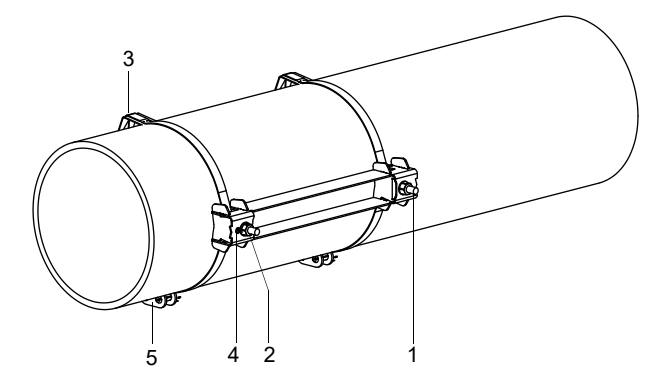

- 1 Spannbandklammer
- 2 Spannbandklammer
- 3 Metallfeder
- 4 Mutter5 Spannschloss

#### Schnellspannschloss

- Schieben Sie das Spannband durch Spannbandklammer (2) und die Metallfeder.
- Legen Sie das Spannband um das Rohr und schieben Sie es durch das Spannschloss (siehe Abb. 6.25 und Abb. 6.27).
- Positionieren Sie die Metallfeder gegenüber von Spannbandklammer (2).
- · Ziehen Sie das Spannband fest.
- Ziehen Sie die Spannschlossschraube fest.
- Ziehen Sie die Mutter der Spannbandklammer (2) fest, aber nicht so fest, dass das Spannband beschädigt wird.

Abb. 6.26: Spannband mit Spannschellenschloss

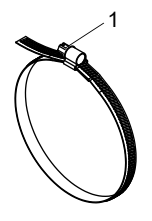

Abb. 6.27: Spannband mit Schnellspannschloss und Metallfeder

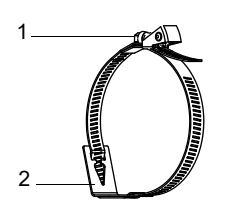

1 – Spannschlossschraube

1 – Spannschlossschraube 2 – Metallfeder

#### Ratschenschloss

• Schieben Sie das Spannband durch Spannbandklammer (2) und die Metallfeder (siehe Abb. 6.25 und Abb. 6.28). Die Metallfeder muss nicht montiert werden an:

Stahlrohren

- Rohren mit einem Rohrau
  ßendurchmesser < 80 mm</li>
- Rohren, die keinen größeren Temperaturschwankungen ausgesetzt sind
- Positionieren Sie Ratschenschloss, Spannbandklammer (2) und Metallfeder (falls erforderlich) am Rohr.
- Montieren Sie die Metallfeder gegenüber der Spannbandklammer.
- Legen Sie das Spannband um das Rohr und schieben Sie es durch den Schlitz der Spannschlossschraube (siehe Abb. 6.29).
- Ziehen Sie das Spannband fest.
- Schneiden Sie das überstehende Spannband ab (siehe Abb. 6.29).

# Vorsicht!

# Die Schnittstelle des Spannbands ist scharfkantig.

- Verletzungsgefahr!
- → Entgraten Sie scharfe Kanten.
- → Tragen Sie die vorgeschriebene persönliche Schutzausrüstung.
- → Beachten Sie die geltenden Vorschriften.
- · Ziehen Sie die Spannschlossschraube fest.
- Ziehen Sie die Mutter der Spannbandklammer (2) fest, aber nicht so fest, dass das Spannband beschädigt wird (siehe Abb. 6.25).

#### Hinweis!

Zum Lösen der Schraube und des Spannbands drücken Sie den Hebel nach unten (siehe Abb. 6.22).

Abb. 6.28: Spannband mit Metallfeder und Spannbandklammer

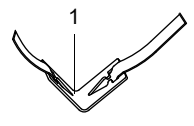

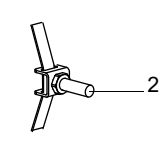

1 - Metallfeder 2 - Spannbandklammer

Abb. 6.29: Ratschenschloss mit Spannband

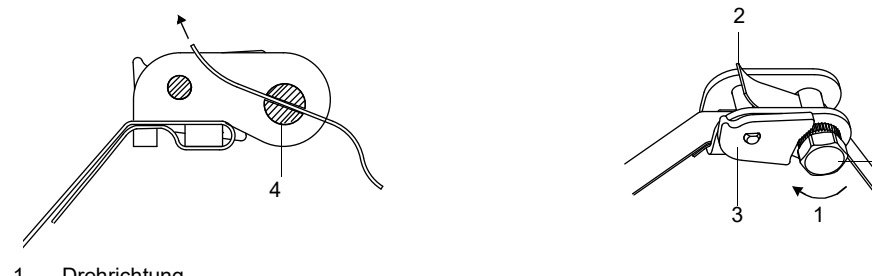

Drehrichtung
 Schnittkante

- 3 Hebel
- 4 Spannschlossschraube mit Schlitz

• Wiederholen Sie die Schritte für die Befestigung der zweiten Schiene (siehe Abb. 6.30).

Abb. 6.30: Rohr mit 2 Schienen

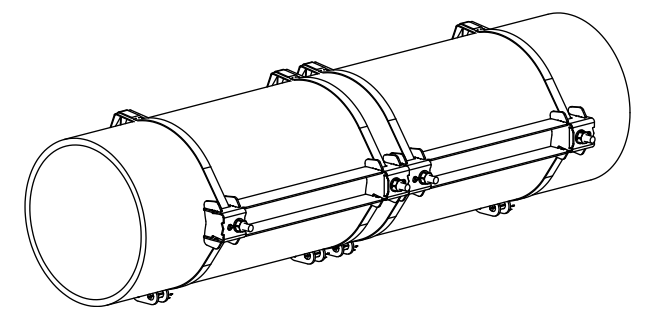

#### Schritt 5: Einbauen der Sensoren in Variofix L

• Drücken Sie die Sensoren fest in die Sensorhalterungen in den Abdeckungen, so dass die Sensoren einrasten und fest fixiert sind. Die Sensorkabel zeigen in entgegengesetzte Richtungen (siehe Abb. 6.31).

# **Hinweis!**

Die Pfeile auf den Sensoren und den Abdeckungen müssen in die gleiche Richtung zeigen.

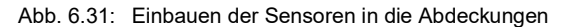

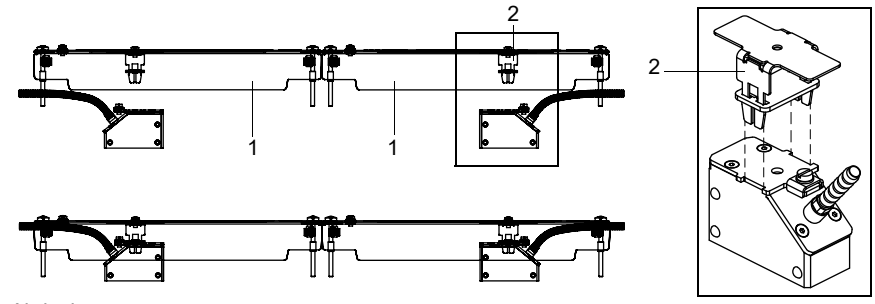

<sup>1 –</sup> Abdeckung

• Stellen Sie den Sensorabstand ein, der am Messumformer angezeigt wird (siehe Abb. 6.32).

Abb. 6.32: Einstellen des Sensorabstands

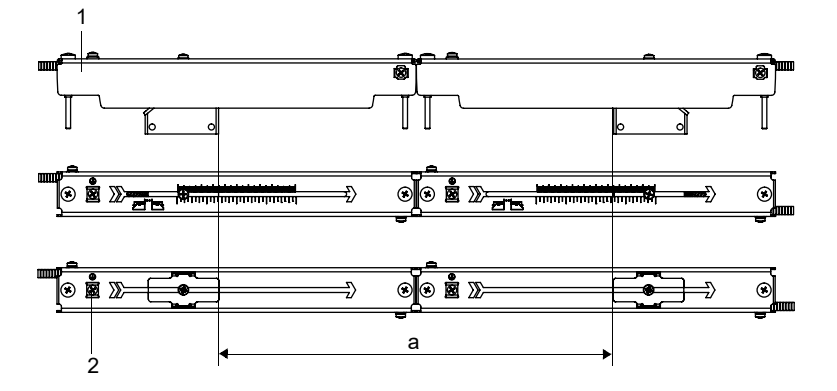

- 1 Abdeckung
- 2 Potentialausgleichsklemme
- a Sensorabstand
- Fixieren Sie die Sensorkabel an der Zugentlastungsklemme, um sie vor mechanischer Belastung zu schützen. Sensorkabel mit Edelstahlummantelung werden innerhalb des Gehäuses fixiert, Sensorkabel mit Kunststoffummantelung werden außen am Gehäuse fixiert (siehe Abb. 6.33).
- Geben Sie Koppelfolie (oder ein wenig Koppelpaste für eine kurzzeitige Montage) auf die Kontaktflächen der Sensoren. Die Koppelfolie kann mit ein wenig Koppelpaste auf den Sensorkontaktflächen fixiert werden.
- Setzen Sie die Abdeckungen mit den Sensoren auf die Schienen.
- · Korrigieren Sie den Sensorabstand, falls notwendig.

<sup>2 -</sup> Sensorhalterung

#### Abb. 6.33: Fixieren der Sensorkabel

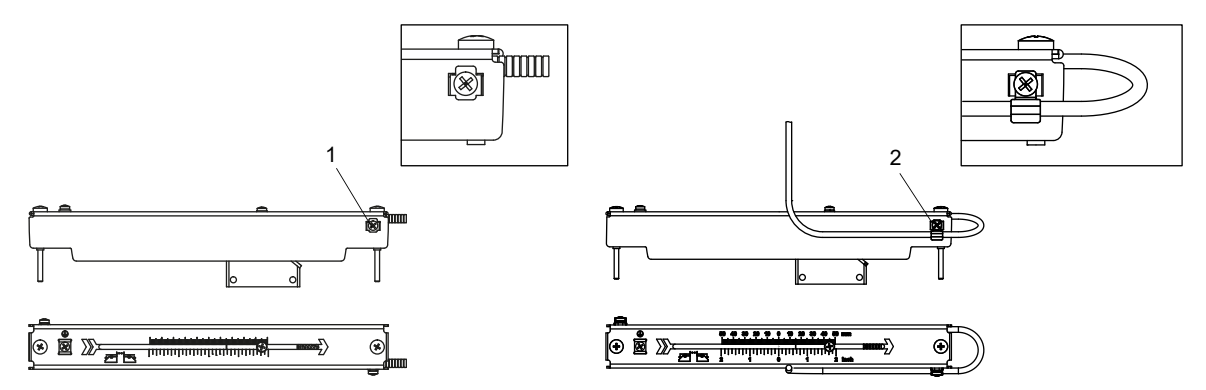

Zugentlastungsklemme f
ür Sensorkabel mit Edelstahlummantelung
 Zugentlastungsklemme f
ür Sensorkabel mit Kunststoffkabelmantel

# Hinweis!

Achten Sie darauf, dass die Koppelfolie auf den Sensorkontaktflächen bleibt. Für Informationen zur Koppelfolie siehe Sicherheitsdatenblatt.

• Ziehen Sie die Schrauben der Abdeckungen fest (siehe Abb. 6.34).

Abb. 6.34: Variofix L mit Sensoren am Rohr

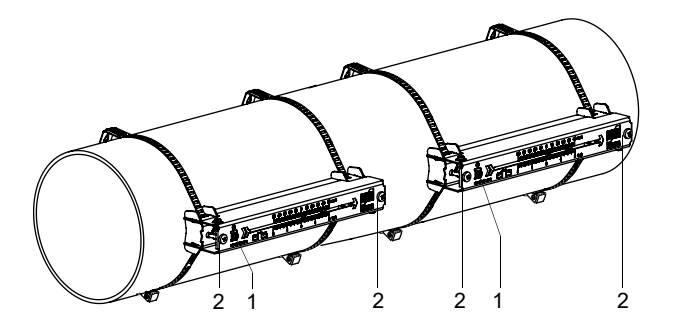

- Potentialausgleichsklemme
   Schrauben der Abdeckungen 2

# 6.2.2.5 Befestigen mit Variofix C

# Lieferumfang (Beispiel)

Variofix C

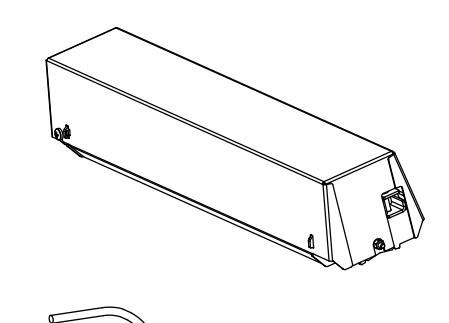

Sensorpaar

Schnellspannschloss mit Spannband

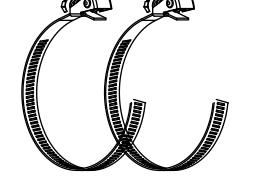

oder Spannschellenschloss mit Spannband

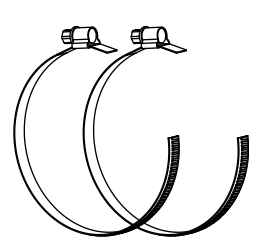

oder Spannbandrolle

Ratschenschloss

# Montage

Bei Messung in Reflexanordnung wird 1 Sensorbefestigung an der Seite des Rohrs montiert.

Bei Messung in Durchstrahlungsanordnung werden 2 Sensorbefestigungen auf gegenüberliegenden Seiten des Rohrs montiert.

Im Folgenden wird die Montage von 1 Sensorbefestigung beschrieben (Sensoren in Reflexanordnung).

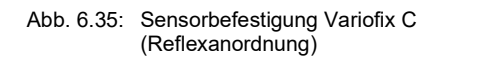

Abb. 6.36: Sensorbefestigung Variofix C (Durchstrahlungsanordnung)

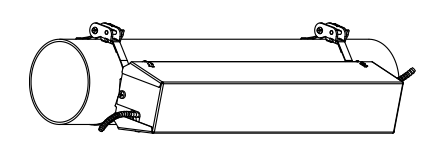

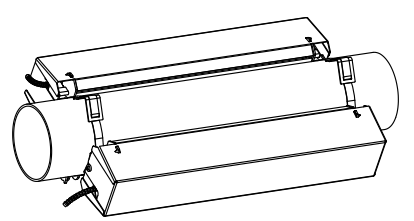

# Die Montageschritte im Überblick

- Schritt 1
- Demontieren der Variofix C
- Schritt 2 Befestigen der Spannschlösser an den Spannbändern
- Schritt 3
   Befestigen eines Span
- Befestigen eines Spannbands am Rohr
- Schritt 4
   Befestigen der Schiene am Rohr
- Schritt 5 Einbauen der Sensoren in Variofix C

#### Schritt 1: Demontieren der Variofix C

• Bauen Sie die Sensorbefestigung Variofix C auseinander.

Um die Abdeckung von der Schiene zu entfernen, biegen Sie die Außenwände der Abdeckung nach außen.

Um den Federbügel von der Schiene zu entfernen, schieben Sie ihn über die Einkerbungen der Schiene und heben ihn ab.

Abb. 6.37: Entfernen der Abdeckung

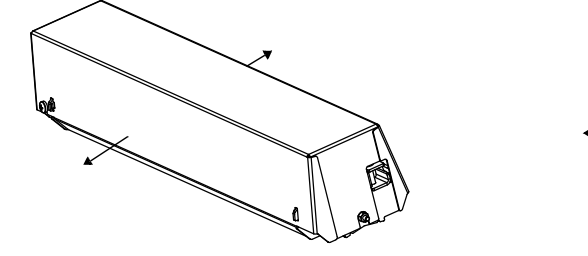

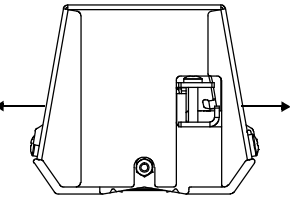

Abb. 6.38: Demontage von Variofix C

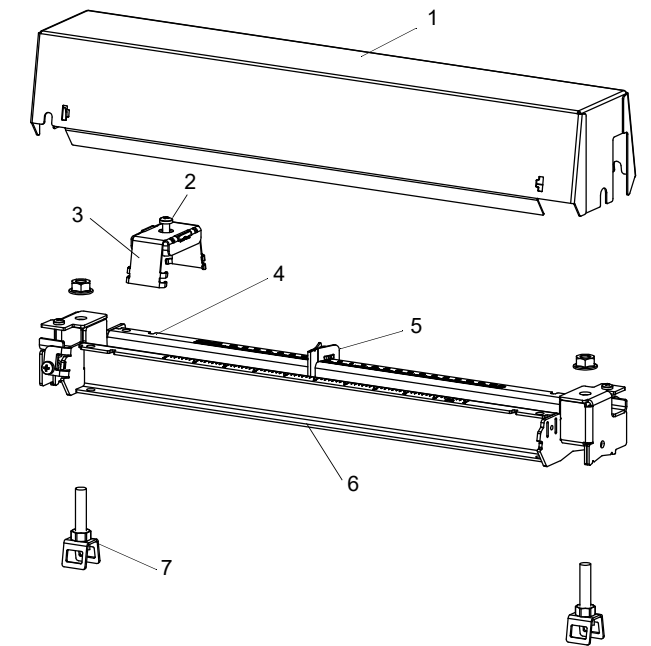

- 1 Abdeckung
- 2 Andrückschraube
- 3 Federbügel
- 4 Einkerbung
- 5 Abstandhalter
- 6 Schiene
- 7 Spannbandklammer

# Schritt 2: Befestigen der Spannschlösser an den Spannbändern

• Wählen Sie die Montageanleitung des mitgelieferten Spannschlosses aus:

# Spannschellenschloss

Das Spannschloss ist am Spannband befestigt (siehe Abb. 6.39).

# Schnellspannschloss

Das Spannschloss ist am Spannband befestigt (siehe Abb. 6.40).

• Kürzen Sie das Spannband (Rohrumfang + mindestens 120 mm).

Abb. 6.39: Spannschellenschloss mit Spannband

Abb. 6.40: Schnellspannschloss mit Spannband

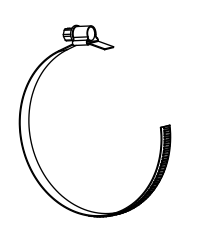

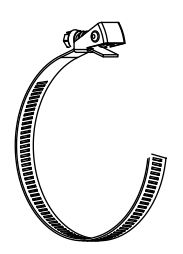

#### Ratschenschloss

• Kürzen Sie das Spannband (Rohrumfang + mindestens 120 mm).

# Vorsicht!

#### Die Schnittstelle des Spannbands ist scharfkantig.

Verletzungsgefahr!

- → Entgraten Sie scharfe Kanten.
- $\rightarrow$  Tragen Sie die vorgeschriebene persönliche Schutzausrüstung.
- $\rightarrow$  Beachten Sie die geltenden Vorschriften.
- Schieben Sie das Spannband ca. 100 mm durch die Teile (1) und (2) des Ratschenschlosses (siehe Abb. 6.41 a).
- Biegen Sie das Spannband um.
- Schieben Sie das Spannband durch Teil (1) des Ratschenschlosses (siehe Abb. 6.41 b).
- Ziehen Sie das Spannband fest.
- Wiederholen Sie die Schritte für das zweite Spannband.

Abb. 6.41: Ratschenschloss mit Spannband

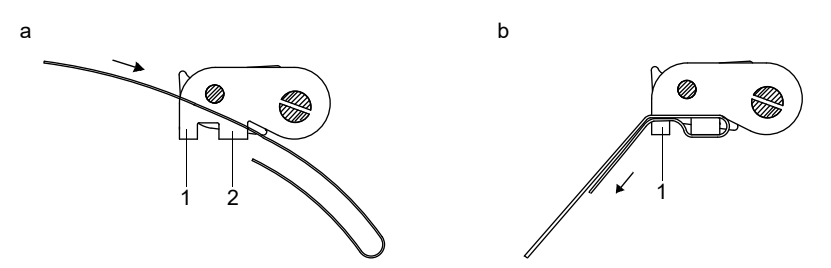

#### Schritt 3: Befestigen eines Spannbands am Rohr

Es wird ein Spannband am Rohr befestigt. Die Montage des zweiten Spannbands erfolgt zu einem späteren Zeitpunkt.

Abb. 6.42: Spannband mit Spannbandklammer und Metallfeder am Rohr

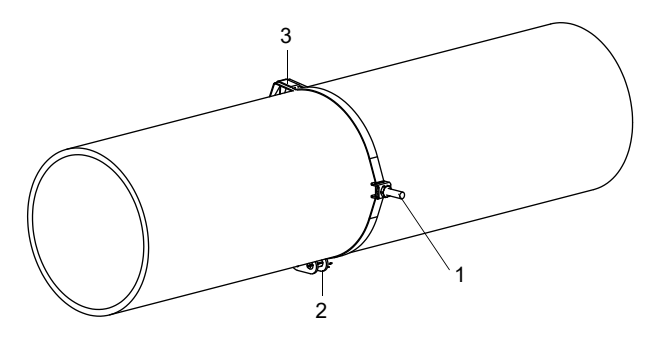

- 1 Spannbandklammer
- 2 Spannschloss
- 3 Metallfeder

Wählen Sie die Montageanleitung des mitgelieferten Spannschlosses aus:

#### Spannschellenschloss

- Schieben Sie das Spannband durch die Spannbandklammer (siehe Abb. 6.43).
- Positionieren Sie Spannschloss und Spannbandklammer am Rohr (siehe Abb. 6.42). Montieren Sie die Spannbandklammer bei waagerechten Rohren seitlich am Rohr, falls möglich.
- Legen Sie das Spannband um das Rohr und schieben Sie es durch das Spannschloss (siehe Abb. 6.45).
- · Ziehen Sie das Spannband fest.
- Ziehen Sie die Spannschlossschraube fest.

#### Schnellspannschloss

- Schieben Sie das Spannband durch Spannbandklammer und Metallfeder (siehe Abb. 6.43 und Abb. 6.44).
- Positionieren Sie Spannschloss, Spannbandklammer und Metallfeder am Rohr (siehe Abb. 6.42):
- Spannbandklammer bei waagerechten Rohren seitlich am Rohr montieren, falls möglich

1

- Metallfeder gegenüberliegend von der Spannbandklammer montieren

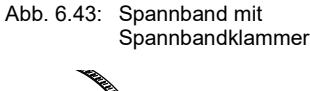

Abb. 6.44: Spannband mit Schnellspannschloss und Metallfeder

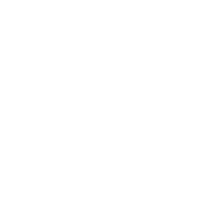

1 - Spannbandklammer

1 – Spannschlossschraube
 2 – Metallfeder

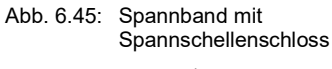

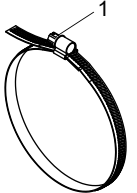

1 - Spannschlossschraube

- Legen Sie das Spannband um das Rohr und schieben Sie es durch das Spannschloss (siehe Abb. 6.44).
- Ziehen Sie das Spannband fest.
- Ziehen Sie die Spannschlossschraube fest.

#### Ratschenschloss

- Schieben Sie das Spannband durch Spannbandklammer und Metallfeder (siehe Abb. 6.46). Die Metallfeder muss nicht montiert werden an:
  - Stahlrohren
  - Rohren mit einem Rohraußendurchmesser < 80 mm
- Rohren, die keinen größeren Temperaturschwankungen ausgesetzt sind
- Positionieren Sie Ratschenschloss, Spannbandklammer und Metallfeder (falls erforderlich) am Rohr (siehe Abb. 6.42):
- Spannbandklammer bei waagerechten Rohren seitlich am Rohr montieren, falls möglich
- Metallfeder (falls erforderlich) gegenüberliegend von der Spannbandklammer montieren
- Legen Sie das Spannband um das Rohr und schieben Sie es durch den Schlitz der Spannschlossschraube (siehe Abb. 6.47).
- Ziehen Sie das Spannband fest.
- Schneiden Sie das überstehende Spannband ab (siehe Abb. 6.47).

#### Vorsicht!

# Die Schnittstelle des Spannbands ist scharfkantig.

- Verletzungsgefahr!
- → Entgraten Sie scharfe Kanten.
- → Tragen Sie die vorgeschriebene persönliche Schutzausrüstung.
- → Beachten Sie die geltenden Vorschriften.

· Ziehen Sie die Spannschlossschraube fest.

# **Hinweis!**

Zum Lösen der Schraube und des Spannbands drücken Sie den Hebel nach unten (siehe Abb. 6.47).

Abb. 6.46: Spannband mit Metallfeder und Spannbandklammer

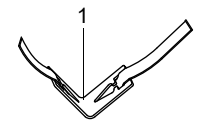

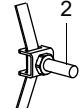

1 – Metallfeder

2 – Spannbandklammer

Abb. 6.47: Ratschenschloss mit Spannband

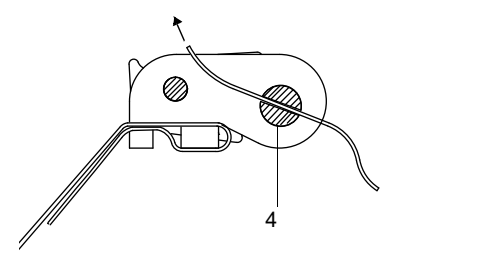

1 – Drehrichtung

- 2 Schnittkante
- 3 Hebel
- 4 Spannschlossschraube mit Schlitz

# Schritt 4: Befestigen der Schiene am Rohr

• Setzen Sie die Spannbandklammer (2) in die Schiene (siehe Abb. 6.48). Achten Sie dabei auf die Ausrichtung der Spannbandklammer.

2

- Ziehen Sie die Mutter der Spannbandklammer (2) leicht an.
- Schrauben Sie die Schiene an Spannbandklammer (1) (siehe Abb. 6.49).
- Ziehen Sie die Mutter der Spannbandklammer (1) fest, aber nicht so fest, dass das Spannband beschädigt wird.

Abb. 6.48: Schiene mit Spannbandklammer

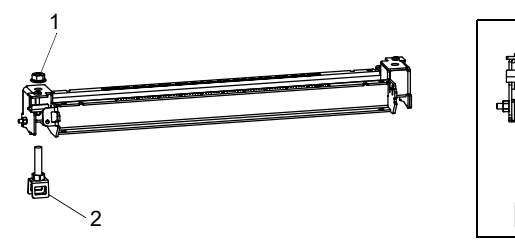

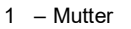

2 - Spannbandklammer

Abb. 6.49: Schiene einseitig am Rohr befestigt

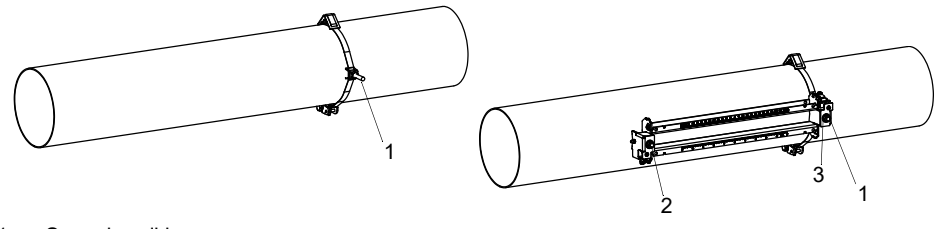

- 1 Spannbandklammer
- 2 Spannbandklammer
- 3 Mutter

• Wählen Sie die Montageanleitung des mitgelieferten Spannschlosses aus:

#### Spannschellenschloss

- Schieben Sie das Spannband durch Spannbandklammer (2).
- Legen Sie das Spannband um das Rohr und schieben Sie es durch das Spannschloss (siehe Abb. 6.50 und Abb. 6.51).
- Ziehen Sie das Spannband fest.
- Ziehen Sie die Spannschlossschraube fest.
- Ziehen Sie die Mutter der Spannbandklammer (2) fest, aber nicht so fest, dass das Spannband beschädigt wird. Die Schiene muss fest mit dem Rohr verbunden sein.

Abb. 6.50: Schiene am Rohr

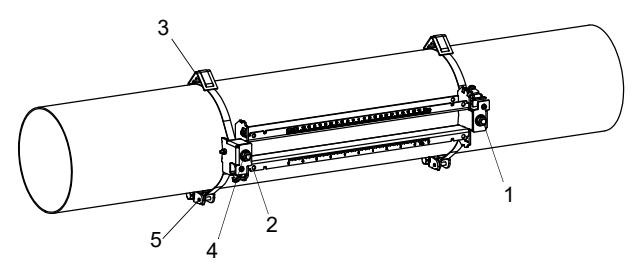

- 1 Spannbandklammer
- 2 Spannbandklammer
- 3 Metallfeder
- 4 Mutter
- 5 Spannschloss

#### Schnellspannschloss

- Schieben Sie das Spannband durch Spannbandklammer (2) und die Metallfeder.
- Legen Sie das Spannband um das Rohr und schieben Sie es durch das Spannschloss (siehe Abb. 6.50 und Abb. 6.52).
- Positionieren Sie die Metallfeder gegenüber von Spannbandklammer (2).
- · Ziehen Sie das Spannband fest.
- Ziehen Sie die Spannschlossschraube fest.
- Ziehen Sie die Mutter der Spannbandklammer (2) fest, aber nicht so fest, dass das Spannband beschädigt wird.

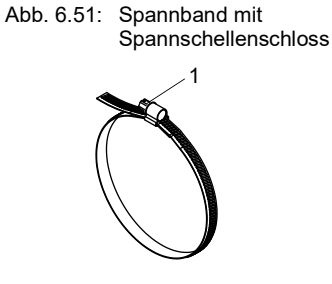

1 – Spannschlossschraube

Abb. 6.52: Spannband mit Schnellspannschloss und Metallfeder

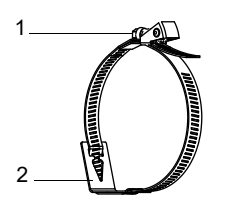

1 – Spannschlossschraube
 2 – Metallfeder

#### Ratschenschloss

- Schieben Sie das Spannband durch Spannbandklammer (2) und die Metallfeder (siehe Abb. 6.50 und Abb. 6.53). Die Metallfeder muss nicht montiert werden an:
- Stahlrohren
- Rohren mit einem Rohraußendurchmesser < 80 mm
- Rohren, die keinen größeren Temperaturschwankungen ausgesetzt sind
- Positionieren Sie Ratschenschloss, Spannbandklammer (2) und Metallfeder (falls erforderlich) am Rohr.
- Montieren Sie die Metallfeder gegenüber der Spannbandklammer.
- Legen Sie das Spannband um das Rohr und schieben Sie es durch den Schlitz der Spannschlossschraube (siehe Abb. 6.54).
- · Ziehen Sie das Spannband fest.
- Schneiden Sie das überstehende Spannband ab (siehe Abb. 6.54).

# Vorsicht!

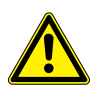

# Die Schnittstelle des Spannbands ist scharfkantig.

Verletzungsgefahr!

- $\rightarrow$  Entgraten Sie scharfe Kanten.
- → Tragen Sie die vorgeschriebene persönliche Schutzausrüstung.
- → Beachten Sie die geltenden Vorschriften.
- Ziehen Sie die Spannschlossschraube fest.
- Ziehen Sie die Mutter der Spannbandklammer (2) fest, aber nicht so fest, dass das Spannband beschädigt wird (siehe Abb. 6.50).

#### Hinweis!

Zum Lösen der Schraube und des Spannbands drücken Sie den Hebel nach unten (siehe Abb. 6.54).

Abb. 6.53: Spannband mit Metallfeder und Spannbandklammer

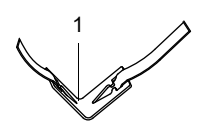

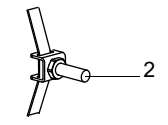

1 – Metallfeder

2 - Spannbandklammer

#### Abb. 6.54: Ratschenschloss mit Spannband

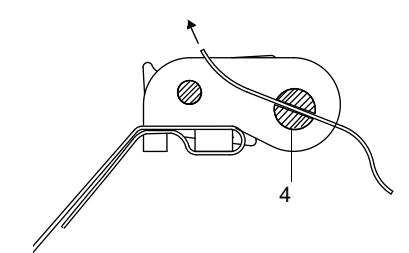

1 - Drehrichtung

- 2 Schnittkante
- 3 Hebel
- 4 Spannschlossschraube mit Schlitz

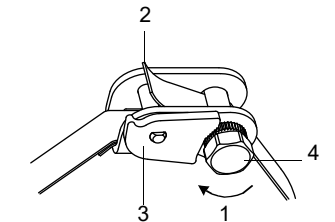

## Schritt 5: Einbauen der Sensoren in Variofix C

• Geben Sie Koppelfolie (oder ein wenig Koppelpaste für eine kurzzeitige Montage) auf die Kontaktflächen der Sensoren. Die Koppelfolie kann mit ein wenig Koppelpaste auf der Sensorkontaktfläche fixiert werden.

# Hinweis!

Verwenden Sie Koppelpaste statt Koppelfolie, wenn das Signal für die Messung nicht ausreichend ist. Für Informationen zur Koppelfolie oder Koppelpaste siehe Sicherheitsdatenblatt.

- Positionieren Sie die Sensoren in der Schiene, so dass die Gravuren auf den Sensoren einen Pfeil ergeben. Die Sensorkabel zeigen in entgegengesetzte Richtungen (siehe Abb. 6.55).
- Stellen Sie den Sensorabstand ein, der am Messumformer angezeigt wird (siehe Abb. 6.55).
- Schieben Sie die Federbügel über die Sensoren (siehe Abb. 6.57).
- Fixieren Sie die Sensoren, indem Sie die Andrückschrauben leicht anziehen. Das Ende der Andrückschraube muss über der Bohrung am Sensor positioniert werden (siehe Abb. 6.55 und Abb. 6.57).
- Korrigieren Sie den Sensorabstand, falls notwendig.
- Ziehen Sie die Andrückschrauben fest, bis der Ring mit dem Bügelblech bündig abschließt (siehe Abb. 6.56).
- Fixieren Sie die Abstandhalter an der Schiene, um die Sensorposition zu kennzeichnen (siehe Abb. 6.55).
- Fixieren Sie die Sensorkabel mit der Kabelfixierung, um sie vor mechanischer Belastung zu schützen (siehe Abb. 6.57).
- Setzen Sie die Abdeckung auf die Schiene (siehe Abb. 6.58).
- Ziehen Sie die Schrauben (2) an beiden Seiten der Abdeckung fest (siehe Abb. 6.58).

Abb. 6.55: Sensoren in Schiene (Federbügel nicht dargestellt)

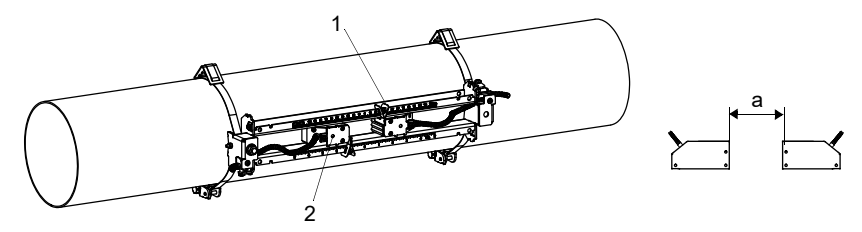

- 1 Abstandhalter
- 2 Bohrung
- a Sensorabstand

#### Abb. 6.56: Federbügel

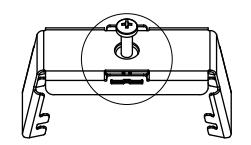

- 1 Andrückschraube
- 2 Ring
- 3 Bügelblech

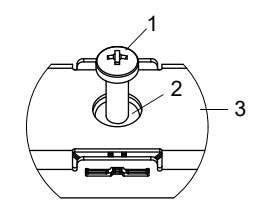

Abb. 6.57: Sensoren in Schiene

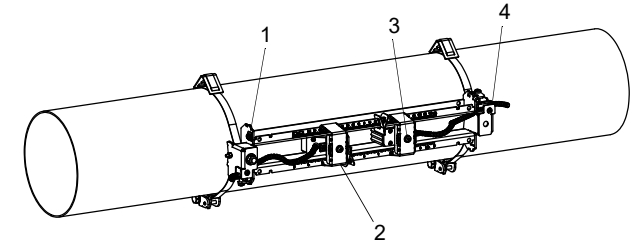

- 1 Potentialausgleichsklemme
- 2 Federbügel
- 3 Andrückschraube
- 4 Kabelfixierung

Abb. 6.58: Variofix C mit Sensoren am Rohr

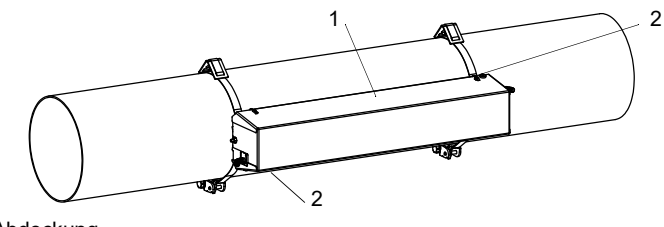

1 – Abdeckung 2 – Schraube

Die Abdeckung wird von der montierten Sensorbefestigung Variofix C folgendermaßen entfernt:

- Lösen Sie die Schrauben (siehe Abb. 6.58).
- Verwenden Sie ein Hebelwerkzeug, um die Abdeckung zu entfernen.
- Führen Sie das Hebelwerkzeug max. 3 mm in eine der 4 Öffnungen der Abdeckung (siehe Abb. 6.59).
- Drücken Sie mit dem Hebelwerkzeug gegen die Halterung.
- Biegen Sie die Abdeckung nach außen und lösen Sie sie aus der Verankerung.
- Wiederholen Sie die Schritte an den 3 anderen Öffnungen.
- Heben Sie die Abdeckung von der Schiene.

Abb. 6.59: Entfernen der Abdeckung

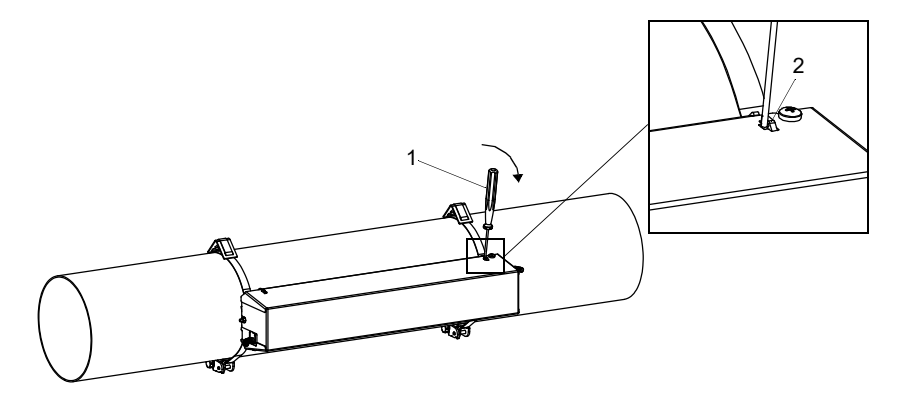

- 1 Hebelwerkzeug
- 2 Halterung

# 6.3 Temperaturfühler

# 6.3.1 Rohrvorbereitung

#### Vorsicht!

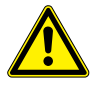

#### Kontakt mit Schleifstaub

- Es kann zu Verletzungen kommen (z.B. Atembeschwerden, Hautreaktionen, Augenreizungen).
- → Tragen Sie die vorgeschriebene persönliche Schutzausrüstung.
- → Beachten Sie die geltenden Vorschriften.

# Wichtig!

Das Rohr muss so stabil sein, dass es der Belastung standhält, die durch die Befestigung des Temperaturfühlers entsteht.

Rost, Farbe oder Ablagerungen auf dem Rohr isolieren die Messstelle thermisch. Ein guter thermischer Kontakt zwischen dem Rohr und dem Temperaturfühler wird folgendermaßen erreicht:

- Reinigen Sie das Rohr an der Messstelle.
  - Entfernen Sie Isoliermaterial, Rost oder lose Farbe.
- Glätten Sie einen Farbanstrich durch Schleifen. Die Farbe muss nicht vollständig entfernt werden.
- Verwenden Sie Koppelfolie oder tragen Sie Wärmeleitpaste oder Koppelpaste auf die Kontaktfläche des Temperaturfühlers auf. Beachten Sie die spezifizierte Umgebungstemperatur.
- Achten Sie darauf, dass zwischen der Kontaktfläche des Temperaturfühlers und der Rohrwand keine Lufteinschlüsse sind.

# 6.3.2 Montieren des Temperaturfühlers (Ansprechzeit 50 s)

#### Hinweis!

Der Temperaturfühler muss thermisch isoliert werden.

Wählen Sie die Montageanleitung des mitgelieferten Spannschlosses aus:

# 6.3.2.1 Montieren mit Spannschloss

#### Vorsicht!

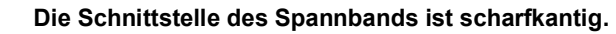

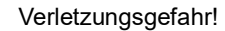

- → Entgraten Sie scharfe Kanten.
- → Tragen Sie die vorgeschriebene persönliche Schutzausrüstung.
- → Beachten Sie die geltenden Vorschriften.
- Kürzen Sie das Spannband (Rohrumfang + mindestens 120 mm).
- Stellen Sie sicher, dass Teil (2) des Spannschlosses auf Teil (1) liegt (siehe Abb. 6.60 a). Die Haken von Teil (2) müssen sich auf der äußeren Seite des Spannschlosses befinden.
- Um das Spannschloss am Spannband zu fixieren, ziehen Sie ca. 20 mm des Spannbands durch den Schlitz des Spannschlosses (siehe Abb. 6.60 b).
- Biegen Sie das Ende des Spannbands um.
- Positionieren Sie den Temperaturfühler am Rohr (siehe Abb. 6.61).
- · Legen Sie das Spannband um Temperaturfühler und Rohr.
- Schieben Sie das Spannband durch die Teile (2) und (1) des Spannschlosses.
- Ziehen Sie das Spannband fest und rasten Sie es in den inneren Haken des Spannschlosses ein.
- · Ziehen Sie die Schraube des Spannschlosses fest.

Abb. 6.60: Spannschloss

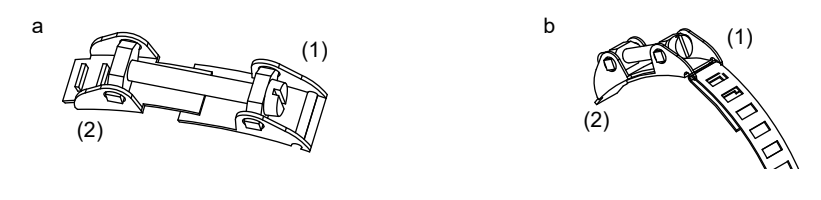

Abb. 6.61: Temperaturfühler am Rohr

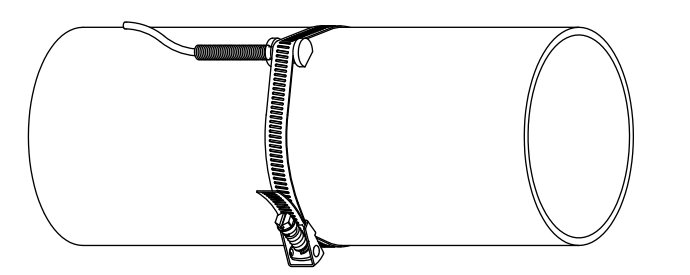

6.3.2.2 Montieren mit FLEXIM-Spannschloss

#### Vorsicht!

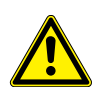

Die Schnittstelle des Spannbands ist scharfkantig.

Verletzungsgefahr!

- $\rightarrow$  Entgraten Sie scharfe Kanten.
- → Tragen Sie die vorgeschriebene persönliche Schutzausrüstung.
- $\rightarrow$  Beachten Sie die geltenden Vorschriften.
- Kürzen Sie das Spannband (Rohrumfang + mindestens 120 mm).
- Schieben Sie ca. 20 mm des Spannbands durch den Schlitz des Spannschlosses.
- Biegen Sie das Ende des Spannbands um.
- Positionieren Sie den Temperaturfühler am Rohr (siehe Abb. 6.61).
- Legen Sie das Spannband um Temperaturfühler und Rohr.
- Schieben Sie das Spannband durch die Teile (2) und (1) des Spannschlosses.
- · Ziehen Sie das Spannband fest an und rasten Sie es in den inneren Haken des Spannschlosses ein.
- Ziehen Sie die Schraube des Spannschlosses fest.

Abb. 6.62: FLEXIM-Spannschloss

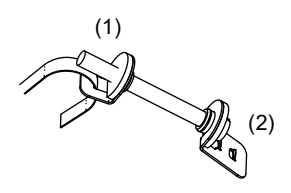

# 6.3.2.3 Montieren mit Schnellspannschloss

# Vorsicht!

# Die Schnittstelle des Spannbands ist scharfkantig.

Verletzungsgefahr!

- → Entgraten Sie scharfe Kanten.
- $\rightarrow$  Tragen Sie die vorgeschriebene persönliche Schutzausrüstung.
- $\rightarrow$  Beachten Sie die geltenden Vorschriften.
- Kürzen Sie das Spannband (Rohrumfang + mindestens 120 mm).
- Positionieren Sie den Temperaturfühler am Rohr (siehe Abb. 6.61).
- Legen Sie das Spannband um Temperaturfühler und Rohr.
- Schieben Sie das Spannband durch das Spannschloss.
- Ziehen Sie das Spannband fest.
- Ziehen Sie die Schraube des Spannschlosses fest.

Abb. 6.63: Schnellspannschloss

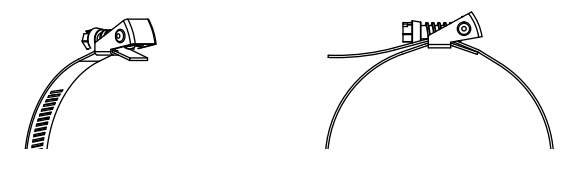

# 7 Anschluss

# Gefahr!

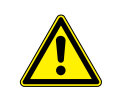

Gefahr einer Explosion beim Einsatz des Messgeräts in explosionsgefährdeten Bereichen

Es kann zu Personen- oder Sachschäden sowie gefährlichen Situationen kommen.

→ Beachten Sie die "Sicherheitshinweise für den Einsatz in explosionsgefährdeten Bereichen".

# Warnung!

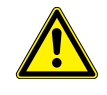

Montage, Anschluss und Inbetriebnahme von nicht autorisiertem und befähigtem Personal

- Es kann zu Personen- oder Sachschäden sowie gefährlichen Situationen kommen.
  - → Arbeiten am Messumformer d
    ürfen nur von autorisiertem und bef
    ähigtem Personal durchgef
    ührt werden.

# Gefahr!

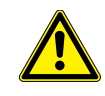

#### Arbeiten in Bergwerken oder engen Räumen

Vergiftungs-/Erstickungsgefahr durch austretende Gase, Verletzungsgefahr durch beengte Verhältnisse

- → Tragen Sie die vorgeschriebene persönliche Schutzausrüstung.
- → Beachten Sie die geltenden Vorschriften.

## Warnung!

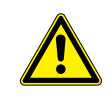

# Berühren spannungsführender Teile

Elektrischer Schlag oder Störlichtbögen können zu schweren Verletzungen führen. Das Messgerät kann beschädigt werden.

→ Bevor Arbeiten am Messumformer (z.B. Montage, Demontage, Anschluss, Inbetriebnahme) durchgeführt werden, muss der Messumformer von der Spannungsversorgung getrennt werden. Das Entfernen der internen Gerätesicherung ist dafür nicht ausreichend.

# Vorsicht!

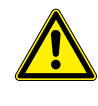

#### Unfallverhütungsvorschriften für elektrische Anlagen und Betriebsmittel

Das Nichtbeachten der Vorschriften kann zu schweren Verletzungen führen.

→ Bei allen Elektroarbeiten müssen die Unfallverhütungsvorschriften für elektrische Anlagen und Betriebsmittel beachtet werden.

# 7.1 Sensoren

Es wird empfohlen, die Kabel vor dem Anschluss der Sensoren von der Messstelle zum Messumformer zu legen, um die Anschlussstelle nicht zu belasten.

#### **Hinweis!**

Wenn Sensoren ausgetauscht oder hinzugefügt werden, muss auch der SENSPROM ausgetauscht oder hinzugefügt werden.

#### Abb. 7.1: Anschluss der Sensoren am Messumformer

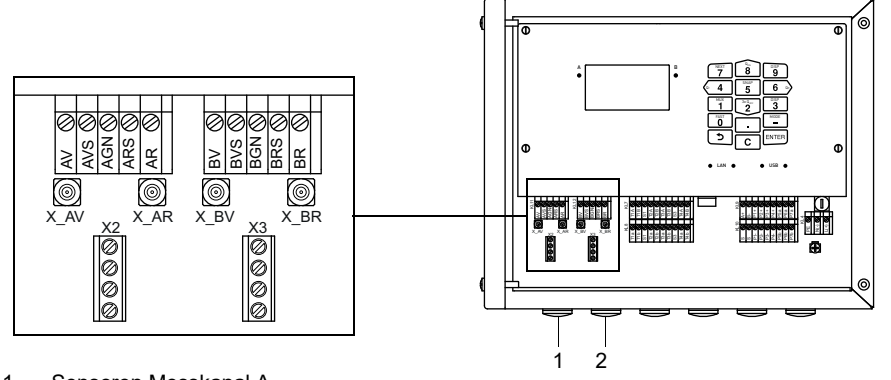

1 – Sensoren Messkanal A

2 – Sensoren Messkanal B

## 7.1.1 Anschluss des Sensorkabels an den Messumformer

# Wichtig!

Die Schutzart des Messumformers ist nur gewährleistet, wenn alle Kabel mit Hilfe der Kabelverschraubungen dicht montiert und das Gehäuse fest verschraubt ist.

# 7.1.1.1 Sensorkabel mit SMB-Steckern

- Entfernen Sie den Blindstopfen für den Anschluss des Sensorkabels.
- Führen Sie das Sensorkabel mit den SMB-Steckern in das Gehäuse ein.
- Fixieren Sie das Sensorkabel, indem Sie die Kabelverschraubung festziehen.
- Schließen Sie die SMB-Stecker an die Buchsen des Messumformers an.

#### Tab. 7.1: Klemmenbelegung

| Klemme | Anschluss                                     |
|--------|-----------------------------------------------|
| X_xV   | SMB-Stecker (braunes Kabel, weiß markiert)    |
| X_xR   | SMB-Stecker (braunes Kabel, schwarz markiert) |

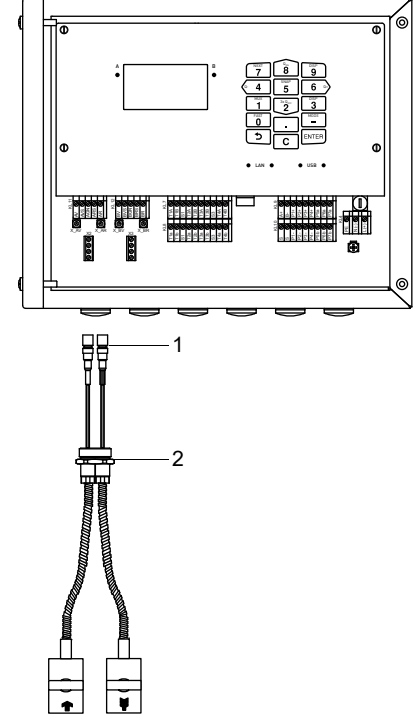

Abb. 7.2: Anschluss des Sensorkabels mit SMB-Steckern an den Messumformer

1 - SMB-Stecker

2 - Kabelverschraubung

#### 7.1.1.2 Sensorkabel mit Kunststoffkabelmantel und abisolierten Kabelenden

- Entfernen Sie den Blindstopfen für den Anschluss des Sensorkabels.
- Öffnen Sie die Kabelverschraubung des Sensorkabels. Der Einsatz bleibt im Überwurf.
- Schieben Sie das Sensorkabel durch Überwurf und Einsatz.
- Konfektionieren Sie das Sensorkabel.
- Kürzen Sie den äußeren Schirm und kämmen Sie ihn über den Einsatz zurück.
- Drehen Sie die Dichtringseite des Körpers in das Gehäuse des Messumformers.
- Führen Sie das Sensorkabel in das Gehäuse ein.

#### Hinweis!

Für gute EMV-Eigenschaften ist es wichtig, einen guten elektrischen Kontakt des äußeren Schirms zum Überwurf (und damit zum Gehäuse) herzustellen.

• Fixieren Sie die Kabelverschraubung, indem Sie den Überwurf auf den Körper drehen.

• Schließen Sie das Sensorkabel an die Klemmen des Messumformers an.

| Tab. 7.2: | Klemmenbelegung |
|-----------|-----------------|
|-----------|-----------------|

| Klemme | Anschluss                 |
|--------|---------------------------|
| xV     | Sensor 👚 (Seele)          |
| xVS    | Sensor 👚 (innerer Schirm) |
| xRS    | Sensor 🛐 (innerer Schirm) |
| xR     | Sensor 🛐 (Seele)          |

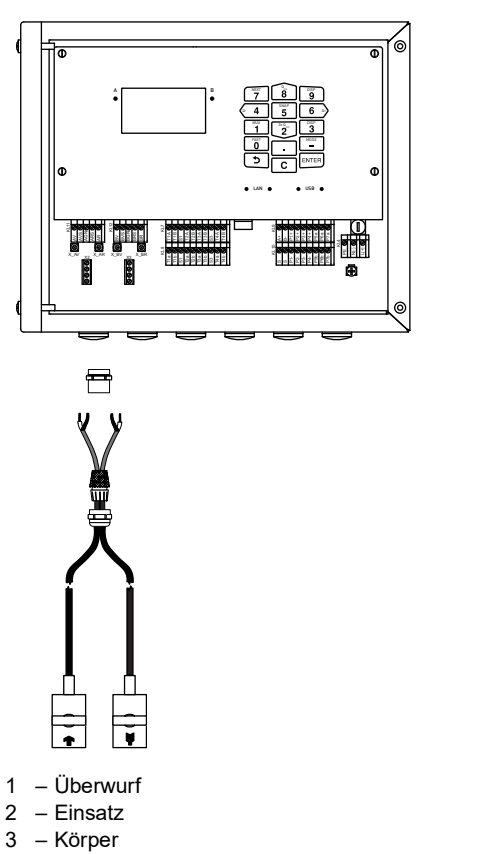

Abb. 7.3: Anschluss des Sensorkabels mit Kunststoffkabelmantel und abisolierten Kabelenden an den Messumformer

2

Kabelverschraubung

70 mm

3

4

- 4 zurückgekämmter äußerer Schirm

#### 7.1.1.3 Sensorkabel mit Edelstahlummantelung und abisolierten Kabelenden

- Entfernen Sie den Blindstopfen für den Anschluss des Sensorkabels.
- Führen Sie das Sensorkabel in das Gehäuse ein.
- Fixieren Sie das Sensorkabel, indem Sie die Kabelverschraubung festziehen.
- Schließen Sie das Sensorkabel an die Klemmen des Messumformers an.

#### Tab. 7.3: Klemmenbelegung

| Klemme | Anschluss                               |
|--------|-----------------------------------------|
| xV     | Sensor 👚 (braunes Kabel, weiß markiert) |
| xVS    | Sensor 👚 (rotes Kabel)                  |
| xRS    | Sensor 🛐 (rotes Kabel)                  |
| xR     | Sensor 🛐 (braunes Kabel)                |

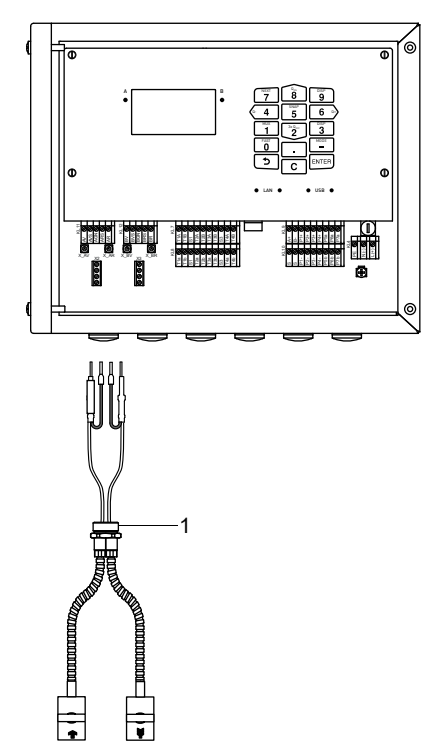

Abb. 7.4: Anschluss des Sensorkabels mit Edelstahlummantelung und abisolierten Kabelenden an den Messumformer

1 - Kabelverschraubung

# 7.1.2 Anschluss des Verlängerungskabels an den Messumformer

Das Verlängerungskabel wird über den Anschluss der Sensoren an den Messumformer angeschlossen.

- Entfernen Sie den Blindstopfen für den Anschluss des Sensorkabels.
- Öffnen Sie die Kabelverschraubung des Verlängerungskabels. Der Einsatz bleibt im Überwurf.
- Schieben Sie das Verlängerungskabel durch Überwurf und Einsatz.
- Konfektionieren Sie das Verlängerungskabel.
- Kürzen Sie den äußeren Schirm und kämmen Sie ihn über den Einsatz zurück.
- Drehen Sie die Dichtringseite des Körpers in das Gehäuse des Messumformers.
- Führen Sie das Verlängerungskabel in das Gehäuse ein.

# Hinweis!

Für gute EMV-Eigenschaften ist es wichtig, einen guten elektrischen Kontakt des äußeren Schirms zum Überwurf (und damit zum Gehäuse) herzustellen.

• Fixieren Sie die Kabelverschraubung, indem Sie den Überwurf auf den Körper drehen.

• Schließen Sie das Verlängerungskabel an die Klemmen des Messumformers an.

| Tab. 7.4: | Klemmenbele | gung |
|-----------|-------------|------|
|-----------|-------------|------|

| Klemme | Anschluss                                     |
|--------|-----------------------------------------------|
| xV     | weißes oder markiertes Kabel (Seele)          |
| xVS    | weißes oder markiertes Kabel (innerer Schirm) |
| xRS    | braunes Kabel (innerer Schirm)                |
| xR     | braunes Kabel (Seele)                         |

#### Abb. 7.5: Anschluss des Verlängerungskabels an den Messumformer

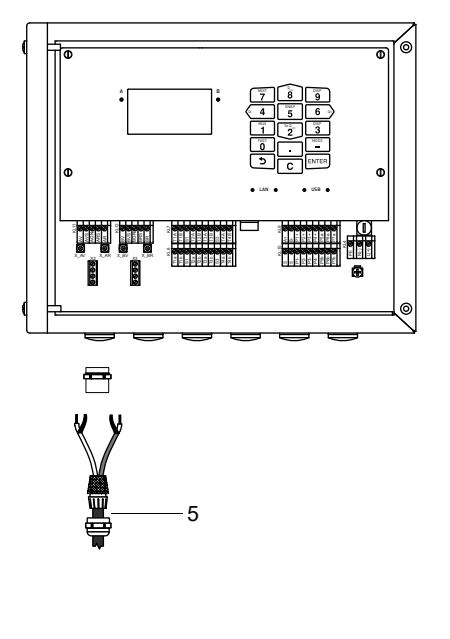

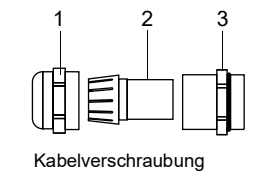

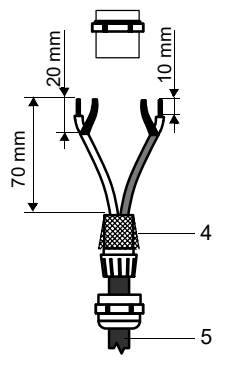

- 1 Überwurf
- 2 Einsatz
- 3 Körper
- 4 zurückgekämmter äußerer Schirm
- 5 Verlängerungskabel

# 7.1.3 Anschluss des Sensorkabels an das Klemmengehäuse

#### 7.1.3.1 Sensorkabel mit SMB-Steckern

- Entfernen Sie den Blindstopfen für den Anschluss des Sensorkabels.
- Führen Sie das Sensorkabel mit den SMB-Steckern in das Klemmengehäuse ein.
- Fixieren Sie das Sensorkabel, indem Sie die Kabelverschraubung festziehen.
- Schließen Sie die SMB-Stecker an die Buchsen des Klemmengehäuses an.

| Tab. 7.5: | Klemmenbelegung |
|-----------|-----------------|
|-----------|-----------------|

| Klemme | Anschluss                                     |
|--------|-----------------------------------------------|
| XV     | SMB-Stecker (braunes Kabel, weiß markiert)    |
| XR     | SMB-Stecker (braunes Kabel, schwarz markiert) |

Abb. 7.6: Anschluss des Sensorkabels mit SMB-Steckern

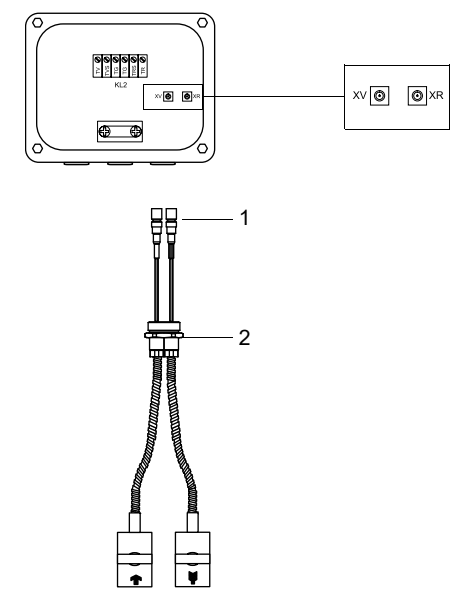

1 - SMB-Stecker

2 - Kabelverschraubung

#### 7.1.3.2 Sensorkabel mit Kunststoffkabelmantel und abisolierten Kabelenden

- Entfernen Sie den Blindstopfen für den Anschluss des Sensorkabels.
- Öffnen Sie die Kabelverschraubung des Sensorkabels. Der Einsatz bleibt im Überwurf.
- Schieben Sie das Sensorkabel durch Überwurf und Einsatz.
- Konfektionieren Sie das Sensorkabel.
- Kürzen Sie den äußeren Schirm und kämmen Sie ihn über den Einsatz zurück.
- Drehen Sie die Dichtringseite des Körpers in das Klemmengehäuse.
- Führen Sie das Sensorkabel in das Klemmengehäuse ein.

# Hinweis!

Für gute EMV-Eigenschaften ist es wichtig, einen guten elektrischen Kontakt des äußeren Schirms zum Überwurf (und damit zum Gehäuse) herzustellen.

• Fixieren Sie die Kabelverschraubung, indem Sie den Überwurf auf den Körper drehen.

• Schließen Sie das Sensorkabel an die Klemmen des Klemmengehäuses an.

# Tab. 7.6: Klemmenbelegung

| Klemme | Anschluss                 |
|--------|---------------------------|
| V      | Sensor 👚 (Seele)          |
| VS     | Sensor 👚 (innerer Schirm) |
| RS     | Sensor 🛐 (innerer Schirm) |
| R      | Sensor 🛐 (Seele)          |

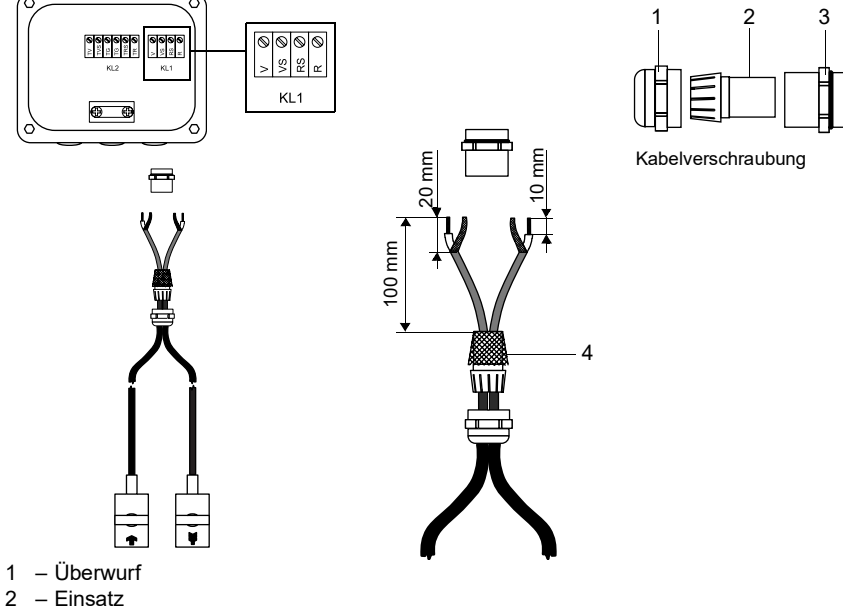

Anschluss des Sensorkabels mit Kunststoffkabelmantel und abisolierten Kabelenden Abb. 7.7:

- 3 Körper
- 4 zurückgekämmter äußerer Schirm

#### 7.1.3.3 Sensorkabel mit Edelstahlummantelung und abisolierten Kabelenden

- Entfernen Sie den Blindstopfen für den Anschluss des Sensorkabels.
- Führen Sie das Sensorkabel in das Klemmengehäuse ein.
- Fixieren Sie das Sensorkabel, indem Sie die Kabelverschraubung festziehen.
- Schließen Sie das Sensorkabel an die Klemmen des Klemmengehäuses an.

# Tab. 7.7: Klemmenbelegung

| Klemme | Anschluss                               |
|--------|-----------------------------------------|
| V      | Sensor 👚 (braunes Kabel, weiß markiert) |
| VS     | Sensor 🕋 (rotes Kabel)                  |
| RS     | Sensor 🙀 (rotes Kabel)                  |
| R      | Sensor 🕎 (braunes Kabel)                |

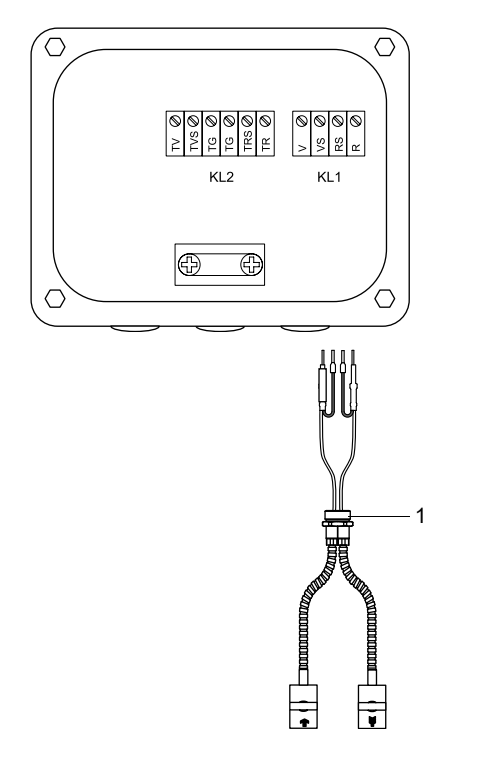

Abb. 7.8: Anschluss des Sensorkabels mit Edelstahlummantelung und abisolierten Kabelenden

1 - Kabelverschraubung

# 7.1.4 Anschluss des Verlängerungskabels an das Klemmengehäuse

#### 7.1.4.1 Anschluss ohne Potentialtrennung (Standard)

Der Anschluss des Verlängerungskabels an das Klemmengehäuse ohne Potentialtrennung stellt sicher, dass Sensor, Klemmengehäuse und Messumformer auf dem gleichen Potential liegen. Das Verlängerungskabel sollte immer so angeschlossen werden, insbesondere wenn in der näheren Umgebung des Verlängerungskabels Starkstromkabel verlegt sind. Wenn die Erdung auf gleichem Potential nicht sichergestellt werden kann, siehe Abschnitt 7.1.4.2.

- Entfernen Sie den Blindstopfen für den Anschluss des Verlängerungskabels.
- Öffnen Sie die Kabelverschraubung des Verlängerungskabels. Der Einsatz bleibt im Überwurf.
- Schieben Sie das Verlängerungskabel durch Überwurf und Einsatz.
- Konfektionieren Sie das Verlängerungskabel.
- Kürzen Sie den äußeren Schirm und kämmen Sie ihn über den Einsatz zurück.
- Drehen Sie die Dichtringseite des Körpers in das Klemmengehäuse.
- Führen Sie das Verlängerungskabel in das Klemmengehäuse ein.

# Hinweis!

Für gute EMV-Eigenschaften ist es wichtig, einen guten elektrischen Kontakt des äußeren Schirms zum Überwurf (und damit zum Gehäuse) herzustellen.

• Fixieren Sie die Kabelverschraubung, indem Sie den Überwurf auf den Körper drehen.

• Schließen Sie das Verlängerungskabel an die Klemmen des Klemmengehäuses an.

# Tab. 7.8: Klemmenbelegung

| Klemme             | Anschluss (Verlängerungskabel)                |
|--------------------|-----------------------------------------------|
| TV                 | weißes oder markiertes Kabel (Seele)          |
| TVS                | weißes oder markiertes Kabel (innerer Schirm) |
| TRS                | braunes Kabel (innerer Schirm)                |
| TR                 | braunes Kabel (Seele)                         |
| Kabelverschraubung | äußerer Schirm                                |

Abb. 7.9: Anschluss des Verlängerungskabels an das Klemmengehäuse (ohne Potentialtrennung)

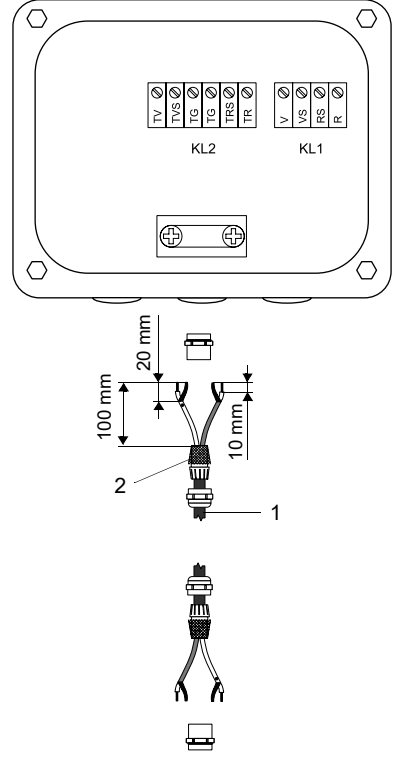

- 1 Verlängerungskabel
- 2 zurückgekämmter äußerer Schirm
  3 Überwurf
  4 Einsatz

- 5 Körper
- 6 Anschluss des Verlängerungskabels
- 7 Anschluss des Sensorkabels

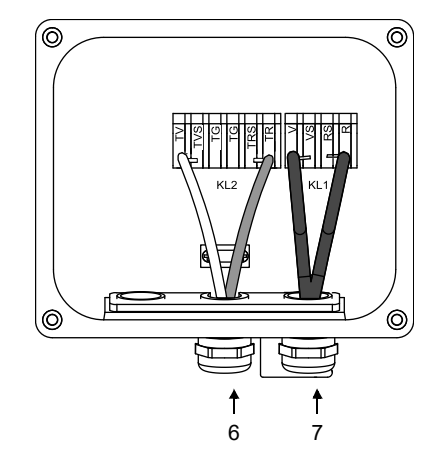

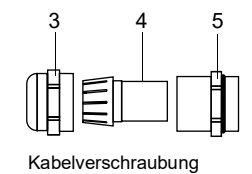

# 7.1.4.2 Anschluss mit Potentialtrennung

Wenn die Erdung auf gleichem Potential nicht sichergestellt werden kann, z.B. für Messanordnungen mit sehr langen Verlängerungskabeln, müssen Verlängerungskabel und Klemmengehäuse elektrisch voneinander isoliert werden. Klemmengehäuse und Sensoren müssen auf gleichem Potential liegen. Damit können keine Ausgleichsströme über das Verlängerungskabel in den Messumformer fließen.

Für Messanordnungen, bei denen Klemmengehäuse und Sensoren elektrisch voneinander isoliert werden müssen, siehe Dokument TIFLUXUS\_GalvSep.

- Entfernen Sie den Blindstopfen für den Anschluss des Verlängerungskabels.
- Öffnen Sie die Kabelverschraubung des Verlängerungskabels. Der Einsatz bleibt im Überwurf.
- Schieben Sie das Verlängerungskabel durch Überwurf, Einsatz und Körper.
- Führen Sie das Verlängerungskabel in das Klemmengehäuse ein.
- · Konfektionieren Sie das Verlängerungskabel.
- Kürzen Sie den äußeren Schirm und kämmen Sie ihn zurück.
- Ziehen Sie das Verlängerungskabel so weit zurück, bis der zurückgekämmte äußere Schirm unter der Schirmklemme liegt. Das Verlängerungskabel muss bis zur Schirmklemme vollständig isoliert sein.
- · Drehen Sie die Dichtringseite des Körpers in das Klemmengehäuse.
- Fixieren Sie die Kabelverschraubung, indem Sie den Überwurf auf den Körper drehen.

#### Wichtig!

Beachten Sie die max. zulässige Spannung von 60 V DC zwischen den Erdpotentialen.

# Wichtig!

Der äußere Schirm des Verlängerungskabels darf keinen elektrischen Kontakt zum Klemmengehäuse haben. Das Verlängerungskabel muss daher bis zur Schirmklemme vollständig isoliert sein.

• Fixieren Sie das Verlängerungskabel und den äußeren Schirm an der Schirmklemme.

• Schließen Sie das Verlängerungskabel an die Klemmen des Klemmengehäuses an.

#### Tab. 7.9: Klemmenbelegung

| Klemme       | Anschluss (Verlängerungskabel)                |
|--------------|-----------------------------------------------|
| TV           | weißes oder markiertes Kabel (Seele)          |
| TVS          | weißes oder markiertes Kabel (innerer Schirm) |
| TRS          | braunes Kabel (innerer Schirm)                |
| TR           | braunes Kabel (Seele)                         |
| Schirmklemme | äußerer Schirm                                |

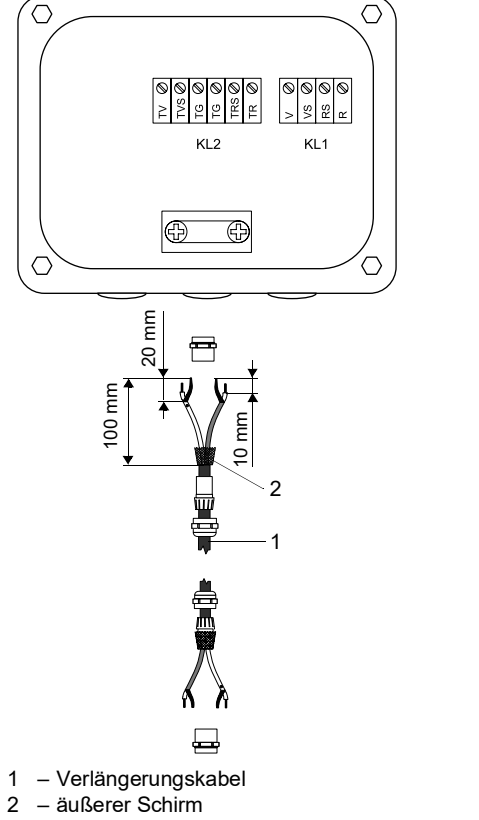

# Abb. 7.10: Anschluss des Verlängerungskabels an das Klemmengehäuse (mit Potentialtrennung)

0

0

3

Ē

Δ

Ð

Ť

7

5

Kabelverschraubung

0

Ő

IJ

Ť

8

6

- Schirmklemme 3
- 4 – Überwurf
- 5 – Einsatz
- 6 – Körper
- 7 – Anschluss des Verlängerungskabels
- 8 Anschluss des Sensorkabels
# 7.1.5 SENSPROM

Der SENSPROM enthält wichtige Sensordaten für den Betrieb des Messumformers mit den Sensoren. Wenn Sensoren ausgetauscht oder hinzugefügt werden, muss auch der SENSPROM ausgetauscht oder hinzugefügt werden.

## Hinweis!

Die Seriennummern von SENSPROM und Sensor müssen identisch sein. Ein falscher oder falsch angeschlossener SENSPROM führt zu falschen Messwerten oder zu Messausfall.

Der SENSPROM wird an die Klemmen des Messumformers angeschlossen.

- Trennen Sie den Messumformer von der Spannungsversorgung.
- Schließen Sie jeden SENSPROM an der entsprechenden Klemme des Messumformers an.
- Schließen Sie den Messumformer an die Spannungsversorgung an.
- Gehen Sie das Menü Parameter einmal vollständig durch.
- Starten Sie die Messung.

Abb. 7.11: SENSPROM

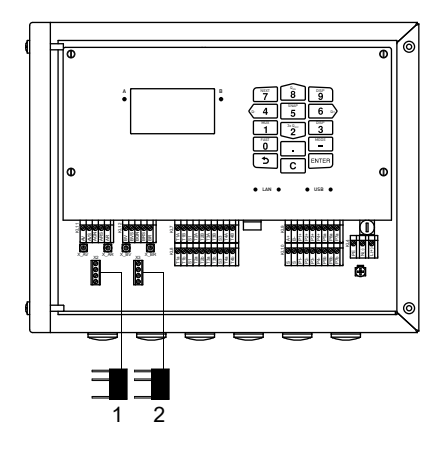

1 - SENSPROM A

2 - SENSPROM B

# 7.2 Spannungsversorgung

Die Installation der Spannungsversorgung erfolgt durch den Betreiber. Der Betreiber muss einen Überstromschutz von max. 16 A (Sicherung oder ähnliche Einrichtung) vorsehen, der bei einer unzulässig hohen Stromaufnahme alle stromführenden Leiter trennt. Die Impedanz der Schutzerdung muss niederohmig sein, um die Berührungsspannung nicht über die zulässige Obergrenze ansteigen zu lassen. Die Potentialausgleichsklemme dient der Funktionserdung des Messumformers.

# Wichtig!

Die Schutzart des Messumformers ist nur gewährleistet, wenn das Spannungsversorgungskabel fest und spielfrei in der Kabelverschraubung sitzt.

Abb. 7.12: Potentialausgleichsklemme am Messumformer

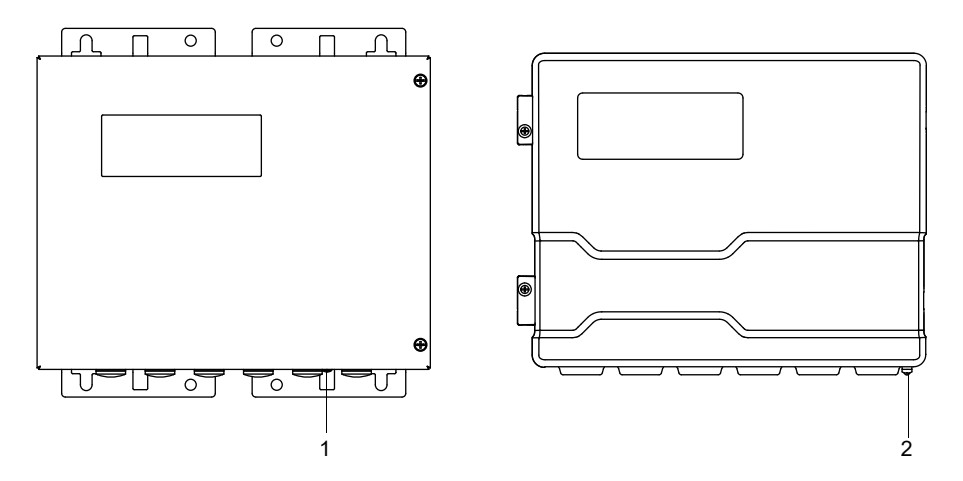

1 – Potentialausgleichsklemme am Edelstahlgehäuse

2 – Potentialausgleichsklemme am Aluminiumgehäuse

• Schließen Sie das Spannungsversorgungskabel an den Messumformer an (siehe Abschnitt 7.2.1, Abb. 7.13 und Tab. 7.10).

Abb. 7.13: Anschluss der Spannungsversorgung am Messumformer

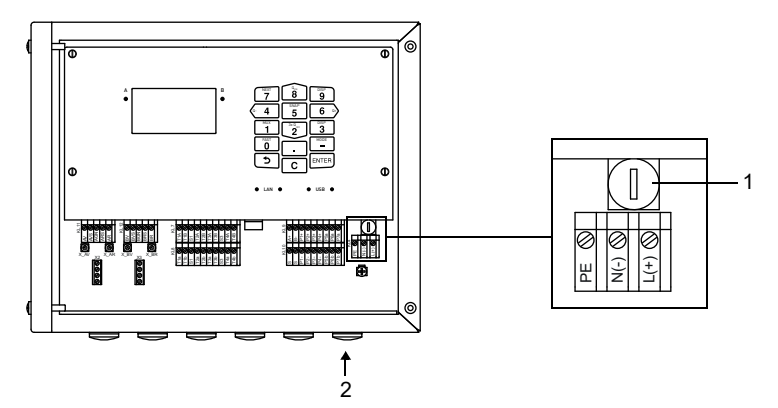

1 - Sicherung

2 – Anschluss der Spannungsversorgung

Tab. 7.10: Klemmenbelegung

| Klemme    | Anschluss AC  | Anschluss DC |
|-----------|---------------|--------------|
| L(+)      | Außenleiter   | DC           |
| N(-)      | Neutralleiter | GND          |
| PE        | Schutzleiter  | Schutzleiter |
| Sicherung | 1 A, träge    | 1.6 A, träge |

## 7.2.1 Kabelanschluss

## Messumformer mit Edelstahlgehäuse

- Entfernen Sie den Blindstopfen für den Anschluss des Kabels am Messumformer.
- Konfektionieren Sie das Kabel mit einer Kabelverschraubung. Das verwendete Kabel muss einen Aderquerschnitt von 0.25...2.5 mm<sup>2</sup> haben. Der Außendurchmesser des Kabels darf an der Ferritmutter max. 7.6 mm betragen.
- Schieben Sie das Kabel durch Überwurf, Einsatz, Körper und Dichtring (Dichtring: nur für Kabelverschraubung M20, nicht für Kabelverschraubung 1/2 NPS).
- Führen Sie das Kabel in das Gehäuse des Messumformers ein.
- Fixieren Sie die Kabelverschraubung, indem Sie den Überwurf auf den Körper drehen.
- Fixieren Sie das Kabel, indem Sie die Kabelverschraubung mit der Ferritmutter festziehen.
- Schließen Sie das Kabel an die Klemmen des Messumformers an.

Abb. 7.14: Kabelverschraubung für Edelstahlgehäuse

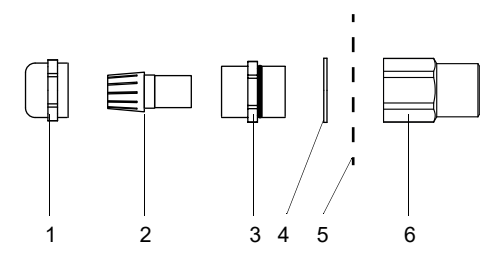

- 1 Überwurf
- 2 Einsatz
- 3 Körper
- 4 Dichtring (nur für Kabelverschraubung M20, nicht für Kabelverschraubung 1/2 NPS)
- 5 Gehäusewand
- 6 Ferritmutter

## Messumformer mit Aluminiumgehäuse

- Entfernen Sie den Blindstopfen für den Anschluss des Kabels am Messumformer.
- Konfektionieren Sie das Kabel mit einer Kabelverschraubung.
- Das verwendete Kabel muss einen Aderquerschnitt von 0.25...2.5 mm<sup>2</sup> haben.
- Schieben Sie das Kabel durch Überwurf, Einsatz und Körper der Kabelverschraubung.
- Führen Sie das Kabel in das Gehäuse des Messumformers ein.
- Drehen Sie die Dichtringseite des Körpers in das Gehäuse des Messumformers.
- Fixieren Sie die Kabelverschraubung, indem Sie den Überwurf auf den Körper drehen.
- Schließen Sie das Kabel an die Klemmen des Messumformers an.

Abb. 7.15: Kabelverschraubung für Aluminiumgehäuse

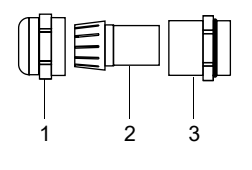

- 1 Überwurf
- 2 Einsatz
- 3 Körper

# 7.3 Ausgänge

## Wichtig!

Die max. zulässige Spannung sowohl zwischen den Ausgängen als auch gegen PE beträgt 60 V DC (dauerhaft).

• Schließen Sie das Ausgangskabel an den Messumformer an (siehe Abschnitt 7.2.1, Abb. 7.16 und Tab. 7.11).

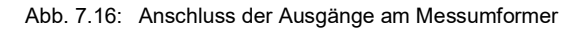

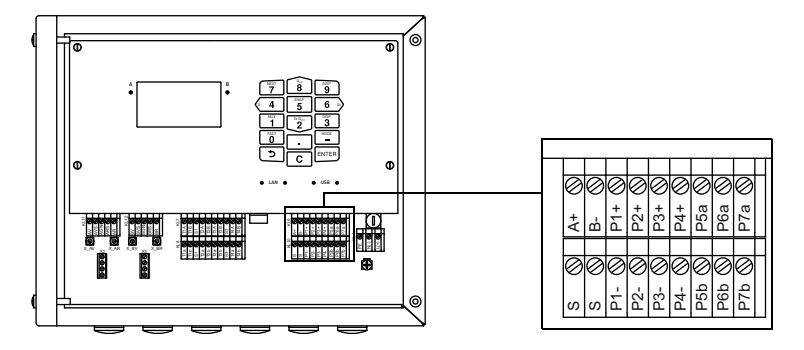

## Tab. 7.11: Beschaltung der Ausgänge

| Ausgang                                                                | Messumformer          |            | externe Beschaltung | Anmerkung                                                                                                    |  |
|------------------------------------------------------------------------|-----------------------|------------|---------------------|----------------------------------------------------------------------------------------------------|--|
|                                                                        | interne Schaltung     | Anschluss  |                     |                                                                                                    |  |
| aktiver Stromausgang/HART                                              | Stromausgang          |            |                     |                                                                                                    |  |
|                                                                        |                       | Px+        | +                   | U <sub>int</sub> = 24 V<br>R <sub>ext</sub> < 500 Ω                                                                    |  |
|                                                                        |                       | Px-        |                     |                                                                                                    |  |
|                                                                        | HART                  |            |                     |                                                                                                    |  |
|                                                                        |                       | Px+        | <br>mA ↓ ℃          | U <sub>int</sub> = 24 V<br>R <sub>ext</sub> < 500 Ω                                                                    |  |
|                                                                        | U <sub>int</sub>      | Px-        |                     |                                                                                                    |  |
| passiver Stromausgang/HART                                             | Stromausgang          |            |                     |                                                                                                    |  |
|                                                                        |                       | Px+        | → → →               | U <sub>ext</sub> = 830 V<br>U <sub>ext</sub> > 0.024 A · R <sub>ext</sub> [Ω] + 8 V<br>Beispiel:                       |  |
|                                                                        |                       | Px-        | U <sub>ext</sub> +  | $U_{ext} = 30 V$<br>$R_{ext} \le 900 \Omega$                                                                           |  |
|                                                                        | HART                  |            |                     |                                                                                                    |  |
|                                                                        |                       | Px+        | <sup>®</sup> ∠      | U <sub>ext</sub> = 1024 V                                                                                              |  |
|                                                                        |                       | Px-        |                     |                                                                                                    |  |
| schaltbarer Stromausgang                                               | aktiver Stromausgang  |            |                     |                                                                                                    |  |
| Alle schaltbaren<br>Stromausgänge werden im<br>Menü Ausgänge gemeinsam | ₩<br>₩<br>+           | Px+        | + ØmA               | U <sub>int</sub> = 15 V<br>R <sub>ext</sub> < 250 Ω                                                                    |  |
| auf aktiv oder passiv<br>geschaltet.                                   | <u> </u>              | Px-        |                     |                                                                                                    |  |
|                                                                        | passiver Stromausgang |            |                     |                                                                                                    |  |
|                                                                        | Ŕ                     | Px+        |                     | $U_{ext} = 830 V$ $U_{ext} > 0.024 A \cdot R_{ext} [\Omega] + 8 V$ Beispiel: $U_{ext} = 30 V$ $R_{ext} \le 900 \Omega$ |  |
| Spannungsausgang                                                       |                       |            |                     | R <sub>int</sub> = 500 Ω                                                                                               |  |
| ,                                                                      | R <sub>int</sub>      | Px+<br>Px- | + Ø <sub>V</sub>    | $R_{ext} > 2 M\Omega$<br>Wenn $R_{ext}$ kleiner ist, ist die<br>Genauigkeit geringer als<br>spezifiziert.              |  |

Die Anzahl, der Typ und die Anschlüsse der Ausgänge sind auftragsspezifisch. R<sub>ext</sub> ist die Summe aller ohmschen Widerstände im Stromkreis (z.B. Leiterwiderstand, Widerstand des Amperemeters/Voltmeters).

## Tab. 7.11: Beschaltung der Ausgänge

| Ausgang        | Messumformer      |            | externe Beschaltung | Anmerkung                                                                              |
|----------------|-------------------|------------|---------------------|----------------------------------------------------------------------------------------|
|                | interne Schaltung | Anschluss  |                     |                                                                                        |
| Digitalausgang | Beschaltung 1     |            |                     | U <sub>ext</sub> = 530 V                                                               |
|                | ≫∦{               | Pxa<br>Pxb |                     | I <sub>c</sub> < 100 mA<br>R <sub>c</sub> [kΩ] = U <sub>ext</sub> /I <sub>c</sub> [mA] |
|                | Beschaltung 2     |            | <u> </u>            |                                                                                        |
|                | ×.                | Рха        |                     |                                                                                        |
|                |                   | Pxb        |                     |                                                                                        |
| RS485          |                   | A+         |                     | 120 Ω<br>Abschlusswiderstand                                                           |
|                | Schirm            | B-<br>S    |                     |                                                                                        |

Die Anzahl, der Typ und die Anschlüsse der Ausgänge sind auftragsspezifisch.

Rext ist die Summe aller ohmschen Widerstände im Stromkreis (z.B. Leiterwiderstand, Widerstand des Amperemeters/Voltmeters).

# 7.4 Eingänge

# Wichtig!

Die max. zulässige Spannung sowohl zwischen den Eingängen als auch gegen PE beträgt 60 V DC (dauerhaft).

#### Abb. 7.17: Anschluss der Eingänge am Messumformer

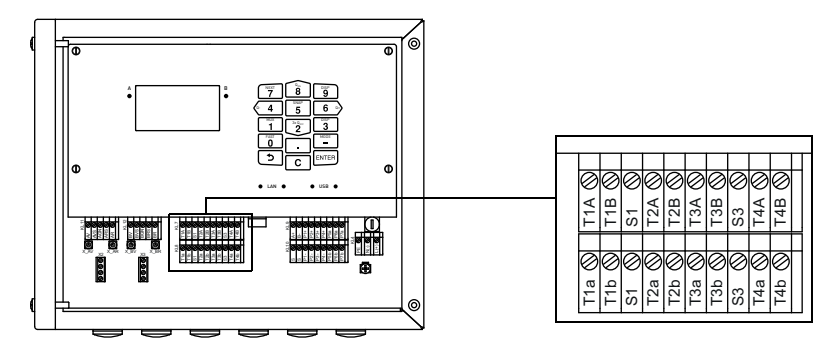

## 7.4.1 Stromeingang

An die Stromeingänge des Messumformers kann entweder eine aktive (eigengespeiste) oder eine passive (fremdgespeiste) Stromquelle angeschlossen werden.

## Anschluss einer aktiven Stromquelle

| Wichtig!                                                   |  |
|------------------------------------------------------------|--|
| Die Klemmen Txa und Txb dürfen nicht angeschlossen werden. |  |

Für den Anschluss des Eingangskabels an den Messumformer siehe Abschnitt 7.2.1, Abb. 7.17 und Tab. 7.12.

| Eingang      | Messumformer      | externe                          |             | Anmerkung                      |
|--------------|-------------------|----------------------------------|-------------|--------------------------------|
|              | interne Schaltung | Anschluss                        | Beschaltung |                                |
| Stromeingang | R <sub>int</sub>  | TxA<br>TxB<br>Txb (nicht belegt) | + <b>*</b>  | max. Dauerüberstrom:<br>100 mA |

#### Tab. 7.12: Anschluss einer aktiven Stromquelle

Beim Vertauschen der Polarität der Stromquelle ändert sich nur das Vorzeichen des gemessenen Stroms.

## Anschluss einer passiven Stromsenke

## Wichtig!

Die Klemmen Txa und TxB dürfen nicht angeschlossen werden.

## Wichtig!

Achten Sie auf die richtige Polung, da sonst die Stromsenke beschädigt werden kann. Ein dauerhafter Kurzschluss kann zur Zerstörung des Stromeingangs führen.

Für den Anschluss des Eingangskabels an den Messumformer siehe Abschnitt 7.2.1, Abb. 7.17 und Tab. 7.13.

Tab. 7.13: Anschluss einer passiven Stromsenke

| Eingang      | Messumformer      |                                  | externe<br>Deseketture | Anmerkung                      |
|--------------|-------------------|----------------------------------|------------------------|--------------------------------|
|              | interne Schaltung | Anschluss                        | Beschaltung            |                                |
| Stromeingang | Rint<br>V<br>+    | TxA<br>TxB (nicht belegt)<br>Txb | -<br>+                 | max. Dauerüberstrom:<br>100 mA |

Bei Volllast (20 mA) steht zur Versorgung der passiven Stromsenke eine Spannung von 22.9 V DC zur Verfügung.

## 7.4.2 Binäreingang

Der Messumformer kann mit max. 4 Binäreingängen ausgestattet sein. Binäreingänge können Messwerte mit kurzen Impulszeiten verarbeiten.

Über die Binäreingänge können einige Funktionen des Messumformers per Fernsteuerung ausgelöst werden. Für den Anschluss des Eingangskabels an den Messumformer siehe Abschnitt 7.2.1, Abb. 7.16 und Tab. 7.14.

| Tab. 7.14: | Anschluss    | der | Binäreingänge |
|------------|--------------|-----|---------------|
| 100.1.11.  | 7 1100111000 | aoi | Dinaronigango |

| Binäreingang | Klemme   |
|--------------|----------|
| S1           | Px+, Px- |
| S2           | Px+, Px- |
| S3           | Px+, Px- |
| S4           | Px+, Px- |

# 7.5 Temperaturfühler

An die Eingänge des Messumformers können die Temperaturfühler Pt100/Pt1000 (4-Leiter-Technik) angeschlossen werden (Option).

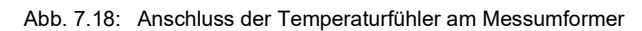

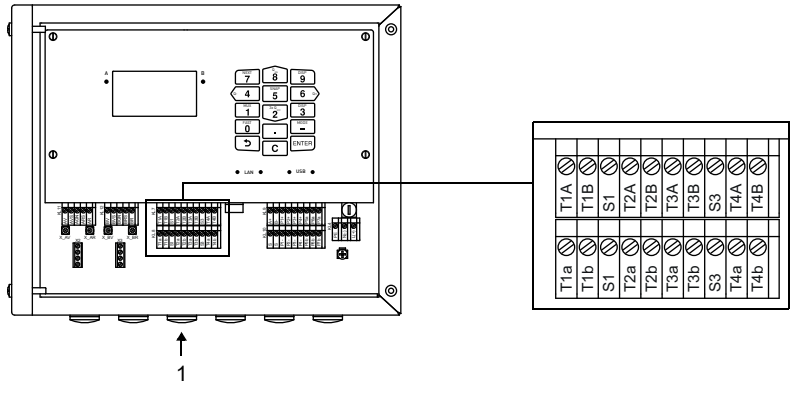

1 – Anschluss des Temperaturfühlers

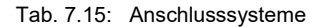

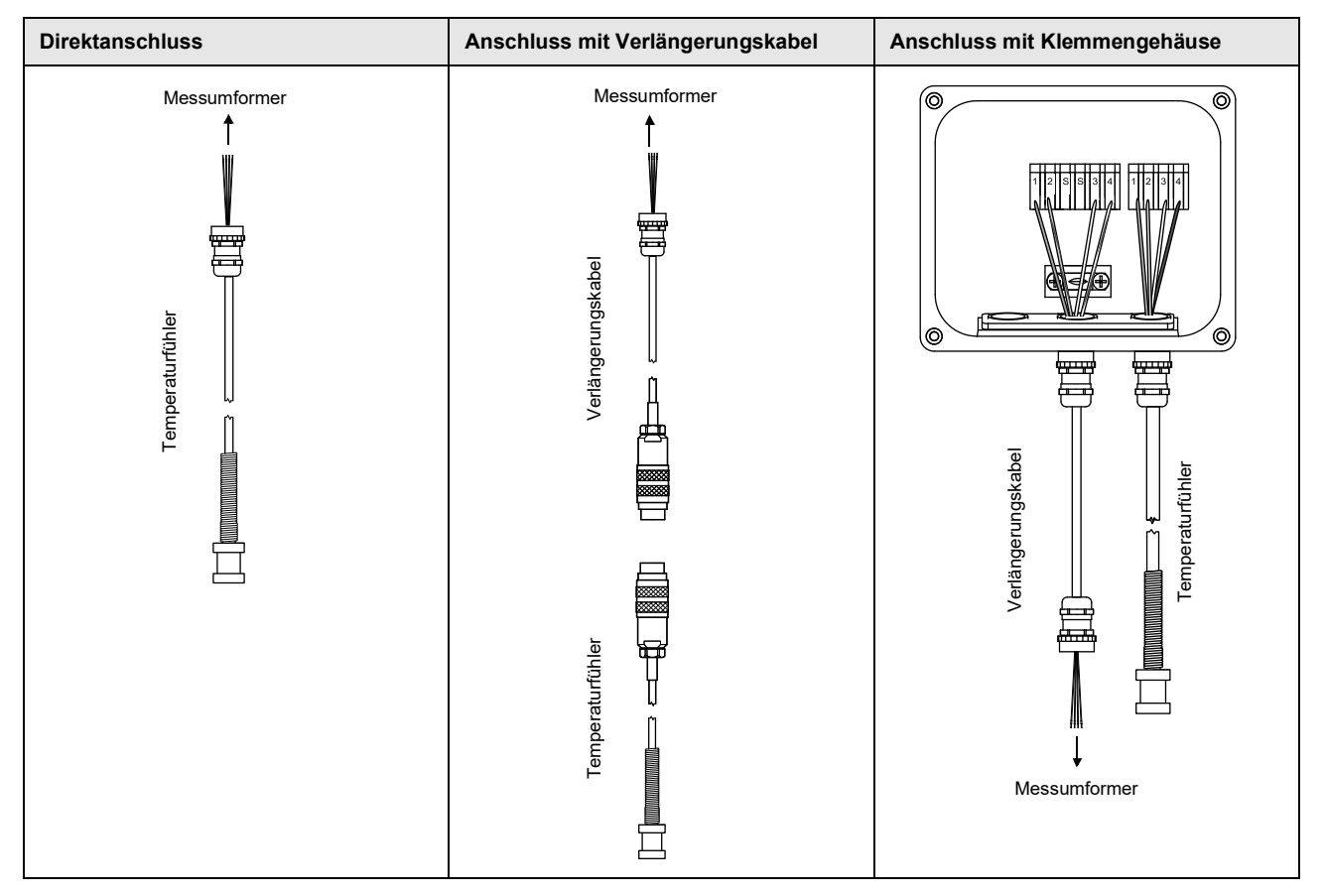

## 7.5.1 Direktanschluss des Temperaturfühlers

- Entfernen Sie den Blindstopfen für den Anschluss des Temperaturfühlers.
- Öffnen Sie die Kabelverschraubung des Temperaturfühlers. Der Einsatz bleibt im Überwurf.
- Schieben Sie das Kabel des Temperaturfühlers durch Überwurf, Einsatz, Körper und Reduzierung.
- Konfektionieren Sie das Kabel.
- Kürzen Sie den äußeren Schirm und kämmen Sie ihn über den Einsatz zurück.
- Führen Sie das Kabel in das Gehäuse ein.
- Drehen Sie die Dichtringseite der Reduzierung in das Gehäuse des Messumformers.
- Drehen Sie den Körper in die Reduzierung.
- Fixieren Sie die Kabelverschraubung, indem Sie den Überwurf auf den Körper drehen.
- Schließen Sie den Temperaturfühler an die Klemmen des Messumformers an.

Abb. 7.19: Konfektionierung des Temperaturfühlers

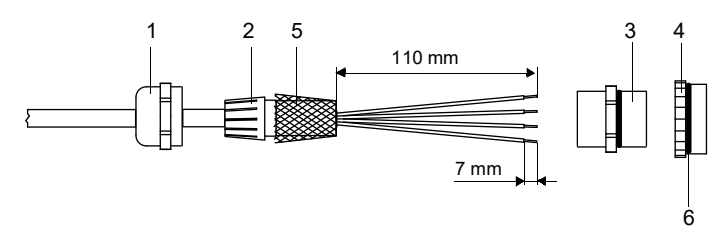

- 1 Überwurf
- 2 Einsatz
- 3 Körper
- 4 Reduzierung
- 5 zurückgekämmter äußerer Schirm
- 6 Dichtringseite

Abb. 7.20: Temperaturfühler

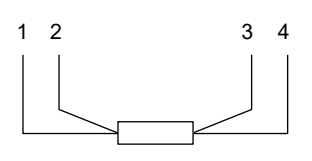

- 1 rot
- 2 rot/blau
- 3 weiß/blau
- 4 weiß

Tab. 7.16: Klemmenbelegung (Messumformer)

| Klemme | Temperaturfühler |
|--------|------------------|
| T1aT4a | rot              |
| T1AT4A | rot/blau         |
| T1bT4b | weiß/blau        |
| T1BT4B | weiß             |

## 7.5.2 Anschluss mit Verlängerungskabel

- Entfernen Sie den Blindstopfen für den Anschluss des Temperaturfühlers.
- Öffnen Sie die Kabelverschraubung des Verlängerungskabels. Der Einsatz bleibt im Überwurf.
- Schieben Sie das Verlängerungskabel durch Überwurf, Einsatz, Körper und Reduzierung.
- Konfektionieren Sie das Verlängerungskabel.
- Kürzen Sie den äußeren Schirm und kämmen Sie ihn über den Einsatz zurück.
- Führen Sie das Verlängerungskabel in das Gehäuse ein.
- Drehen Sie die Dichtringseite der Reduzierung in das Gehäuse des Messumformers.
- Drehen Sie den Körper in die Reduzierung.
- Fixieren Sie die Kabelverschraubung, indem Sie den Überwurf auf den Körper drehen.
- Verbinden Sie die Stecker des Verlängerungskabels und des Temperaturfühlers.
- · Schließen Sie das Verlängerungskabel an die Klemmen des Messumformers an.

#### Tab. 7.17: Klemmenbelegung (Messumformer)

| Klemme | Verlängerungskabel |
|--------|--------------------|
| T1aT4a | rot                |
| T1AT4A | grau               |
| T1bT4b | blau               |
| T1BT4B | weiß               |

#### 7.5.3 Anschluss mit Klemmengehäuse

#### Anschluss des Verlängerungskabels an den Messumformer

- · Entfernen Sie den Blindstopfen für den Anschluss des Temperaturfühlers.
- Öffnen Sie die Kabelverschraubung des Verlängerungskabels. Der Einsatz bleibt im Überwurf.
- Schieben Sie das Verlängerungskabel durch Überwurf, Einsatz, Körper und Reduzierung.
- · Konfektionieren Sie das Verlängerungskabel.
- · Kürzen Sie den äußeren Schirm und kämmen Sie ihn über den Einsatz zurück.
- · Führen Sie das Verlängerungskabel in das Gehäuse ein.
- Drehen Sie die Dichtringseite der Reduzierung in das Gehäuse des Messumformers.
- Drehen Sie den Körper in die Reduzierung.
- Fixieren Sie die Kabelverschraubung, indem Sie den Überwurf auf den Körper drehen.
- Schließen Sie das Verlängerungskabel an die Klemmen des Messumformers an.

#### Anschluss des Verlängerungskabels an das Klemmengehäuse

- Entfernen Sie den Blindstopfen für den Anschluss des Verlängerungskabels.
- Öffnen Sie die Kabelverschraubung des Verlängerungskabels. Der Einsatz bleibt im Überwurf.
- Schieben Sie das Verlängerungskabel durch Überwurf und Einsatz.
- · Konfektionieren Sie das Verlängerungskabel.
- Kürzen Sie den äußeren Schirm und kämmen Sie ihn über den Einsatz zurück.
- Drehen Sie die Dichtringseite der Reduzierung in das Klemmengehäuse.
- Drehen Sie den K
  örper in die Reduzierung.
- Führen Sie das Verlängerungskabel in das Klemmengehäuse ein.
- Fixieren Sie die Kabelverschraubung, indem Sie den Überwurf auf den Körper drehen.
- · Schließen Sie das Verlängerungskabel an die Klemmen des Klemmengehäuses an.

Abb. 7.21: Konfektionierung des Verlängerungskabels

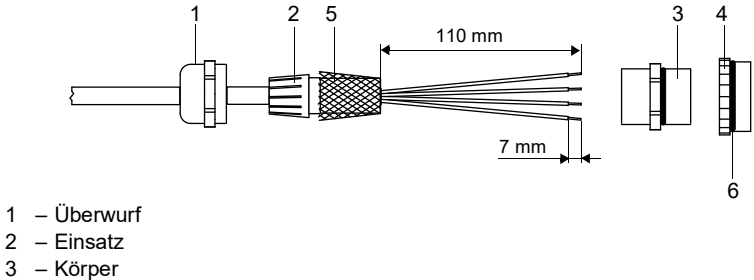

4 Reduzierung

2

- zurückgekämmter äußerer Schirm 5
- 6 Dichtringseite

Abb. 7.22: Klemmengehäuse

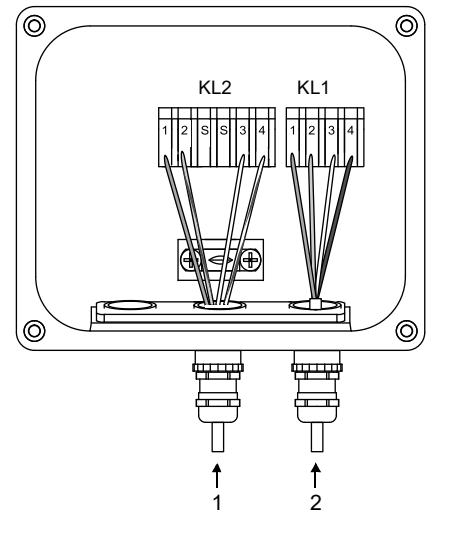

1 - Anschluss des Verlängerungskabels

2 – Anschluss des Temperaturfühlers

## Anschluss des Temperaturfühlers an das Klemmengehäuse

- Entfernen Sie den Blindstopfen für den Anschluss des Temperaturfühlers.
- Öffnen Sie die Kabelverschraubung des Temperaturfühlers. Der Einsatz bleibt im Überwurf.
- Schieben Sie das Kabel des Temperaturfühlers durch Überwurf und Einsatz.
- · Konfektionieren Sie das Kabel.
- Kürzen Sie den äußeren Schirm und kämmen Sie ihn über den Einsatz zurück.
- Drehen Sie die Dichtringseite der Reduzierung in das Klemmengehäuse.
- Drehen Sie den Körper in die Reduzierung.
- Führen Sie das Kabel in das Klemmengehäuse ein.
- Fixieren Sie die Kabelverschraubung, indem Sie den Überwurf auf den Körper drehen.
- · Schließen Sie den Temperaturfühler an die Klemmen des Klemmengehäuses an.

| Tab. 7.18: | Klemmenbelegung | (Klemmengehäuse) |
|------------|-----------------|------------------|
|------------|-----------------|------------------|

| Klemme | Verlängerungskabel (KL2) | Temperaturfühler (KL1) |
|--------|--------------------------|------------------------|
| 1      | rot                      | rot                    |
| 2      | grau                     | rot/blau               |
| 3      | weiß                     | weiß                   |
| 4      | blau                     | weiß/blau              |

# 7.6 Serviceschnittstellen

## 7.6.1 USB-Schnittstelle

Über die USB-Schnittstelle kann der Messumformer direkt mit einem PC verbunden werden. • Schließen Sie das USB-Kabel an die USB-Schnittstelle des Messumformers und an den PC an.

Abb. 7.23: Anschluss des USB-Kabels

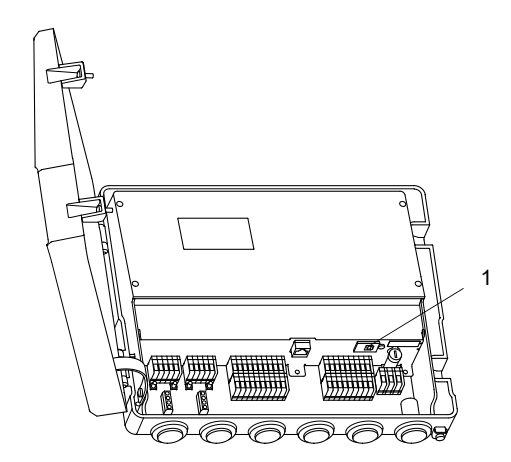

1 – USB-Schnittstelle

## 7.6.2 LAN-Schnittstelle

Der Messumformer kann über das LAN-Kabel an einen PC oder an das lokale Netzwerk angeschlossen werden.

#### Messumformer mit Edelstahlgehäuse

Abb. 7.24: Anschluss des LAN-Kabels

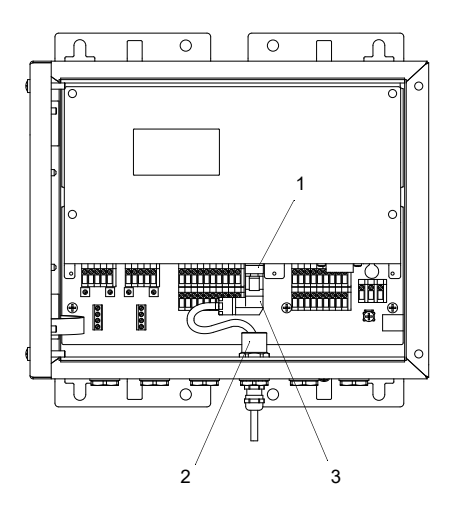

- 1 LAN-Schnittstelle
- 2 Ferritmutter
- 3 LAN-Stecker
- Entfernen Sie den Blindstopfen für den Anschluss des Kabels am Messumformer.
- Öffnen Sie die Kabelverschraubung des LAN-Kabels. Der Einsatz bleibt im Überwurf.

#### Abb. 7.25: Kabelverschraubung

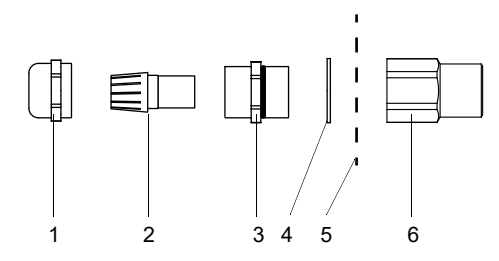

- 1 Überwurf
- 2 Einsatz
- 3 Körper
- 4 Dichtring (nur für Kabelverschraubung M20, nicht für Kabelverschraubung 1/2 NPS)
- 5 Gehäusewand
- 6 Ferritmutter
- Schieben Sie das Kabel durch Überwurf, Einsatz, Körper und Dichtring (Dichtring: nur für Kabelverschraubung M20, nicht für Kabelverschraubung 1/2 NPS).
- Führen Sie das Kabel in das Gehäuse des Messumformers ein.
- Schieben Sie das Kabel durch die Ferritmutter.
- Konfektionieren Sie das Kabel (siehe mitgelieferte Dokumente des Herstellers).
- Montieren Sie den Stecker (siehe mitgelieferte Dokumente des Herstellers).
- Stecken Sie den Stecker in die Buchse der LAN-Schnittstelle.
- Positionieren Sie das Kabel im Gehäuse, wie in Abb. 7.24 dargestellt.
- Fixieren Sie die Kabelverschraubung, indem Sie den Überwurf auf den Körper drehen.
- Fixieren Sie das Kabel, indem Sie die Kabelverschraubung mit der Ferritmutter festziehen.

#### Messumformer mit Aluminiumgehäuse

Abb. 7.26: Anschluss des LAN-Kabels

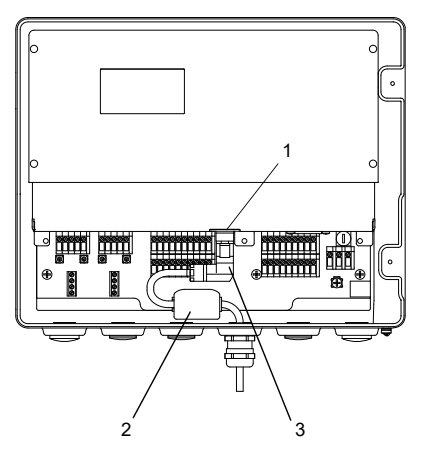

1 - LAN-Schnittstelle

2 – klappbarer Ferritkern3 – LAN-Stecker

• Entfernen Sie den Blindstopfen für den Anschluss des Kabels am Messumformer.

• Öffnen Sie die Kabelverschraubung des LAN-Kabels. Der Einsatz bleibt im Überwurf.

Abb. 7.27: Kabelverschraubung

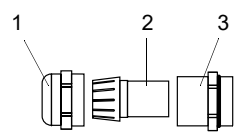

1 – Überwurf

2 – Einsatz

3 – Körper

- Schieben Sie das Kabel durch Überwurf, Einsatz und Körper der Kabelverschraubung.
- Führen Sie das Kabel in das Gehäuse des Messumformers ein.
- Konfektionieren Sie das Kabel (siehe mitgelieferte Dokumente des Herstellers).
- Montieren Sie den Stecker (siehe mitgelieferte Dokumente des Herstellers).
- Stecken Sie den Stecker in die Buchse der LAN-Schnittstelle.
- Befestigen Sie den klappbaren Ferritkern am Kabel.
- · Positionieren Sie das Kabel im Gehäuse, wie in Abb. 7.26 dargestellt.
- Drehen Sie die Dichtringseite des Körpers in das Gehäuse des Messumformers.
- Fixieren Sie die Kabelverschraubung, indem Sie den Überwurf auf den Körper drehen.

# 8 Inbetriebnahme

## Gefahr!

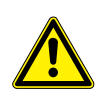

Gefahr einer Explosion beim Einsatz des Messgeräts in explosionsgefährdeten Bereichen

Es kann zu Personen- oder Sachschäden sowie gefährlichen Situationen kommen.

→ Beachten Sie die "Sicherheitshinweise für den Einsatz in explosionsgefährdeten Bereichen".

#### Warnung!

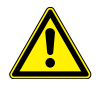

Montage, Anschluss und Inbetriebnahme von nicht autorisiertem und befähigtem Personal

Es kann zu Personen- oder Sachschäden sowie gefährlichen Situationen kommen.

→ Arbeiten am Messumformer d
ürfen nur von autorisiertem und bef
ähigtem Personal durchgef
ührt werden.

## Gefahr!

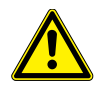

#### Arbeiten in Bergwerken oder engen Räumen

Vergiftungs-/Erstickungsgefahr durch austretende Gase, Verletzungsgefahr durch beengte Verhältnisse

- → Tragen Sie die vorgeschriebene persönliche Schutzausrüstung.
- → Beachten Sie die geltenden Vorschriften.

## Vorsicht!

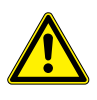

## Unfallverhütungsvorschriften für elektrische Anlagen und Betriebsmittel

Das Nichtbeachten der Vorschriften kann zu schweren Verletzungen führen.

→ Bei allen Elektroarbeiten müssen die Unfallverhütungsvorschriften für elektrische Anlagen und Betriebsmittel beachtet werden.

#### Vorsicht!

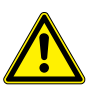

#### Warnung vor schweren Verletzungen durch heiße oder sehr kalte Bauteile

Das Berühren von heißen oder sehr kalten Bauteilen kann zu schweren Verletzungen führen (Verbrennungen/Erfrierungen).

- → Alle Montage-, Installations- und Anschlussarbeiten müssen abgeschlossen sein.
- → Während der Messung dürfen keine Arbeiten mehr an der Messstelle durchgeführt werden.
- → Beachten Sie bei der Montage die Umgebungsbedingungen an der Messstelle.
- → Tragen Sie die vorgeschriebene persönliche Schutzausrüstung.
- → Beachten Sie die geltenden Vorschriften.

## **Hinweis!**

Prüfen Sie Messumformer und Sensoren vor jeder Benutzung auf den ordnungsgemäßen Zustand und die Betriebssicherheit. Halten Sie bei Betrieb das Gehäuse des Messumformers immer geschlossen. Beachten Sie, dass Wartungsarbeiten abgeschlossen sein müssen.

# 8.1 Einstellungen bei erster Inbetriebnahme

Bei der ersten Inbetriebnahme des Messumformers müssen folgende Einstellungen vorgenommen werden:

- Sprache
- Uhrzeit/Datum
- Einheitensystem

Diese Anzeigen erscheinen nur nach dem ersten Einschalten oder nach einer Initialisierung des Messumformers.

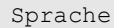

Die verfügbaren Sprachen des Messumformers werden angezeigt.

- Wählen Sie eine Sprache aus.
- Drücken Sie ENTER.

Die Menüs werden in der gewählten Sprache angezeigt.

Zeit einstellen

Die aktuelle Uhrzeit wird angezeigt.

- Drücken Sie ENTER, um die Uhrzeit zu bestätigen, oder geben Sie die aktuelle Uhrzeit über das Ziffernfeld ein.
- Drücken Sie ENTER.

Datum einstellen

Das aktuelle Datum wird angezeigt.

- Drücken Sie ENTER, um das Datum zu bestätigen, oder geben Sie das aktuelle Datum über das Ziffernfeld ein.
- Drücken Sie ENTER.

Maßeinheiten

- Wählen Sie Metrisch oder Imperial.
- Drücken Sie ENTER.

Region Kanada

• Wählen Sie Ja, wenn der Messumformer in der Region Kanada zum Einsatz kommt.

• Drücken Sie ENTER.

Diese Anzeige erscheint nur, wenn Imperial ausgewählt ist.

## 8.2 Einschalten

Sobald der Messumformer mit der Spannungsversorgung verbunden ist, wird das Menü in der eingestellten Sprache angezeigt. Die Sprache der Anzeige kann geändert werden.

#### Hinweis!

Während der Messung können die Parameter nicht geändert werden. Wenn die Parameter geändert werden sollen, muss die Messung gestoppt werden.

Wenn der Messumformer während der Messung ausgeschaltet wurde, erscheint nach dem Anschluss des Messumformers an die Spannungsversorgung die Meldung Messung gestartet. Die Messung wird mit den zuletzt eingestellten Parametern fortgesetzt.

Nach Drücken der Taste ( 5 | kann die Messung gestoppt oder die aktuelle Parametereinstellung angezeigt werden.

# 8.3 Statusanzeigen

Der Betriebszustand wird durch LEDs angezeigt.

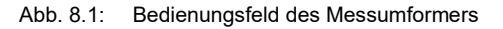

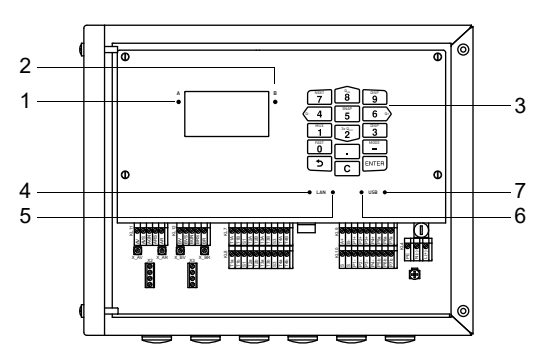

- 1 LED Kanal A
- 2 LED Kanal B
- 3 Tastatur
- 4 LED LAN-Aktivität
- 5 LED LAN-Modus
- 6 LED USB-Device
- 7 LED USB-Host (wird nicht verwendet)

Tab. 8.1: Betriebszustand des Messumformers

| LED Kanal A       | leuchtet, wenn der Messumformer im Messmodus ist und Kanal A aktiviert ist<br>rot – ungültige Messung<br>grün – gültige Messung                                    |
|-------------------|----------------------------------------------------------------------------------------------------|
| LED Kanal B       | leuchtet, wenn der Messumformer im Messmodus ist und Kanal B aktiviert ist<br>rot – ungültige Messung<br>grün – gültige Messung                                    |
| LED LAN-Aktivität | leuchtet, wenn der Messumformer über ein LAN-Kabel mit einem Netzwerk verbunden ist blinkt, wenn auf der Netzwerkverbindung ein Datenaustausch stattfindet         |
| LED LAN-Modus     | leuchtet, wenn die Datenrate 100 MBit/s beträgt; sonst beträgt die Datenrate 10 MBit/s                                                                             |
| LED USB-Device    | leuchtet, wenn der Messumformer mit einem Computer über ein USB-Kabel verbunden ist blinkt, wenn ein Datenaustausch zwischen Computer und Messumformer stattfindet |

## 8.4 Sprachauswahl

Sonstiges\Systemeinstellungen\Sprache

Die Bediensprache des Messumformers kann ausgewählt werden:

- Wählen Sie den Menüpunkt Sprache.
- Drücken Sie ENTER.
- Wählen Sie in der Auswahlliste die Sprache.
- Drücken Sie ENTER.

Nach Auswahl der Sprache wird das Menü in der gewählten Sprache angezeigt. Die gewählte Sprache bleibt nach Ausund Wiedereinschalten des Messumformers erhalten.

Die Sprachauswahl kann auch über die Eingabe eines HotCodes vorgenommen werden.

# 8.5 Initialisierung

Bei einer Initialisierung (INIT) des Messumformers werden alle Einstellungen auf Werkseinstellungen zurückgesetzt. Eine Initialisierung wird folgendermaßen ausgeführt:

- Beim Einschalten des Messumformers: Halten Sie die Tasten 🕤 und C gedrückt.
- ・Während des Betriebs des Messumformers: Drücken Sie gleichzeitig die Tasten う, C und ENTER. Lassen Sie Taste ENTER los. Halten Sie die Tasten う und C weiterhin gedrückt.

Bei einer Initialisierung wird geprüft, ob die Tastensperre aktiviert ist. Falls ja, muss sie deaktiviert werden.

- Geben Sie den 6-stelligen Code für die Tastensperre ein.
- Drücken Sie ENTER.

Wenn eine Messung läuft, wird diese gestoppt.

Die Frage, ob die initialen Einstellungen vorgenommen werden sollen, erscheint.

Initiale Einstellungen

Wenn Sie Ja ausgewählt haben, erscheinen folgende Dialoge für die Einstellungen:

- Sprache
- Datum/Zeit
- •Maßeinheiten
- •Messwerte löschen
- •Snaps löschen
- •Ben.-def. Stoffe lösch. (es werden alle benutzerdefinierten Materialien und Fluide, die nach Auslieferung des Geräts gespeichert wurden, gelöscht)
- •Mengenz. zurücks.

Die Initialisierung kann auch mit dem HotCode 909000 gestartet werden.

# 8.6 Uhrzeit und Datum

Sonstiges\Systemeinstellungen\Datum/Zeit

Der Messumformer hat eine batteriebetriebene Uhr. Messwerte werden automatisch mit Datum und Zeit gespeichert.

- Wählen Sie den Menüpunkt Datum/Zeit.
- Die eingestellte Zeit wird angezeigt.
- Geben Sie die aktuelle Uhrzeit ein.
- Drücken Sie ENTER.

Das eingestellte Datum wird angezeigt.

- · Geben Sie das aktuelle Datum ein.
- Drücken Sie ENTER.

# 8.7 Informationen zum Messumformer

Sonstiges\Systemeinstellungen\Info Messumformer

• Wählen Sie den Menüpunkt Info Messumformer.

- Drücken Sie ENTER.
- Drücken Sie Taste 2 oder 8, um durch die Liste zu scrollen.

• Drücken Sie Taste , um zum Menüpunkt Systemeinstellungen zurückzukehren.

Folgende Informationen zum Messumformer werden angezeigt:

| Anzeige           | Beschreibung                                |  |
|-------------------|---------------------------------------------|--|
| Seriennummer      | Seriennummer des Messumformers              |  |
| Firmwareversion   | Versionsnummer der installierten Firmware   |  |
| Firmwaredatum     | Erstellungsdatum der installierten Firmware |  |
| Herstellungsdatum | Herstellungsdatum des Messumformers         |  |
| Verifikations-Log | Status des Verifizierungsspeichers          |  |

# 9 Messung

## Gefahr!

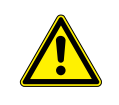

Gefahr einer Explosion beim Einsatz des Messgeräts in explosionsgefährdeten Bereichen

- Es kann zu Personen- oder Sachschäden sowie gefährlichen Situationen kommen.
- → Beachten Sie die "Sicherheitshinweise für den Einsatz in explosionsgefährdeten Bereichen".

## Vorsicht!

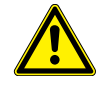

## Warnung vor schweren Verletzungen durch heiße oder sehr kalte Bauteile

Das Berühren von heißen oder sehr kalten Bauteilen kann zu schweren Verletzungen führen (Verbrennungen/Erfrierungen).

- → Alle Montage-, Installations- und Anschlussarbeiten müssen abgeschlossen sein.
- → Während der Messung dürfen keine Arbeiten mehr an der Messstelle durchgeführt werden.
- → Beachten Sie bei der Montage die Umgebungsbedingungen an der Messstelle.
- → Tragen Sie die vorgeschriebene persönliche Schutzausrüstung.
- → Beachten Sie die geltenden Vorschriften.

## 9.1 Freigeben des HPI-Messmodus

#### Hinweis!

Wenn der HPI-Messmodus nicht freigegeben ist, arbeitet der Messumformer als Ultraschall-Durchflussmessgerät (siehe Betriebsanleitung UMFLUXUS\_F72x auf dem USB-Stick).

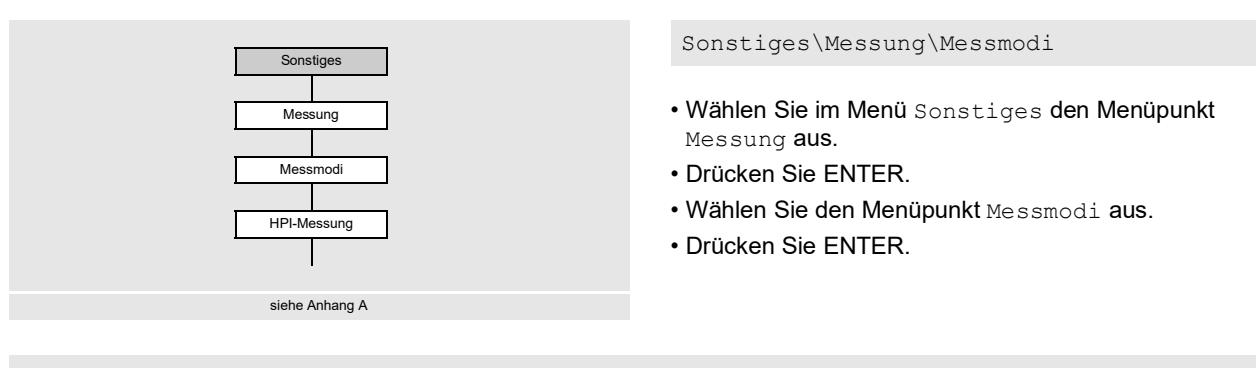

 $\verb"Sonstiges\Messung\Messmodi\HPI-Messung"$ 

• Wählen Sie Ein, um den HPI-Messmodus freizugeben. Wählen Sie Aus, um ihn zu sperren.

• Drücken Sie ENTER.

# Hinweis! Bei einem Messumformer mit mehreren Messkanälen kann die Fluiderkennung nur mit einer gemeinsamen Fluidtabelle ausgeführt werden. Der Fluiddatensatz sowie die HPI-Messgröße müssen auf allen Messkanälen gleich sein.

## Beispiel

globale Eingaben:

- Referenztemperatur: 20 °C
- Referenzdruck: 1 bar
- Quellgröße: API gravity (empfohlen: = Messgröße)
- Methode für Volumenkorrektur (siehe Tab. 9.1 und Tab. 9.2):
- CTL-Verrechnung: Dichte  $\frac{\rho}{2}$
- CPL-Verrechnung: Ohne (Druck wird automatisch passend zur Dichte gewählt)
- Anzahl der Fluide: 4
- Min. Bereichsabstand: 0.01

globale Eingaben ab SuperUser-Modus:

- Zeitbasis Fluidwechsel: 1 min
- Dämpfung Fluidwechsel: 10 s

Eingaben in der Fluidtabelle für jedes Fluid:

| Nr. | Name      | API gravity | Volumenkorrektur              |  |
|-----|-----------|-------------|-------------------------------|--|
| 1   | Fuel oils | 1722 °API   | CTL: Dichte; CPL: automatisch |  |
| 2   | Crude oil | 3045 °API   | CTL: Dichte; CPL: automatisch |  |
| 3   | Gasolines | 4765 °API   | CTL: Dichte; CPL: automatisch |  |
| 4   | Naphtha   | 7085 °API   | CTL: Dichte; CPL: automatisch |  |

ab SuperUser-Modus:

• Auswahl der Methode für Volumenkorrektur (falls erforderlich, überschreibt die globale Auswahl): hier nicht gewählt

• fluidspezifischer Kalibrierfaktor: hier nicht gewählt

Wenn Sie Ein gewählt haben, erscheinen folgende Menüpunkte:

Sonstiges\Messung\Messmodi\...\Referenztemperatur

- Geben Sie die Temperatur entsprechend den vor Ort gültigen Referenzbedingungen ein (Voreinstellung: 20 °C).
- Drücken Sie ENTER.

 $\verb"Sonstiges\Messung\Messmodi\...\Referenzdruck"$ 

• Geben Sie den Druck entsprechend den vor Ort gültigen Referenzbedingungen ein (Voreinstellung: 1 bar).

• Drücken Sie ENTER.

## Zuordnen einer Quellgröße

```
Sonstiges\Messung\Messmodi\...\Quellgröße
```

- Wählen Sie die Quellgröße (empfohlen: = Messgröße), deren Messwert, Statuswert oder Ereigniswert angezeigt werden soll.
- Drücken Sie ENTER.

## Auswahl der CTL-Verrechnung

Korrektur des Einflusses der Temperatur auf das Fluid. Die folgende Tabelle gibt eine Übersicht der auswählbaren Verrechnungsarten.

| Tab. 9.1: | CTL-Verrechnung |
|-----------|-----------------|
|-----------|-----------------|

| CTL-Verrechnung | Grundlage                                                                                                    | Erklärung                                                                                                    |
|-----------------|----------------------------------------------------------------------------------------------------|----------------------------------------------------------------------------------------------------|
| Dichte          | Analysis<br>Basic curve                                                                                                    | Der CTL-Faktor wird aus dem Verhältnis der berechneten Dichte und<br>der normierten Dichte bestimmt.<br>Analysis ist die Standardeinstellung.<br>Wenn die Dichte nicht aus der gemessenen Schallgeschwindigkeit und<br>Temperatur bestimmt werden kann, wird Basic curve gewählt. Es<br>wird die Fluidtemperatur verwendet, die im Menü Parameter<br>eingegeben wurde. |
| ASTM1250        | Crude oil<br>Fuel oils<br>Jet fuels<br>Transition zone<br>Gasolines<br>Lubricating oil<br>Special application                                                    | Verrechnung laut Abschnitt 11.1 des MPMS (Manual of Petroleum<br>Measurement Standards)                                                                                                    |
| ASTM4311        | 15 °C - group A<br>15 °C - group B<br>60 °F - group A<br>60 °F - group B                                                                                         | Verrechnung für schwere Kohlenwasserstoffe, z.B. Bitumen                                                                                                    |
| TP25            | <pre>1 EE (68/32)(1) 2 Ethane 3 EP (65/35)(2) 4 EP (35/65)(3) 5 Propane 6 i-Butane 7 n-Butane 8 i-Pentane 9 n-Pentane 10 i-Hexane 11 n-Hexane 12 n-Heptane</pre> | Verrechnung laut Abschnitt 11.2.4 des MPMS (Manual of Petroleum<br>Measurement Standards)                                                                                                    |

Sonstiges\Messung\Messmodi\...\CTL-Verrechnung

• Wählen Sie die CTL-Verrechnung, die verwendet werden soll.

- Drücken Sie ENTER.
- Wählen Sie einen Listeneintrag, der als Grundlage für die Verrechnung verwendet werden soll.
- Drücken Sie ENTER.

## Auswahl der CPL-Verrechnung

Korrektur des Einflusses des Drucks auf das Fluid. Die folgende Tabelle gibt eine Übersicht der auswählbaren Verrechnungsarten.

```
Tab. 9.2: CPL-Verrechnung
```

| CPL-Verrechnung | Erklärung                                                                                                    |
|-----------------|----------------------------------------------------------------------------------------------------|
| ASTM1121        | Verrechnung laut Abschnitt 11.2.1 des MPMS (Manual of Petroleum Measurement Standards)                                                                                                    |
| ASTM1122        | Verrechnung laut Abschnitt 11.2.2 des MPMS (Manual of Petroleum Measurement Standards)                                                                                                    |
| Automatisch     | Die Verrechnung passt sich automatisch an die gemessene Dichte an. Für leichte<br>Kohlenwasserstoffe wird gemäß Abschnitt 11.2.2 des MPMS korrigiert, für mittlere<br>Kohlenwasserstoffe gemäß Abschnitt 11.2.1, und für schwere Kohlenwasserstoffe ist der CPL-<br>Faktor konstant 1. |

Sonstiges\Messung\Messmodi\...\CPL-Verrechnung

• Wählen Sie die CPL-Verrechnung, die verwendet werden soll.

• Drücken Sie ENTER.

## Zeitbasis Fluidwechsel

Sonstiges\Messung\Messmodi\...\Zeitbasis Fluidwechsel

Wählen Sie aus der Liste die Zeit, die 2 aufeinanderfolgende Fluide brauchen, um den Fluidwechsel abzuschließen.
Drücken Sie ENTER.

Diese Anzeige erscheint ab dem SuperUser-Modus.

#### Dämpfungszahl für Fluidwechsel

Sonstiges\Messung\Messmodi\...\Dämpfung Fluidwechsel

· Geben Sie den Wert für die Dämpfung während des Fluidwechsels ein.

• Drücken Sie ENTER.

Diese Anzeige erscheint ab dem SuperUser-Modus.

#### Festlegen der Fluidparameter

```
Sonstiges Messung Messmodi \dots Anzahl Fluide
```

- Geben Sie die Anzahl der Fluide ein.
- Drücken Sie ENTER.

 $\verb|Sonstiges|Messung|Messmodi|...|Anzahl Fluide|Min. Bereichsabstand||$ 

Ein min. Bereichsabstand ist nötig. Die Bereiche der Quellgrößen der einzelnen Fluide müssen deutlich voneinander abgegrenzt werden (Voreinstellung: 0.01, optimiert für API gravity).

- Geben Sie den min. Bereichsabstand ein.
- Drücken Sie ENTER.

Für jedes Fluid müssen die folgenden Daten eingegeben werden:

Sonstiges\Messung\Messmodi\...\Fluidname

- Geben Sie den Fluidnamen ein.
- Drücken Sie ENTER.

Sonstiges\Messung\Messmodi\...\min.

Es wird der Bereich der Quellgröße für jedes Fluid eingegeben. Die Bereiche dürfen sich nicht überschneiden.

- Geben Sie den min. Wert der ausgewählten Quellgröße ein.
- Drücken Sie ENTER.

Sonstiges\Messung\Messmodi\...\max.

- · Geben Sie den max. Wert der ausgewählten Quellgröße ein.
- Drücken Sie ENTER.

Ab dem SuperUser-Modus erscheinen zusätzlich folgende Menüpunkte:

Sonstiges\Messung\Messmodi\...\Spez. CTL-Verrechn.

Abweichend von den globalen Geräteeinstellungen im Menüpunkt CTL-Verrechnung kann für das jeweilige Fluid eine eigene CTL-Verrechnung ausgewählt werden.

- Wählen Sie Ja, wenn für das Fluid eine eigene CTL-Verrechnung ausgewählt werden soll.
- Drücken Sie ENTER.
- Wählen Sie die CTL-Verrechnung, die verwendet werden soll.
- Drücken Sie ENTER.
- Wählen Sie einen Listeneintrag, der als Grundlage für die Verrechnung verwendet werden soll.
- Drücken Sie ENTER.

Sonstiges\Messung\Messmodi\...\Spez. CPL-Verrechn.

Abweichend von den globalen Geräteeinstellungen im Menüpunkt CPL-Verrechnung kann für das jeweilige Fluid eine eigene CPL-Verrechnung ausgewählt werden.

- Wählen Sie Ja, wenn für das Fluid eine eigene CPL-Verrechnung ausgewählt werden soll.
- Drücken Sie ENTER.
- Wählen Sie die CPL-Verrechnung, die verwendet werden soll.
- Drücken Sie ENTER.

Sonstiges\Messung\Messmodi\...\Durchflusskalibr.-faktor

Wenn der fluidspezifische Kalibrierfaktor für ein erkanntes Fluid aus der Fluidtabelle bekannt ist, kann dieser eingegeben werden.

- Wählen Sie Ja, wenn ein fluidspezifischer Kalibrierfaktor eingegeben werden soll.
- Drücken Sie ENTER.
- · Geben Sie den Kalibrierfaktor ein.
- Drücken Sie ENTER.

# 9.2 Parametereingabe

## **Hinweis!**

Die gleichzeitige Parametereingabe über die Tastatur des Messumformers und die USB-, LAN- oder Prozessschnittstelle muss vermieden werden. Die über diese Schnittstellen empfangenen Parametersätze überschreiben die aktuelle Parametrierung des Messumformers.

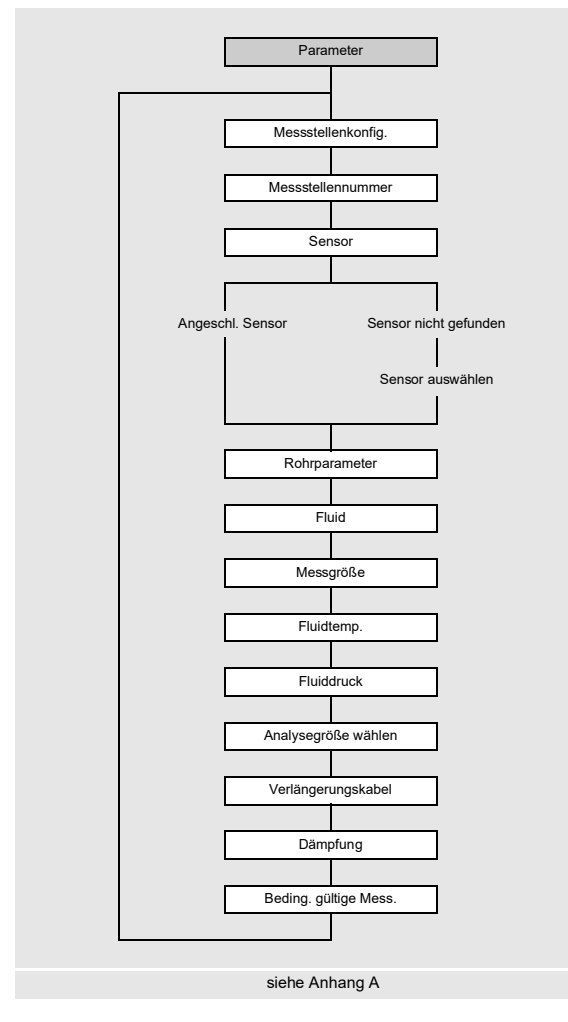

Die Rohr- und Fluidparameter werden für die ausgewählte Messstelle eingegeben. Die Parameterbereiche sind durch die technischen Eigenschaften der Sensoren und des Messumformers begrenzt.

- Wählen Sie das Menü Parameter.
- Drücken Sie ENTER.

# 9.2.1 Messstellenkonfiguration

Parameter\Messstellenkonfig.\1 Messstelle (AB)

• Wählen Sie die Konfiguration der Messstelle aus (hier: 1 Messstelle (AB)).

• Drücken Sie ENTER.

Die Anzeige erscheint nicht, wenn der Messumformer nur einen Messkanal hat.

| Tab. 9.3: | Messstellenkonfiguration |
|-----------|--------------------------|
|-----------|--------------------------|

| 1 Messstelle (A)                                          | 1 Messstelle (AB)                                           |
|-----------------------------------------------------------|-------------------------------------------------------------|
| Es wird mit 1 Messkanal an 1 Messstelle am Rohr gemessen. | Es wird mit 2 Messkanälen an 1 Messstelle am Rohr gemessen. |

## 9.2.2 Eingeben der Messstellennummer

Parameter\Messstellennummer

- Geben Sie die Nummer der Messstelle ein.
- Drücken Sie ENTER.

Für das Aktivieren der Eingabe von Text siehe Sonstiges\Dialoge/Menüs\Messstellennummer.

#### 9.2.3 Auswahl der Sensoren

#### **Hinweis!**

Die Sensoren müssen in Abhängigkeit von den Applikationsparametern gewählt werden (siehe Technische Spezifikation).

Parameter\Angeschl. Sensor

- · Der Sensor, der am Messumformer angeschlossen ist, wird angezeigt.
- Drücken Sie ENTER.

Die Anzeige erscheint nur, wenn ein SENSPROM am Messumformer angeschlossen ist.

Wenn keine Sensoren und kein SENSPROM am Messumformer angeschlossen sind, erscheint die Anzeige Sensor nicht gefunden.

• Drücken Sie ENTER.

```
Parameter\Sensor auswählen
```

Es erscheint die Anzeige Sensor auswählen. Ausgewählt werden können Standardsensoren, die im Messumformer gespeichert sind.

- · Wählen Sie den Sensor aus.
- Drücken Sie ENTER.

## **Hinweis!**

Wenn ein Standardsensor ausgewählt wird, werden keine sensorspezifischen Kalibrierwerte berücksichtigt. Es ist mit einer höheren Ungenauigkeit zu rechnen.

## 9.2.4 Eingeben der Rohrparameter

#### Rohraußendurchmesser

Parameter\Außendurchmesser

- Geben Sie den Rohraußendurchmesser ein.
- Drücken Sie ENTER.

Es ist möglich, statt des Rohraußendurchmessers den Rohrumfang einzugeben.

#### Rohrumfang

Parameter\Rohrumfang

• Die Eingabe des Rohrumfangs kann im Menüpunkt Sonstiges\Dialoge/Menüs\Rohrumfang aktiviert werden.

• Drücken Sie im Menüpunkt Außendurchmesser Taste -. Der Menüpunkt Rohrumfang wird angezeigt.

• Geben Sie den Rohrumfang ein.

Drücken Sie ENTER.

Wenn der Rohraußendurchmesser eingegeben werden soll, drücken Sie Taste \_\_\_. Der Menüpunkt Außendurchmesser wird angezeigt.

#### Rohrmaterial

Parameter\Rohrmaterial

Das Rohrmaterial muss ausgewählt werden, damit die dazugehörige Schallgeschwindigkeit bestimmt werden kann. Die Schallgeschwindigkeiten für die Materialien in der Auswahlliste sind im Messumformer gespeichert.

- Wählen Sie das Rohrmaterial aus.
- Wenn das Material nicht in der Auswahlliste enthalten ist, wählen Sie den Listeneintrag Anderes Material.
- Drücken Sie ENTER.

#### Schallgeschwindigkeit des Rohrmaterials

Parameter\Rohrmaterial\Anderes Material\c Material

· Geben Sie die Schallgeschwindigkeit des Rohrmaterials ein.

#### **Hinweis!**

Für die Rohrmaterialien gibt es 2 Schallgeschwindigkeiten, die longitudinale und die transversale. Geben Sie die Schallgeschwindigkeit ein, die näher an 2500 m/s liegt.

- Drücken Sie ENTER.
- Wählen Sie Transversalwelle oder Longitudinalwelle.
- Drücken Sie ENTER.
- Diese Anzeigen erscheinen nur, wenn Anderes Material ausgewählt ist.

Für die Schallgeschwindigkeit einiger Materialien siehe Anhang C.

#### **Rauigkeit des Rohrmaterials**

Parameter\Rohrmaterial\Anderes Material\Rauigkeit

Das Strömungsprofil des Fluids wird von der Rauigkeit der Rohrinnenwand beeinflusst.

Die Rauigkeit wird zur Berechnung des Profilkorrekturfaktors verwendet.

- In den meisten Fällen lässt sich die Rauigkeit nicht genau bestimmen und muss deshalb geschätzt werden.
- Wenn das Rohr eine Auskleidung hat, drücken Sie ENTER. Die Rauigkeit der Auskleidung geht dann mit in die Berechnung ein.
- Wenn das Rohr keine Auskleidung hat, geben Sie die Rauigkeit des Rohrmaterials ein. Drücken Sie ENTER.

Diese Anzeige erscheint nur, wenn Anderes Material ausgewählt ist.

Für die Rauigkeit einiger Materialien siehe Anhang C.

#### Wanddicke

Parameter\Rohrwanddicke

- Geben Sie die Rohrwanddicke ein.
- Drücken Sie ENTER.

#### Auskleidung

Parameter\Auskleidung

 $\bullet \text{ W\"ahlen Sie Ja}, \text{ wenn das Rohr eine Auskleidung hat}. \text{ W\"ahlen Sie Nein, wenn es keine Auskleidung hat}.$ 

• Drücken Sie ENTER.

#### Auskleidungsmaterial

Parameter\Auskleidungsmaterial

• Wählen Sie das Auskleidungsmaterial aus.

- Drücken Sie ENTER.
- Wenn das Auskleidungsmaterial nicht in der Auswahlliste enthalten ist, wählen Sie den Listeneintrag Anderes Material.
- Drücken Sie ENTER.

Diese Anzeige erscheint nur, wenn Ja im Menüpunkt Auskleidung ausgewählt ist.

#### Schallgeschwindigkeit des Auskleidungsmaterials

Parameter\Auskleidungsmaterial\Anderes Material\c Material

· Geben Sie die Schallgeschwindigkeit des Auskleidungsmaterials ein.

#### Hinweis!

Für die Auskleidungsmaterialien gibt es 2 Schallgeschwindigkeiten, die longitudinale und die transversale. Geben Sie die Schallgeschwindigkeit ein, die näher an 2500 m/s liegt.

- Drücken Sie ENTER.
- Wählen Sie Transversalwelle oder Longitudinalwelle.
- Drücken Sie ENTER.

Diese Anzeigen erscheinen nur, wenn Anderes Material ausgewählt ist.

#### Rauigkeit des Auskleidungsmaterials

Parameter\Auskleidungsmaterial\Anderes Material\Rauigkeit

Das Strömungsprofil des Fluids wird von der Rauigkeit der Rohrinnenwand beeinflusst.

Die Rauigkeit wird zur Berechnung des Profilkorrekturfaktors verwendet.

In den meisten Fällen lässt sich die Rauigkeit nicht genau bestimmen und muss deshalb geschätzt werden.

- · Geben Sie die Rauigkeit des Auskleidungsmaterials ein.
- Drücken Sie ENTER.

Diese Anzeige erscheint nur, wenn Anderes Material ausgewählt ist.

#### Auskleidungsdicke

Parameter\Auskleidungsdicke

· Geben Sie die Dicke der Auskleidung ein.

• Drücken Sie ENTER.

 $\label{eq:linear} Diese \ Anzeige \ erscheint \ nur, \ wenn \ \texttt{Ja} \ im \ Men \ \texttt{upukt} \ \texttt{Auskleidung} \ ausgewählt \ ist.$ 

#### Rauigkeit

Parameter\Rauigkeit

Das Strömungsprofil des Fluids wird von der Rauigkeit der Rohrinnenwand beeinflusst.

Die Rauigkeit wird zur Berechnung des Profilkorrekturfaktors verwendet.

In den meisten Fällen lässt sich die Rauigkeit nicht genau bestimmen und muss deshalb geschätzt werden.

- Wenn Automatisch ausgewählt ist, werden die im Messumformer hinterlegten Rauigkeitswerte verwendet.
- Wenn Benutzerdefiniert ausgewählt ist, muss ein Rauigkeitswert eingegeben werden.

• Drücken Sie ENTER.

Die Anzeige erscheint nicht, wenn im Menüpunkt Rohrmaterial oder Auskleidungsmaterial der Listeneintrag Anderes Material ausgewählt ist.

## 9.2.5 Messeinstellungen

#### Auswahl der Messgröße

Parameter\Messgröße

Es wird eine Liste der verfügbaren Messgrößen angezeigt.

- Wählen Sie die Messgröße.
- Drücken Sie ENTER.

#### Auswahl der Maßeinheit

Parameter\Messgröße\Strömungsgeschw.

Für die gewählte Messgröße (außer Schallgeschwindigkeit) wird eine Liste der verfügbaren Maßeinheiten angezeigt.

- Wählen Sie die Maßeinheit der Messgröße.
- Drücken Sie ENTER.

## Hinweis!

Wenn die Messgröße oder die Maßeinheit geändert wird, müssen die Einstellungen für die Ausgänge geprüft werden.

## 9.2.6 Eingeben der Fluidparameter

#### Fluidtemperatur

Parameter\Fluidtemp.

Die Fluidtemperatur wird zu Beginn der Messung zur Interpolation der Schallgeschwindigkeit und damit zur Berechnung des empfohlenen Sensorabstands verwendet. Der Wert muss innerhalb der spezifizierten Umgebungstemperatur der Sensoren liegen.

• Geben Sie die Fluidtemperatur ein. Bei einem Temperaturbereich geben Sie die mittlere Fluidtemperatur ein.

• Drücken Sie ENTER.

## Fluiddruck

Parameter\Fluiddruck

Der Fluiddruck wird zu Beginn der Messung zur Berechnung einer CPL-Korrektur verwendet.

- Geben Sie den Fluiddruck ein.
- Drücken Sie ENTER.

## 9.2.7 Festlegen der HPI-Messgröße

Parameter\Analysegröße wählen

- Wählen Sie eine der folgenden HPI-Messgrößen aus.
- API gravity
- Dichte
- Normdichte
- Drücken Sie ENTER.

Parameter\API gravity

• Geben Sie den Wert der HPI-Messgröße (hier: API gravity) am Arbeitspunkt ein.

• Drücken Sie ENTER.

Falls der eingegebene Wert der HPI-Messgröße am Arbeitspunkt außerhalb des Gültigkeitsbereichs liegt, ist zu prüfen, ob der gewählte Datensatz geeignet ist. Der Wert muss innerhalb des Gültigkeitsbereichs liegen.

Parameter\Info anzeigen

Der Gültigkeitsbereich der gewählten HPI-Messgröße, der Temperatur, der Dichte und der Schallgeschwindigkeit kann angezeigt werden.

• Wählen Sie Ja, wenn der Gültigkeitsbereich angezeigt werden soll. Wählen Sie Nein, um zum Anfang des Menüs Parameter zurückzukehren.

#### 9.2.8 Weitere Parameter

#### Verlängerungskabel

Parameter\Verlängerungskabel

Wenn das Sensorkabel verlängert wird (z.B. zwischen Klemmengehäuse und Messumformer), geben Sie die Länge des Verlängerungskabels ein.

- · Geben Sie die Länge des Verlängerungskabels ein.
- Drücken Sie ENTER.

#### Eingeben der Dämpfungszahl

Parameter\Dämpfung

Jeder angezeigte Messwert ist ein Mittelwert über die letzten x Sekunden, wobei x die Dämpfungszahl ist. Wenn als Dämpfungszahl 0 s eingegeben wird, wird kein Mittelwert gebildet.

Der Wert 10 s ist für normale Durchflussbedingungen geeignet. Bei stark schwankenden Werten, verursacht durch eine größere Dynamik der Strömung, kann eine höhere Dämpfungszahl sinnvoll sein.

- Geben Sie die Dämpfungszahl ein.
- Drücken Sie ENTER.

## Dynamische Dämpfung

Wenn die dynamische Dämpfung aktiviert ist, werden sprunghafte Messwertänderungen der ausgewählten Messgröße verzögerungsfrei durch den Messumformer übertragen.

#### Wichtig!

Die dynamische Dämpfung wirkt sich nur auf die ausgewählte Messgröße aus. Alle anderen Messgrößen werden nicht dynamisch gedämpft.

Parameter\Dyn. Dämpfung

- Wählen Sie Ein, um die dynamische Dämpfung zu aktivieren.
- Drücken Sie ENTER.

Diese Anzeige erscheint nur, wenn die dynamische Dämpfung im Menüpunkt Sonstiges\Messung\Messeinstellungen\Dyn. Dämpfung aktiviert ist.

Parameter\...\Dynamische Schwelle

- Geben Sie den Wert der dynamischen Schwelle ein. Wenn 0 (Null) eingegeben wird, ist die dynamische Dämpfung deaktiviert.
- Drücken Sie ENTER.

```
Parameter\...\Transiente Dämpfung
```

- Geben Sie die Dämpfungszahl für die vorübergehende Dämpfung ein.
- Drücken Sie ENTER.

## **Hinweis!**

Wenn eine andere Messgröße ausgewählt wird, muss die dynamische Dämpfung neu eingegeben werden.

#### Eingeben der Fehlerverzögerung

```
Parameter\Fehlerverzögerung
```

Die Fehlerverzögerung ist das Zeitintervall, nach dessen Ablauf der für die Fehlerausgabe eingegebene Wert zum Ausgang übertragen wird.

Diese Anzeige erscheint nur, wenn im Menüpunkt Sonstiges\Dialoge/Menüs\Fehlerverzögerung der Listeneintrag Editieren ausgewählt wurde.

Wenn die Fehlerverzögerung nicht eingegeben wird, wird die Dämpfungszahl verwendet.

- Geben Sie einen Wert für die Fehlerverzögerung ein.
- Drücken Sie ENTER.

#### Bedingung für eine gültige Messung festlegen

Parameter\Beding. gültige Mess.

- Wählen Sie eine Bedingung.
- Drücken Sie ENTER.

Diese Anzeige erscheint nur, wenn im Menüpunkt Parameter\Messstellenkonfig. der Listeneintrag 1 Messstelle (AB) ausgewählt ist.

Tab. 9.4: Bedingung für eine gültige Messung

| Alle Kanäle OK                                                                  | Ein Kanal OK                                                                               |  |
|---------------------------------------------------------------------------------|--------------------------------------------------------------------------------------------|--|
| Mittelwert mit "UND"<br>Alle Messkanäle müssen einen gültigen Messwert liefern. | Mittelwert mit "ODER"<br>Mindestens ein Messkanal muss einen gültigen Messwert<br>liefern. |  |

# 9.3 Konfigurieren eines Ausgangs

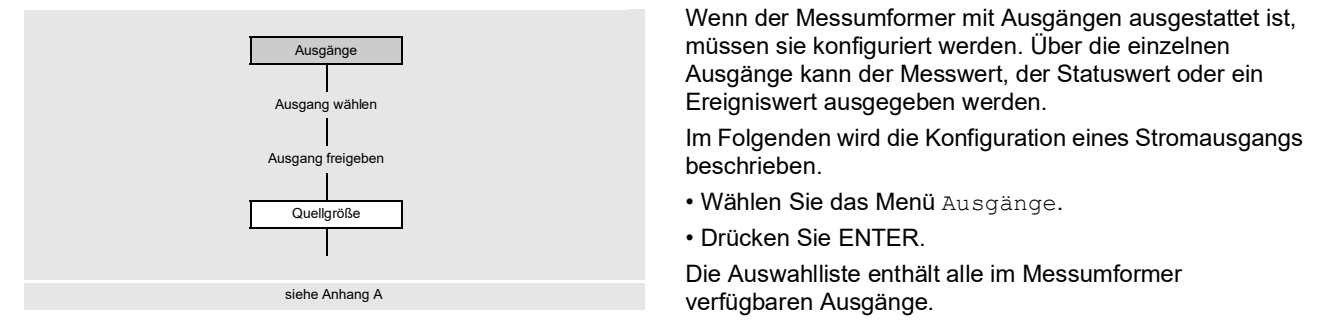

Ausgänge\Strom I1(-)

```
• Wählen Sie einen Ausgang aus (hier: Strom I1(-)).
```

Drücken Sie ENTER.

Wenn der Ausgang bereits freigegeben ist, wird das folgendermaßen angezeigt: Strom I1 (1).

Ausgänge\Strom I1\I1 Freigeben

- Wählen Sie Ja, um die Einstellungen für einen bereits freigegebenen Ausgang zu ändern.
- Wählen Sie Nein, um die Zuordnung zu löschen und zum vorherigen Menüpunkt zurückzukehren.
- Drücken Sie ENTER.

# Zuordnen einer Quellgröße

Jedem ausgewählten Ausgang muss eine Quellgröße zugeordnet werden.

Ausgänge\...\Quellgröße

• Wählen Sie die Quellgröße, deren Messwert, Statuswert oder Ereigniswert zum Ausgang übertragen werden soll.

Drücken Sie ENTER.

Tab. 9.5: Konfigurieren der Ausgänge

| Quellgröße         | Listeneintrag                | Ausgabe                                                                       |  |  |
|--------------------|------------------------------|-------------------------------------------------------------------------------|--|--|
| Durchflussgrößen   | Strömungsgeschw.             | Strömungsgeschwindigkeit                                                      |  |  |
|                    | Normvolumenstrom             | Normvolumenstrom                                                              |  |  |
|                    | Betriebsvolstrom             | Betriebsvolumenstrom                                                          |  |  |
|                    | Massenstrom                  | Massenstrom                                                                   |  |  |
| Mengenzähler       | Betriebsvolumen (+)          | Mengenzähler für den Volumenstrom in positiver Flussrichtung                  |  |  |
|                    | Betriebsvolumen (-)          | Mengenzähler für den Volumenstrom in negativer Flussrichtung                  |  |  |
|                    | Betriebsvolumen ( $\Delta$ ) | Differenz der Mengenzähler für die positive und negative Flussrichtung        |  |  |
|                    | Normvolumen (+)              | Mengenzähler für den Normvolumenstrom in positiver Flussrichtung              |  |  |
|                    | Normvolumen (-)              | Mengenzähler für den Normvolumenstrom in negativer Flussrichtung              |  |  |
|                    | Normvolumen ( $\Delta$ )     | Differenz der Mengenzähler für die positive und negative Flussrichtung        |  |  |
|                    | Masse (+)                    | Mengenzähler für den Massenstrom in positiver Flussrichtung                   |  |  |
|                    | Masse (-)                    | Mengenzähler für den Massenstrom in negativer Flussrichtung                   |  |  |
|                    | Masse (∆)                    | Differenz der Mengenzähler für die positive und negative Flussrichtung        |  |  |
| Fluideigenschaften | Fluidtemp.                   | Fluidtemperatur                                                               |  |  |
|                    | Fluiddruck                   | Fluiddruck                                                                    |  |  |
|                    | Fluiddichte                  | Fluiddichte                                                                   |  |  |
|                    | Kin. Viskosität              | kinematische Viskosität                                                       |  |  |
|                    | Dyn. Viskosität              | dynamische Viskosität                                                         |  |  |
|                    | Normdichte                   | Dichte bei Referenztemperatur                                                 |  |  |
| Ereignistrigger    | R1                           | Grenzwertmeldung (Ereignistrigger R1)                                         |  |  |
|                    | R2                           | Grenzwertmeldung (Ereignistrigger R2)                                         |  |  |
|                    | R3                           | Grenzwertmeldung (Ereignistrigger R3)                                         |  |  |
|                    | R4                           | Grenzwertmeldung (Ereignistrigger R4)                                         |  |  |
| Diagnosewerte      | Amplitude                    | Signalamplitude                                                               |  |  |
|                    | Qualität                     | Signalqualität                                                                |  |  |
|                    | SNR                          | Verhältnis Nutzsignal/Störsignal                                              |  |  |
|                    | SCNR                         | Verhältnis Nutzsignal/korreliertes Störsignal                                 |  |  |
|                    | VariAmp                      | Amplitudenschwankung                                                          |  |  |
|                    | VariTime                     | Laufzeitschwankung                                                            |  |  |
|                    | Verstärkung                  | Signalverstärkung, die notwendig ist, um ein verwendbares Signal zu empfangen |  |  |

## Tab. 9.5:Konfigurieren der Ausgänge

| Quellgröße       | Listeneintrag              | Ausgabe                                                                                                    |  |
|------------------|----------------------------|----------------------------------------------------------------------------------------------------|--|
| HPI-Messung      | API gravity                | Skalenwert, der sich aus der Dichte bei Standardbedingungen ableitet                                       |  |
|                  | ∆ API gravity              | absolute Änderung der HPI-Eigenschaft pro eingestellter Zeitbasis für den Fluidwechsel                     |  |
|                  | Aktuelles Fluid            | Nummer des erkannten Fluids                                                                                |  |
| Sonstiges        | Bendef. Eing. 1            | Messwerte von Eingangsgrößen (z.B. Temperatur, Druck), die nicht                                           |  |
|                  | Bendef. Eing. 2            | Im Menüpunkt Eingänge \Eingänge zuordnen können                                                            |  |
|                  | Bendef. Eing. 3            | benutzerdefinierten Eingängen konfigurierte Eingänge zugeordnet werden.                                    |  |
|                  | Bendef. Eing. 4            |                                                                                                    |  |
| Schallgeschwind. | Schallgeschwind.           | Schallgeschwindigkeit                                                                                      |  |
|                  | Schallgeschw. ( $\Delta$ ) | absolute Änderung der gemessenen Schallgeschwindigkeit pro<br>eingestellter Zeitbasis für den Fluidwechsel |  |

Je nach gewählter Quellgröße können Messwerte, Statuswerte oder Ereigniswerte ausgegeben werden.

|            | Quellgröße                                      | Messwert |        | Ereigniswert |
|------------|-------------------------------------------------|----------|--------|--------------|
|            |                                                 | Wert     | Status |              |
| Messgrößen | Durchflussgrößen                                | x        | x      |              |
|            | Mengenzähler                                    | x        | x      |              |
|            | Fluideigenschaften                              | x        | x      |              |
|            | Sonstiges                                       | x        | x      |              |
|            | Schallgeschwind.                                | x        | x      |              |
|            | HPI-Messung                                     | x        | x      |              |
|            | Diagnosewerte<br><b>(außer</b> Molch-Erkennung) | x        |        |              |
| Ereignisse | Diagnosewerte\<br>Molch-Erkennung               |          |        | x            |
|            | Ereignistrigger                                 |          |        | x            |

| Tab. 9.6: | Ausgeben der Mes | swerte, Statuswerte | oder Ereigniswerte |
|-----------|------------------|---------------------|--------------------|
|-----------|------------------|---------------------|--------------------|

## 9.3.1 Ausgeben eines Messwerts

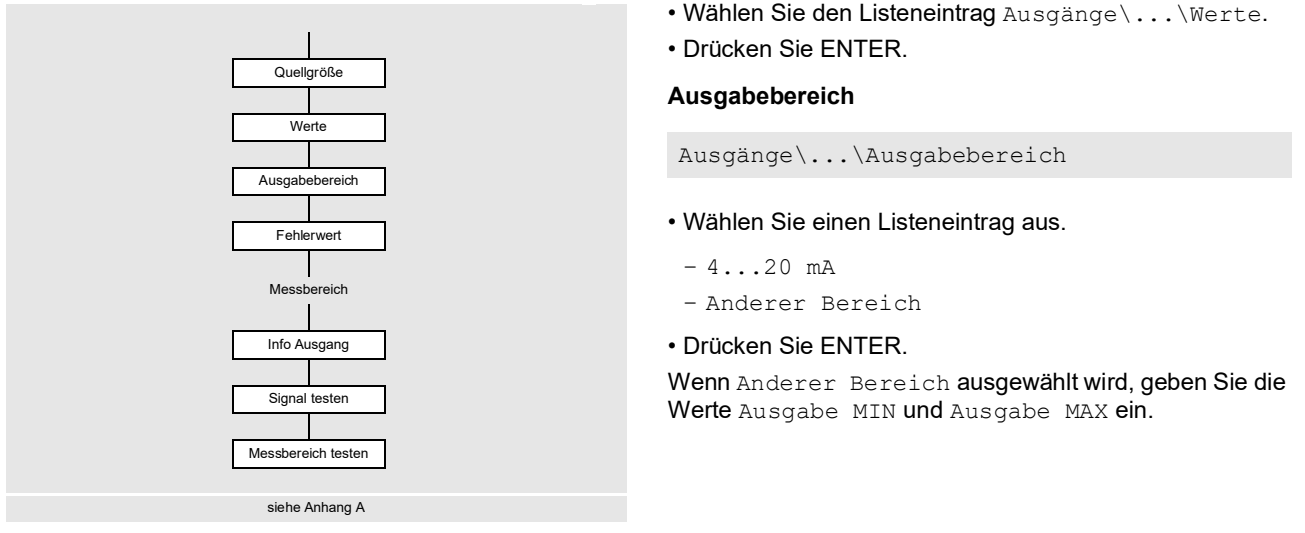

Der Ausgabebereich muss > 10 % des max. Ausgabewerts (Ausgabe MAX) betragen. Wenn der Ausgabebereich kleiner ist, wird eine Fehlermeldung angezeigt.

## Fehlerausgabe

Ausgänge\...\Fehlerwert

Ein Fehlerwert wird festgelegt, der ausgegeben wird, wenn die Quellgröße nicht gemessen werden kann.

- Wählen Sie einen Listeneintrag für die Fehlerausgabe.
- Drücken Sie ENTER.
- Wenn Anderer Wert ausgewählt ist oder die Funktion NAMUR NE43 aktiviert ist, muss ein Fehlerwert eingegeben werden. Der Wert muss außerhalb des Ausgabebereichs liegen. Wenn der eingegebene Wert ungültig ist, werden eine Fehlermeldung und der zulässige Bereich angezeigt.
- Drücken Sie ENTER.

## Beispiel

| Quellgröße:          | Volumenstrom                                                | v [m <sup>3</sup> /h] |
|----------------------|-------------------------------------------------------------|-----------------------|
| Ausgang:             | Stromausgang                                                |                       |
| Ausgabebereich:      | 420 mA                                                      |                       |
| Fehlerverzögerung:   | $t_d > 0$                                                   |                       |
| Der Volumenstrom kar | nn während des Zeitintervalls t <sub>0</sub> t <sub>1</sub> |                       |

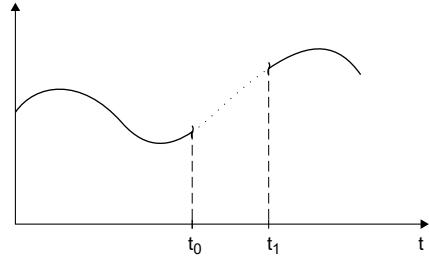

Tab. 9.7: Beispiele für die Fehlerausgabe (für Ausgabebereich 4...20 mA)

nicht gemessen werden. Der Fehlerwert wird ausgegeben.

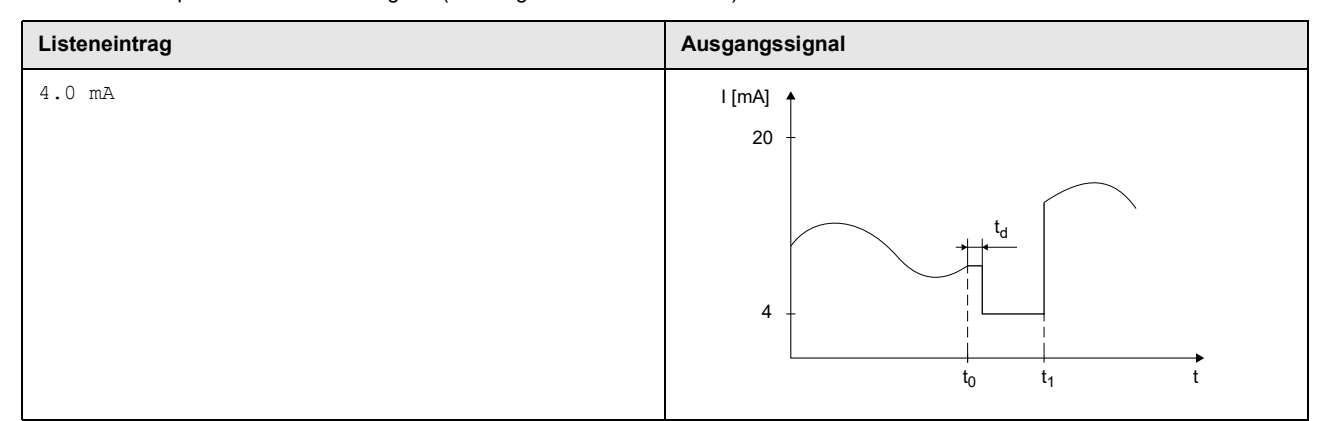
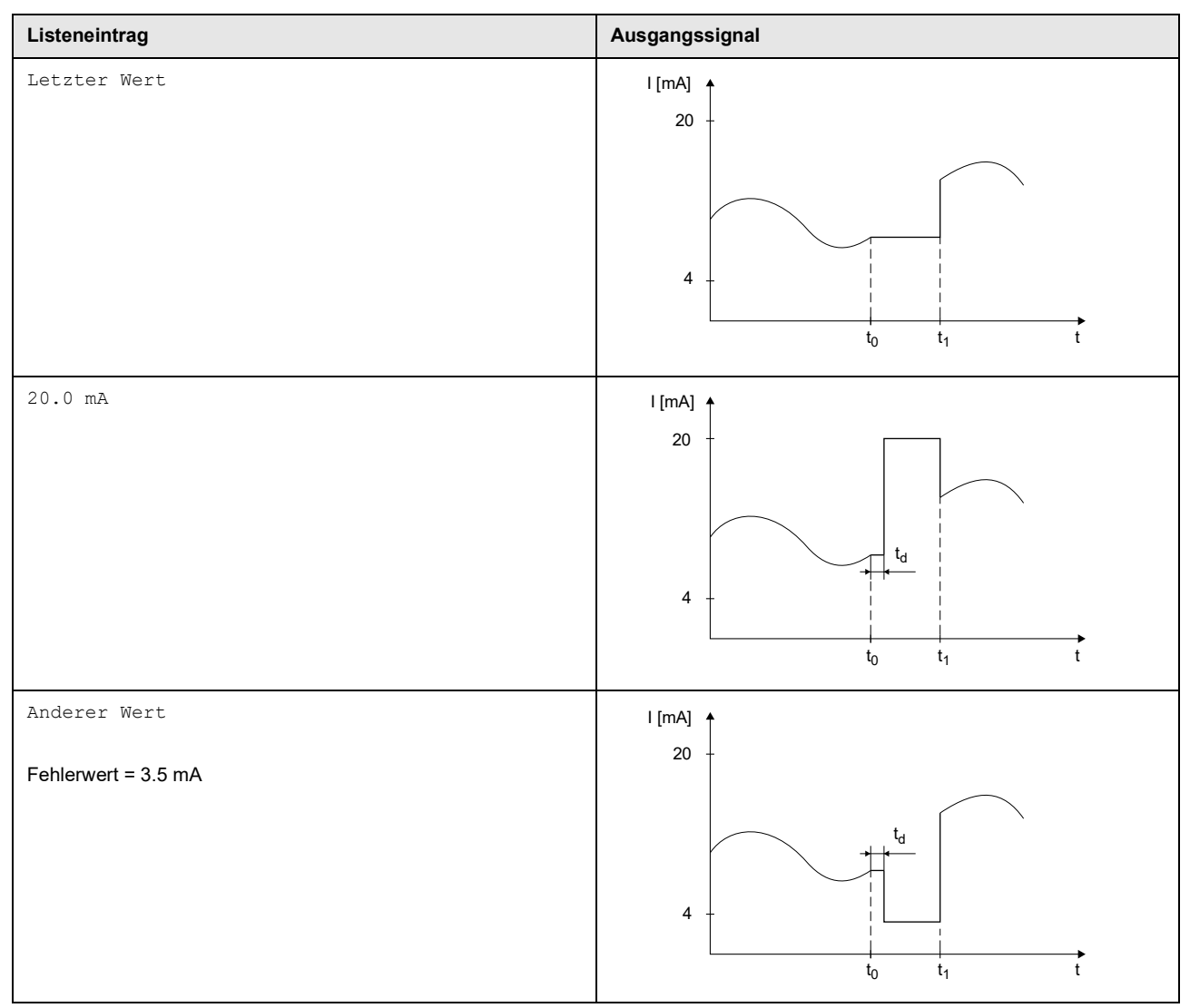

## Tab. 9.7: Beispiele für die Fehlerausgabe (für Ausgabebereich 4...20 mA)

#### Messbereich

Das Vorzeichen des Messwerts und der Messbereich werden festgelegt.

Ausgänge\...\Messwerte\Absolutwert

• Wählen Sie Vorzeichen, wenn das Vorzeichen der Messwerte für die Ausgabe berücksichtigt werden soll.

• Wählen Sie Absolutwert, wenn das Vorzeichen der Messwerte für die Ausgabe nicht berücksichtigt werden soll.

Ausgänge\...\Anfang Messbereich

• Geben Sie den kleinsten zu erwartenden Messwert an. Die Maßeinheit der Quellgröße wird angezeigt. Anfang Messbereich ist der Wert, der dem Wert Ausgabe MIN des Ausgabebereichs zugeordnet ist.

Ausgänge\...\Ende Messbereich

• Geben Sie den größten zu erwartenden Messwert an. Die Maßeinheit der Quellgröße wird angezeigt. Ende Messbereich ist der Wert, der dem Wert Ausgabe MAX des Ausgabebereichs zugeordnet ist.

#### Klemmenbelegung

Ausgänge\...\Info Ausgang

Die Klemmen für den Anschluss des Ausgangs werden angezeigt. Durch Drücken der Taste 2 oder 8 werden weitere Informationen angezeigt. • Drücken Sie ENTER.

## Funktionstest des Ausgangs

Die Funktion des Ausgangs kann nun überprüft werden.

• Schließen Sie ein externes Messgerät an die Klemmen des installierten Ausgangs an.

Ausgänge\...\Signal testen

• Wählen Sie Ja, um den Ausgang zu testen. Wählen Sie Nein, um den nächsten Menüpunkt anzuzeigen.

• Drücken Sie ENTER.

Ausgänge $\...$  Testwert eingeben

- · Geben Sie einen Testwert ein. Er muss innerhalb des Ausgabebereichs liegen.
- Drücken Sie ENTER.

Wenn das externe Messgerät den eingegebenen Wert anzeigt, funktioniert der Ausgang.

- Wählen Sie Wiederholen, um den Test zu wiederholen, Beenden, um den nächsten Menüpunkt anzuzeigen.
- Drücken Sie ENTER.

Ausgänge\...\Messbereich testen

- Wählen Sie Ja, um die Zuordnung des Messwerts zum Ausgangssignal zu testen. Wählen Sie Nein, um den nächsten Menüpunkt anzuzeigen.
- Drücken Sie ENTER.

Ausgänge\...\Testwert eingeben

• Geben Sie einen Testwert ein. Er muss innerhalb des zu erwartenden Messbereichs liegen.

• Drücken Sie ENTER.

Wenn das externe Messgerät den entsprechenden Stromwert anzeigt, funktioniert der Ausgang.

- Wählen Sie Wiederholen, um den Test zu wiederholen, Beenden, um den nächsten Menüpunkt anzuzeigen.
- Drücken Sie ENTER.

## 9.3.2 Ausgeben eines Statuswerts/Ereigniswerts

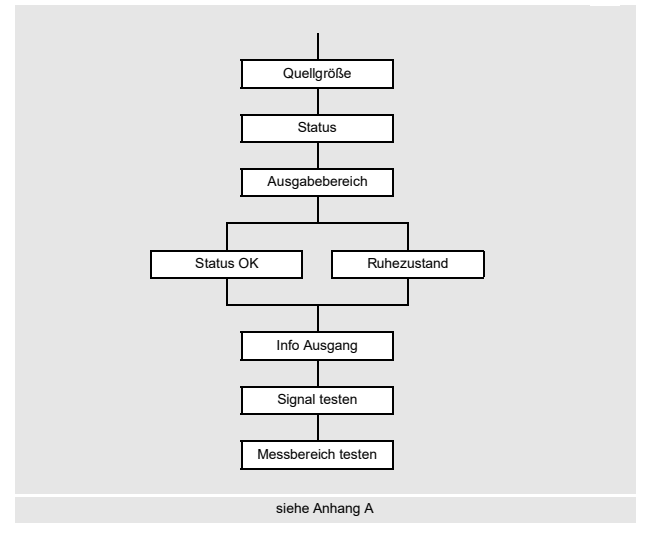

- Wählen Sie den Listeneintrag Ausgänge\...\Status.
- Drücken Sie ENTER.

## Ausgabebereich

Ausgänge\...\Ausgabebereich

• Wählen Sie einen Listeneintrag aus.

- 4...20 mA

- Anderer Bereich

Drücken Sie ENTER.

Wenn Anderer Bereich ausgewählt wird, geben Sie die Werte Ausgabe MIN und Ausgabe MAX ein.

Der Ausgabebereich muss > 10 % des max. Ausgabewerts (Ausgabe MAX) betragen. Wenn der Ausgabebereich kleiner ist, wird eine Fehlermeldung angezeigt. Der nächstmögliche Wert wird angezeigt.

| Ereigniswert – Ruhezustand                                                                                |
|----------------------------------------------------------------------------------------------------|
| Der Status des Ausgangssignals, der ausgegeben werden soll, wenn kein Ereignis eintritt, wird festgelegt. |
| <ul> <li>Wählen Sie den Wert f ür den Ruhezustand.</li> <li>Dr ücken Sie ENTER.</li> </ul>                |
|                                                                                                    |

#### Klemmenbelegung

```
Ausgänge\...\Info Ausgang
```

Die Klemmen für den Anschluss des Ausgangs werden angezeigt.

- Durch Drücken der Taste 2 oder 8 werden weitere Informationen angezeigt.
- Drücken Sie ENTER.

## Funktionstest des Ausgangs

Die Funktion des Ausgangs kann nun überprüft werden.

• Schließen Sie ein externes Messgerät an die Klemmen des installierten Ausgangs an.

Ausgänge\...\Signal testen

• Wählen Sie Ja, um den Ausgang zu testen. Wählen Sie Nein, um den nächsten Menüpunkt anzuzeigen.

• Drücken Sie ENTER.

Ausgänge\...\Testwert eingeben

- Geben Sie einen Testwert ein. Er muss innerhalb des Ausgabebereichs liegen.
- Drücken Sie ENTER.

Wenn das externe Messgerät den eingegebenen Wert anzeigt, funktioniert der Ausgang.

- Wählen Sie Wiederholen, um den Test zu wiederholen, Beenden, um den nächsten Menüpunkt anzuzeigen.
- Drücken Sie ENTER.

Ausgänge\...\Messbereich testen

- Wählen Sie Ja, um den Status des Ausgangssignals zu testen. Wählen Sie Nein, um den nächsten Menüpunkt anzuzeigen.
- Drücken Sie ENTER.

Ausgänge $\...$  Testwert eingeben

- Wählen Sie einen Listeneintrag als Testwert.
- Drücken Sie ENTER.

| Statuswert                                                | Ereigniswert                                                  |
|-----------------------------------------------------------|---------------------------------------------------------------|
| Status OK oder Status Fehler                              | Aktiv oder Passiv                                             |
| Wenn das externe Messgerät den Wert (min. Ausgabewert für | Wenn das externe Messgerät den Wert (min. Ausgabewert für     |
| Status Fehler, max. Ausgabewert für Status OK) anzeigt,   | Passiv, max. Ausgabewert für Aktiv) anzeigt, funktioniert der |
| funktioniert der Ausgang.                                 | Ausgang.                                                      |

- Wählen Sie Wiederholen, um den Test zu wiederholen. Wählen Sie Beenden, um den nächsten Menüpunkt anzuzeigen.
- Drücken Sie ENTER.

## 9.3.3 Betriebsmodus für Stromausgänge

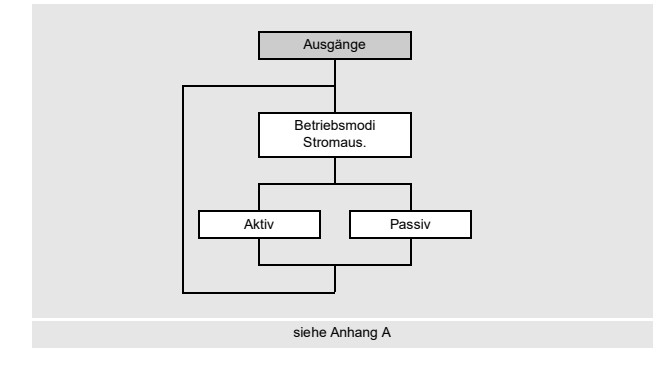

Wenn der Messumformer über Stromausgänge verfügt, die aktiv oder passiv betrieben werden können, muss der Betriebsmodus der Stromausgänge festgelegt werden.

- Wählen Sie im Menü Ausgänge den Listeneintrag Betriebsmodi Stromaus..
- Drücken Sie ENTER.

Ausgänge\Betriebsmodi Stromaus.

 $\bullet \text{ W\"ahlen Sie} \text{ Aktiv oder Passiv, um die Stromausgänge im entsprechenden Betriebsmodus zu betreiben.}$ 

Drücken Sie ENTER.

Die ausgewählte Einstellung gilt immer für alle verfügbaren Stromausgänge.

#### 9.4 Starten der Messung

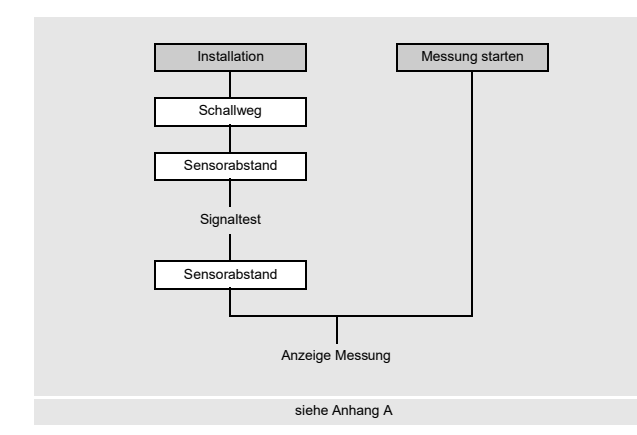

Eingeben der Anzahl der Schallwege

Installation\Schallweg

- · Geben Sie die Anzahl der Schallwege ein.
- Drücken Sie ENTER.

## Einstellen des Sensorabstands

Installation\Sensorabstand

Der empfohlene Sensorabstand wird angezeigt. Der Sensorabstand ist der Abstand zwischen den Innenkanten der Sensoren. Für sehr kleine Rohre ist bei einer Messung in der Durchstrahlungsanordnung ein negativer Sensorabstand möglich.

#### **Hinweis!**

Die Genauigkeit des empfohlenen Sensorabstands hängt von der Genauigkeit der eingegebenen Rohr- und Fluidparameter ab.

· Befestigen Sie die Sensoren am Rohr und stellen Sie den empfohlenen Sensorabstand ein.

Drücken Sie ENTER.

Das Diagnosefenster wird angezeigt.

Das Balkendiagramm AMP zeigt die Amplitude des empfangenen Signals.

Das Balkendiagramm SCNR zeigt das Verhältnis Nutzsignal/korreliertes Störsignal.

#### Abb. 9.1: Diagnosefenster

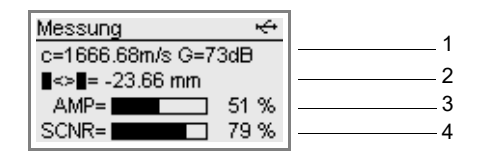

1 – Diagnosewerte, Auswahl mit Taste 9

2 – Diagnosewerte, Auswahl mit Taste [ 3 3 – Amplitude (Balkendiagramm)

- 4 SCNR-Wert (Balkendiagramm)

Vor dem Start der Messung muss die Messstelle parametriert werden. Wenn bereits eine Messung mit den gleichen Messstellenparametern durchgeführt wurde, kann die Messung sofort gestartet werden.

- Wählen Sie das Menü Messung starten.
- Drücken Sie ENTER.

Die Messung wird gestartet. Die Messwertanzeige erscheint.

Wenn sich Parameter oder Messanordnung geändert haben, muss die Messung über das Menü Installation gestartet werden.

- Wählen Sie das Menü Installation.
- Drücken Sie ENTER.

#### Tab. 9.8: Diagnosewerte

|                                              | Anzeige <sup>(1)</sup> | Erklärung                                                                                                    |
|----------------------------------------------|------------------------|----------------------------------------------------------------------------------------------------|
| Zeile 1 der Anzeige,                         | c, G                   | gemessene Schallgeschwindigkeit des Fluids und Signalverstärkung                                                                                               |
| Scrollen mit Taste 9                         | SCNR                   | Verhältnis Nutzsignal/korreliertes Störsignal                                                                                                    |
|                                              | SNR                    | Verhältnis Nutzsignal/Störsignal                                                                                                    |
|                                              | Q                      | Signalqualität<br>Mit Taste 🔞 wird statt des Balkendiagramms der Zahlenwert angezeigt.                                                                         |
|                                              | GAIN                   | Signalverstärkung<br>Wenn der aktuelle Wert der Signalverstärkung höher ist als die max.<br>Signalverstärkung, wird nach dem aktuellen Wert →FAIL ! angezeigt. |
| Zeile 2 der Anzeige,<br>Scrollen mit Taste 3 | ■<>■                   | empfohlener Sensorabstand, in Klammern aktuell eingestellter<br>Sensorabstand                                                                                  |
|                                              | SCNR                   | Verhältnis Nutzsignal/korreliertes Störsignal                                                                                                    |
|                                              | SNR                    | Verhältnis Nutzsignal/Störsignal                                                                                                    |
|                                              | Q                      | Signalqualität<br>Mit Taste 2 wird statt des Balkendiagramms der Zahlenwert angezeigt.                                                                         |

<sup>(1)</sup> Um Dopplungen zu vermeiden, wird ein in einer Zeile bereits angezeigter Wert in der jeweils anderen Zeile ausgeblendet.

• Prüfen Sie bei größeren Abweichungen der Diagnosewerte von den empfohlenen Diagnosegrenzwerten, ob die Parameter korrekt eingegeben wurden, oder wiederholen Sie die Messung an einer anderen Stelle des Rohrs.

• Drücken Sie ENTER.

| Tab. 9.9: | Empfohlene Diagnosegrenzwerte |
|-----------|-------------------------------|
|-----------|-------------------------------|

| gute Messung          | Messung an der Grenze                           | Messung nicht möglich |
|-----------------------|-------------------------------------------------|-----------------------|
| SCNR > 30 dB (> 50 %) | 20 dB ≤ SCNR ≤ 30 dB (0 % < SCNR ≤ 50 %)        | SCNR < 20 dB (= 0 %)  |
| SNR > 15 dB           | $0 \text{ dB} \le \text{SNR} \le 15 \text{ dB}$ | SNR < 0 dB            |
| GAIN < 98 dB          | 98 dB ≤ GAIN ≤ 113 dB                           | GAIN > 113 dB         |

## Eingeben des Sensorabstands

#### Installation\Sensorabstand

Der empfohlene Sensorabstand wird aus der gemessenen Schallgeschwindigkeit berechnet. Er ist daher eine bessere Näherung als der zuerst vorgeschlagene Wert, der aus den im Menü Parameter eingegebenen Parametern berechnet wurde.

- Messen Sie den eingestellten Sensorabstand.
- Geben Sie den gemessenen Sensorabstand ein. Die max. zulässige Differenz zum empfohlenen Sensorabstand darf nicht überschritten werden.
- Drücken Sie ENTER.

Die Messung wird gestartet. Die Messwertanzeige erscheint.

| Sensorfrequenz                    | max. Differenz zwischen empfohlenem und eingegebenem Sensorabstand [mm] |                   |  |
|-----------------------------------|-------------------------------------------------------------------------|-------------------|--|
| (3. Zeichen des technischen Typs) | Scherwellen-Sensor                                                      | Lambwellen-Sensor |  |
| F                                 | -                                                                       | -60+120           |  |
| G                                 | 20                                                                      | -45+90            |  |
| Н                                 | -                                                                       | -30+60            |  |
| К                                 | 15                                                                      | -20+40            |  |
| М                                 | 10                                                                      | -10+20            |  |
| P                                 | 8                                                                       | -5+10             |  |
| Q                                 | 6                                                                       | -3+5              |  |
| S                                 | 3                                                                       | -                 |  |

Tab. 9.10: Max. zulässige Abweichung zwischen dem empfohlenen und dem eingegebenen Sensorabstand

## 9.5 Feldkalibrierung

Mit der Funktion Feldkalibrierung erfolgt ein Abgleich zwischen Ist- und Sollwert der HPI-Messgröße für jeden Messkanal.

Die Feldkalibrierung kann für jede HPI-Messgröße, die im Messumformer ausgewählt werden kann, durchgeführt werden. Mögliche Toleranzen bei der Rohrgeometrie und der Sensormontage müssen durch einen Schallgeschwindigkeitsoffset ausgeglichen werden. Für jede Messwertreihe werden Temperatur und Schallgeschwindigkeit zum Zeitpunkt der Probennahme gespeichert. Es sind bis zu 64 Messwertpaare pro Messwertreihe möglich.

Nach der Laborauswertung der Proben werden die Sollwerte in den Messumformer eingegeben.

Der Messumformer berechnet die Korrektur der mittleren Schallgeschwindigkeit und hinterlegt diese für alle HPI-Anwendungen.

## Starten der Messung

- Wählen Sie das Menü Messung.
- Drücken Sie ENTER, bis die Messwertanzeige erscheint.

#### Abb. 9.2: Messwertanzeige

| Messung | ÷              |
|---------|----------------|
| Norn    | nvolumenstrom  |
| m3/h    | 0.35           |
| Sch     | hallgeschwind. |
| 0       | c= 1760.72 m/s |

#### Speichern der Kalibrierwerte

Die zum Zeitpunkt der Probennahme gemessene Schallgeschwindigkeit und Temperatur müssen gespeichert werden. • Drücken Sie Taste •.

Die Probennummer und der Zeitpunkt der Probennahme werden angezeigt.

Pro Messwertreihe können mehrere Kalibrierwerte gespeichert werden. Sie bleiben so lange im Messumformer gespeichert, bis eine Autokalibrierung durchgeführt oder die Proben gelöscht werden.

Die Kalibrierwerte der vorherigen Messwertreihe werden überschrieben, wenn eine neue Messung gestartet und neue Kalibrierwerte gespeichert werden.

Abb. 9.3: Anzeige von Probennummer und Zeitpunkt der Probennahme

| Feldkalibrierung c |
|--------------------|
| Probennr.: 1       |
| 2019-10-31 / 11:44 |
| OK                 |

## Stoppen der Messung

- Halten Sie Taste 🕤 gedrückt, um zum Hauptmenü zurückzukehren.
- Wählen Sie das Menü Messung stoppen.

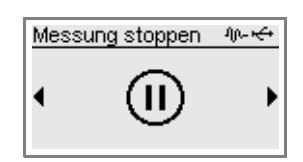

- Drücken Sie ENTER.
- Wählen Sie Ja um die Messung zu stoppen.
- Drücken Sie ENTER.

Die Messung wird gestoppt. Das Hauptmenü wird angezeigt.

## Eingeben des Vergleichswerts

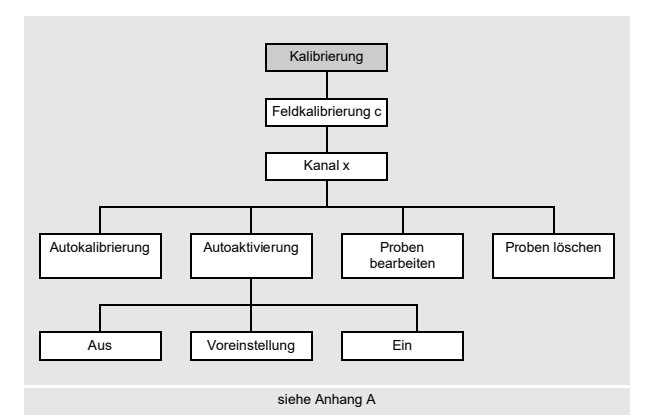

- Wählen Sie das Menü Kalibrierung.
- Drücken Sie ENTER.
- Wählen Sie den Listeneintrag Feldkalibrierung c.
- Drücken Sie ENTER.

Kalibrierung\Feldkalibrierung c

- Wählen Sie den Kanal, für den die Feldkalibrierung durchgeführt werden soll.
- Drücken Sie ENTER.

Diese Anzeige erscheint nur, wenn für die Konfiguration der Messstelle 1 Messstelle (AB) ausgewählt ist.

Kalibrierung \Feldkalibrierung c

- Wählen Sie den Listeneintrag Proben bearbeiten.
- Die Probennummer und der Zeitpunkt der Probennahme werden angezeigt.
- Drücken Sie ENTER.
- Geben Sie die den Vergleichswert der Probennahme ein.
- Drücken Sie ENTER.

#### **Hinweis!**

Die Vergleichsgröße muss mit der Messgröße des im Menü Parameter ausgewählten Fluids übereinstimmen.

## Autokalibrierung

- $\bullet \ W\"ahlen \ Sie \ den \ Listeneintrag \ {\tt Autokalibrierung}.$
- Drücken Sie ENTER.

Die Kalibrierung wird durchgeführt.

## **Hinweis!**

Wenn mehrere Vergleichswerte aufgenommen wurden, z.B. bei verschiedenen Probennahmen mit unterschiedlichen Konzentrationen, wird bei der Autokalibrierung ein Mittelwert gebildet, der für den gesamten Arbeitsbereich gültig ist.

## Autoaktivierung

- Wählen Sie den Listeneintrag Autoaktivierung.
- Wählen Sie Ein, wenn zur Berechnung der HPI-Messgröße der bei der Feldkalibrierung ermittelte Offset der Schallgeschwindigkeit verwendet werden soll.
- Drücken Sie ENTER.

Im Servicefall kann die Autoaktivierung zur Überprüfung des Offsets ausgeschaltet werden. Im Extremfall wird ein Fehler der HPI-Messgröße angezeigt.

- Wählen Sie Aus, um den Offset der Schallgeschwindigkeit nicht zu verwenden. Der Messumformer verwendet die gemessene Schallgeschwindigkeit ohne Korrektur.
- Drücken Sie ENTER.
- Wählen Sie Voreinstellung (Autoaktivierung = Aus), wenn keine benutzerdefinierten Eingaben vorgenommen werden sollen.
- Drücken Sie ENTER.

### Löschen der Proben

- Wählen Sie den Listeneintrag Proben löschen.
- Wählen Sie Ja, wenn die Proben gelöscht werden sollen.
- Drücken Sie ENTER.

## 9.6 Anzeige während der Messung

#### 9.6.1 Messwerte

Während der Messung werden die Messwerte folgendermaßen angezeigt:

#### Abb. 9.4: Messwertanzeige

| I | Manager and the  | 1 |
|---|------------------|---|
| I | Messung 😽        | I |
| l | Normvolumenstrom | 2 |
| I | m3/h 0.35        | 3 |
| I |                  |   |
| I | Schaligeschwind. | 4 |
| I | c= 1760.72 m/s   | 5 |
| 1 |                  |   |

- 1 Menü, Statusanzeigen
- 2 Wechseln der Anzeige zwischen Messgröße und Fluid
- 3 Messwert
- 4 weitere Messgröße
- 5 weitere Messgröße

Durch Drücken der Taste 3 oder 9 können während der Messung weitere Messgrößen angezeigt werden.

- Drücken Sie Taste 3 zur Anzeige der Messwerte in Zeile 5. Die Bezeichnung der Messgröße wird in der Zeile 4 angezeigt, wenn Taste 9 einige Sekunden lang gedrückt gehalten wird.
- Drücken Sie Taste 9 zur Anzeige der Messwerte in Zeile 4. Die Bezeichnung der Messgröße wird in der Zeile 5 angezeigt, wenn Taste 3 einige Sekunden lang gedrückt gehalten wird.

# 9.6.2 Statuszeile

Wichtige Daten der laufenden Messung sind in der Statuszeile zusammengefasst. Qualität und Präzision der Messung können so beurteilt werden. Durch Drücken der Taste 9 kann während der Messung zur Statuszeile gescrollt werden.

Abb. 9.5: Anzeigen der Statuszeile

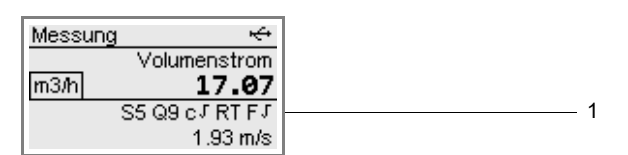

1 - Statuszeile

Tab. 9.11: Beschreibung der Statuszeile

|   | Wert         | Bedeutung                                                                                                    |
|---|--------------|----------------------------------------------------------------------------------------------------|
| S |              | Signalamplitude                                                                                                    |
|   | 0            | < 5 %                                                                                                    |
|   | <br>9        | …<br>≥ 90 %                                                                                                    |
|   |              | Werte ≥ 3 sind für die Messung ausreichend.                                                                            |
| Q |              | Signalqualität                                                                                                    |
|   | 0            | < 5 %                                                                                                    |
|   | 9            | …<br>≥ 90 %                                                                                                    |
| с |              | Schallgeschwindigkeit                                                                                                  |
|   |              | Die erwartete Schallgeschwindigkeit wird aus den Fluidparametern berechnet.                                            |
|   | $\checkmark$ | ok, entspricht dem erwarteten Wert                                                                                     |
|   | 1            | > 20 % des erwarteten Werts                                                                                            |
|   | $\downarrow$ | < 20 % des erwarteten Werts                                                                                            |
|   | ?            | unbekannt, kann nicht gemessen werden                                                                                  |
| R |              | Strömungsprofil<br>Information über das Strömungsprofil, basierend auf der Reynoldszahl                                |
|   | Т            | vollständig turbulentes Strömungsprofil                                                                                |
|   | L            | vollständig laminares Strömungsprofil                                                                                  |
|   | \$           | Übergangsbereich zwischen laminarer und turbulenter Strömung                                                           |
|   | ?            | unbekannt, kann nicht berechnet werden                                                                                 |
| F |              | Strömungsgeschwindigkeit<br>Vergleich der gemessenen Strömungsgeschwindigkeit mit den Strömungsgrenzwerten des Systems |
|   | $\checkmark$ | ok, Strömungsgeschwindigkeit liegt nicht im kritischen Bereich                                                         |
|   | <b>↑</b>     | Strömungsgeschwindigkeit höher als der aktuelle Grenzwert                                                              |
|   | Ļ            | Strömungsgeschwindigkeit niedriger als die aktuelle Schleichmenge                                                      |
|   | 0            | Strömungsgeschwindigkeit liegt im Grenzbereich der Messmethode                                                         |
|   | ?            | unbekannt, kann nicht gemessen werden                                                                                  |

## 9.6.3 Diagnosewerte

Die Diagnosewerte aus Tab. 9.8 können während der Messung angezeigt werden.

- Drücken Sie ENTER, um zum Diagnosefenster zu wechseln.
- Wenn die Messung auf mehreren Messkanälen gestartet ist, drücken Sie ENTER, um zum Diagnosefenster für Messkanal B zu wechseln.
- Drücken Sie erneut ENTER, um zur Messwertanzeige zurückzukehren.

## 9.6.4 Parameter

## Sensortemperatur

Im Modus SuperUser und SuperUser erw. kann während der Messung die Sensortemperatur angezeigt werden. Durch Drücken der Taste 🔋 kann während der Messung zur Anzeige der Sensortemperatur gescrollt werden.

Abb. 9.6: Anzeigen der Sensortemperatur

| Mess | ung              |
|------|------------------|
|      | Volumenstrom     |
| m3/h | 390.30           |
|      | SENSOR= 21 °C    |
|      | Sensortemperatur |

## **Hinweis!**

Wenn die Einhaltung der spezifizierten Sensortemperatur überwacht werden soll, kann sie auf einen Ereignistrigger gelegt werden.

#### HPI-Messgrößen

Im HPI-Messmodus werden zusätzlich folgende Messgrößen angezeigt.

Tab. 9.12: HPI-Messgrößen

| Anzeige | Beschreibung           |
|---------|------------------------|
| Df      | Fluiddichte            |
| Tf      | Fluidtemperatur        |
| Dfn     | normierte Dichte       |
| FI      | Fluidnummer            |
| VCF     | Volumenkorrekturfaktor |
| SLP     | Änderungsrate (Slope)  |
| К       | API gravity            |

## Parametereinstellungen

Während der Messung können Parametereinstellungen angezeigt werden.

• Drücken Sie während der Messung Taste 🕤

Der Messumformer wechselt ins Hauptmenü.

Abb. 9.7: Anzeige des Hauptmenüs während der Messung

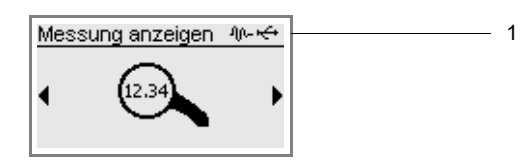

1 - Statusanzeige

Die Messung läuft im Hintergrund weiter. Das Symbol M- erscheint in der Statusanzeige.

• Wählen Sie mit Taste 4 oder 6 das entsprechende Menü aus, um sich die Parameter anzeigen zu lassen.

| Hinweis!                                                                                                    |
|----------------------------------------------------------------------------------------------------|
| Während der Messung können die Parameter nicht geändert werden. Beim Versuch, die Parameter zu ändern, wird die Meldung Lesemodus angezeigt. |
| Wenn die Parameter geändert werden sollen, muss die Messung gestoppt werden.                                                                 |

## Informationen zum Messwertspeicher

Während der Messung können Informationen zum Messwertspeicher angezeigt werden.

• Drücken Sie Taste 9 bis folgende Anzeige erscheint.

Abb. 9.8: Informationen zum Messwertspeicher

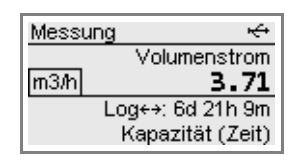

Wenn der Ringbuffer deaktiviert ist, wird in Zeile 4 angezeigt, wann der Messwertspeicher voll ist, wenn alle Einstellungen beibehalten werden.

Wenn der Ringbuffer aktiviert ist, wird in Zeile 4 angezeigt, wie lange noch Messdaten gespeichert werden können ohne ältere Messdaten zu überschreiben.

Die Informationen zum Messwertspeicher können auch über das Menü Speicherung angezeigt werden.

Speicherung\Messwertspeicher\Speicher-Info

・Drücken Sie während der Messung Taste つ.

- Wählen Sie im Menü Speicherung den Listeneintrag Messwertspeicher\Speicher-Info aus.
- Drücken Sie ENTER.

Die Informationen zum Messwertspeicher werden angezeigt.

## 9.6.5 Wechseln zur Messwertanzeige

- Halten Sie Taste 🕤 gedrückt, um zum Hauptmenü zurückzukehren.
- Wählen Sie das Menü Messung anzeigen.
- Drücken Sie ENTER.

Die Messwertanzeige erscheint.

# 9.7 Ausführen spezieller Funktionen

Einige Tasten haben spezielle Funktionen. Sie können für das Eingeben von Werten, das Scrollen in Auswahllisten und das Ausführen spezieller Funktionen verwendet werden.

| Tab. 9.13: | Spezielle | Funktionen |
|------------|-----------|------------|
|------------|-----------|------------|

| Taste                    | Funktion                                                                               |
|--------------------------|----------------------------------------------------------------------------------------|
| 8                        | Anzeige des Mengenzählers                                                              |
| 5     Auslösen von Snaps |                                                                                        |
| 0                        | Umschalten zwischen TransitTime-Modus und FastFood-Modus                               |
| ·                        | Speichern der gemessenen Schallgeschwindigkeit und Temperatur für die Feldkalibrierung |
| 5                        | Umschalten ins Hauptmenü zum Stoppen der Messung oder Anzeigen der Parameter           |
| ENTER                    | Anzeige des Diagnosefensters                                                           |

Einige Funktionen können im Kontext ausgeführt werden.

• Halten Sie die Taste C gedrückt, bis der Menüpunkt Befehl ausführen erscheint.

## Mengenzähler

Messung\Befehl ausführen\Mengenzähler

- Wählen Sie den Listeneintrag Mengenzähler.
- Drücken Sie ENTER.

Die folgende Auswahlliste erscheint:

| Anzeige              | Beschreibung                                              |
|----------------------|-----------------------------------------------------------|
| Mengenz. zurücks.    | Mengenzähler auf Null setzen                              |
| Anzeige einfrieren   | Messwert des Mengenzählers mehrere Sekunden lang anzeigen |
| Fehler zurücksetzen  | Fehler des Mengenzählers zurücksetzen                     |
| Mengen stopp./lösch. | Mengenzähler stoppen und auf Null setzen                  |
| Mengenz. starten     | Mengenzähler starten                                      |

## Messmodus

Wenn der FastFood-Modus freigegeben ist, kann zwischen FastFood- und TransitTime-Modus umgeschaltet werden.

Messung\Befehl ausführen\Messmodus

- Wählen Sie den Listeneintrag Messmodus.
- Drücken Sie ENTER.
- Wählen Sie einen Listeneintrag für den Messmodus.
- Drücken Sie ENTER.

## **Snap erstellen**

Messung\Befehl ausführen\Snap erstellen

- Wählen Sie den Listeneintrag Snap erstellen.
- Drücken Sie ENTER.

Ein Snap wird erstellt.

## Ereignistrigger in den Ruhezustand zurücksetzen

```
Messung\Befehl ausführen\Alarme löschen
```

• Wählen Sie den Listeneintrag Alarme löschen.

• Drücken Sie ENTER.

Diese Anzeige erscheint nur, wenn ein Ereignistrigger parametriert wurde und auch mindestens ein Ereignistrigger ausgelöst hat.

## Probennahme

Messung\Befehl ausführen\Probennahme

• Wählen Sie den Listeneintrag Probennahme.

• Drücken Sie ENTER.

Die Probennummer und der Zeitpunkt der Probennahme werden angezeigt.

## 9.8 Stoppen der Messung

- Halten Sie Taste 🕤 gedrückt, um zum Hauptmenü zurückzukehren.
- Wählen Sie das Menü Messung stoppen.

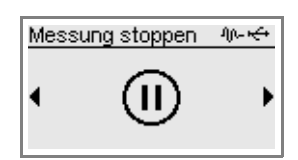

- Drücken Sie ENTER.
- Wählen Sie Ja, um die Messung zu stoppen.
- Drücken Sie ENTER.

Die Messung wird gestoppt. Das Hauptmenü wird angezeigt.

# 10 Fehlersuche

#### Gefahr!

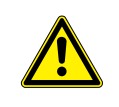

Gefahr einer Explosion beim Einsatz des Messgeräts in explosionsgefährdeten Bereichen

Es kann zu Personen- oder Sachschäden sowie gefährlichen Situationen kommen.

→ Beachten Sie die "Sicherheitshinweise für den Einsatz in explosionsgefährdeten Bereichen".

## Warnung!

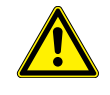

Servicearbeiten von nicht autorisiertem und befähigtem Personal

- Es kann zu Personen- oder Sachschäden sowie gefährlichen Situationen kommen.
  - → Arbeiten am Messumformer d
    ürfen nur von autorisiertem und bef
    ähigtem Personal durchgef
    ührt werden.

## Gefahr!

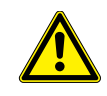

#### Arbeiten in Bergwerken oder engen Räumen

Vergiftungs-/Erstickungsgefahr durch austretende Gase, Verletzungsgefahr durch beengte Verhältnisse

- $\rightarrow$  Tragen Sie die vorgeschriebene persönliche Schutzausrüstung.
- → Beachten Sie die geltenden Vorschriften.

## Vorsicht!

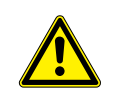

Unfallverhütungsvorschriften für elektrische Anlagen und Betriebsmittel

- Das Nichtbeachten der Vorschriften kann zu schweren Verletzungen führen.
- → Bei allen Elektroarbeiten müssen die Unfallverhütungsvorschriften für elektrische Anlagen und Betriebsmittel beachtet werden.

## Warnung!

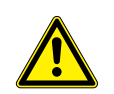

#### Berühren spannungsführender Teile

Elektrischer Schlag oder Störlichtbögen können zu schweren Verletzungen führen. Das Messgerät kann beschädigt werden.

→ Bevor Arbeiten am Messumformer (z.B. Montage, Demontage, Anschluss, Inbetriebnahme) durchgeführt werden, muss der Messumformer von der Spannungsversorgung getrennt werden. Das Entfernen der internen Gerätesicherung ist dafür nicht ausreichend.

### Vorsicht!

## Berühren von heißen oder kalten Oberflächen

Es kann zu Verletzungen kommen (z.B. zu thermischen Schädigungen).

- $\rightarrow$  Beachten Sie bei der Montage die Umgebungsbedingungen an der Messstelle.
- → Tragen Sie die vorgeschriebene persönliche Schutzausrüstung.
- $\rightarrow$  Beachten Sie die geltenden Vorschriften.

Wenn sich ein Problem ergeben sollte, das mit Hilfe dieser Betriebsanleitung nicht gelöst werden kann, nehmen Sie Kontakt mit unserem Vertrieb auf und beschreiben Sie das Problem so genau wie möglich. Geben Sie den Typ, die Seriennummer sowie die Firmwareversion des Messumformers an.

## Die Anzeige funktioniert überhaupt nicht oder fällt immer wieder aus

- Überprüfen Sie die Kontrasteinstellung des Messumformers oder geben Sie den HotCode **555000** ein, um die Anzeige auf mittleren Kontrast zu stellen.
- Stellen Sie sicher, dass die geeignete Spannung an den Klemmen anliegt. Entnehmen Sie dem Typenschild unterhalb der äußeren rechten Klemmenleiste, für welche Spannungsversorgung der Messumformer vorgesehen ist.
- Wenn die Spannungsversorgung in Ordnung ist, sind entweder die Sensoren oder ein Bauteil des Messumformers defekt. Sensoren und Messumformer müssen zur Reparatur an FLEXIM eingeschickt werden.
- Wenn der Messumformer nur über die USB-Schnittstelle angeschlossen ist, wird die Hintergrundbeleuchtung ausgeschaltet.

## Ein Fehler wird in der Statusanzeige angezeigt (Symbol M)

- Drücken Sie Taste , um zum Hauptmenü zurückzukehren.
- Wählen Sie den Menüpunkt Speicherung\Ereignisprotokoll.
- Drücken Sie ENTER.

Die Liste der Fehlermeldungen wird angezeigt.

## Das Datum und die Uhrzeit sind falsch, die Messwerte werden beim Ausschalten gelöscht

• Wenn nach dem Aus- und Wiedereinschalten das Datum und die Uhrzeit zurückgesetzt bzw. falsch sind oder die Messwerte gelöscht werden, muss die Datenspeicherungsbatterie ersetzt werden. Senden Sie den Messumformer an FLEXIM.

## Ein Ausgang funktioniert nicht

• Stellen Sie sicher, dass die Ausgänge richtig konfiguriert sind. Überprüfen Sie die Funktion des Ausgangs. Wenn der Ausgang defekt ist, nehmen Sie Kontakt mit FLEXIM auf.

## 10.1 Probleme mit der Messung

# Eine Messung ist nicht möglich, da kein Signal empfangen wird. Ein Fragezeichen wird hinter der Messgröße angezeigt. Die LED leuchtet nach dem Start der Messung rot.

- Stellen Sie fest, ob die eingegebenen Parameter korrekt sind, insbesondere der Rohraußendurchmesser, die Rohrwanddicke und die Schallgeschwindigkeit des Fluids. Typische Fehler: Der Umfang oder Radius wurde statt des Durchmessers eingegeben, der Innendurchmesser wurde statt des Außendurchmessers eingegeben.
- Prüfen Sie die Anzahl der Schallwege.
- Stellen Sie sicher, dass der empfohlene Sensorabstand bei der Montage der Sensoren eingestellt wurde.
- Stellen Sie sicher, dass eine geeignete Messstelle ausgewählt und die Anzahl der Schallwege korrekt eingegeben sind.
- Versuchen Sie, einen besseren akustischen Kontakt zwischen dem Rohr und den Sensoren herzustellen.
- Geben Sie eine kleinere Anzahl der Schallwege ein. Möglicherweise ist die Signaldämpfung aufgrund einer hohen Viskosität des Fluids oder aufgrund von Ablagerungen an der Rohrinnenwand zu hoch.

#### Das Messsignal wird empfangen, aber keine Messwerte werden erhalten

- Wenn der festgelegte obere Grenzwert der Strömungsgeschwindigkeit überschritten bzw. der untere Grenzwert unterschritten wird, wird UNDEF und hinter der Messgröße ein Ausrufezeichen angezeigt. Die Messwerte werden als ungültig markiert. Der Grenzwert muss den Messbedingungen angepasst werden.
- Wenn kein Ausrufezeichen angezeigt wird, ist eine Messung an der ausgewählten Messstelle nicht möglich.

#### Signalverlust während der Messung

- Wenn das Rohr leergelaufen war und nach der Wiederbefüllung kein Messsignal mehr erhalten wird, nehmen Sie Kontakt mit FLEXIM auf.
- Warten Sie kurz, bis der akustische Kontakt wiederhergestellt ist. Die Messung kann durch einen vorübergehend hohen Anteil von Gasblasen und Feststoffen im Fluid unterbrochen werden.

#### Die Messwerte weichen erheblich von den erwarteten Werten ab

• Falsche Messwerte sind oft durch falsche Parameter verursacht. Stellen Sie sicher, dass die eingegebenen Parameter für die Messstelle korrekt sind.

## 10.2 Auswahl der Messstelle

- Stellen Sie sicher, dass der empfohlene Mindestabstand zu allen Störstellen eingehalten wird.
- · Vermeiden Sie Messstellen, an denen sich Ablagerungen im Rohr bilden.
- Vermeiden Sie Messstellen in der Nähe deformierter oder beschädigter Stellen am Rohr sowie in der Nähe von Schweißnähten.
- Achten Sie darauf, dass die Rohroberfläche an der Messstelle eben ist.
- Messen Sie die Temperatur an der Messstelle und stellen Sie sicher, dass die Sensoren für diese Temperatur geeignet sind.
- Stellen Sie sicher, dass der Rohraußendurchmesser im Messbereich der Sensoren liegt.
- Bei der Messung an einem horizontalen Rohr sollten die Sensoren seitlich am Rohr befestigt werden.
- Ein senkrecht montiertes Rohr muss an der Messstelle immer gefüllt sein. Das Fluid sollte aufwärts fließen.
- Es sollten sich keine Gasblasen bilden (selbst blasenfreie Fluide können Gasblasen bilden, wenn sich das Fluid entspannt, z.B. vor Pumpen und hinter großen Querschnittserweiterungen).

## 10.3 Maximaler akustischer Kontakt

• siehe Abschnitt 6.2

## **10.4** Anwendungsspezifische Probleme

#### Ein Fluid mit einer falschen Schallgeschwindigkeit wurde gewählt

- Wenn die ausgewählte Schallgeschwindigkeit im Fluid nicht mit der tatsächlichen übereinstimmt, kann der Sensorabstand möglicherweise nicht korrekt bestimmt werden.
- Die Schallgeschwindigkeit des Fluids wird verwendet, um den Sensorabstand zu berechnen, und ist deshalb f
  ür die Sensorpositionierung sehr wichtig. Die im Messumformer gespeicherten Schallgeschwindigkeiten dienen nur als Orientierungswerte.

#### Die eingegebene Rohrrauigkeit ist nicht geeignet

· Überprüfen Sie den eingegebenen Wert. Der Rohrzustand sollte dabei berücksichtigt werden.

#### Die Messung an Rohren aus porösen Materialien (z.B. Beton oder Gusseisen) ist nur bedingt möglich

• Nehmen Sie Kontakt mit FLEXIM auf.

# Die Rohrauskleidung kann bei der Messung Probleme verursachen, wenn sie nicht fest an der Rohrinnenwand anliegt oder aus akustisch absorbierendem Material besteht

• Versuchen Sie, an einem nicht ausgekleideten Abschnitt des Rohrs zu messen.

## 10.5 Große Abweichungen der Messwerte

#### Ein Fluid mit einer falschen Schallgeschwindigkeit wurde gewählt

 Wenn ein Fluid ausgewählt wird, dessen Schallgeschwindigkeit nicht mit der tatsächlichen übereinstimmt, kann es vorkommen, dass das Messsignal mit einem Rohrwandsignal verwechselt wird. Der aus diesem falschen Signal vom Messumformer errechnete Durchflusswert ist sehr klein oder schwankt um 0 (Null).

#### Der eingegebene obere Grenzwert der Strömungsgeschwindigkeit ist zu niedrig

 Alle Messwerte f
ür die Str
ömungsgeschwindigkeit, die den oberen Grenzwert 
überschreiten, werden ignoriert und als ung
ültig gekennzeichnet. Alle aus der Str
ömungsgeschwindigkeit abgeleiteten Gr
ö
ßen werden auch ung
ültig gesetzt. Wenn mehrere korrekte Messwerte auf diese Weise ignoriert werden, ergeben sich zu kleine Werte der Mengenz
ähler.

#### Die eingegebene Schleichmenge ist zu hoch

 Alle Strömungsgeschwindigkeiten, die kleiner sind als die Schleichmenge, werden auf 0 (Null) gesetzt. Alle abgeleiteten Größen werden auch auf 0 (Null) gesetzt. Um bei geringen Strömungsgeschwindigkeiten messen zu können, muss die Schleichmenge entsprechend klein eingestellt werden (Voreinstellung: 2.5 cm/s).

#### Die eingegebene Rohrrauigkeit ist ungeeignet

#### Die Strömungsgeschwindigkeit des Fluids liegt außerhalb des Messbereichs des Messumformers

#### Die Messstelle ist ungeeignet

• Wählen Sie eine andere Messstelle, um zu prüfen, ob die Ergebnisse besser sind. Rohre sind nie perfekt rotationssymmetrisch, das Strömungsprofil wird daher beeinflusst.

# 10.6 Probleme mit den Mengenzählern

## Die Werte der Mengenzähler sind zu klein

• Einer der Mengenzähler hat den oberen Grenzwert erreicht und muss manuell auf 0 (Null) zurückgesetzt werden.

## Die Summe der Mengenzähler ist nicht korrekt

• Die ausgegebene Summe der beiden Mengenzähler (Durchsatzmenge Σ<sub>Q</sub>) ist nach dem ersten Überlaufen eines der Mengenzähler nicht mehr gültig.

## Hinter dem Wert des Mengenzählers wird ein Fragezeichen angezeigt

• Die Messung war zeitweise nicht möglich, so dass der Wert des Mengenzählers falsch sein kann.

# 11 Wartung und Reinigung

#### Gefahr!

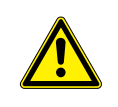

Gefahr einer Explosion beim Einsatz des Messgeräts in explosionsgefährdeten Bereichen

Es kann zu Personen- oder Sachschäden sowie gefährlichen Situationen kommen.

→ Beachten Sie die "Sicherheitshinweise für den Einsatz in explosionsgefährdeten Bereichen".

## Warnung!

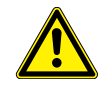

Servicearbeiten von nicht autorisiertem und befähigtem Personal

- Es kann zu Personen- oder Sachschäden sowie gefährlichen Situationen kommen.
  - → Arbeiten am Messumformer d
    ürfen nur von autorisiertem und bef
    ähigtem Personal durchgef
    ührt werden.

## Gefahr!

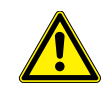

#### Arbeiten in Bergwerken oder engen Räumen

Vergiftungs-/Erstickungsgefahr durch austretende Gase, Verletzungsgefahr durch beengte Verhältnisse

- → Tragen Sie die vorgeschriebene persönliche Schutzausrüstung.
- → Beachten Sie die geltenden Vorschriften.

## Warnung!

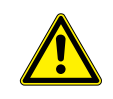

## Berühren spannungsführender Teile

Elektrischer Schlag oder Störlichtbögen können zu schweren Verletzungen führen. Das Messgerät kann beschädigt werden.

→ Bevor Arbeiten am Messumformer (z.B. Montage, Demontage, Anschluss, Inbetriebnahme) durchgeführt werden, muss der Messumformer von der Spannungsversorgung getrennt werden. Das Entfernen der internen Gerätesicherung ist dafür nicht ausreichend.

## Vorsicht!

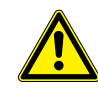

#### Unfallverhütungsvorschriften für elektrische Anlagen und Betriebsmittel

Das Nichtbeachten der Vorschriften kann zu schweren Verletzungen führen.

→ Bei allen Elektroarbeiten müssen die Unfallverhütungsvorschriften für elektrische Anlagen und Betriebsmittel beachtet werden.

## Vorsicht!

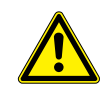

#### Berühren von heißen oder kalten Oberflächen

Es kann zu Verletzungen kommen (z.B. zu thermischen Schädigungen).

- → Beachten Sie bei der Montage die Umgebungsbedingungen an der Messstelle.
- → Tragen Sie die vorgeschriebene persönliche Schutzausrüstung.
- $\rightarrow$  Beachten Sie die geltenden Vorschriften.

# 11.1 Wartung

Der Messumformer und die Sensoren sind nahezu wartungsfrei. Zur Aufrechterhaltung der Sicherheit werden die folgenden Wartungsintervalle empfohlen:

| Tab. | 11.1: | Empfohlene | Wartungsintervalle  |
|------|-------|------------|---------------------|
|      |       |            | a. ta goi i to tano |

| Wartungsobjekt                                                            | Wartungsschritt                                | Intervall                                                        | Maßnahme                                     |
|---------------------------------------------------------------------------|------------------------------------------------|------------------------------------------------------------------|----------------------------------------------|
| Edelstahlgehäuse <ul> <li>Messumformer</li> <li>Klemmengehäuse</li> </ul> | Sichtprüfung auf Korrosion und<br>Beschädigung | jährlich, abhängig von den<br>Umgebungsbedingungen<br>auch öfter | Reinigung                                    |
| Sensorbefestigung                                                         | Sichtprüfung auf<br>Verschmutzung              | jährlich, abhängig von den<br>Umgebungsbedingungen<br>auch öfter |                                              |
| Aluminiumgehäuse • Messumformer                                           | Sichtprüfung auf<br>Verschmutzung              | jährlich, abhängig von den<br>Umgebungsbedingungen<br>auch öfter |                                              |
| Sensoren                                                                  | Prüfung der<br>Sensorankopplung am Rohr        | jährlich                                                         | Austausch Koppelfolie, falls<br>erforderlich |
| Messumformer                                                              | Prüfen der Firmware auf<br>Updates             | jährlich                                                         | Aktualisierung, falls erforderlich           |
| Messumformer                                                              | Funktionsprüfung                               | jährlich                                                         | Auslesen der Mess- und<br>Diagnosewerte      |
| Messumformer und Sensoren                                                 | Kalibrierung                                   | -                                                                | siehe Abschnitt 11.3                         |

# 11.2 Reinigung

## Edelstahlgehäuse

• Reinigen Sie das Gehäuse mit einem weichen Tuch und Edelstahl-Reinigungs- und Pflegespray.

## Aluminiumgehäuse

• Reinigen Sie das Gehäuse mit einem weichen Tuch. Verwenden Sie keine Reinigungsmittel.

## Sensoren

• Entfernen Sie Reste der Koppelpaste von den Sensoren mit einem weichen Papiertuch.

# 11.3 Kalibrierung

Wenn das Messgerät entsprechend dieser Betriebsanleitung an einem geeigneten Ort korrekt installiert, gewissenhaft genutzt und sorgfältig gewartet wird, sind keine Störungen zu erwarten.

Der Messumformer wurde im Werk kalibriert und eine Neukalibrierung ist normalerweise nicht notwendig.

Eine Neukalibrierung wird empfohlen, wenn:

- die Kontaktflächen der Sensoren sichtbare Spuren von Verschleiß zeigen oder
- die Sensoren für längere Zeit bei hohen Temperaturen verwendet wurden (mehrere Monate > 130 °C für normale Sensoren oder > 200 °C für Hochtemperatursensoren)

Für eine Neukalibrierung unter Referenzbedingungen müssen entweder der Messumformer, die Sensoren oder Messumformer und Sensoren an FLEXIM geschickt werden.

# 11.4 Firmware-Update

Ein Firmware-Update erfolgt mit Hilfe des Programms FluxDiagReader oder FluxDiag (Option).

- Für den Anschluss des Messumformers an einen PC siehe Abschnitt 17.1.
- Für die Bedienung der Programme siehe FluxDiagReader- bzw. FluxDiag-Hilfe.

# 12 Demontage und Entsorgung

## Gefahr!

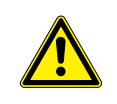

Gefahr einer Explosion beim Einsatz des Messgeräts in explosionsgefährdeten Bereichen

- Es kann zu Personen- oder Sachschäden sowie gefährlichen Situationen kommen.
- → Beachten Sie die "Sicherheitshinweise für den Einsatz in explosionsgefährdeten Bereichen".

#### Warnung!

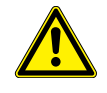

Montage, Anschluss und Inbetriebnahme von nicht autorisiertem und befähigtem Personal

- Es kann zu Personen- oder Sachschäden sowie gefährlichen Situationen kommen.
  - → Arbeiten am Messumformer d
    ürfen nur von autorisiertem und bef
    ähigtem Personal durchgef
    ührt werden.

## Gefahr!

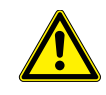

## Arbeiten in Bergwerken oder engen Räumen

Vergiftungs-/Erstickungsgefahr durch austretende Gase, Verletzungsgefahr durch beengte Verhältnisse

- → Tragen Sie die vorgeschriebene persönliche Schutzausrüstung.
- → Beachten Sie die geltenden Vorschriften.

#### Warnung!

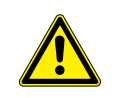

# Berühren spannungsführender Teile

Elektrischer Schlag oder Störlichtbögen können zu schweren Verletzungen führen. Das Messgerät kann beschädigt werden.

→ Bevor Arbeiten am Messumformer (z.B. Montage, Demontage, Anschluss, Inbetriebnahme) durchgeführt werden, muss der Messumformer von der Spannungsversorgung getrennt werden. Das Entfernen der internen Gerätesicherung ist dafür nicht ausreichend.

## Vorsicht!

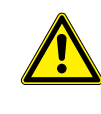

#### Unfallverhütungsvorschriften für elektrische Anlagen und Betriebsmittel

Das Nichtbeachten der Vorschriften kann zu schweren Verletzungen führen.

→ Bei allen Elektroarbeiten müssen die Unfallverhütungsvorschriften für elektrische Anlagen und Betriebsmittel beachtet werden.

## 12.1 Demontage

Die Demontage erfolgt in umgekehrter Reihenfolge zur Montage.

## 12.2 Entsorgung

Das Messgerät muss entsprechend den geltenden Vorschriften entsorgt werden.

#### Wichtig!

# Die sachgemäße Entsorgung nicht mehr benötigter Bestandteile des Messumformers und Zubehörs vermeidet Umweltschäden und schont Ressourcen.

Je nach Material müssen die entsprechenden Bestandteile entsprechend den geltenden Vorschriften dem Restmüll, dem Sondermüll oder dem Recycling zugeführt werden.

Batterien müssen getrennt von elektrischen oder elektronischen Geräten entsorgt werden. Entfernen Sie dazu die Batterien aus dem Gerät und führen Sie die Batterien dem dafür vorgesehenen Entsorgungssystem zu.

Die Komponenten werden von FLEXIM – entsprechend den nationalen Regelungen – kostenlos zurückgenommen. Nehmen Sie Kontakt mit FLEXIM auf.

# 13 Anwendermodi

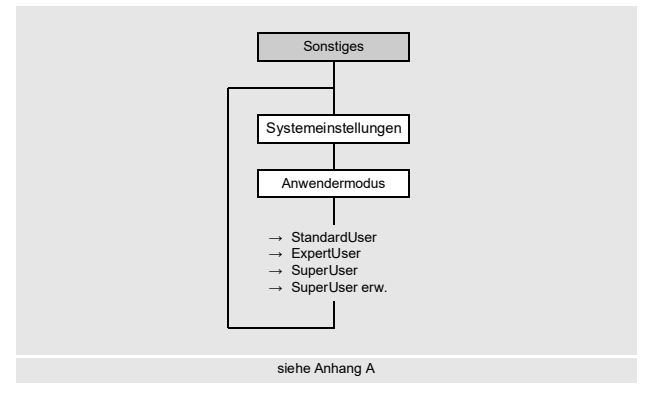

Über die Anwendermodi sind eine erweiterte Signal- und Messwertdiagnose sowie die Festlegung zusätzlicher an die Applikation angepasster Parameter möglich.

Es können folgende Anwendermodi ausgewählt werden:

- StandardUser
- •ExpertUser
- SuperUser
- •SuperUser erw.

Je nach gewähltem Anwendermodus werden im Menü Kalibrierung und im Menüpunkt Sonstiges\Spez. Einstellungen folgende Menüpunkte angezeigt:

| Menüpunkt                                                                                            | StandardUser                               | ExpertUser    | SuperUser | SuperUser erw. | Voreinstellung |
|----------------------------------------------------------------------------------------------------|--------------------------------------------|---------------|-----------|----------------|----------------|
| im Menüpunkt Sonstiges\Spez. Ei                                                                      | im Menüpunkt Sonstiges\Spez. Einstellungen |               |           |                |                |
| Start im Messmodus                                                                                   | x                                          | x             | х         | x              |                |
| Molch-Erkennung                                                                                      |                                            |               | х         | x              | Aus            |
| Turbulenzmodus                                                                                       | x                                          | x             | х         | x              | Aus            |
| Max. Verstärkung                                                                                     |                                            | x             | х         | x              | Aus            |
| Rohrsignalerkennung                                                                                  |                                            | x             | х         | x              | Ein            |
| <b>im Menü</b> Kalibrierung                                                                          |                                            |               |           |                | •              |
| Schleichmenge                                                                                        | x                                          | x             | х         | x              | Ein            |
| Grenze Strömungsgeschw.                                                                              |                                            | x             | х         | x              | Aus            |
| LWT-Rohrwandkalib.                                                                                   |                                            |               | х         | x              | Aus            |
| Lineare Kalibrierung                                                                                 |                                            |               | х         | x              | Aus            |
| Profilkorrektur                                                                                      |                                            | x             | х         | x              | Ein            |
| Wichtungsfaktor                                                                                      |                                            |               | х         | x              | Aus            |
| Mehrpunktkalibrierung<br><b>(wenn in</b> Sonstiges\Messung\<br>Messeinstellungen <b>freigegeben)</b> | x                                          | x             | x         | x              |                |
| als Listeneintrag im Menüpunkt Ausgär                                                                | nge\\Quellgr                               | öße\Diagnosew | erte      |                | •              |
| Sensortemperatur                                                                                     |                                            |               | x         | x              |                |
| Sensortempüberschreit.                                                                               |                                            |               | x         | x              |                |
| als Quellgröße bei kanalbasierter Parar                                                              | netrierung im Menü                         | Ausgänge      | •         |                | •              |
| Erweiterte Diagnose                                                                                  |                                            |               | х         | x              |                |

#### Tab. 13.1: Menüpunkte der Anwendermodi

#### Tab. 13.1: Menüpunkte der Anwendermodi

| Menüpunkt                            | StandardUser    | ExpertUser    | SuperUser | SuperUser erw. | Voreinstellung |
|--------------------------------------|-----------------|---------------|-----------|----------------|----------------|
| weitere Optionen im Menüpunkt Sonsta | iges\Messung\Me | ssmodi\HPI-Me | essung    |                |                |
| Zeitbasis Fluidwechsel               |                 |               | x         | x              |                |
| Dämpfung Fluidwechsel                |                 |               | х         | x              |                |
| Spez. CTL-Verrechn.                  |                 |               | x         | x              |                |
| Spez. CPL-Verrechn.                  |                 |               | x         | x              |                |
| Durchflusskalibrfaktor               |                 |               | х         | x              |                |

## Auswahl des Anwendermodus

Sonstiges\Systemeinstellungen\Anwendermodus

- Wählen Sie den Menüpunkt Anwendermodus.
- Drücken Sie ENTER.
- Wählen Sie einen Listeneintrag aus.
- Drücken Sie ENTER.

## 13.1 StandardUser-Modus

Im StandardUser-Modus können alle für die jeweilige Applikation vorgesehenen Messungen ausgeführt werden. Bei der ersten Inbetriebnahme ist der StandardUser-Modus eingestellt.

#### 13.1.1 Starten im Messmodus

Für manche Applikationen ist es notwendig, die Messung in einem bestimmten Messmodus zu starten.

Sonstiges\Spez. Einstellungen\Start im Messmodus

• Wählen Sie im Menü Sonstiges den Menüpunkt Spez. Einstellungen.

• Drücken Sie ENTER, bis der Menüpunkt Start im Messmodus angezeigt wird.

- Der Menüpunkt Start im Messmodus wird nur angezeigt, wenn FastFood-Modus freigegeben ist.
- Wählen Sie TransitTime oder FastFood, um die Messung im jeweiligen Modus zu starten.
- Drücken Sie ENTER.

Sonstiges\Spez. Einstellungen\Start im Messmodus\Nur Modus ...

• Wählen Sie Ja, wenn der Messmodus immer beibehalten werden soll. Wählen Sie Nein, wenn während der Messung durch Drücken der Taste o ein anderer Messmodus gewählt werden kann.

## 13.1.2 Turbulenzmodus

Bei starker Turbulenz, d.h. hohen Reynoldszahlen oder gestörten Strömungsprofilen aufgrund kurzer Ein-/ Auslaufstrecken, gibt es große Schwankungen in der Laufzeit der Ultraschallsignale, die zu einer schlechten Signalqualität führen (z.B. Verringerung der Signalamplitude, Erhöhung der Verstärkung). Eine instabile Messung mit häufigen Signalverlusten und Diagnosewerte VariAmp > 5 % weisen auf starke Turbulenzen hin. Hier kann es hilfreich sein, den Turbulenzmodus zu aktivieren.

#### Voraussetzungen für Messung mit aktiviertem Turbulenzmodus

- Bei deaktiviertem Turbulenzmodus muss der SNR > 15 dB sein.
- Die Signalverstärkung bei aktiviertem Turbulenzmodus ist min. 3 dB kleiner als bei deaktiviertem Turbulenzmodus. Die Signalverstärkung muss dazu jeweils bei Strömungsgeschwindigkeiten am Arbeitspunkt gemessen werden, wo starke Turbulenz vermutet wird.

Wenn diese Kriterien erfüllt sind, wird die spezifizierte Messunsicherheit auch mit aktiviertem Turbulenzmodus eingehalten.

Wenn diese Kriterien nicht erfüllt sind, dann ist eine Messung bei deaktiviertem Turbulenzmodus zu bevorzugen.

Sonstiges\Spez. Einstellungen\Turbulenzmodus

- Wählen Sie im Menü Sonstiges den Menüpunkt Spez. Einstellungen.
- Drücken Sie ENTER, bis der Menüpunkt Turbulenzmodus angezeigt wird.
- Wählen Sie Ein, um den Turbulenzmodus zu aktivieren. Wählen Sie Aus, um ihn zu deaktivieren. Wählen Sie Voreinstellung, wenn keine benutzerdefinierten Eingaben vorgenommen werden sollen.
- Drücken Sie ENTER.

## 13.1.3 Schleichmenge

Die Schleichmenge ist ein unterer Grenzwert für die Strömungsgeschwindigkeit. Alle gemessenen Strömungsgeschwindigkeiten, die den Grenzwert unterschreiten, werden auf 0 (Null) gesetzt. Die Schleichmenge kann von der Flussrichtung abhängen.

Kalibrierung\Schleichmenge

- Wählen Sie den Menüpunkt Kalibrierung\Schleichmenge.
- Drücken Sie ENTER.
- Wählen Sie Aus, wenn kein Wert für die Schleichmenge eingegeben werden soll.
- Wählen Sie Voreinstellung, wenn keine benutzerdefinierten Eingaben vorgenommen werden sollen (Voreinstellung: ± 25 mm/s).
- Wählen Sie Benutzerdefiniert, um die Werte der Schleichmenge für die positive und die negative Flussrichtung festzulegen.
- Drücken Sie ENTER.

Kalibrierung\Schleichmenge\Benutzerdefiniert\+Schleichmenge

Alle Werte der Strömungsgeschwindigkeit für die positive Flussrichtung, die kleiner als dieser Grenzwert sind, werden auf 0 (Null) gesetzt.

- Geben Sie die Schleichmenge ein.
- Drücken Sie ENTER.

Kalibrierung\Schleichmenge\Benutzerdefiniert\-Schleichmenge

Alle Werte der Strömungsgeschwindigkeit für die negative Flussrichtung (als Absolutwert), die kleiner als dieser absolute Grenzwert sind, werden auf 0 (Null) gesetzt.

- Geben Sie die Schleichmenge als Absolutwert ein.
- Drücken Sie ENTER.

## 13.1.4 Mehrpunktkalibrierung

Es ist möglich, eine Messwertreihe einzugeben, um eine Kalibrierkurve für die Strömungsgeschwindigkeit zu definieren. Aufnahme der Messwertreihe:

- · Starten Sie eine Messung mit dem Messumformer und einem Referenzgerät.
- Erhöhen Sie schrittweise den Wert für die Strömungsgeschwindigkeit. Der Messbereich muss mit dem späteren Arbeitsbereich identisch sein.
- Notieren oder speichern Sie die Messwerte.

Eingabe der Messwertreihe:

- Aktivieren Sie im Menüpunkt Sonstiges\Messung\Messeinstellungen die Mehrpunktkalibrierung.
- Wählen Sie im Menü Kalibrierung den Menüpunkt Mehrpunktkalibrierung.
- Drücken Sie ENTER.

#### Kalibrierung\Mehrpunktkalibrierung

• Wählen Sie Ja, um eine Kalibrierkurve zu definieren. Wählen Sie Nein, um ohne Kalibrierung zu messen.

• Drücken Sie ENTER.

Kalibrierung\Mehrpunktkalibrierung\Kalibrierpunkte

- · Geben Sie die Anzahl der Messwertpaare ein.
- Drücken Sie ENTER.

Kalibrierung\Mehrpunktkalibrierung\Punkt x=Istwert

- · Geben Sie den Messwert des Messumformers ein.
- Drücken Sie ENTER.

Kalibrierung\Mehrpunktkalibrierung\Punkt x=Sollwert

- · Geben Sie den Messwert des Referenzgeräts ein.
- Drücken Sie ENTER.
- Wiederholen Sie die Eingabe für alle Messwertpaare.
- Drücken Sie nach jeder Eingabe ENTER.

Kalibrierung\Mehrpunktkalibrierung\Bidirekt. Verwendung

• Wählen Sie Ja, um die Kalibrierkurve auch für negative Strömungsgeschwindigkeiten anzuwenden. Wählen Sie Nein, wenn sie nicht für negative Strömungsgeschwindigkeiten angewandt werden soll.

## 13.2 ExpertUser-Modus

Einige Menüpunkte, die im StandardUser-Modus nicht sichtbar sind, werden angezeigt.

#### Hinweis!

Der ExpertUser-Modus ist für erfahrene Benutzer mit erweitertem Applikationswissen vorgesehen.

Geänderte Parameter können Auswirkungen auf den StandardUser-Modus haben und bei der Einrichtung einer neuen Messstelle zu falschen Messwerten oder zum Ausfall der Messung führen.

## Hinweis!

Einige der festgelegten Parameter bleiben beim Wechseln in den StandardUser-Modus aktiviert. Diese werden angezeigt, können aber nicht geändert werden.

## 13.2.1 Profilkorrektur

Für die Berechnung des strömungsmechanischen Kalibrierfaktors k<sub>Re</sub> können im Messumformer folgende Versionen ausgewählt werden:

- kRe 1.0: Profilkorrektur (Vorgängerversion)
- kRe 2.0: verbesserte Profilkorrektur (aktuelle Version)
- kRe 2.0 Störstellenkorr.: verbesserte Profilkorrektur bei nicht idealen Einlaufbedingungen für die positive Flussrichtung (negative Flussrichtung ohne Störstellenkorrektur, Voreinstellung)
- kRe 2.0 Störst. bidirekt.: verbesserte Profilkorrektur bei nicht idealen Einlaufbedingungen für die positive und die negative Flussrichtung (automatische Umschaltung der Profilkorrektur in Abhängigkeit von der Flussrichtung)

#### Für die Einstellung der Profilkorrektur sind folgende Schritte erforderlich:

• Auswahl der Version der Profilkorrektur im Menü Sonstiges

- Wenn kRe 2.0 Störstellenkorr. oder kRe 2.0 Störst. bidirekt. ausgewählt ist:
- Auswahl der Störstellenart im Menü Parameter
- Eingabe des Störstellenabstands im Menü Parameter

## **Hinweis!**

Wenn kRe 2.0 Störstellenkorr. oder kRe 2.0 Störst. bidirekt. ausgewählt wurde, müssen die Sensoren in Reflexanordnung, X-Anordnung oder versetzter X-Anordnung montiert werden (Kompensation von Querströmungseffekten).

## Auswahl der Version

Sonstiges\Messung\Messeinstellungen\Profilkorrektur

- Wählen Sie im Menü Sonstiges den Menüpunkt Messung\Messeinstellungen.
- Drücken Sie ENTER, bis der Menüpunkt Profilkorrektur angezeigt wird.
- Wählen Sie einen Listeneintrag (Voreinstellung: kRe 2.0 Störstellenkorr.).
- Drücken Sie ENTER.

## Auswahl der Störstellenart

Parameter\Störstellenart

• Wählen Sie einen Listeneintrag aus.

• Drücken Sie ENTER.

Wenn kRe 2.0 Störstellenkorr. oder kRe 2.0 Störst. bidirekt. ausgewählt wurde, müssen Parameter zu den Störstellen eingegeben werden.

## Tab. 13.2: Parameter zu den Störstellen

| Störstellenart    | Parameter                                                                                                    | Beschreibung |
|-------------------|----------------------------------------------------------------------------------------------------|--------------|
| 90°-Krümmer       | Störstellenabstand <b>(I)</b>                                                                                                    |              |
| 90°-Doppelkrümmer | Störstellenabstand (l <sub>1</sub> )<br>Abstand zw. Krümmern (l <sub>2</sub> )                                                                                                    |              |
| 90°-Raumkrümmer   | Störstellenabstand (l <sub>1</sub> )<br>Abstand zw. Krümmern (l <sub>2</sub> )                                                                                                    |              |
| 45°-Krümmer       | Störstellenabstand <b>( )</b>                                                                                                    |              |
| 45°-Doppelkrümmer | Störstellenabstand (l <sub>1</sub> )<br>Abstand zw. Krümmern (l <sub>2</sub> )                                                                                                    |              |
| Reduzierung       | Störstellenabstand (I <sub>1</sub> )<br>Länge der Reduzierung (I <sub>2</sub> )<br>Durchmesser Einlauf (d <sub>2</sub> )<br><b>zusätzlich bei Reduzierung mit Vorstörung</b> :<br>Abstand zur Vorstörung (I <sub>3</sub> )<br>Art der Vorstörung (z.B. 90°-Krümmer)<br><b>Parameter der Vorstörung</b> |              |

## 13.2.2 Maximale Signalverstärkung

Um zu verhindern, dass Stör- und/oder Rohrwandsignale (z.B. bei einem leergelaufenen Rohr) als Nutzsignale interpretiert werden, kann eine max. Signalverstärkung festgelegt werden.

Wenn die Signalverstärkung größer ist als die max. Signalverstärkung:

• kann die Messgröße nicht ermittelt werden und der Messwert wird als ungültig markiert

• wird während der Messung hinter der Maßeinheit eine Raute angezeigt (im normalen Fehlerfall wird ein Fragezeichen angezeigt)

Sonstiges\Spez. Einstellungen\Max. Verstärkung

- Wählen Sie im Menü Sonstiges den Menüpunkt Spez. Einstellungen.
- Drücken Sie ENTER, bis der Menüpunkt Max. Verstärkung angezeigt wird.
- Wählen Sie Aus, wenn ohne Begrenzung der Signalverstärkung gemessen werden soll.
- Wählen Sie Voreinstellung, wenn keine benutzerdefinierten Eingaben vorgenommen werden sollen.
- Wählen Sie Benutzerdefiniert, um einen Grenzwert für die max. Signalverstärkung festzulegen.
- Drücken Sie ENTER.
- Geben Sie einen Wert für die max. Signalverstärkung an.
- Drücken Sie ENTER.

#### 13.2.3 Rohrsignalerkennung

Bei der Bewertung der Plausibilität des Signals wird geprüft, ob sich die Schallgeschwindigkeit innerhalb eines festgelegten Bereichs befindet. Die dabei verwendete absolute Schwelle der Schallgeschwindigkeit des Fluids ergibt sich aus dem größeren der folgenden Werte:

- absolute Schwelle, Voreinstellung: 1848 m/s
- Wert der Schallgeschwindigkeitskurve des Fluids am Arbeitspunkt plus relative Schwelle, Voreinstellung der relativen Schwelle: 200 m/s

#### Sonstiges\Spez. Einstellungen\Rohrsignalerkennung

- Wählen Sie im Menü Sonstiges den Menüpunkt Spez. Einstellungen.
- Drücken Sie ENTER, bis der Menüpunkt Rohrsignalerkennung angezeigt wird.
- Wählen Sie Aus, wenn ohne Rohrsignalerkennung gemessen werden soll.
- Wählen Sie Voreinstellung, wenn keine benutzerdefinierten Eingaben vorgenommen und die voreingestellten Werte verwendet werden sollen.
- Wählen Sie Benutzerdefiniert, um Werte zur Rohrsignalerkennung festzulegen.
- Drücken Sie ENTER.

Sonstiges\Absolute Schwelle

- Geben Sie den Wert der absoluten Schwelle ein.
- Drücken Sie ENTER.

Sonstiges\Relative Schwelle

- · Geben Sie den Wert der relativen Schwelle ein.
- Drücken Sie ENTER.

## Beispiel

Absolute Schwelle: 2007 m/s

Relative Schwelle: 600 m/s

Wert der Schallgeschwindigkeitskurve am Arbeitspunkt: 1546 m/s

Da 1546 m/s + 600 m/s = 2146 m/s größer ist als die absolute Schwelle von 2007 m/s, wird dieser Wert bei der Bewertung der Plausibilität des Signals als absolute Schwelle der Schallgeschwindigkeit verwendet.

## 13.2.4 Grenzwert der Strömungsgeschwindigkeit

In stark gestörten Umgebungen können einzelne Ausreißer bei den Messwerten der Strömungsgeschwindigkeit auftreten. Wenn die Ausreißer nicht verworfen werden, wirken sie sich auf alle abgeleiteten Messgrößen aus, die dann für die Integration ungeeignet sind (z.B. Impulsausgänge).

Im ExpertUser-Modus kann ein Grenzwert der Strömungsgeschwindigkeit eingegeben werden.

Es ist möglich, alle gemessenen Strömungsgeschwindigkeiten zu ignorieren, die den eingestellten Grenzwert überschreiten oder unterschreiten. In diesem Fall wird ein Fehler ausgegeben.

Kalibrierung\Grenze Strömungsgeschw.

- Wählen Sie im Menü Kalibrierung den Menüpunkt Grenze Strömungsgeschw..
- Drücken Sie ENTER.
- Wählen Sie Aus, wenn kein Grenzwert für die Strömungsgeschwindigkeit eingegeben werden soll.
- Wählen Sie Voreinstellung, wenn keine benutzerdefinierten Eingaben vorgenommen werden sollen.
- Wählen Sie Benutzerdefiniert, um einen Grenzwert für die Strömungsgeschwindigkeit festzulegen.
- Drücken Sie ENTER.

Kalibrierung\+Grenze Strömungsgeschw.

• Geben Sie einen Grenzwert der Strömungsgeschwindigkeit für die Messung in Flussrichtung an.

• Drücken Sie ENTER.

Wenn die Strömungsgeschwindigkeit größer als dieser Grenzwert ist, wird sie als ungültig markiert. Die Messgröße kann nicht bestimmt werden. Es wird UNDEF angezeigt.

```
Kalibrierung\-Grenze Strömungsgeschw.
```

• Geben Sie einen Grenzwert der Strömungsgeschwindigkeit für die Messung entgegen der Flussrichtung an.

• Drücken Sie ENTER.

Wenn die Strömungsgeschwindigkeit kleiner als dieser Grenzwert ist, wird sie als ungültig markiert. Die Messgröße kann nicht bestimmt werden. Es wird UNDEF angezeigt.

#### Hinweis!

Wenn der Grenzwert der Strömungsgeschwindigkeit +Grenze Strömungsgeschw. zu niedrig oder -Grenze Strömungsgeschw. zu hoch gewählt wird, ist eine Messung unter Umständen nicht möglich, da die meisten Messwerte als ungültig markiert werden.

Abb. 13.1: Strömungsgeschwindigkeit außerhalb des Gültigkeitsbereichs

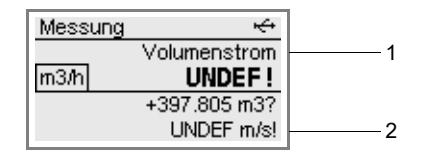

1 - Messgröße

2 - Strömungsgeschwindigkeit

## 13.2.4.1 Messstellenspezifische Profilkorrektur

In Sonderfällen kann eine messstellenspezifische Profilkorrektur verwendet werden.

Kalibrierung\Profilkorrektur

- Wählen Sie im Menü Kalibrierung den Menüpunkt Profilkorrektur.
- Drücken Sie ENTER.
- Wählen Sie Aus, um die Profilkorrektur zu deaktivieren.
- Wählen Sie Voreinstellung, wenn als Profilkorrektur die globale Einstellung aus dem Menüpunkt Sonstiges\Messeinstellungen\Profilkorrektur verwendet werden soll.
- Wählen Sie Benutzerdefiniert, um eine messstellenspezifische Profilkorrektur zu verwenden.

#### • Drücken Sie ENTER.

Wenn der Listeneintrag Benutzerdefiniert gewählt wurde, werden nun die Parameter der messstellenspezifischen Profilkorrektur angezeigt. Die Parameter der Profilkorrektur werden vorzugsweise über die Serviceschnittstelle auf den Messumformer übertragen, können aber auch hier eingegeben werden.

## 13.3 SuperUser-Modus und SuperUser-erw.-Modus

Einige Menüpunkte, die im StandardUser-Modus und ExpertUser-Modus nicht sichtbar sind, werden angezeigt. Im SuperUser-erw.-Modus erfolgt keine Plausibilitätsprüfung der eingegebenen Parameter.

#### **Hinweis!**

Der SuperUser- und SuperUser-erw.-Modus sind für erfahrene Benutzer mit erweitertem Applikationswissen vorgesehen.

Geänderte Parameter können Auswirkungen auf den StandardUser-Modus haben und bei der Einrichtung einer neuen Messstelle zu falschen Messwerten oder zum Ausfall der Messung führen.

#### **Hinweis!**

Einige der festgelegten Parameter bleiben beim Wechseln in den StandardUser-Modus aktiviert. Diese werden angezeigt, können aber nicht geändert werden.

## 13.3.1 Molch-Erkennung

Die Molch-Erkennung dient dem Erkennen von Molchen im Rohr. Sie wird über HotCode **007028** aktiviert/deaktiviert (Voreinstellung: deaktiviert).

### 13.3.2 Rohrwandkalibrierung für Lambwellen-Sensoren

Für Lambwellen-Sensoren gibt es im Parametersatz eines Messkanals einen Kalibrierfaktor für die unkorrigierte Strömungsgeschwindigkeit. Dieser Kalibrierfaktor hängt vom Rohrmaterial ab.

Die Rohrwandkalibrierung für Lambwellen-Sensoren wird wirksam, wenn beim Start der Messung folgende Bedingungen erfüllt sind:

- Lambwellen-Sensoren werden verwendet
- die Rohrwandkalibrierung ist aktiviert
- ein Faktor für das Rohrmaterial ist definiert, das im Menü Parameter ausgewählt wurde

Der Faktor kann im Messumformer aktiviert werden.

Wenn im Menüpunkt Parameter\Messstellenkonfig. der Listeneintrag 1 Messstelle (AB) ausgewählt ist, kann die Rohrwandkalibrierung für jede Messstelle einzeln aktiviert werden.

Kalibrierung\LWT-Rohrwandkalib.

- Wählen Sie im Menü Kalibrierung den Menüpunkt LWT-Rohrwandkalib...
- Drücken Sie ENTER.
- Wählen Sie Aus, wenn ohne Rohrwandkalibrierung gemessen werden soll.
- Wählen Sie Voreinstellung, wenn keine benutzerdefinierten Eingaben vorgenommen werden sollen.
- Wählen Sie Ein, um die Werte für die Rohrwandkalibrierung festzulegen.
- Drücken Sie ENTER.

## 13.3.3 Lineare Kalibrierung

Es kann eine Korrektur der Strömungsgeschwindigkeit festgelegt werden:

 $v_{cor} = m \cdot v + n$ 

mit

- v gemessene Strömungsgeschwindigkeit
- m Faktor, Bereich: -2...+2
- n Offset, Bereich: -12...+12 cm/s
- v<sub>cor</sub> korrigierte Strömungsgeschwindigkeit

Alle von der Strömungsgeschwindigkeit abgeleiteten Größen werden dann mit der korrigierten Strömungsgeschwindigkeit berechnet.

## Hinweis!

Während der Messung wird nicht angezeigt, dass die Korrektur der Strömungsgeschwindigkeit aktiviert ist.

Kalibrierung\Lineare Kalibrierung

- Wählen Sie im Menü Kalibrierung den Menüpunkt Lineare Kalibrierung.
- Drücken Sie ENTER.
- Wählen Sie Aus, wenn ohne lineare Kalibrierung gemessen werden soll.
- Wählen Sie Voreinstellung, wenn keine benutzerdefinierten Eingaben vorgenommen werden sollen.
- Wählen Sie Ein, um die Werte für die Kalibrierung festzulegen.
- Drücken Sie ENTER.

Kalibrierung\Faktor

- · Geben Sie den Faktor für die lineare Kalibrierung ein.
- Drücken Sie ENTER.

Kalibrierung\Offset

- Geben Sie den Offset für die lineare Kalibrierung ein.
- Drücken Sie ENTER.

## **Beispiel**

Faktor: 1.1 Offset: -10 cm/s = -0.1 m/s Wenn eine Strömungsgeschwindigkeit v = 5 m/s gemessen wird, wird sie vor der Berechnung abgeleiteter Größen folgendermaßen korrigiert:  $v_{cor}$  = 1.1 · 5 m/s - 0.1 m/s = 5.4 m/s

## Beispiel

Faktor: -1 Offset: 0 Nur das Vorzeichen der Messwerte ändert sich.

## 13.3.4 Wichtungsfaktor

Für Sensoren, die auf demselben Rohr montiert sind, wird der Wichtungsfaktor verwendet, um Unterschiede zwischen Messwerten der Strömungsgeschwindigkeit mehrerer Messkanäle auszugleichen.

Diese Unterschiede können durch Profildeformationen oder Querströmungen entstehen. Durch Mittelung der Messwerte mehrerer Kanäle werden diese Einflüsse vermindert. Fällt jedoch ein Messkanal kurzzeitig aus, ändert sich der Mittelwert sprungartig. Werden alle Messkanäle mit dem Wichtungsfaktor angeglichen, dann werden diese Sprünge vermieden.

Der Wichtungsfaktor für Messkanal x ergibt sich aus der mit dem Messkanal x gemessenen Strömungsgeschwindigkeit  $v_x$  und der mittleren Strömungsgeschwindigkeit aller Messkanäle  $v_m$ :

$$w_x = \frac{v_m}{v_x}$$

Der Wichtungsfaktor kann im Messumformer aktiviert werden.

Wenn im Menüpunkt Parameter\Messstellenkonfig. der Listeneintrag 1 Messstelle (AB) oder Kanalbasierte Param. ausgewählt ist, kann der Wichtungsfaktor für jeden Messkanal einzeln aktiviert werden.

Kalibrierung\Wichtungsfaktor

• Wählen Sie im Menü Kalibrierung den Menüpunkt Wichtungsfaktor.

- Drücken Sie ENTER.
- Wählen Sie Aus, wenn ohne Wichtungsfaktor gemessen werden soll.
- Wählen Sie Voreinstellung, wenn keine benutzerdefinierten Eingaben vorgenommen werden sollen.
- Wählen Sie Ein, um den Wichtungsfaktor festzulegen.
- Drücken Sie ENTER.

## 13.3.5 Sensortemperatur und Sensortemperaturüberschreitung als Diagnosewerte

Bei der Konfiguration von Ausgängen stehen im Menüpunkt Diagnosewerte die Listeneinträge Sensortemperatur und Sensortemp.-überschreit. zur Verfügung. Die Diagnosewerte können über die Ausgänge des Messumformers ausgegeben oder als Quelle der Ereignistrigger definiert werden.

## Ausgänge\...\Quellgröße

- Wählen Sie als Quellgröße Diagnosewerte.
- Drücken Sie ENTER.
- Wählen Sie den Listeneintrag für die Größe, die ausgegeben werden soll.
- Drücken Sie ENTER.

Tab. 13.3: Quellgröße Diagnosewerte

| Quellgröße    | Listeneintrag          | Ausgabe                                         |
|---------------|------------------------|-------------------------------------------------|
| Diagnosewerte | Sensortemperatur       | Mittelwert der Temperaturen der beiden Sensoren |
|               | Sensortempüberschreit. | Statusinformation: ja/nein                      |

#### 13.3.6 Aktivieren der Messkanäle

Installation\Kanäle wählen

Die Messkanäle können aktiviert und deaktiviert werden.

C: der Messkanal ist aktiviert

: der Messkanal ist deaktiviert

Diese Anzeige erscheint nicht, wenn der Messumformer nur einen Messkanal hat oder im Menüpunkt Parameter\Messstellenkonfig. der Listeneintrag 1 Messstelle (A) ausgewählt ist.

• Wählen Sie einen Messkanal mit Taste 4 oder 6.

• Drücken Sie Taste 2 oder 8, um den Messkanal zu aktivieren oder deaktivieren.

## 13.3.7 Kanalbasierte Parametrierung

Parameter\Messstellenkonfig.\Kanalbasierte Param.

• Wählen Sie im Menüpunkt Parameter\Messstellenkonfig. den Listeneintrag Kanalbasierte Param..

- Drücken Sie ENTER.
- Wählen Sie den Messkanal, für den die Parameter eingegeben werden sollen.
- Drücken Sie ENTER.

Für die Beschreibung der weiteren Eingaben siehe Abschnitt 9.2.

Die Parametereingabe muss für jeden Messkanal einzeln vorgenommen werden.

## 13.3.8 Verrechnungskanäle

## **Hinweis!**

Verrechnungskanäle stehen nur zur Verfügung, wenn der Messumformer mehr als einen Messkanal hat.

Zusätzlich zu den Ultraschallmesskanälen hat der Messumformer 2 virtuelle Verrechnungskanäle Y und Z. Über diese können die Messwerte aller Messkanäle verrechnet werden.

Das Ergebnis der festgelegten Verrechnungsfunktion ist der Messwert des ausgewählten Verrechnungskanals. Dieser Messwert ist den Messwerten eines Messkanals gleichwertig. Alle Operationen, die mit den Messwerten eines Messkanals möglich sind (z.B. Mengenzählung, Speichern, Ausgabe), können auch mit den Messwerten eines Verrechnungskanals durchgeführt werden.

## 13.3.8.1 Eigenschaften der Verrechnungskanäle

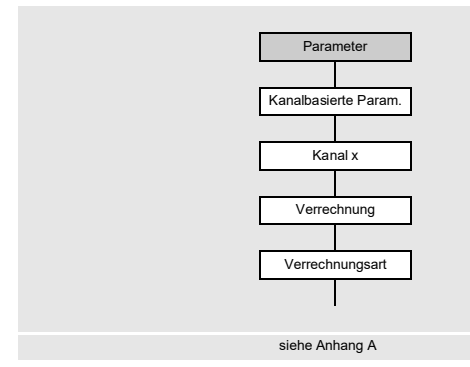

13.3.8.2 Parametrieren eines Verrechnungskanals

Für jeden Verrechnungskanal können 2 Schleichmengen festgelegt werden. Die Schleichmenge basiert nicht wie bei den Messkanälen auf der Strömungsgeschwindigkeit. Sie

Im Menü Parameter müssen die Messkanäle, die verrechnet werden sollen, sowie die Verrechnungsfunktion

eingegeben werden.

wird stattdessen in der Maßeinheit der Messgröße festgelegt, die für den Verrechnungskanal ausgewählt wurde. Während der Messung werden die Verrechnungswerte mit den Schleichmengen verglichen und, falls erforderlich, auf 0 (Null) gesetzt.

Parameter\Messstellenkonfig.\Kanalbasierte Param.\Kanal Y

 $\bullet W\"ahlen Sie im Men \" parameter \verb+Messstellenkonfig. den Listeneintrag \verb+Kanalbasierte Param..$ 

- Drücken Sie ENTER.
- Wählen Sie einen Verrechnungskanal (hier: Kanal Y).
- Drücken Sie ENTER.

Die aktuelle Verrechnungsfunktion wird angezeigt.

Drücken Sie ENTER.

Tab. 13.4: Verrechnungsarten

| Mittel (alle Kan. OK)                                                              | Mittel (1 Kanal OK)                                                                        | Spezial                                                                                                    |
|------------------------------------------------------------------------------------|--------------------------------------------------------------------------------------------|----------------------------------------------------------------------------------------------------|
| Mittelwert mit "UND"<br>Alle Messkanäle müssen einen<br>gültigen Messwert liefern. | Mittelwert mit "ODER"<br>Mindestens ein Messkanal muss<br>einen gültigen Messwert liefern. | Jedem zur Verrechnung<br>ausgewählten Messkanal kann ein<br>vorzeichenbehafteter Wert<br>zugeordnet werden. |
| Verrechnungsfunktion:<br>Y = $(A + B)/2$                                           | Verrechnungsfunktion:<br>Y = $(A + B)/n$                                                   |                                                                                                    |

Parameter\Messstellenkonfig.\Kanalbasierte Param.\Kanal Y\Verrechnungsart

- Wählen Sie eine Verrechnungsart.
- Drücken Sie ENTER.
- Ordnen Sie jedem Quellkanal einen Messkanal zu.
- Drücken Sie nach jeder Auswahl ENTER.

| Beispiel                 |                         |
|--------------------------|-------------------------|
| Verrechnungsart:         | Spezial                 |
| Quellkanal 1:            | Messkanal A             |
| Vorzeichen Quellkanal 1: | A                       |
| Quellkanal 2:            | Messkanal B             |
| Vorzeichen Quellkanal 2: | B                       |
| Mittelwert:              | 1/2 (AND)               |
| Lineare Korrektur:       | Ja                      |
| Faktor:                  | 1.5 Faktor              |
| Offset:                  | 2.0 m/s                 |
|                          |                         |
| Verrechnungsfunktion:    | 1.5*( A + B )/2 + 2 m/s |

## Eingeben der Grenzwerte

Für jeden Verrechnungskanal können Grenzwerte für die Messgröße festgelegt werden. Sie werden in der Maßeinheit der Messgröße eingegeben, die für den Verrechnungskanal ausgewählt wurde.

Parameter\...\Verrechnungsart\+Oberer Grenzwert

- Wählen Sie Kein Grenzwert, wenn der Verrechnungskanal alle positiven Werte ohne obere Begrenzung ausgeben soll.
- Drücken Sie ENTER.
- Wählen Sie Grenzwert ausgeben, wenn der Verrechnungskanal beim Überschreiten des oberen Grenzwerts den Grenzwert ausgeben soll.
- Drücken Sie ENTER.
- Wählen Sie Fehler ausgeben, wenn der Verrechnungskanal beim Überschreiten des oberen Grenzwerts einen Fehler (UNDEF) ausgeben soll.
- Drücken Sie ENTER.

Parameter\...\Verrechnungsart\-Oberer Grenzwert

- Wählen Sie Kein Grenzwert, wenn der Verrechnungskanal alle negativen Werte ohne obere Begrenzung ausgeben soll.
- Drücken Sie ENTER.
- Wählen Sie Grenzwert ausgeben, wenn der Verrechnungskanal beim Unterschreiten des oberen Grenzwerts den Grenzwert ausgeben soll.
- Drücken Sie ENTER.
- Wählen Sie Fehler ausgeben, wenn der Verrechnungskanal beim Unterschreiten des oberen Grenzwerts einen Fehler (UNDEF) ausgeben soll.
- Drücken Sie ENTER.

Für jeden Verrechnungskanal können 2 Schleichmengen festgelegt werden. Sie werden in der Maßeinheit der Messgröße eingegeben, die für den Verrechnungskanal ausgewählt wurde.

Parameter\...\Verrechnungsart\+Schleichmenge

- · Geben Sie einen Wert für die positive Schleichmenge ein.
- Drücken Sie ENTER.

Alle positiven Verrechnungswerte, die kleiner als der Grenzwert sind, werden auf 0 (Null) gesetzt.

Parameter\...\Verrechnungsart\-Schleichmenge

- · Geben Sie einen Wert für die negative Schleichmenge als Absolutwert ein.
- Drücken Sie ENTER.

Alle negativen Verrechnungswerte (als Absolutwert), die kleiner als der Grenzwert sind, werden auf 0 (Null) gesetzt.

- 13.3.8.3 Messen mit Verrechnungskanälen
- Wählen Sie das Menü Installation.
- Drücken Sie ENTER.

Installation\Kanäle wählen

• Aktivieren Sie die erforderlichen Kanäle. Verrechnungskanäle werden wie Messkanäle aktiviert oder deaktiviert.

• Drücken Sie ENTER.

### Hinweis!

Wenn ein Messkanal deaktiviert ist, der für einen aktivierten Verrechnungskanal benötigt wird, wird für den Verrechnungskanal kein Wert ausgegeben.

#### 13.3.8.4 Erweiterte Diagnose

Die erweiterte Diagnose dient der Erkennung von Fehlern auf den einzelnen Messkanälen. Die Werte der erweiterten Diagnose können über die Ausgänge des Messumformers ausgegeben oder als Quelle der Ereignistrigger definiert werden.

#### Zuordnen eines Ausgangs

- Wählen Sie das Menü Ausgänge.
- Drücken Sie ENTER.

Ausgänge\Strom I1(-)

• Wählen Sie den Ausgang, der dem Verrechnungskanal zugeordnet werden soll (hier: Strom I1 (-)).

Drücken Sie ENTER.

Die Auswahlliste enthält alle im Messumformer verfügbaren Ausgänge.

Wenn der Ausgang bereits einem Kanal zugeordnet ist, wird das folgendermaßen angezeigt: Strom I1 (Y).

Ausgänge\Strom I1\I1 Freigeben

- Wählen Sie Ja, um die Einstellungen für einen bereits zugeordneten Ausgang zu ändern oder um einen neuen Ausgang zuzuordnen.
- Wählen Sie Nein, um die Zuordnung zu löschen und zum vorherigen Menüpunkt zurückzukehren.
- Drücken Sie ENTER.

## Auswahl des Verrechnungskanals

Ausgänge\Kanal Y

- Wählen Sie den Verrechnungskanal (hier: Kanal Y).
- Drücken Sie ENTER.

#### Zuordnen einer Quellgröße

Jedem ausgewählten Ausgang muss eine Quellgröße zugeordnet werden.

Ausgänge\Kanal Y\...\Quellgröße

- Wählen Sie als Quellgröße Erweiterte Diagnose.
- Drücken Sie ENTER.
- Wählen Sie den Listeneintrag für die Größe, die ausgegeben werden soll.
- Drücken Sie ENTER.

Tab. 13.5: Quellgröße Erweiterte Diagnose

| Quellgröße             | Listeneintrag            | Ausgabe                                                               |
|------------------------|--------------------------|-----------------------------------------------------------------------|
| Erweiterte<br>Diagnose | Gültige Kanäle           | prozentualer Anteil der physikalischen Kanäle mit gültigem Messstatus |
|                        | ∆(Schallgeschwindigkeit) | Pfaddifferenz der Schallgeschwindigkeit                               |
|                        | ∆(Strömungsgeschw.)      | Pfaddifferenz der Strömungsgeschwindigkeit                            |
|                        | ∆(Verstärkung)           | Pfaddifferenz der Signalverstärkung                                   |
|                        | ∆(Amplitude)             | Pfaddifferenz der Signalamplitude                                     |
|                        | ∆(Qualität)              | Pfaddifferenz der Signalqualität                                      |
|                        | $\triangle$ (SNR)        | Pfaddifferenz SNR                                                     |
|                        | $\triangle$ (SCNR)       | Pfaddifferenz SCNR                                                    |
|                        | ∆(VariAmp)               | Pfaddifferenz der Amplitudenschwankung                                |
|                        | ∆(VariTime)              | Pfaddifferenz der Laufzeitschwankung                                  |

Der Listeneintrag Gültige Kanäle erscheint nicht, wenn ein Binärausgang als Ausgang gewählt wurde.

Der Status einer Pfaddifferenz ist OK, wenn auf mindestens 2 Messkanälen ein Messwert zur Berechnung zur Verfügung steht.
### **Definieren eines Ereignistriggers**

Funktionen\Kanal Y

- Wählen Sie im Menü Funktionen einen Verrechnungskanal aus (hier: Kanal Y), für den ein Ereignistrigger freigegeben werden soll.
- Drücken Sie ENTER.
- Wählen Sie den Menüpunkt Ereignistrigger.
- Drücken Sie ENTER.

Funktionen\Kanal Y\Ereignistrigger\Rx(-)

• Wählen Sie den Ereignistrigger.

Wenn der Ereignistrigger bereits freigegeben ist, wird das folgendermaßen angezeigt: R1 (+).

Funktionen\Kanal Y\Ereignistrigger\Rx Freigeben

- Wählen Sie Ja, um die Einstellungen für einen bereits zugeordneten Ereignistrigger zu ändern oder um einen neuen Ereignistrigger zuzuordnen.
- Wählen Sie Nein, um die Zuordnung zu löschen und zum vorherigen Menüpunkt zurückzukehren.
- Drücken Sie ENTER.

Funktionen\Kanal Y\Ereignistrigger\Rx Freigeben\Quellgröße

- Wählen Sie die Quellgröße Erweiterte Diagnose.
- Drücken Sie ENTER.
- Wählen Sie den Listeneintrag, für den eine Bedingung definiert werden soll.
- Drücken Sie ENTER.

# 14 Ausgänge

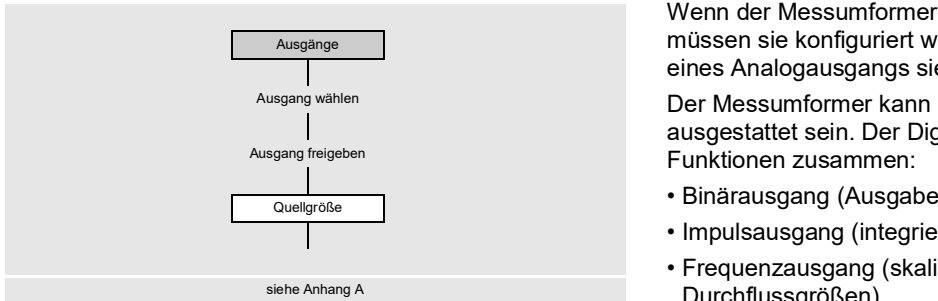

Wenn der Messumformer mit Ausgängen ausgestattet ist, müssen sie konfiguriert werden. Für das Konfigurieren eines Analogausgangs siehe Abschnitt 9.3.

Der Messumformer kann auch mit Digitalausgängen ausgestattet sein. Der Digitalausgang fasst folgende Funktionen zusammen:

- Binärausgang (Ausgabe von binären Schaltzuständen)
- Impulsausgang (integrierende Ausgabe von Mengen)
- Frequenzausgang (skalierte Ausgabe von Durchflussgrößen)

Die Auswahl dieser Funktionen erfolgt durch Wahl der Messgröße.

| Tab. 14.1: | Ausgabe | über | Digital | ausgänge |
|------------|---------|------|---------|----------|
|------------|---------|------|---------|----------|

|            | Quellgröße         | Binärausgang |              | Impulsausgang | Frequenzausgang |
|------------|--------------------|--------------|--------------|---------------|-----------------|
|            |                    | Statuswert   | Ereigniswert |               |                 |
| Messgrößen | Schallgeschwind.   | x            |              |               | x               |
|            | Durchflussgrößen   | x            |              |               | x               |
|            | Mengenzähler       | x            |              |               | x               |
|            | Impuls             |              |              | x             |                 |
|            | Fluideigenschaften | x            |              |               | x               |
|            | Diagnosewerte      |              |              |               | x               |
|            | Sonstiges          | x            |              |               | x               |
| Ereignisse | Ereignistrigger    |              | x            |               |                 |

## 14.1 Konfigurieren eines Digitalausgangs als Binärausgang

Ein Binärausgang schaltet, wenn eine der Schaltbedingungen erfüllt ist:

- der Messwert überschreitet oder unterschreitet einen Grenzwert
- der Messwert liegt innerhalb oder außerhalb eines festgelegten Bereichs
- eine Messung ist nicht möglich
- ein Ereignis tritt ein

## Freigeben des Ausgangs

Wenn der Ausgang verwendet werden soll, muss er freigegeben werden.

Ausgänge\Digitalausgang B1(-)

• Wählen Sie den Menüpunkt Ausgänge \Digitalausgang B1(-).

• Drücken Sie ENTER.

Wenn der Ausgang bereits freigegeben ist, wird er folgendermaßen angezeigt: Digitalausgang B1 (v).

Ausgänge\Digitalausgang B1\B1 Freigeben

- Wählen Sie Ja, um den Ausgang freizugeben oder die Einstellungen zu ändern.
- Wählen Sie Nein, um die Freigabe zu löschen und zum vorherigen Menüpunkt zurückzukehren.
- Drücken Sie ENTER.

## Zuordnen einer Quellgröße

Jedem ausgewählten Ausgang muss eine Quellgröße zugeordnet werden.

Ausgänge\Quellgröße

| Tab. 14.2: | Ausgeben der | Statuswerte | oder Ereigniswerte |
|------------|--------------|-------------|--------------------|
|------------|--------------|-------------|--------------------|

|            | Quellgröße         | Statuswert | Ereigniswert |
|------------|--------------------|------------|--------------|
| Messgrößen | Durchflussgrößen   | x          |              |
|            | Fluideigenschaften | x          |              |
|            | Sonstiges          | x          |              |
|            | Schallgeschwind.   | x          |              |
|            | Mengenzähler       | x          |              |
| Ereignisse | Ereignistrigger    |            | X            |

• Wählen Sie die Quellgröße.

- Drücken Sie ENTER.
- Wählen Sie den Listeneintrag Status.
- Drücken Sie ENTER.

Wenn Sie Ereignistrigger als Quellgröße gewählt haben, erscheint Ruhezustand als Eigenschaft für den Binärausgang.

## 14.1.1 Festlegen der Schaltfunktion für Statuswert/Ereigniswert

- Wählen Sie die Schaltfunktion für das Ausgeben des Statuswerts/Ereigniswerts.
- Drücken Sie ENTER.

Tab. 14.3: Auswählen der Schaltfunktion

| Eigenschaft                      | Schaltfunktion | Beschreibung                                                                                                    |
|----------------------------------|----------------|----------------------------------------------------------------------------------------------------|
| Status OK<br><b>(Statuswert)</b> | Geschlossen    | <ul><li>Messwert gültig: Binärausgang geschlossen</li><li>Messwert ungültig: Binärausgang offen</li></ul>                  |
|                                  | Offen          | <ul><li>Messwert gültig: Binärausgang offen</li><li>Messwert ungültig: Binärausgang geschlossen</li></ul>                  |
| Ruhezustand<br>(Ereigniswert)    | Offen          | <ul><li>Ereignis tritt ein: Binärausgang geschlossen</li><li>Ereignis noch nicht eingetreten: Binärausgang offen</li></ul> |
|                                  | Geschlossen    | <ul><li>Ereignis tritt ein: Binärausgang offen</li><li>Ereignis noch nicht eingetreten: Binärausgang geschlossen</li></ul> |

Wenn nicht gemessen wird, sind alle Binärausgänge offen (stromlos), unabhängig von der eingestellten Schaltfunktion.

### Klemmenbelegung

Ausgänge\Digitalausgang B1\...\Info Ausgang

Die Klemmen für den Anschluss des Ausgangs werden angezeigt.

Durch Drücken der Taste  $\fbox{2}$  oder  $\fbox{8}$  werden weitere Informationen angezeigt.

## Funktionstest des Ausgangs

Die Funktion des Ausgangs kann nun überprüft werden.

• Schließen Sie ein Multimeter an den Ausgang an.

Ausgänge\...\B1 Signal testen

- Wählen Sie Ja, um den Ausgang zu testen. Wählen Sie Nein, um den nächsten Menüpunkt anzuzeigen.
- Drücken Sie ENTER.

Ausgänge\...\B1 Testwert eingeben

- Wählen Sie einen Listeneintrag als Testwert.
- Drücken Sie ENTER.

Tab. 14.4: Funktionstest des Ausgangs - Signal

| Listeneintrag | Beschreibung                                                                     |  |
|---------------|----------------------------------------------------------------------------------|--|
| Geschlossen   | Binärausgang ist stromführend     Messwert muss niederohmig sein                 |  |
| Offen         | <ul><li>Binärausgang ist stromlos</li><li>Messwert muss hochohmig sein</li></ul> |  |

• Wählen Sie Wiederholen, um den Test zu wiederholen, Beenden, um den nächsten Menüpunkt anzuzeigen.

• Drücken Sie ENTER.

Ausgänge\...\B1 Messbereich testen

- Wählen Sie Ja, um den Status des Ausgangssignals zu testen. Wählen Sie Nein, um den nächsten Menüpunkt anzuzeigen.
- Drücken Sie ENTER.

Ausgänge\...\B1 Testwert eingeben

- Wählen Sie einen Listeneintrag als Testwert.
- Drücken Sie ENTER.

| Listeneintrag                    | Schaltfunktion | Testwert      | Beschreibung                                                                           |
|----------------------------------|----------------|---------------|----------------------------------------------------------------------------------------|
| Status OK<br><b>(Statuswert)</b> | Geschlossen    | Status OK     | <ul><li>Binärausgang ist stromführend</li><li>Messwert muss niederohmig sein</li></ul> |
|                                  |                | Status Fehler | <ul><li>Binärausgang ist stromlos</li><li>Messwert muss hochohmig sein</li></ul>       |
|                                  | Offen          | Status OK     | <ul><li>Binärausgang ist stromlos</li><li>Messwert muss hochohmig sein</li></ul>       |
|                                  |                | Status Fehler | <ul><li>Binärausgang ist stromführend</li><li>Messwert muss niederohmig sein</li></ul> |
| Ruhezustand<br>(Ereigniswert)    | Geschlossen    | Passiv        | <ul><li>Binärausgang ist stromführend</li><li>Messwert muss niederohmig sein</li></ul> |
|                                  |                | Aktiv         | <ul><li>Binärausgang ist stromlos</li><li>Messwert muss hochohmig sein</li></ul>       |
|                                  | Offen          | Passiv        | <ul><li>Binärausgang ist stromlos</li><li>Messwert muss hochohmig sein</li></ul>       |
|                                  |                | Aktiv         | <ul><li>Binärausgang ist stromführend</li><li>Messwert muss niederohmig sein</li></ul> |

| Tab. | 14.5: | Funktionstest des Ausgangs - Messbereich |
|------|-------|------------------------------------------|
|------|-------|------------------------------------------|

• Wählen Sie Wiederholen, um den Test zu wiederholen, Beenden, um den nächsten Menüpunkt anzuzeigen.

• Drücken Sie ENTER.

## 14.2 Konfigurieren eines Digitalausgangs als Impulsausgang

Ein Impulsausgang ist ein integrierender Ausgang, der einen Impuls sendet, wenn das Volumen oder die Masse des Fluids, das an der Messstelle vorbeigeströmt ist, einen bestimmten Wert (Impulswertigkeit) erreicht hat. Die integrierte Größe ist die ausgewählte Messgröße. Sobald ein Impuls gesendet wurde, beginnt die Integration erneut. Vor dem Aktivieren muss der Digitalausgang konfiguriert werden.

Ausgänge\Digitalausgang B1\Quellgröße

- Wählen Sie den Menüpunkt Ausgänge\Digitalausgang B1\Quellgröße.
- Drücken Sie ENTER.

### Zuordnen einer Quellgröße

Ausgänge\Quellgröße\Impuls

- Wählen Sie als Quellgröße Impuls.
- Drücken Sie ENTER.

Ausgänge\Impuls\Impuls +V

- Wählen Sie einen Listeneintrag (hier: Impuls +V) aus.
- Drücken Sie ENTER.

### Tab. 14.6: Auswählen der Messgröße

| Quellgröße                                                 | Listeneintrag | Ausgabe                                                        |  |
|------------------------------------------------------------|---------------|----------------------------------------------------------------|--|
| Impuls                                                     | Impuls  V     | Impuls ohne Berücksichtigung des Vorzeichens des Volumenstroms |  |
|                                                            | Impuls +V     | Impuls für positive Messwerte des Volumenstroms                |  |
|                                                            | Impuls -V     | Impuls für negative Messwerte des Volumenstroms                |  |
| Impuls  m  Impuls ohne Berücksichtigung des Vorzeichens de |               | Impuls ohne Berücksichtigung des Vorzeichens des Massenstroms  |  |
|                                                            | Impuls +m     | Impuls für positive Messwerte des Massenstroms                 |  |
|                                                            | Impuls -m     | Impuls für negative Messwerte des Massenstroms                 |  |

## 14.2.1 Impulsausgabe durch Definition der Impulswertigkeit

Ausgänge\Impulsausgabe

• Wählen Sie den Listeneintrag Impulswertigkeit.

• Drücken Sie ENTER.

### Der Impulsausgang kann in 2 verschiedenen Modi betrieben werden:

| Modus         | Beschreibung                                                                                                    |
|---------------|----------------------------------------------------------------------------------------------------|
| Dauerimpulse  | <ul> <li>Ausgabe einer kontinuierlichen Impulsfolge, die das zeitliche Verhalten der korrespondierenden<br/>Durchflussgröße (Volumenstrom, Massenstrom) abbildet, bei gleichzeitiger Mengenzählung</li> <li>kleinste Impulspause = Impulsbreite bei maximaler Impulsrate (die Impulsbreite ist konstant)</li> </ul>                                                |
| Burst-Impulse | <ul> <li>Ausgabe einer diskontinuierlichen Impulsfolge, die das Verhalten des Mengenzählers abbildet</li> <li>mehrere Impulse können stoßweise mit äquidistanten Impulsabständen (Impulspause = Impulsbreite)<br/>auftreten</li> <li>dient der reinen Mengenzählung</li> <li>maximale Impulsrate (richtet sich nach der Impulsbreite, die konstant ist)</li> </ul> |

• Wählen Sie einen Listeneintrag aus.

Drücken Sie ENTER.

Ausgänge\Impulswertigkeit

• Geben Sie die Impulswertigkeit ein.

Die Maßeinheit wird entsprechend der aktuellen Messgröße angezeigt.

Wenn die gezählte Messgröße die eingegebene Impulswertigkeit erreicht, wird ein Impuls gesendet.

• Drücken Sie ENTER.

Ausgänge\Impulsbreite

• Geben Sie die Impulsbreite ein.

Der Bereich möglicher Impulsbreiten hängt von der Spezifikation des Geräts (z.B. Zähler, SPS) ab, das am Ausgang angeschlossen werden soll.

## 14.2.2 Impulsausgabe durch Definition der Impulse pro Einheit

Ausgänge\Impulsausgabe

- Wählen Sie den Listeneintrag Impulse pro Einheit.
- Drücken Sie ENTER.

Ausgänge\Ausgabebereich

- Wählen Sie einen Listeneintrag aus:
  - 0...1 kHz
- 0...5 kHz
- Anderer Bereich

```
• Drücken Sie ENTER.
```

Wenn Anderer Bereich ausgewählt wird, geben Sie einen Wert für Ausgabe MAX ein.

Ausgänge\Impulse pro Einheit

- Geben Sie die Anzahl der Impulse pro Einheit ein.
- Drücken Sie ENTER.

Die Maßeinheit wird entsprechend der aktuellen Messgröße angezeigt.

### 14.2.3 Ausgabeoptionen

Ausgänge\Ruhezustand

• Wählen Sie die Einstellung für den Ruhezustand:

| Einstellung | Beschreibung                                                                                                    |
|-------------|----------------------------------------------------------------------------------------------------|
| Offen       | Der Impulsausgang ist stromführend, wenn ein Impuls gesendet wird, und stromlos, wenn kein<br>Impuls gesendet wird (Ruhezustand). |
| Geschlossen | Der Impulsausgang ist stromlos, wenn ein Impuls gesendet wird, und stromführend, wenn kein<br>Impuls gesendet wird (Ruhezustand). |

Wenn nicht gemessen wird, sind alle Impulsausgänge offen (stromlos), unabhängig von der eingestellten Schaltfunktion.

## Klemmenbelegung

```
Ausgänge\...\Info Ausgang
```

Die Klemmen für den Anschluss des Ausgangs werden angezeigt.

Durch Drücken der Taste 2 oder 8 werden weitere Informationen angezeigt.

## Funktionstest des Ausgangs

```
Ausgänge\...\B1 Signal testen
```

- Wählen Sie Ja, um den Status des Ausgangssignals zu testen. Wählen Sie Nein, um den nächsten Menüpunkt anzuzeigen.
- Drücken Sie ENTER.

Ausgänge $\backslash \ldots \backslash$ B1 Testwert eingeben

- Wählen Sie einen Listeneintrag als Testwert.
- Drücken Sie ENTER.

Tab. 14.7: Funktionstest des Ausgangs - Signal

| Ausgabemodus        | Testwert                                                                  | Beschreibung                                                                            |
|---------------------|---------------------------------------------------------------------------|-----------------------------------------------------------------------------------------|
| Impulse pro Einheit | Der eingegebene Testwert muss<br>innerhalb des Ausgabebereichs<br>liegen. | Wenn das externe Messgerät den eingegebenen Wert<br>anzeigt, funktioniert der Ausgang.  |
| Impulswertigkeit    | Offen                                                                     | <ul><li>Impulsausgang ist stromlos</li><li>Messwert muss hochohmig sein</li></ul>       |
|                     | Geschlossen                                                               | <ul><li>Impulsausgang ist stromführend</li><li>Messwert muss niederohmig sein</li></ul> |

# 14.3 Konfigurieren eines Digitalausgangs als Frequenzausgang

Der Frequenzausgang sendet ein Rechtecksignal mit einer Frequenz aus, die proportional zu der an den Ausgang übertragenen Quellgröße ist.

Ausgänge\Digitalausgang B1\Quellgröße

- $\bullet \mbox{ W\"ahlen Sie den Men\mbox{ usg} ange\Digitalausgang B1\Quellgröße.$
- Drücken Sie ENTER.

## Zuordnen einer Quellgröße

- Wählen Sie eine der folgenden Quellgrößen:
  - Durchflussgrößen
  - Mengenzähler
  - Fluideigenschaften
  - Diagnosewerte
  - Sonstiges
  - Schallgeschwind.

### Ausgänge\Durchflussgrößen

- Wählen Sie einen Listeneintrag (hier: Durchflussgrößen).
- Drücken Sie ENTER.

#### Ausgänge\Volumenstrom

- Wählen Sie einen Listeneintrag (hier: Volumenstrom).
- Drücken Sie ENTER.
- Wählen Sie den Listeneintrag Werte.
- Drücken Sie ENTER.

## Ausgabebereich

Ausgänge\...\Ausgabebereich

• Wählen Sie einen Listeneintrag aus.

- 0...1 kHz

- 0...10 kHz

```
- Anderer Bereich
```

#### • Drücken Sie ENTER.

Wenn Anderer Bereich ausgewählt wird, geben Sie die Werte Ausgabe MIN und Ausgabe MAX ein.

#### Fehlerausgabe

```
Ausgänge\...\Fehlerwert
```

Ein Fehlerwert wird festgelegt, der ausgegeben wird, wenn die Quellgröße nicht gemessen werden kann.

- Wählen Sie einen Listeneintrag für die Fehlerausgabe.
- Drücken Sie ENTER.

### Messbereich

Das Vorzeichen des Messwerts und der Messbereich werden festgelegt.

Ausgänge\...\Messwerte\Absolutwert

• Wählen Sie Vorzeichen, wenn das Vorzeichen der Messwerte für die Ausgabe berücksichtigt werden soll.

• Wählen Sie Absolutwert, wenn das Vorzeichen der Messwerte für die Ausgabe nicht berücksichtigt werden soll.

Ausgänge\...\Anfang Messbereich

• Geben Sie den kleinsten zu erwartenden Messwert an. Die Maßeinheit der Quellgröße wird angezeigt. Anfang Messbereich ist der Wert, der dem Wert Ausgabe MIN des Ausgabebereichs zugeordnet ist.

Ausgänge\...\Ende Messbereich

• Geben Sie den größten zu erwartenden Messwert an. Die Maßeinheit der Quellgröße wird angezeigt. Ende Messbereich ist der Wert, der dem Wert Ausgabe MAX des Ausgabebereichs zugeordnet ist.

#### Ruhezustand

Der Status des Ausgangssignals, der ausgegeben werden soll, wenn kein Messwert gemessen wird.

- Wählen Sie einen Listeneintrag für den Ruhezustand.
- Drücken Sie ENTER.

### Klemmenbelegung

Ausgänge\...\Info Ausgang

Die Klemmen für den Anschluss des Ausgangs werden angezeigt.

Durch Drücken der Taste 2 oder 8 werden weitere Informationen angezeigt.

## Funktionstest des Ausgangs

Die Funktion des Ausgangs kann nun überprüft werden.

• Schließen Sie ein externes Messgerät an die Klemmen des installierten Ausgangs an.

Ausgänge\...\Signal testen

- Wählen Sie Ja, um den Ausgang zu testen. Wählen Sie Nein, um den nächsten Menüpunkt anzuzeigen.
- Drücken Sie ENTER.

Ausgänge\...\Testwert eingeben

- Geben Sie einen Testwert ein. Er muss innerhalb des Ausgabebereichs liegen.
- Drücken Sie ENTER.
- Wenn das externe Messgerät den eingegebenen Wert anzeigt, funktioniert der Ausgang.
- Wählen Sie Wiederholen, um den Test zu wiederholen, Beenden, um den nächsten Menüpunkt anzuzeigen.
- Drücken Sie ENTER.

Ausgänge $\...$ Messbereich testen

- Wählen Sie Ja, um die Zuordnung des Messwerts zum Ausgangssignal zu testen. Wählen Sie Nein, um den nächsten Menüpunkt anzuzeigen.
- Drücken Sie ENTER.

Ausgänge\...\Testwert eingeben

- · Geben Sie einen Testwert ein. Er muss innerhalb des Ausgabebereichs liegen.
- Drücken Sie ENTER.

Wenn das externe Messgerät den eingegebenen Wert anzeigt, funktioniert der Ausgang.

- Wählen Sie Wiederholen, um den Test zu wiederholen, Beenden, um den Test zu beenden.
- Drücken Sie ENTER.

# 15 Eingänge

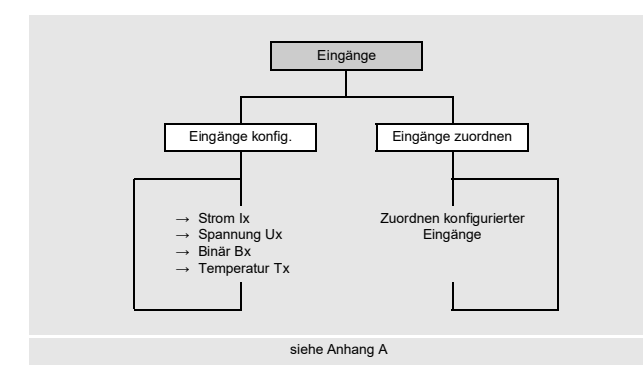

## 15.1 Konfigurieren eines Eingangs

Wenn der Messumformer mit Eingängen ausgestattet ist, müssen sie konfiguriert werden.

- Wählen Sie im Menü Eingänge den Menüpunkt Eingänge konfig..
- Drücken Sie ENTER.

Eingänge\Eingänge konfig.

- Wählen Sie den Eingang, der konfiguriert werden soll.
- Drücken Sie ENTER.

Die Auswahlliste enthält alle verfügbaren Eingänge.

```
- Strom Ix (-)
- Spannung Ux (-)
- Binär Bx (-)
- Temperatur Tx (-)
```

Wenn der Eingang bereits konfiguriert ist, wird er folgendermaßen angezeigt: Strom I1 (✓).

### Freigeben des Eingangs

Wenn der Eingang verwendet werden soll, muss er freigegeben werden (hier: Strom I1).

Eingänge\Eingänge konfig.\Strom I1\I1 Freigeben

- Wählen Sie Ja, um die Einstellungen für einen bereits freigegebenen Eingang zu ändern oder um einen Eingang neu freizugegeben.
- Wählen Sie Nein, um einen bereits konfigurierten Eingang zu sperren und zum vorherigen Menüpunkt zurückzukehren.
- Drücken Sie ENTER.

## 15.1.1 Strom- und Spannungseingänge

Bei der Konfiguration der Strom- und Spannungseingänge wird die Quellgröße ausgewählt und der Eingabe- und Messbereich festgelegt.

#### Auswahl der Quellgröße

Eingänge\...\Quellgröße

• Wählen Sie die Quellgröße.

## Eingabebereich

Eingänge\...\Eingabebereich

- Wählen Sie einen Listeneintrag aus:
  - 0...20 mA
  - 4...20 mA
  - Anderer Bereich
- Drücken Sie ENTER.

Wenn Anderer Bereich ausgewählt wird, geben Sie die Werte Eingabe MIN und Eingabe MAX ein.

### Messbereich

Eingänge\...\Anfang Messbereich

Geben Sie den kleinsten zu erwartenden Messwert an. Die Maßeinheit der Quellgröße wird angezeigt.

Anfang Messbereich ist der Messwert, der dem unteren Grenzwert des Eingabebereichs (Eingabe MIN) zugeordnet ist.

· Geben Sie den größten zu erwartenden Messwert an. Die Maßeinheit der Quellgröße wird angezeigt.

Ende Messbereich ist der Messwert, der dem oberen Grenzwert des Eingabebereichs (Eingabe MAX) zugeordnet ist.

## **Eingeben eines Fehlerwerts**

```
Eingänge\...\Fehlerwert
```

Es kann ein Fehlerwert festgelegt werden, der ausgegeben wird, wenn die Quellgröße nicht zur Verfügung steht.

- Wählen Sie Ja, wenn ein Fehlerwert festgelegt werden soll.
- Drücken Sie ENTER.
- Geben Sie den Fehlerwert ein.
- Drücken Sie ENTER.

## 15.1.2 Temperatureingänge

Bei der Konfiguration eines Temperatureingangs wird der Temperaturfühler ausgewählt.

### Auswahl des Temperaturfühlers

Eingänge \Eingänge konfig. \Temperatur Tx \Pt100/Pt1000

- Wählen Sie den Temperaturfühler aus:
- Pt100

- Pt1000

#### Aktivieren der Temperaturkorrektur

Eine Temperaturkorrektur (Offset) kann für jeden Temperatureingang festgelegt werden. Sie wird im Menüpunkt Sonstiges\Dialoge/Menüs\Tx Temperatur-Offset aktiviert.

Sonstiges\Dialoge/Menüs\Tx Temperatur-Offset

- Wählen Sie den Menüpunkt Sonstiges\Dialoge/Menüs.
- Drücken Sie ENTER, bis der Menüpunkt Tx Temperatur-Offset erscheint.
- Wählen Sie Ja, um die Temperaturkorrektur zu aktivieren. Wählen Sie Nein, um sie zu deaktivieren.
- Drücken Sie ENTER.

#### Hinweis!

Der eingegebene Korrekturwert jedes Temperatureingangs wird gespeichert und angezeigt, wenn die Temperaturkorrektur wieder aktiviert wird.

Der Korrekturwert wird automatisch zu der gemessenen Temperatur addiert. Er wird z.B. verwendet, wenn die Kennlinien der beiden Temperaturfühler stark voneinander abweichen oder ein bekannter und konstanter Temperaturgradient zwischen der gemessenen Temperatur und der tatsächlichen Temperatur besteht.

## Eingeben der Temperaturkorrektur

Eingänge\Temperatur-Offset

- Wählen Sie Ja, um einen Offset für den Temperatureingang einzugeben.
- Drücken Sie ENTER.
- · Geben Sie den Offset für den Temperatureingang ein.
- Drücken Sie ENTER.

## 15.1.3 Festlegen einer Schaltbedingung

Wenn eine Funktion des Messumformers per Fernsteuerung ausgelöst werden soll, muss eine Schaltbedingung festgelegt werden.

Eingänge\...\Triggerwert

- Wählen Sie Ja, wenn eine Schaltbedingung festgelegt werden soll. Wählen Sie Nein, um den nächsten Menüpunkt anzuzeigen.
- Drücken Sie ENTER.

Eingänge\...\Funktion

- · Wählen Sie einen Listeneintrag:
  - MAX (x>Grenzwert): Schaltbedingung ist erfüllt, wenn der Messwert den Grenzwert überschreitet
- MIN (x<Grenzwert): Schaltbedingung ist erfüllt, wenn der Messwert den Grenzwert unterschreitet
- ERR (x=Ausfall): Schaltbedingung ist erfüllt, wenn eine Messung nicht möglich ist
- Im Bereich: Schaltbedingung ist erfüllt, wenn der Messwert innerhalb des festgelegten Bereichs liegt
- Außerh. Bereich: Schaltbedingung ist erfüllt, wenn der Messwert außerhalb des festgelegten Bereichs liegt
- Drücken Sie ENTER.

Eingänge\...\Triggerwert

· Geben Sie den Grenzwert für die Schaltbedingung ein.

• Drücken Sie ENTER.

Diese Anzeige erscheint nur, wenn MAX (x>Grenzwert) oder MIN (x<Grenzwert) ausgewählt ist.

Eingänge\...\Hysterese

Um ein ständiges Schalten des Ereignistriggers zu vermeiden, kann eine Hysterese festgelegt werden. Der Ereignistrigger wird aktiviert, wenn der Messwert den oberen Grenzwert überschreitet, und deaktiviert, wenn der Messwert den unteren Grenzwert unterschreitet.

Geben Sie einen Wert für die Hysterese ein.

Wenn Sie 0 (Null) eingeben, wird ohne Hysterese gearbeitet.

• Drücken Sie ENTER.

Diese Anzeige erscheint nur, wenn MAX (x>Grenzwert) oder MIN (x<Grenzwert) ausgewählt ist.

Eingänge\...\Bereichsmitte

- Geben Sie die Mitte des Schaltbereichs ein.
- Drücken Sie ENTER.

Diese Anzeige erscheint nur, wenn Im Bereich oder Außerh. Bereich ausgewählt ist.

Eingänge\...\Bereichsbreite

• Geben Sie die Breite des Schaltbereichs ein.

• Drücken Sie ENTER.

Diese Anzeige erscheint nur, wenn Im Bereich oder Außerh. Bereich ausgewählt ist.

Eingänge\...\Verzögerungszeit

Geben Sie ein Zeitintervall an, nach dessen Ablauf der Ereignistrigger schalten soll.

## 15.1.4 Binäreingänge

Der Messumformer kann mit max. 4 Binäreingängen ausgestattet sein. Über die Binäreingänge können einige Funktionen des Messumformers per Fernsteuerung ausgelöst werden.

#### Invertieren des Eingangs

Eingänge \Eingänge konfig. \Binär Bx \Eingang invertieren

- Wählen Sie Ja, wenn eine Funktion ausgelöst werden soll, wenn keine Spannung anliegt (negierte Logik).
- Wählen Sie Nein, wenn eine Funktion ausgelöst werden soll, wenn eine Spannung anliegt.

## 15.1.5 Klemmenbelegung

```
Eingänge\...\Info Eingang
```

Die Klemmen für den Anschluss des Eingangs werden angezeigt.

Durch Drücken der Taste 2 oder 8 werden weitere Informationen angezeigt.

Drücken Sie ENTER.

### 15.1.6 Funktionstest des Eingangs

Die Funktion des Eingangs kann nun überprüft werden.

### Analogeingang

• Schließen Sie eine Signalquelle an den Eingang an.

```
Eingänge\...\I1 Signal testen
```

• Wählen Sie Ja, um das Eingangssignal zu testen. Wählen Sie Nein, um den nächsten Menüpunkt anzuzeigen.

• Drücken Sie ENTER.

Eingänge\...\I1 Signal testen\Strom

- Wenn der Messumformer einen Wert anzeigt (hier: Strom), funktioniert der Eingang.
- Drücken Sie ENTER.
- Wählen Sie Wiederholen, um den Test zu wiederholen, Beenden, um den nächsten Menüpunkt anzuzeigen.
- Drücken Sie ENTER.

Eingänge\...\I1 Messbereich testen

- Wählen Sie Ja, um die Zuordnung des Messwerts zum Eingangssignal zu testen. Wählen Sie Nein, um den nächsten Menüpunkt anzuzeigen.
- Drücken Sie ENTER.

Eingänge\...\I1 Messbereich testen\Strom

- Wenn der Messumformer einen Wert anzeigt (hier: Strom), funktioniert der Eingang.
- Drücken Sie ENTER.
- Wählen Sie Wiederholen, um den Test zu wiederholen, Beenden, um den nächsten Menüpunkt anzuzeigen.
- Drücken Sie ENTER.

### Binäreingang

• Schließen Sie eine Signalquelle an den Eingang an.

Eingänge\...\I1 Signal testen

- Wählen Sie Ja, um das Eingangssignal zu testen. Wählen Sie Nein, um den nächsten Menüpunkt anzuzeigen.
- Drücken Sie ENTER.

Wenn der Messumformer anzeigt, dass ein Eingangssignal anliegt, funktioniert der Eingang.

• Drücken Sie Taste 5, um zum Hauptmenü zurückzukehren.

## 15.2 Zuordnen eines Eingangs

- Wählen Sie im Menü Eingänge den Menüpunkt Eingänge zuordnen.
- Drücken Sie ENTER.

Eingänge\Eingänge zuordnen

- Wählen Sie eine Messgröße aus der Auswahlliste.
- Drücken Sie ENTER.
- Wählen Sie den Eingang, über den die Messgröße eingegeben werden soll. Nur konfigurierte Eingänge werden in der Auswahlliste angezeigt.
- Wählen Sie den Listeneintrag Keine Zuordnung, wenn die Messgröße keinem Eingang zugeordnet werden soll.
- Drücken Sie ENTER.

# 16 Messwertspeicher

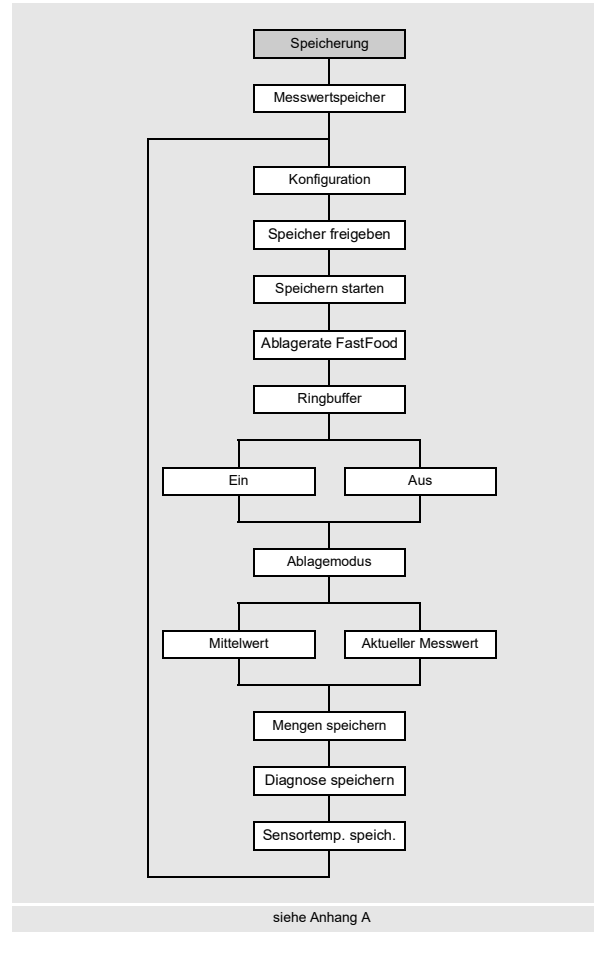

Der Messumformer hat einen Messwertspeicher, in dem die Messdaten während der Messung gespeichert werden.

| Hinweis!                                                                     |
|------------------------------------------------------------------------------|
| Um Messdaten zu speichern, muss der<br>Messwertspeicher konfiguriert werden. |
| Folgende Daten werden gespeichert:                                           |
| • Datum                                                                      |
| l Ibrzeit                                                                    |

- Messstellennummer
- Rohrparameter
- Fluidparameter
- Sensordaten
- Messgröße
- Maßeinheit
- Messwerte

Messwerte, die über Ausgänge ausgegeben werden, werden auch im Messwertspeicher gespeichert.

Wenn über einen Ausgang Impulswerte ausgegeben werden, werden im Messwertspeicher die entsprechende Durchflussgröße und der Wert des Mengenzählers gespeichert. Bei absoluten Impulswerten werden die Werte beider Mengenzähler gespeichert.

## 16.1 Konfigurieren des Messwertspeichers

### Messwertspeicher freigeben

Speicherung\Messwertspeicher\Konfiguration\Speicher freigeben

- Wählen Sie im Menü Speicherung den Menüpunkt Messwertspeicher\Konfiguration.
- Drücken Sie ENTER.
- Wählen Sie Ja, um den Messwertspeicher freizugeben.
- Drücken Sie ENTER.

### Startzeitpunkt

Speicherung\Messwertspeicher\Konfiguration\Speichern starten

Wenn das Speichern der Messwerte bei mehreren Messumformern synchronisiert werden soll, kann ein Startzeitpunkt eingestellt werden.

- $\bullet W\"ahlen Sie den Men \en upunkt \\ \texttt{Speicherung} \\ \texttt{Messwertspeicher} \\ \texttt{Konfiguration}.$
- Drücken Sie ENTER, bis der Menüpunkt Speichern starten angezeigt wird.
- Wählen Sie den Zeitpunkt, zu dem das Speichern gestartet werden soll.
- Drücken Sie ENTER.

| Anzeige          | Beschreibung                                                               |  |
|------------------|----------------------------------------------------------------------------|--|
| Sofort           | Das Speichern wird sofort gestartet.                                       |  |
| Volle 5 Minuten  | Das Speichern wird bei den nächsten vollen 5 Minuten gestartet.            |  |
| Volle 10 Minuten | Das Speichern wird bei den nächsten vollen 10 Minuten gestartet.           |  |
| Volle 15 Minuten | Das Speichern wird bei den nächsten vollen 15 Minuten gestartet.           |  |
| Volle 30 Minuten | Das Speichern wird bei den nächsten vollen 30 Minuten gestartet.           |  |
| Volle Stunde     | Das Speichern wird bei der nächsten vollen Stunde gestartet.               |  |
| Ereignisbasiert  | Das Speichern wird beim Eintreten eines definierten Ereignisses gestartet. |  |

### Beispiel

aktuelle Uhrzeit: 9:06 Uhr Einstellung: Volle 10 Minuten Das Speichern wird um 9:10 Uhr gestartet.

### **Hinweis!**

Es ist sicherzustellen, dass die Uhrzeit aller Messumformer synchronisiert ist.

#### Ereignisbasierter Startzeitpunkt

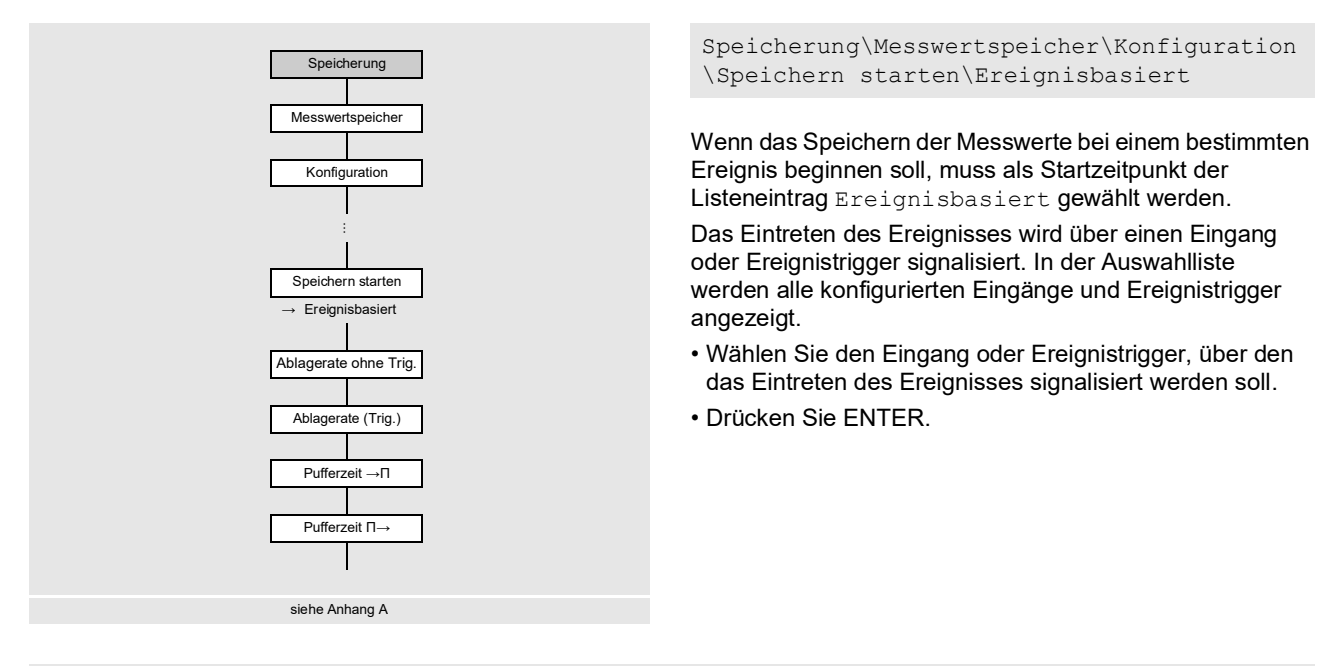

Speicherung\Messwertspeicher\Konfiguration\Speichern starten\Ereignisbasiert\Ablagerate ohne Trig.

Die Ablagerate gibt an, wie oft die Messwerte übertragen oder gespeichert werden.

- Wählen Sie aus der Auswahlliste eine Ablagerate, mit der die Messwerte gespeichert werden sollen, wenn das Ereignis nicht eintritt.
- Drücken Sie ENTER.
- Wenn keine Messwerte gespeichert werden sollen, solange das Ereignis nicht eintritt, wählen Sie Aus.
- Drücken Sie ENTER.

Speicherung\Messwertspeicher\Konfiguration\Speichern starten\Ereignisbasiert\
Ablagerate (Trig.)

- Wählen Sie aus der Auswahlliste eine Ablagerate, mit der die Messwerte gespeichert werden sollen, wenn das Ereignis eintritt.
- Drücken Sie ENTER.

Speicherung\Messwertspeicher\Konfiguration\Speichern starten\Ereignisbasiert\Pufferzeit  $->\Pi$ 

- Geben Sie das Zeitintervall an, in dem die Messwerte vor Eintreten des Ereignisses gespeichert werden sollen.
- Drücken Sie ENTER.

```
Speicherung\Messwertspeicher\Konfiguration\Speichern starten\Ereignisbasiert\Pufferzeit \Pi->
```

- Geben Sie das Zeitintervall an, in dem die Messwerte gespeichert werden sollen, wenn das Ereignis nicht mehr aktiviert ist.
- Drücken Sie ENTER.

## Ablagerate

Speicherung\Messwertspeicher\Konfiguration\Ablagerate

Die Ablagerate ist die Frequenz, mit der die Messwerte übertragen oder gespeichert werden. Wenn für den Start der Messwertspeicherung eine Zeit festgelegt wird, muss eine Ablagerate eingegeben werden.

- Wählen Sie den Menüpunkt Speicherung\Messwertspeicher\Konfiguration.
- Drücken Sie ENTER, bis der Menüpunkt Ablagerate angezeigt wird.
- Wählen Sie in der Auswahlliste eine Ablagerate aus.
- Drücken Sie ENTER.
- Wenn Benutzerdefiniert ausgewählt wurde, müssen Sie eine Ablagerate eingeben.
- Drücken Sie ENTER.

#### Ablagerate des FastFood-Modus

Die Ablagerate des FastFood-Modus ist die Frequenz, mit der die Messwerte im FastFood-Modus gespeichert werden.

Speicherung\Messwertspeicher\Konfiguration\Ablagerate FastFood

Diese Anzeige erscheint nur, wenn der FastFood-Modus im Menüpunkt Sonstiges\Messung\Messmodi aktiviert wurde.

- $\bullet W\"ahlen Sie den Men \en upunkt \\ \texttt{Speicherung} \\ \texttt{Messwertspeicher} \\ \texttt{Konfiguration}.$
- Drücken Sie ENTER, bis der Menüpunkt Ablagerate FastFood angezeigt wird.
- Wählen Sie Automatisch, wenn die Ablagerate dem Wert der FastFood-Messrate entsprechen soll.
- Drücken Sie ENTER.
- Wählen Sie Benutzerdefiniert, wenn ein Wert für die Ablagerate festgelegt werden soll.
- Drücken Sie ENTER.
- Geben Sie einen Wert ein.
- Drücken Sie ENTER.

## Ringbuffer

Speicherung\Messwertspeicher\Konfiguration\Ringbuffer

Der Messwertspeicher kann als linearer Speicher oder als Ringbuffer konfiguriert werden. Wenn der Ringbuffer deaktiviert und der Messwertspeicher voll ist, wird das Speichern der Messwerte beendet. Das Speichern kann fortgesetzt werden, wenn der Messwertspeicher gelöscht wurde. Wenn der Ringbuffer aktiviert und der Messwertspeicher voll ist, werden die ältesten Messwerte überschrieben. Während der Messung wird im Ringbuffer-Modus die zeitliche Kapazität des Messwertspeichers angezeigt, z.B.:

Die Anzeige Log : 1d 6h 57m erscheint, wenn keine Messwerte überschrieben wurden.

- Die Anzeige  $Log | \rightarrow |$ : 1d 6h 57m erscheint, wenn die alten Messwerte überschrieben wurden.
- Wählen Sie den Menüpunkt Speicherung\Messwertspeicher\Konfiguration.
- Drücken Sie ENTER, bis der Menüpunkt Ringbuffer angezeigt wird.
- Wählen Sie Ein, wenn der Ringbuffer aktiviert werden soll.
- Drücken Sie ENTER.

Wenn der Ringbuffer deaktiviert und der Messwertspeicher voll ist, wird das Speichern der Messwerte beendet.

- Wählen Sie Aus, wenn der Ringbuffer deaktiviert werden soll.
- Drücken Sie ENTER.

### Ablagemodus

Speicherung\Messwertspeicher\Konfiguration\Ablagemodus

- Wählen Sie den Menüpunkt Speicherung\Messwertspeicher\Konfiguration.
- Drücken Sie ENTER, bis der Menüpunkt Ablagemodus angezeigt wird.
- Drücken Sie ENTER.
- Wählen Sie Aktueller Messwert, wenn der aktuelle Messwert gespeichert werden soll.
- Wählen Sie Mittelwert, wenn der Mittelwert aller ungedämpften Messwerte eines Ablageintervalls gespeichert werden soll.

### Hinweis!

Der Ablagemodus hat keinen Einfluss auf die Ausgänge.

### Hinweis!

Ablagemodus = Mittelwert

Der Mittelwert der Messgröße wird berechnet sowie der Mittelwert weiterer Größen, z.B. der gemessenen Temperaturen.

Wenn die Ablagerate < 5 s gewählt ist, wird Aktueller Messwert verwendet.

Wenn kein Mittelwert über das gesamte Ablageintervall ermittelt werden konnte, wird der Wert als ungültig markiert.

### Weitere Parameter für das Speichern

Für folgende Parameter kann festgelegt werden, ob sie zusammen mit den Messwerten gespeichert werden.

#### Tab. 16.1: Parameter für das Speichern

| Anzeige             | Beschreibung der Parameter |  |
|---------------------|----------------------------|--|
| Mengen speichern    | Werte der Mengenzähler     |  |
| Diagnose speichern  | Diagnosewerte              |  |
| Sensortemp. speich. | Sensortemperatur           |  |

• Wählen Sie Ja, wenn der Wert gespeichert werden soll. Wählen Sie Nein, wenn der Wert nicht gespeichert werden soll.

## 16.2 Löschen des Messwertspeichers

Speicherung\Messwertspeicher\Messwerte löschen

• Wählen Sie den Menüpunkt Speicherung\Messwertspeicher\Messwerte löschen.

- Drücken Sie ENTER.
- Wählen Sie Ja, um die Messwerte zu löschen.
- Drücken Sie ENTER.

## 16.3 Informationen zum Messwertspeicher

Speicherung\Messwertspeicher\Speicher-Info

• Wählen Sie den Menüpunkt Speicherung\Messwertspeicher\Speicher-Info.

• Drücken Sie ENTER.

Folgende Informationen zum Messwertspeicher werden angezeigt:

| Anzeige          | Beschreibung                                                                                                    |
|------------------|----------------------------------------------------------------------------------------------------|
| Aktiviert        | Messwertspeicher ist aktiviert/deaktiviert<br>Diese Anzeige erscheint nur, wenn die Messung gestartet und der Messwertspeicher aktiviert ist.                                                |
| Speicher voll am | Messwertspeicher ist voll am (Datum)<br>Diese Anzeige erscheint nur, wenn die Messung gestartet ist und kein Ringbuffer aktiviert ist.                                                       |
| Speicher voll in | Messwertspeicher ist voll in (Zeit)<br>Diese Anzeige erscheint nur, wenn die Messung gestartet ist, kein Ringbuffer aktiviert ist und der<br>Messwertspeicher noch nicht voll ist.           |
| Überlauf (Datum) | alte Messwerte werden überschrieben am (Datum)<br>Diese Anzeige erscheint nur, wenn die Messung gestartet ist, der Ringbuffer aktiviert ist und der<br>Messwertspeicher noch nicht voll ist. |
| Kapazität (Zeit) | Messwertspeicher-Kapazität in (Zeit)<br>Diese Anzeige erscheint nur, wenn die Messung gestartet und der Ringbuffer aktiviert ist.                                                            |
| Ringbuffer       | Ringbuffer ist aktiviert/deaktiviert                                                                                                    |
| Messwreihen      | Anzahl der gespeicherten Messwertreihen                                                                                                    |

# 17 Datenübertragung

Die Daten werden über die Serviceschnittstellen oder die Prozessschnittstelle (Option) des Messumformers übertragen.

## 17.1 Serviceschnittstellen

Über die Serviceschnittstellen (USB, LAN) können Daten vom Messumformer zum PC mit Hilfe des Programms FluxDiagReader übertragen werden.

Mit dem Programm FluxDiagReader können folgende Aufgaben ausgeführt werden:

- Messwerte, Setup-Einstellungen und Snaps auslesen und speichern
- Messwerte grafisch darstellen
- Daten im csv-Format exportieren

Für die Bedienung des Programms siehe FluxDiagReader-Hilfe.

## 17.1.1 LAN-Schnittstelle

Für die Verwendung der LAN-Schnittstelle müssen die Netzwerkparameter angepasst werden. Der Messumformer unterstützt Internet-Protokoll Version 4 und 6.

Kommunikation\Netzwerk

• Wählen Sie im Menüpunkt Kommunikation den Listeneintrag Netzwerk.

Drücken Sie ENTER.

## 17.1.1.1 Internet-Protokoll Version 6

Der Messumformer generiert mit Hilfe der automatischen Adresskonfiguration (SLAAC) 2 individuelle IPv6-Adressen, über die er im Netzwerk erreicht werden kann.

- Local-Link Address mit dem Präfix "FE80::/64"
  - Mit dieser Adresse kann der Messumformer nur innerhalb des eigenen Netzwerksegments erreicht werden.
- Global Address
- Mit dieser Adresse kann der Messumformer weltweit erreicht werden.
- Um diese IPv6-Adressen anzuzeigen, wählen Sie den Listeneintrag IPv6.
- Drücken Sie ENTER.

Die IPv6-Adressen werden angezeigt.

## 17.1.1.2 Internet-Protokoll Version 4

• Wenn die Netzwerkparameter für IPv4 angepasst werden sollen, wählen Sie den Listeneintrag IPv4.

• Drücken Sie ENTER.

## Manuelle Eingabe

• Wählen Sie Manuell, um die Netzwerkparameter (IP-Adresse, Subnetzmaske und Standard-Gateway) einzugeben.

## **Hinweis!**

Die eingegebenen Netzwerkparameter müssen mit den Netzwerkparametern des LAN übereinstimmen.

Voreinstellungen im Messumformer:

- IP-Adresse: 192.168.0.70
- Subnetzmaske: 255.255.255.0
- Standard-Gateway: 192.168.0.1

### Automatische Adressierung mit DHCP

• Wählen Sie Automatisch, um die Netzwerkparameter (IP Adresse, Subnetzmaske und Standard-Gateway) automatisch über einen DHCP-Server zu ermitteln.

### Hinweis!

Die Netzwerkparameter können nur automatisch ermittelt werden, wenn das LAN DHCP unterstützt.

- Wählen Sie den Menüpunkt Kommunikation\Netzwerk\IPv4\Autokonfig. zeigen, um die automatisch ermittelten Netzwerkparameter anzuzeigen.
- Drücken Sie ENTER.

## **Hinweis!**

Für die Datenübertragung vom PC zum Messumformer muss das Programm FluxDiag verwendet werden.

## 17.2 Prozessschnittstelle

Der Messumformer kann mit einer Prozessschnittstelle ausgestattet sein (z.B. Profibus, Modbus). Für den Anschluss der Prozessschnittstelle an den Messumformer siehe Ergänzung zur Betriebsanleitung.

#### RS485-Schnittstelle

Kommunikation\RS485

• Wählen Sie den Menüpunkt RS485, um die Einstellungen für die Übertragungsparameter zu ändern.

• Drücken Sie ENTER.

Diese Anzeige erscheint nur, wenn der Messumformer eine RS485-Schnittstelle hat.

Voreinstellung: 9600 bit/s, 8 Datenbits, keine Parität, 1 Stoppbit

- Stellen Sie die Übertragungsparameter in den Auswahllisten ein.
- Baud (Baudrate)
- Datenbits
- Stoppbits
- Parität
- Datenflusssteuerung
- Drücken Sie ENTER.

Kommunikation\Info RS485

Die Klemmen für den Anschluss der RS485-Schnittstelle werden angezeigt.

# 18 Erweiterte Funktionen

## 18.1 Mengenzähler

Das Gesamtvolumen oder die Gesamtmasse des Fluids an der Messstelle kann bestimmt werden.

Es gibt 2 Mengenzähler, einen für die positive und einen für die negative Flussrichtung. Die für die Mengenzählung verwendete Maßeinheit entspricht der Volumen- oder Masseneinheit, die für die Messgröße ausgewählt wurde. Die Werte der Mengenzähler können während der Messung in der Statuszeile angezeigt werden.

Tab. 18.1: Tastenfunktionen

| Anzeige des Mengenzählers                                | Taste 🔒 während der Messung drücken                                                                     |
|----------------------------------------------------------|----------------------------------------------------------------------------------------------------|
| Fixieren des angezeigten Mengenzählerwerts               | Taste 🔒 während der Messung min. 2 s drücken                                                            |
| Anzeige des Mengenzählers für die positive Flussrichtung | Taste 6 während der Messung drücken                                                                     |
| Anzeige des Mengenzählers für die negative Flussrichtung | Taste 4 während der Messung drücken                                                                     |
| Zurücksetzen der Mengenzähler auf 0 (Null)               | Taste 2 während der Messung 3 × drücken<br>Mengenzählung wird nach Drücken der Taste 8 wieder gestartet |
|                                                          | Taste 📧 während der Messung 3 × drücken<br>Mengenzählung wird sofort wieder gestartet und angezeigt     |

## **Hinweis!**

Wenn im Menü Parameter für die Konfiguration der Messstelle Kanalbasierte Param. ausgewählt ist, wirkt sich ein Tastendruck nur auf die Mengenzähler des Messkanals aus, dessen Messwerte gerade angezeigt werden.

## 18.1.1 Anzahl der Dezimalstellen

Die Werte der Mengenzähler können mit max. 11 Stellen dargestellt werden, z.B. 74890046.03. Die Anzahl der Dezimalstellen (max. 4) kann festgelegt werden.

Speicherung\Mengenzähler

• Wählen Sie im Menü Speicherung den Menüpunkt Mengenzähler aus.

- Drücken Sie ENTER.
- Wählen Sie Automatisch, wenn die Anzahl der Dezimalstellen dynamisch angepasst werden soll.
- Drücken Sie ENTER.

Kleine Werte der Mengenzähler werden zunächst mit 3 Dezimalstellen angezeigt. Bei größeren Werten wird die Anzahl der Dezimalstellen reduziert.

| max. Wert          | Anzeige     |                  |
|--------------------|-------------|------------------|
| < 10 <sup>6</sup>  | ±0.000      | <br>±999999.999  |
| < 10 <sup>7</sup>  | ±1000000.00 | <br>±9999999.99  |
| < 10 <sup>8</sup>  | ±1000000.0  | <br>±999999999.9 |
| < 10 <sup>10</sup> | ±100000000  | <br>±99999999999 |

• Wählen Sie die Anzahl der Dezimalstellen.

Die Anzahl der Stellen ist konstant. Der max. Wert der Mengenzähler verringert sich mit der Anzahl der Dezimalstellen.

| Dezimalstellen | max. Wert          | max. Anzeige |
|----------------|--------------------|--------------|
| 0              | < 10 <sup>10</sup> | ±99999999999 |
| 1              | < 10 <sup>8</sup>  | ±999999999.9 |
| 2              | < 10 <sup>7</sup>  | ±99999999.99 |
| 3              | < 10 <sup>6</sup>  | ±999999.999  |
| 4              | < 10 <sup>5</sup>  | ±99999.9999  |

## Hinweis!

Die hier festgelegte Anzahl der Dezimalstellen und der max. Wert der Mengenzähler wirken sich nur auf die Anzeige aus.

## 18.1.2 Erkennen langer Messausfälle

Wenn über ein langes Zeitintervall keine gültigen Messwerte gemessen werden, bleiben die Werte der Mengenzähler unverändert. Hinter diesem Wert erscheint dann ein Fragezeichen.

Das Zeitintervall kann festgelegt werden.

Speicherung\Mengenzähler\Timeout Mengenz.

- Wählen Sie im Menü Speicherung den Menüpunkt Mengenzähler aus.
- Drücken Sie ENTER, bis der Menüpunkt Timeout Mengenz. angezeigt wird.
- Wählen Sie Voreinstellung, wenn keine benutzerdefinierten Eingaben vorgenommen und der voreingestellte Wert (30 s) verwendet werden sollen.
- Drücken Sie ENTER.
- Wählen Sie Benutzerdefiniert, wenn ein Zeitintervall festgelegt werden soll.
- Drücken Sie ENTER.
- Geben Sie das Zeitintervall ein.
- Drücken Sie ENTER.

## 18.1.3 Überlaufen der Mengenzähler

Das Verhalten der Mengenzähler bei Überlauf kann eingestellt werden:

### Ohne Überlaufen

- Der Wert des Mengenzählers steigt bis zur internen Begrenzung von 10<sup>38</sup>.
- Die Werte werden, falls erforderlich, in Exponentialschreibweise (±1.00000E10) angezeigt. Der Mengenzähler kann nur manuell auf 0 (Null) zurückgesetzt werden.

### Mit Überlaufen

Der Mengenzähler wird automatisch auf 0 (Null) zurückgesetzt, sobald ±99999999999 erreicht ist.

Speicherung\Mengenzähler\Überlaufverhalten

- Wählen Sie im Menü Speicherung den Menüpunkt Mengenzähler aus.
- Drücken Sie ENTER, bis der Menüpunkt Überlaufverhalten angezeigt wird.
- Wählen Sie Ja, um mit Überlauf zu arbeiten. Wählen Sie Nein, um ohne Überlauf zu arbeiten.
- Drücken Sie ENTER.

Unabhängig von der Einstellung können die Mengenzähler manuell auf 0 (Null) zurückgesetzt werden.

## Hinweis!

Das Überlaufen eines Mengenzählers wirkt sich auf alle Ausgabekanäle aus, z.B. auf den Messwertspeicher und die Online-Übertragung.

Die ausgegebene Summe beider Mengenzähler (Durchsatzmenge  $\Sigma_Q$ ) ist nach dem ersten Überlaufen eines der Mengenzähler nicht mehr gültig.

## 18.1.4 Verhalten der Mengenzähler nach Stoppen der Messung

Das Verhalten der Mengenzähler nach dem Stoppen einer Messung oder nach einem Reset des Messumformers kann festgelegt werden.

Speicherung\Mengenzähler\Mengen behalten

- Wählen Sie im Menü Speicherung den Menüpunkt Mengenzähler aus.
- Drücken Sie ENTER, bis der Menüpunkt Mengen behalten angezeigt wird.
- Wählen Sie Ja, wenn die Werte der Mengenzähler gespeichert und für die nächste Messung verwendet werden sollen. Wählen Sie Nein, wenn die Mengenzähler auf 0 (Null) zurückgesetzt werden sollen.
- Drücken Sie ENTER.

### 18.1.5 Summe der Mengenzähler

Die Summe der Mengenzähler beider Flussrichtungen kann während der Messung in der Statuszeile angezeigt werden.

Speicherung\Mengenzähler\DQ anzeigen

- Wählen Sie im Menü Speicherung den Menüpunkt Mengenzähler aus.
- Drücken Sie ENTER, bis der Menüpunkt DQ anzeigen angezeigt wird.
- Wählen Sie Ja, wenn die Summe der Mengenzähler angezeigt werden soll. Wählen Sie Nein, wenn sie nicht angezeigt werden soll.
- Drücken Sie ENTER.

### 18.1.6 Speichern der Mengenzähler

Die Werte der Mengenzähler können gespeichert werden.

Speicherung\Messwertspeicher\Konfiguration

- Wählen Sie den Menüpunkt Speicherung\Messwertspeicher\Konfiguration.
- Drücken Sie ENTER, bis der Menüpunkt Mengen speichern angezeigt wird.
- Wählen Sie Ja.
- Drücken Sie ENTER.

# 18.2 FastFood-Modus

Der FastFood-Modus ermöglicht die Messung rasch veränderlicher Durchflüsse. Eine kontinuierliche Anpassung an wechselnde Messbedingungen wird im FastFood-Modus nur teilweise realisiert.

- Die Messwerte werden mit der Ablagerate des FastFood-Modus gespeichert.
- Der FastFood-Modus muss freigegeben und aktiviert werden.
- Die Ausgänge können unverändert genutzt werden. Sie werden unabhängig von der Ablagerate synchron zu der eingestellten FastFood-Messrate aktualisiert.
- Die Schallgeschwindigkeit des Fluids wird nicht aktualisiert. Es wird der zuletzt gemessene Wert der Schallgeschwindigkeit vor dem Umschalten in den FastFood-Modus verwendet.

## 18.2.1 Freigeben/Sperren des FastFood-Modus

Sonstiges\Messung\Messmodi\FastFood freigeben

- Wählen Sie den Menüpunkt Sonstiges\Messung\Messmodi aus.
- Drücken Sie ENTER, bis der Menüpunkt FastFood freigeben angezeigt wird.
- Wählen Sie Ein, um den FastFood-Modus freizugeben. Wählen Sie Aus, um ihn zu sperren.
- Drücken Sie ENTER.

Wenn Sie Ein ausgewählt haben, erscheint der Menüpunkt Messrate FastFood. Die FastFood-Messrate gibt an, in welchem Intervall Messwerte an die Prozessausgänge übertragen werden.

- Wählen Sie Voreinstellung, wenn keine benutzerdefinierte Eingabe vorgenommen werden sollen (Voreinstellung: 50 ms).
- Wählen Sie Benutzerdefiniert, wenn ein Wert für die FastFood-Messrate eingegeben werden soll.
- · Geben Sie einen Wert von 20...200 ms ein.
- Drücken Sie ENTER.

## 18.2.2 Ablagerate des FastFood-Modus

Die Ablagerate für den FastFood-Modus wird bei der Konfiguration des Messwertspeichers im Menüpunkt Ablagerate FastFood eingegeben.

Speicherung\Messwertspeicher\Konfiguration\Ablagerate FastFood

- $\bullet W\"ahlen Sie den Men \en upunkt \\ \texttt{Speicherung} \\ \texttt{Messwertspeicher} \\ \texttt{Konfiguration} aus.$
- Drücken Sie ENTER, bis der Menüpunkt Ablagerate FastFood angezeigt wird.
- Wählen Sie Automatisch, wenn die Ablagerate dem Wert der FastFood-Messrate entsprechen soll.
- Drücken Sie ENTER.
- Wählen Sie Benutzerdefiniert, wenn ein Wert für die Ablagerate festgelegt werden soll.
- Drücken Sie ENTER.
- Geben Sie einen Wert ein.
- Drücken Sie ENTER.

## 18.2.3 Aktivieren/Deaktivieren des FastFood-Modus

Wenn der FastFood-Modus freigegeben ist und eine Messung gestartet wurde, läuft zunächst der normale Messmodus.

- Drücken Sie Taste 

   , um den FastFood-Modus zu aktivieren. In der oberen Zeile erscheint das Symbol f
   f
   ür FastFood-Modus 
   <u>Modus</u>.
- Drücken Sie Taste 💿, um den FastFood-Modus zu deaktivieren.

Der FastFood-Modus kann auch über eine ferngesteuerte Funktion aktiviert/deaktiviert werden.

## 18.3 Diagnose mit Hilfe der Snap-Funktion

## 18.3.1 Konfigurieren

Mit Hilfe der Snap-Funktion ist es möglich, Messparameter zu speichern, die bei der Auswertung von Messergebnissen oder für Diagnosezwecke hilfreich sein können. Die Snap-Funktion kann konfiguriert werden.

Speicherung\Snap\Konfiguration

- Wählen Sie im Menü Speicherung den Menüpunkt Snap\Konfiguration.
- Drücken Sie ENTER.

Speicherung\Snap\Konfiguration\Snap-Ringbuffer

• Wählen Sie Ja, wenn der Snap-Ringbuffer aktiviert werden soll.

Wenn der Snap-Ringbuffer aktiviert ist, werden ab dem 51. Snap die jeweils ältesten Snaps überschrieben. Wenn der Snap-Ringbuffer deaktiviert ist, können maximal 50 Snaps gespeichert werden.

Drücken Sie ENTER.

Speicherung\Snap\Konfiguration\Auto-Snap

• Wählen Sie Ja, wenn Auto-Snap aktiviert werden soll.

Wenn Auto-Snap aktiviert ist, wird bei Messausfall automatisch ein Snap gespeichert.

• Drücken Sie ENTER.

Speicherung\Snap\Konfiguration\Snap auf R1

Wählen Sie Ja, wenn für Ereignistrigger R1 ein Ereignis parametriert wurde, das einen Snap auslösen soll.
Drücken Sie ENTER.

### 18.3.2 Snap erstellen

Messung\Befehl ausführen\Snap erstellen

• Halten Sie während der Messung die Taste C gedrückt, bis der Menüpunkt Befehl ausführen erscheint.

- Wählen Sie den Listeneintrag Snap erstellen.
- Drücken Sie ENTER.

Ein Snap wird erstellt.

### 18.3.3 Informationen zu Snaps

Speicherung\Snap\Snap-Info

• Wählen Sie im Menü Speicherung den Menüpunkt Snap\Snap-Info.

Drücken Sie ENTER.

Folgende Informationen werden angezeigt:

| Anzeige         | Beschreibung                                         |  |
|-----------------|------------------------------------------------------|--|
| Snaps gespeich. | Anzahl der gespeicherten Snaps                       |  |
| Snaps frei      | Anzahl der Snaps, die noch gespeichert werden können |  |
| Ringbuffer      | Snap-Ringbuffer aktiviert                            |  |

## 18.3.4 Löschen der Snaps

Speicherung\Snap\Snaps löschen

- Wählen Sie im Menü Speicherung den Menüpunkt Snap\Snaps löschen.
- Drücken Sie ENTER.
- Wählen Sie Ja oder Nein.
- Drücken Sie ENTER.

## 18.4 Ändern des Grenzwerts für den Rohrinnendurchmesser

Es ist möglich, den unteren Grenzwert des Rohrinnendurchmessers für einen gegebenen Sensortyp zu ändern.

Sonstiges\Rohrdurchm. MIN

• Wählen Sie im Menü Sonstiges den Menüpunkt Rohrdurchm. MIN.

• Drücken Sie ENTER.

Es ist möglich, einen min. Rohrdurchmesser für alle relevanten Sensorfrequenzen festzulegen.

- Wählen Sie Voreinstellung, wenn keine benutzerdefinierten Eingaben vorgenommen und die voreingestellten Werte verwendet werden sollen.
- Drücken Sie ENTER.
- Wählen Sie Benutzerdefiniert, wenn ein min. Rohrdurchmesser festgelegt werden soll.
- Drücken Sie ENTER.
- · Geben Sie den Rohrdurchmesser in mm an.
- Drücken Sie ENTER.

#### Hinweis!

Bei Einsatz eines Sensors unterhalb seines empfohlenen Rohrinnendurchmessers kann sich eine Messung als unmöglich erweisen.

## 18.5 Ferngesteuerte Funktionen

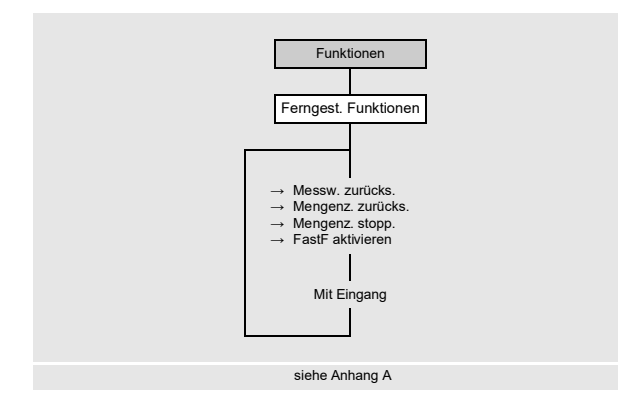

Ferngesteuerte Funktionen können über triggerbare Analogeingänge oder Ereignistrigger ausgelöst werden.

Um einen Eingang für eine ferngesteuerte Funktion zu definieren, muss dieser im Menü Eingänge freigegeben werden.

Um einen Ereignistrigger für eine ferngesteuerte Funktion zu definieren, muss dieser im Menüpunkt Funktionen\Ereignistrigger freigegeben werden.

Es können eine oder mehrere der folgenden ferngesteuerten Funktionen ausgelöst werden:

- Messwerte zurücksetzen
- Mengenzähler zurücksetzen
- Mengenzähler stoppen
- · FastFood-Modus aktivieren

### Triggerbare Eingänge und Ereignistrigger

Die ferngesteuerte Funktion wird ausgelöst, wenn die Schaltbedingung erfüllt ist. Die ferngesteuerte Funktion wird zurückgesetzt, wenn die Schaltbedingung nicht mehr erfüllt ist.

## 18.5.1 Einrichten der ferngesteuerten Funktion

```
Funktionen \Ferngest. Funktionen
```

• Wählen Sie im Menü Funktionen den Menüpunkt Ferngest. Funktionen.

• Drücken Sie ENTER.

In der Auswahlliste der Funktionen wird angezeigt, ob, und wenn ja, mit welchem Eingang oder Ereignistrigger eine Funktion belegt ist.

- Wählen Sie einen Listeneintrag:
  - Messw. zurücks. (-)
  - Mengenz. zurücks. (-)
  - Mengenz. stopp. (-)
- FastF aktivieren (-)

Wenn dieser Funktion bereits ein Eingang oder Ereignistrigger zugeordnet ist, wird dies folgendermaßen angezeigt: Messw. zurücks. (R1)

• Drücken Sie Taste (), um zum vorherigen Menüpunkt zurückzukehren.

## Zurücksetzen der Messwerte

• Wählen Sie den Listeneintrag Messw. zurücks..

• Drücken Sie ENTER.

Die Messwertausgabe simuliert für die Dauer des Signals eine ruhende Applikation. Die tatsächlich gemessene Strömungsgeschwindigkeit wird ignoriert und der Messwert auf 0 (Null) gesetzt. Alle Werte der von der Strömungsgeschwindigkeit abgeleiteten Messgrößen ergeben damit auch 0 (Null).

Der Messumformer setzt die Messung fort, wenn die Bedingung für die ferngesteuerte Funktion nicht mehr erfüllt ist.

- Wählen Sie den Eingang, über den die ferngesteuerte Funktion ausgelöst werden soll.
- Drücken Sie ENTER.
- Um die ferngesteuerte Funktion zu deaktivieren, wählen Sie Keine Zuordnung.
- Drücken Sie ENTER.

## Zurücksetzen der Mengenzähler

- Wählen Sie den Listeneintrag Mengenz. zurücks..
- Drücken Sie ENTER.

Die Mengenzählerwerte werden auf 0 (Null) gesetzt. Die Mengenzähler werden für die Dauer des Signals deaktiviert.

Die Mengenzählung beginnt erneut bei 0 (Null), wenn die Bedingung für die ferngesteuerte Funktion nicht mehr erfüllt ist. Wenn die Mengenzähler mit der ferngesteuerten Funktion auf 0 (Null) gesetzt werden, wird während der Messung neben dem Messwert ein H angezeigt.

- Wählen Sie den Eingang, über den die ferngesteuerte Funktion ausgelöst werden soll.
- Drücken Sie ENTER.
- Um die ferngesteuerte Funktion zu deaktivieren, wählen Sie Keine Zuordnung.
- Drücken Sie ENTER.

## Stoppen der Mengenzähler

- Wählen Sie den Listeneintrag Mengenz. stopp..
- Drücken Sie ENTER.

Die Mengenzähler werden für die Dauer des Signals gestoppt.

Die Mengenzählung wird bei dem zuletzt erfassten Mengenzählerwert fortgesetzt, wenn die Bedingung für die ferngesteuerte Funktion nicht mehr erfüllt ist.

- Wählen Sie den Eingang, über den die ferngesteuerte Funktion ausgelöst werden soll.
- Drücken Sie ENTER.
- Um die ferngesteuerte Funktion zu deaktivieren, wählen Sie Keine Zuordnung.
- Drücken Sie ENTER.

### Aktivieren des FastFood-Modus

- Wählen Sie den Listeneintrag FastF aktivieren.
- Drücken Sie ENTER.

Der FastFood-Modus wird für die Dauer des Signals aktiviert. Er wird deaktiviert, wenn die Bedingung für die ferngesteuerte Funktion nicht mehr erfüllt ist.

Dieser Listeneintrag erscheint nur, wenn der FastFood-Modus im Menüpunkt

Sonstiges\Messung\Messmodi\FastFood freigegeben ist und für die Konfiguration der Messstelle 1 Messstelle (A) ausgewählt ist.

- Wählen Sie den Eingang, über den die ferngesteuerte Funktion ausgelöst werden soll.
- Drücken Sie ENTER.
- Um die ferngesteuerte Funktion zu deaktivieren, wählen Sie Keine Zuordnung.
- Drücken Sie ENTER.

# 18.6 Ereignistrigger

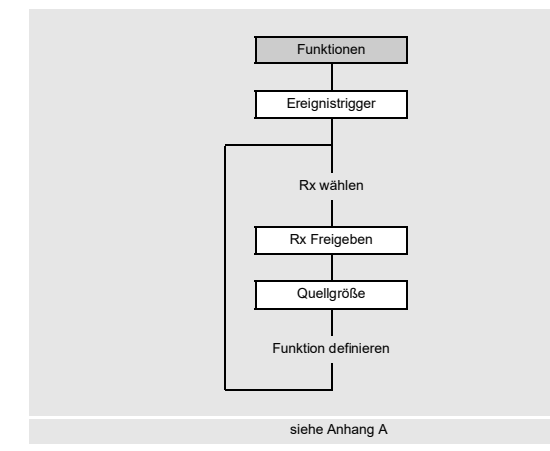

Es können max. 4 voneinander unabhängige Ereignistrigger R1, R2, R3, R4 aktiviert werden. Ereignistrigger können z.B. verwendet werden, um:

- Informationen über die laufende Messung auszugeben
- spezielle ferngesteuerte Funktionen auszulösen
- Pumpen oder Motoren ein- und auszuschalten

Funktionen\Ereignistrigger

- Wählen Sie im Menü Funktionen den Menüpunkt Ereignistrigger.
- Drücken Sie ENTER.

Funktionen\Ereignistrigger\Rx(-)

- Wählen Sie einen Ereignistrigger.
- Drücken Sie ENTER.

Wenn der Ereignistrigger bereits installiert ist, wird das folgendermaßen angezeigt: Rx(v).

Funktionen\Ereignistrigger\Rx Freigeben

- Wählen Sie Ja, um die Einstellungen für einen bereits zugeordneten Ereignistrigger zu ändern oder um einen neuen Ereignistrigger zuzuordnen.
- Wählen Sie Nein, um die Zuordnung zu löschen und zum vorherigen Menüpunkt zurückzukehren.
- Drücken Sie ENTER.

Funktionen\Ereignistrigger\Rx Freigeben\Quellgröße

• Wählen Sie die Quellgröße (Messgröße), für die eine Bedingung definiert werden soll.

## Tab. 18.2: Quellgrößen

| Quellgröße         | Listeneintrag                | Ausgabe                                                                                                    |
|--------------------|------------------------------|----------------------------------------------------------------------------------------------------|
| Durchflussgrößen   | Strömungsgeschw.             | Strömungsgeschwindigkeit                                                                                     |
|                    | Normvolumenstrom             | Normvolumenstrom                                                                                             |
|                    | Betriebsvolstrom             | Betriebsvolumenstrom                                                                                         |
|                    | Massenstrom                  | Massenstrom                                                                                                  |
| Mengenzähler       | Betriebsvolumen (+)          | Mengenzähler für den Volumenstrom in positiver Flussrichtung                                                 |
|                    | Betriebsvolumen (-)          | Mengenzähler für den Volumenstrom in negativer Flussrichtung                                                 |
|                    | Betriebsvolumen ( $\Delta$ ) | Differenz der Mengenzähler für die positive und negative Flussrichtung                                       |
|                    | Normvolumen (+)              | Mengenzähler für den Normvolumenstrom in positiver Flussrichtung                                             |
|                    | Normvolumen (-)              | Mengenzähler für den Normvolumenstrom in negativer Flussrichtung                                             |
|                    | Normvolumen ( $\Delta$ )     | Differenz der Mengenzähler für die positive und negative Flussrichtung                                       |
|                    | Masse (+)                    | Mengenzähler für den Massenstrom in positiver Flussrichtung                                                  |
|                    | Masse (-)                    | Mengenzähler für den Massenstrom in negativer Flussrichtung                                                  |
|                    | Masse ( $\Delta$ )           | Differenz der Mengenzähler für die positive und negative Flussrichtung                                       |
| Fluideigenschaften | Fluidtemp.                   | Fluidtemperatur                                                                                              |
|                    | Fluiddruck                   | Fluiddruck                                                                                                   |
|                    | Fluiddichte                  | Fluiddichte                                                                                                  |
|                    | Kin. Viskosität              | kinematische Viskosität                                                                                      |
|                    | Dyn. Viskosität              | dynamische Viskosität                                                                                        |
|                    | Normdichte                   | Dichte bei Referenztemperatur                                                                                |
| Diagnosewerte      | Amplitude                    | Signalamplitude                                                                                              |
|                    | Qualität                     | Signalqualität                                                                                               |
|                    | SNR                          | Verhältnis Nutzsignal/Störsignal                                                                             |
|                    | SCNR                         | Verhältnis Nutzsignal/korreliertes Störsignal                                                                |
|                    | VariAmp                      | Amplitudenschwankung                                                                                         |
|                    | VariTime                     | Laufzeitschwankung                                                                                           |
|                    | Verstärkung                  | Signalverstärkung, die notwendig ist, um ein verwendbares Signal zu<br>empfangen                             |
|                    | Molch-Erkennung              | signalisiert, ob ein Molch erkannt wurde<br>Diese Anzeige erscheint nur, wenn Molch-Erkennung aktiviert ist. |
| HPI-Messung        | API gravity                  | Skalenwert, der sich aus der Dichte bei Standardbedingungen ableitet                                         |
|                    | VolKorrFaktor                | Volumenkorrekturfaktor                                                                                       |
|                    | Aktuelles Fluid              | Nummer des erkannten Fluids                                                                                  |
|                    | Δ API gravity                | absolute Änderung der HPI-Eigenschaft pro eingestellter Zeitbasis für den<br>Fluidwechsel                    |

## Tab. 18.2: Quellgrößen

| Quellgröße       | Listeneintrag              | Ausgabe                                                                                                    |
|------------------|----------------------------|----------------------------------------------------------------------------------------------------|
| Sonstiges        | Bendef. Eing. 1            | Messwerte von Eingangsgrößen (z.B. Temperatur, Druck), die nicht verrechnet werden                         |
|                  | Bendef. Eing. 2            | Benutzerdefinierten Eingängen können im Menüpunkt                                                          |
|                  | Bendef. Eing. 3            | Eingänge \Eingänge zuordnen konfigurierte Eingänge zugeordnet werden.                                      |
|                  | Bendef. Eing. 4            |                                                                                                    |
| Schallgeschwind. | Schallgeschwind.           | Schallgeschwindigkeit                                                                                      |
|                  | Schallgeschw. ( $\Delta$ ) | absolute Änderung der gemessenen Schallgeschwindigkeit pro<br>eingestellter Zeitbasis für den Fluidwechsel |

Anschließend werden die Eigenschaften des Ereignistriggers definiert.

| Tab. 18.3: | Eigenschaften des | Ereignistriggers |
|------------|-------------------|------------------|
|------------|-------------------|------------------|

| Eigenschaft                             | Einstellung                                                                                                    | Beschreibung                                                                                                    |
|-----------------------------------------|----------------------------------------------------------------------------------------------------|----------------------------------------------------------------------------------------------------|
| Funktion<br>(Schaltbedingung)           | MAX (x>Grenzwert)                                                                                                    | Der Ereignistrigger schaltet, wenn der Messwert den oberen Grenzwert überschreitet.                                      |
|                                         | MIN (x <grenzwert)< td=""><td>Der Ereignistrigger schaltet, wenn der Messwert den unteren<br/>Grenzwert unterschreitet.</td></grenzwert)<> | Der Ereignistrigger schaltet, wenn der Messwert den unteren<br>Grenzwert unterschreitet.                                 |
|                                         | ERR (x=Ausfall)                                                                                                    | Der Ereignistrigger schaltet, wenn eine Messung nicht möglich ist.                                                       |
|                                         | Im Bereich                                                                                                    | Der Ereignistrigger schaltet, wenn der Messwert innerhalb des festgelegten Bereichs liegt.                               |
|                                         | Außerh. Bereich                                                                                                    | Der Ereignistrigger schaltet, wenn der Messwert außerhalb des festgelegten Bereichs liegt.                               |
| <sup>⊤</sup> ур<br>(Rückstellverhalten) | Nicht haltend                                                                                                    | Wenn die Schaltbedingung nicht mehr erfüllt ist, schaltet der<br>Ereignistrigger nach ca. 1 s in den Ruhezustand zurück. |
|                                         | Haltend                                                                                                    | Der Ereignistrigger bleibt aktiviert, auch wenn die Schaltbedingung<br>nicht mehr erfüllt ist.                           |
|                                         | Kurzzeitig haltend                                                                                                    | Der Ereignistrigger bleibt für eine festgelegte Zeit aktiviert, auch wenn<br>die Schaltbedingung nicht mehr erfüllt ist. |

## Festlegen der Schaltbedingung

Funktionen\Ereignistrigger\Rx Freigeben\Quellgröße\...\Funktion

- Wählen Sie die Schaltbedingung.
- Drücken Sie ENTER.

## Festlegen des Rückstellverhaltens

Funktionen\Ereignistrigger\Rx Freigeben\Quellgröße\...\Typ

- Wählen Sie den Typ des Rückstellverhaltens.
- Drücken Sie ENTER.

### Festlegen der Triggergrenzen

Funktionen\Ereignistrigger\Rx Freigeben\Quellgröße\...\Triggerwert

Es müssen Grenzwerte eingegeben werden, bei denen der Ereignistrigger schalten soll.

• Geben Sie den oberen Grenzwert MAX (x>Grenzwert) ein.

- Drücken Sie ENTER.
- Geben Sie den unteren Grenzwert MIN (x<Grenzwert) ein.
- Drücken Sie ENTER.

Funktionen\Ereignistrigger\Rx Freigeben\Quellgröße\...\Hysterese

Um ein ständiges Schalten des Ereignistriggers zu vermeiden, kann eine Hysterese festgelegt werden.

Der Ereignistrigger wird aktiviert, wenn die Messwerte den oberen Grenzwert überschreiten. Er wird deaktiviert, wenn die Messwerte den unteren Grenzwert unterschreiten.

Geben Sie einen Wert für die Hysterese ein.

Wenn Sie 0 (Null) eingeben, wird ohne Hysterese gearbeitet.

Drücken Sie ENTER.

## Beispiel

MAX (x>Grenzwert): 30 m<sup>3</sup>/h Hysterese: 1 m<sup>3</sup>/h Der Ereignistrigger wird bei Messwerten > 30.5 m<sup>3</sup>/h aktiviert und bei Messwerten < 29.5 m<sup>3</sup>/h wieder deaktiviert.

Funktionen/Ereignistrigger/Rx Freigeben/Quellgröße/.../Bereichsmitte

Geben Sie den Wert f
ür die Mitte des Bereichs ein, in dem der Ereignistrigger geschaltet werden soll.

• Drücken Sie ENTER.

Funktionen\Ereignistrigger\Rx Freigeben\Quellgröße\...\Bereichsbreite

- Geben Sie den Wert für die Breite des Bereichs ein, in dem der Ereignistrigger geschaltet werden soll.
- Drücken Sie ENTER.

## Beispiel

Funktion: Außerhalb Bereich Bereichsmitte: 100 m<sup>3</sup>/h Bereichsbreite: 40 m<sup>3</sup>/h Der Ereignistrigger schaltet, wenn der Messwert unter 80 m<sup>3</sup>/h oder über 120 m<sup>3</sup>/h liegt.

#### Festlegen der Schaltverzögerung

Funktionen/Ereignistrigger/Rx Freigeben/Quellgröße/.../Verzögerungszeit

Geben Sie ein Zeitintervall ein, nach dessen Ablauf der Ereignistrigger schalten soll, wenn das Ereignis eingetreten ist.

Drücken Sie ENTER.

Funktionen/Ereignistrigger/Rx Freigeben/Quellgröße/.../Ausfallverzögerung

Geben Sie ein Zeitintervall ein, nach dessen Ablauf bei Ausfall der Messung der Ereignistrigger deaktiviert wird.

## 18.6.1 Scheinbare Schaltverzögerung

Die Messwerte und Mengenzählerwerte werden gerundet angezeigt je nach der eingestellten Anzahl der Dezimalstellen. Die Grenzwerte werden jedoch mit den nicht gerundeten Messwerten verglichen. Deshalb kann es bei einer sehr kleinen Änderung des Messwerts (kleiner als die angezeigten Dezimalstellen) zu einer scheinbaren Schaltverzögerung kommen. Die Schaltgenauigkeit des Ereignistriggers ist in diesem Fall größer als die Genauigkeit der Anzeige.

## 18.6.2 Zurücksetzen und Initialisieren der Ereignistrigger

Nach einer Initialisierung des Messumformers werden alle Ereignistrigger deaktiviert.

• Drücken Sie während der Messung 3 × Taste C, um alle Ereignistrigger in den Ruhezustand zurückzusetzen.

Ereignistrigger, deren Schaltbedingung noch erfüllt ist, werden nach 1 s wieder aktiviert. Diese Funktion wird verwendet, um Ereignistrigger vom Typ HALTEND zurückzusetzen, wenn die Schaltbedingung nicht mehr erfüllt ist.

Wenn eine Messung gestoppt wird, werden alle Ereignistrigger deaktiviert und die dazugehörigen Prozessausgänge stromlos geschaltet, unabhängig vom programmierten Ruhezustand.

### 18.6.3 Ereignistrigger während der Messung

Ein Ereignistrigger mit der Schaltbedingung MAX (x>Grenzwert), MIN (x<Grenzwert), Im Bereich oder Außerh. Bereich wird max. einmal pro Sekunde aktualisiert, um ein ständiges Schalten des Ereignistriggers (beim Schwanken der Messwerte um den Wert der Schaltbedingung) zu vermeiden.

Ein Ereignistrigger mit der Schaltbedingung ERR (x=Ausfall) wird bei Messausfall aktiviert.

Ein Ereignistrigger vom Typ Nicht haltend wird aktiviert, wenn die Schaltbedingung erfüllt ist. Er wird deaktiviert, wenn die Schaltbedingung nicht mehr erfüllt ist. Er bleibt aber min. 1 s aktiviert, auch wenn die Schaltbedingung kürzer erfüllt ist. Ein Ereignistrigger vom Typ Haltend wird aktiviert, wenn die Schaltbedingung erfüllt ist. Er bleibt aktiviert, auch wenn die Schaltbedingung nicht mehr erfüllt ist.

Ein Ereignistrigger vom Typ Kurzzeitig haltend wird aktiviert, wenn die Schaltbedingung erfüllt ist. Im Menüpunkt Halte-Intervall wird die Zeit festgelegt, nach der das Deaktivieren erfolgt.

## 18.6.4 Zustandsanzeige der Ereignistrigger

### Hinweis!

Das Schalten der Ereignistrigger wird weder akustisch noch auf der Anzeige signalisiert.

Der Zustand der Ereignistrigger wird während der Messung angezeigt.

• Scrollen Sie mit Taste , bis der Zustand der Ereignistrigger in der zweiten Zeile von unten angezeigt wird. Die Zustandsanzeige der Ereignistrigger ist folgendermaßen aufgebaut:

Rx =

wobei x die Nummer des Ereignistriggers und

ein Piktogramm nach Tab. 18.4 ist.

Tab. 18.4: Piktogramme für die Zustandsanzeige der Ereignistrigger

|   | Nr. |   | Funktion<br>(Schaltbedingung)                                                                 | т <sub>ур</sub><br>(Rückstellverhalten) | aktueller Zustand               |
|---|-----|---|-----------------------------------------------------------------------------------------------|-----------------------------------------|---------------------------------|
| R |     | Π |                                                                                               |                                         |                                 |
|   | 1   |   | MAX (x>Grenzwert)                                                                             | Nicht haltend                           | deaktiviert<br>(Zustand falsch) |
|   | 2   |   | MIN (x <grenzwert)< th=""><th>Haltend</th><th>aktiviert<br/>(Zustand wahr)</th></grenzwert)<> | Haltend                                 | aktiviert<br>(Zustand wahr)     |
|   | 3   |   | Im Bereich                                                                                    | Kurzzeitig haltend                      |                                 |
|   | 4   |   | Außerh. Bereich                                                                               |                                         |                                 |
|   |     |   | ERR (x=Ausfall)                                                                               |                                         |                                 |

## Beispiel

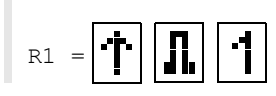

## 18.7 Ereignisprotokoll

Wenn ein Fehler auftritt, wird durch das Symbol 
in der ersten Zeile eine Fehlermeldung signalisiert. Die Fehlermeldung kann angezeigt werden.

Speicherung\Ereignisprotokoll

• Wählen Sie im Menü Speicherung den Menüpunkt Ereignisprotokoll.

• Drücken Sie ENTER.

Es wird eine Liste aller Fehlermeldungen seit dem letzten Einschalten des Messumformers angezeigt.

- Wählen Sie durch Scrollen mit den Tasten  $\boxed{8}$  und  $\boxed{2}$  eine Fehlermeldung aus.
- Drücken Sie ENTER.

Auf dem Display wird die Fehlerursache angezeigt.

### Hinweis!

Nach dem Auslesen des Ereignisprotokolls wird das Symbol für Fehlermeldung auf dem Display gelöscht, auch wenn der Fehler noch nicht behoben ist.

Das Ereignisprotokoll wird nach einem Neustart des Messumformers gelöscht.
# 19 Einstellungen

## 19.1 Dialoge und Menüs

Sonstiges\Dialoge/Menüs

- Wählen Sie im Menü Sonstiges den Menüpunkt Dialoge/Menüs aus.
- Drücken Sie ENTER.

## Rohrumfang

Sonstiges\Dialoge/Menüs\Rohrumfang

• Drücken Sie ENTER, bis der Menüpunkt Rohrumfang erscheint.

- $\bullet \text{ W\"ahlen Sie Ja}, \text{ wenn im Men} \\ \texttt{Parameter der Rohrum} \\ \texttt{fang anstelle des Rohrdurchmessers eingegeben werden soll}.$
- Drücken Sie ENTER.

Wenn Ja für Rohrumfang ausgewählt wurde, wird im Menü Parameter trotzdem nach dem Rohraußendurchmesser gefragt.

- Um den Menüpunkt Rohrumfang auszuwählen, drücken Sie Taste -.
- Drücken Sie ENTER.

Der Wert im Menüpunkt Rohrumfang wird aus dem zuletzt angezeigten Rohraußendurchmesser berechnet. Beispiel: 100 mm  $\cdot \pi$  = 314.2 mm

- Geben Sie den Rohrumfang ein. Die Grenzwerte für den Rohrumfang werden aus den Grenzwerten für den Rohraußendurchmesser berechnet.
- Drücken Sie ENTER.

Beim nächsten Abarbeiten des Menüs Parameter wird der Rohraußendurchmesser angezeigt, der sich aus dem zuletzt eingegebenen Rohrumfang ergibt.

Beispiel: 180 mm :  $\pi$  = 57.3 mm

## Ummantelung

Wenn das Rohr eine Ummantelung hat, müssen im Menü Parameter die Materialparameter der Ummantelung eingegeben werden.

Sonstiges\Dialoge/Menüs\Ummant. editierbar

- Drücken Sie ENTER, bis der Menüpunkt Ummant. editierbar angezeigt wird.
- Wählen Sie Ja, wenn das Rohr eine Ummantelung hat.
- Drücken Sie ENTER.

### Auskleidung 2

Wenn das Rohr eine zweite Auskleidung hat, müssen im Menü Parameter die Materialparameter der zweiten Auskleidung eingegeben werden.

Sonstiges\Dialoge/Menüs\Auskleid. 2 editierbar

- Drücken Sie ENTER, bis der Menüpunkt Auskleid. 2 editierbar angezeigt wird.
- Wählen Sie Ja, wenn das Rohr 2 Auskleidungen hat.
- Drücken Sie ENTER.

Messstellennummer

Sonstiges\Dialoge/Menüs\Messstellennummer

• Drücken Sie ENTER, bis der Menüpunkt Messstellennummer angezeigt wird.

- Wählen Sie Zahl, wenn die Messstelle nur durch Ziffern bezeichnet werden soll. Wählen Sie Text, wenn die Messstelle nur durch Buchstaben bezeichnet werden soll.
- Drücken Sie ENTER.

## Fehlerverzögerung

Die Fehlerverzögerung ist die Zeit, nach deren Ablauf ein Fehlerwert an einen Ausgang gesendet wird, wenn keine gültigen Messwerte verfügbar sind.

Sonstiges\Dialoge/Menüs\Fehlerverzögerung

- Drücken Sie ENTER, bis der Menüpunkt Fehlerverzögerung angezeigt wird.
- Wählen Sie Editieren, um eine Fehlerverzögerung einzugeben. Wählen Sie Dämpfung, wenn die Dämpfungszahl als Fehlerverzögerung verwendet werden soll.
- Drücken Sie ENTER.

#### Temperaturkorrektur

Sonstiges\Dialoge/Menüs\Tx Temperatur-Offset

- Drücken Sie ENTER, bis der Menüpunkt Tx Temperatur-Offset angezeigt wird.
- Wählen Sie Ja, um die Eingabe einer Temperaturkorrektur für jeden Temperatureingang freizugeben.
- Drücken Sie ENTER.

## Sensorabstand

Sonstiges\Dialoge/Menüs\Sensorabstand

- Drücken Sie ENTER, bis der Menüpunkt Sensorabstand angezeigt wird.
- Wählen Sie Benutzerdefiniert, wenn immer an derselben Messstelle gearbeitet wird. Wählen Sie Automatisch, wenn die Messstelle häufig gewechselt wird.
- Drücken Sie ENTER.

Im Menü Messung wird der empfohlene Sensorabstand in Klammern angezeigt, darunter der eingegebene Sensorabstand.

#### Schallgeschwindigkeit des Referenzfluids

Sonstiges\Dialoge/Menüs\c Fluid vergleichen

• Drücken Sie ENTER, bis der Menüpunkt c Fluid vergleichen angezeigt wird.

Wählen Sie Ja, wenn die Differenz  $\Delta c = c_{mea} - c_{ref}$  zwischen den beiden Schallgeschwindigkeiten während der Messung angezeigt werden soll.  $c_{ref}$  ist die berechnete Schallgeschwindigkeit des Fluids bei gleichen Prozessbedingungen (z.B. Temperatur, Druck).

• Drücken Sie ENTER.

c Fluid vergleichen kann auch während der Messung aktiviert/deaktiviert werden und wirkt sofort auf die Anzeige der Messwerte.

• Scrollen Sie während der Messung mit Taste 3 zur Anzeige von  $\Delta c$ .

#### Letzten Wert anzeigen

Sonstiges\Dialoge/Menüs\Letzten Wert anzeig.

• Drücken Sie ENTER, bis der Menüpunkt Letzten Wert anzeig. angezeigt wird.

- Wählen Sie Ja, um den letzten gültigen Messwert anzuzeigen.
- Drücken Sie ENTER.

Wenn Ja ausgewählt wurde und während der Messung kein gültiger Messwert ausgegeben werden kann, wird der letzte gültige Wert angezeigt. Hinter diesem Wert erscheint dann ein Fragezeichen.

### Umschaltzeit

Wenn im Menü Parameter für die Konfiguration der Messstelle 1 Messstelle (AB) ausgewählt ist, kann das Zeitintervall festgelegt werden, nach dem der Messumformer während der Messung zwischen den einzelnen Messkanälen umschaltet. Der voreingestellte Wert beträgt 3 s.

Sonstiges\Dialoge/Menüs\Umschaltzeit

- Drücken Sie ENTER, bis der Menüpunkt Umschaltzeit angezeigt wird.
- Wenn Sie nicht mit dem voreingestellten Wert arbeiten möchten, geben Sie einen anderen Wert für die Umschaltzeit ein.
- Drücken Sie ENTER.

Dieser Wert bleibt gespeichert, bis eine neue Umschaltzeit eingegeben wird.

#### Primärer Anzeigewert

Sonstiges\Dialoge/Menüs\Primärer Anzeigewert

- Drücken Sie ENTER, bis der Menüpunkt Primärer Anzeigewert angezeigt wird.
- Wählen Sie Durchflussgröße, wenn während der Messung der Wert der ausgewählten Messgröße als primärer Anzeigewert im Display angezeigt werden soll. Wählen Sie Mengenzähler, wenn während der Messung der Wert des Mengenzählers als primärer Anzeigewert im Display angezeigt werden soll.
- Drücken Sie ENTER.

#### Ausschalten der Hintergrundbeleuchtung

Sonstiges\Dialoge/Menüs\Licht automatisch aus

- Drücken Sie ENTER, bis der Menüpunkt Licht automatisch aus angezeigt wird.
- Wählen Sie Ja, wenn Sie die automatische Abschaltung der Hintergrundbeleuchtung aktivieren wollen.
- Drücken Sie ENTER.

Wenn die automatische Abschaltung der Hintergrundbeleuchtung aktiviert wurde, wird die Hintergrundbeleuchtung nach 30 s ausgeschaltet. Wenn eine Taste gedrückt oder das USB-Kabel angeschlossen wird, wird die Hintergrundbeleuchtung wieder eingeschaltet.

## 19.2 Messmodi

Sonstiges\Messung\Messmodi

- Wählen Sie im Menü Sonstiges den Menüpunkt Messung aus.
- Drücken Sie ENTER.
- Wählen Sie den Menüpunkt Messmodi aus.
- Drücken Sie ENTER.

#### Freigeben der HPI-Messung

Sonstiges\Messung\Messmodi\HPI-Messung

- Wählen Sie Ein, um die HPI-Messung freizugeben. Wählen Sie Aus, um sie zu sperren.
- Drücken Sie ENTER.

Sonstiges\Messung\Messmodi\Referenztemperatur

- Geben Sie die Temperatur entsprechend den vor Ort geltenden Referenzbedingungen ein (Voreinstellung: 20 °C).
- Drücken Sie ENTER.

Sonstiges\Messung\Messmodi\Referenzdruck

- Geben Sie den Druck entsprechend den vor Ort geltenden Referenzbedingungen ein (Voreinstellung: 1 bar).
- Drücken Sie ENTER.

Für alle weiteren Einstellungen siehe Abschnitt 9.1.

#### FastFood-Modus

Sonstiges\Messung\Messmodi\FastFood freigeben

- Drücken Sie ENTER, bis der Menüpunkt FastFood freigeben angezeigt wird.
- Wählen Sie Ein, um den FastFood-Modus freizugeben. Wählen Sie Aus, um ihn zu sperren.
- Drücken Sie ENTER.

## 19.3 Messeinstellungen

Sonstiges\Messung\Messeinstellungen

- Wählen Sie im Menü Sonstiges den Menüpunkt Messung aus.
- Drücken Sie ENTER.
- Wählen Sie den Menüpunkt Messeinstellungen aus.
- Drücken Sie ENTER.

#### Mehrpunktkalibrierung

Durch Mehrpunktkalibrierung ist es möglich, sehr genaue Messergebnisse auszugeben. Grundlage für die Mehrpunktkalibrierung sind Kalibrierkurven von Messwertreihen.

Sonstiges\Messung\Messeinstellungen\Mehrpunktkalibrierung

• Drücken Sie ENTER, bis der Menüpunkt Mehrpunktkalibrierung erscheint.

- Wählen Sie Ein, wenn die Mehrpunktkalibrierung aktiviert werden soll. Wählen Sie Aus, wenn sie deaktiviert werden soll (Voreinstellung: Aus).
- Drücken Sie ENTER.

Wenn Sie Ein ausgewählt haben, muss im Menüpunkt Kalibrierung\Mehrpunktkalibrierung eine Messwertreihe eingegeben werden.

#### Schnelle Dämpfung

Wenn Schnelle Dämpfung aktiviert ist, ist jeder angezeigte Messwert ein Mittelwert über die letzten x Sekunden, wobei x die Dämpfungszahl ist. Die Anzeige benötigt daher x Sekunden, um vollständig auf eine Änderung des Durchflusses zu reagieren.

Wenn Schnelle Dämpfung deaktiviert ist, wird die Dämpfung als Tiefpass erster Ordnung berechnet, d.h. Messwertänderungen werden in Form eines exponentiellen Zeitverlaufs im Messergebnis wirksam.

Sonstiges\Messung\Messeinstellungen\Schnelle Dämpfung

- Drücken Sie ENTER, bis der Menüpunkt Schnelle Dämpfung erscheint.
- Wählen Sie Aus, um die schnelle Dämpfung zu deaktivieren. Wählen Sie Ein, um sie zu aktivieren (Voreinstellung: Ein).
- Drücken Sie ENTER.

#### Dynamische Dämpfung

Wenn die dynamische Dämpfung aktiviert ist, werden sprunghafte Messwertänderungen der ausgewählten Messgröße verzögerungsfrei durch den Messumformer übertragen.

#### Wichtig!

Die dynamische Dämpfung wirkt sich nur auf die ausgewählte Messgröße aus. Alle anderen Messgrößen werden nicht dynamisch gedämpft.

Sonstiges\Messung\Messeinstellungen\Dyn. Dämpfung

- Drücken Sie ENTER, bis der Menüpunkt Dyn. Dämpfung erscheint.
- Wählen Sie Ein, um die dynamische Dämpfung zu aktivieren. Wählen Sie Aus, um sie zu deaktivieren (Voreinstellung: Aus).
- Drücken Sie ENTER.

Wenn Sie Ein ausgewählt haben, muss die dynamische Dämpfung im Menüpunkt Parameter\Dyn. Dämpfung parametriert werden.

## 19.4 Maßeinheiten

Für Länge, Temperatur, Druck, Schallgeschwindigkeit, Dichte und kinematische Viskosität können die globalen Maßeinheiten im Messumformer eingestellt werden.

Sonstiges\Maßeinheiten

- Wählen Sie im Menü Sonstiges den Menüpunkt Maßeinheiten aus.
- Drücken Sie ENTER.
- · Wählen Sie für alle Größen eine Maßeinheit aus.
- Drücken Sie ENTER.

Sonstiges\Maßeinheiten\Barreltyp

In diesem Menüpunkt kann festgelegt werden, welcher Barreltyp als Maßeinheit für den Volumenstrom angezeigt werden soll.

- Drücken Sie ENTER, bis der Menüpunkt Barreltyp erscheint.
- Wählen Sie einen Barreltyp aus.
- Drücken Sie ENTER.

## 19.5 Material- und Fluidauswahlliste

Bei Auslieferung werden alle im Messumformer gespeicherten Materialien und Fluide in Auswahllisten im Menüpunkt Parameter\Rohrmaterial oder Parameter\Fluid angezeigt.

Nicht benötigte Materialien und Fluide können der Übersichtlichkeit halber aus den Auswahllisten entfernt werden. Die entfernten Materialien und Fluide können jederzeit wieder eingefügt werden.

## Ein Material/Fluid hinzufügen oder entfernen

Sonstiges\Bibliotheken\Mat.-liste verwenden

 $\bullet W\"ahlen Sie den Men \" gunkt \verb"Sonstiges\Bibliotheken\Mat.-liste" verwenden aus.$ 

- Drücken Sie ENTER.
- Wählen Sie Ja, wenn ein Material zur Materialauswahlliste hinzugefügt oder aus dieser entfernt werden soll.
- Drücken Sie ENTER.
- Drücken Sie Taste 6, um ein Material hinzuzufügen (+), oder Taste 4, um ein Material zu entfernen (-).
- Drücken Sie ENTER.

Die Fluidauswahlliste kann analog dazu angepasst werden (Sonstiges\Bibliotheken\Fluidliste verwenden).

## Alle Materialien/Fluide hinzufügen

Sonstiges\Bibliotheken\Mat.-liste verwenden

• Wählen Sie den Menüpunkt Sonstiges\Bibliotheken\Mat.-liste verwenden aus.

- Drücken Sie ENTER.
- Wählen Sie Nein, wenn alle Materialien in der Materialauswahlliste angezeigt werden sollen.
- Drücken Sie ENTER.

Die Fluidauswahlliste kann analog dazu angepasst werden (Sonstiges\Bibliotheken\Fluidliste verwenden).

## 19.6 Verwenden von Parametersätzen

## 19.6.1 Einführung

Parametersätze sind Datensätze, die alle Angaben für eine bestimmte Messaufgabe enthalten:

- Rohrparameter
- Sensorparameter
- Fluidparameter
- Ausgabeoptionen

Durch die Verwendung von Parametersätzen können sich wiederholende Messaufgaben einfacher und schneller durchgeführt werden. Der Messumformer kann max. 20 Parametersätze speichern.

#### **Hinweis!**

Im Lieferzustand sind keine Parametersätze gespeichert. Parametersätze werden manuell eingegeben.

Die Parameter müssen zunächst in den Menüs Parameter und Sonstiges eingegeben werden. Danach können sie als Parametersatz gespeichert werden.

Sonstiges\Speicher Param.-satz

- Wählen Sie im Menü Sonstiges den Menüpunkt Speicher Param.-satz aus.
- Drücken Sie ENTER.
- Wählen Sie den Menüpunkt Akt. Satz speichern.
- Drücken Sie ENTER.

Sonstiges\Name Parametersatz

· Geben Sie einen Namen ein, unter dem der Parametersatz gespeichert werden soll.

• Drücken Sie ENTER.

## 19.6.2 Laden eines Parametersatzes

Gespeicherte Parametersätze können für eine Messung geladen werden.

Sonstiges\Speicher Param.-satz\Parametersatz laden

- Wählen Sie den Menüpunkt Parametersatz laden.
- Drücken Sie ENTER.
- · Wählen Sie den Parametersatz aus, der geladen werden soll.
- Drücken Sie ENTER.

#### 19.6.3 Löschen von Parametersätzen

Sonstiges\Speicher Param.-satz\Param.-satz lösch.

- Wählen Sie den Menüpunkt Param.-satz lösch..
- Drücken Sie ENTER.
- Wählen Sie den Parametersatz aus, der gelöscht werden soll.
- Drücken Sie ENTER.

# 19.7 Kontrast einstellen

Sonstiges\Systemeinstellungen\Display-Kontrast

• Wählen Sie im Menü Sonstiges den Menüpunkt Systemeinstellungen aus.

- Drücken Sie ENTER.
- Wählen Sie den Menüpunkt Display-Kontrast aus.
- Drücken Sie ENTER.

Der Kontrast der Anzeige kann mit folgenden Tasten eingestellt werden:

- 6 Kontrast erhöhen
- 4 Kontrast verringern

• Drücken Sie ENTER.

## **Hinweis!**

Nach einer Initialisierung des Messumformers wird die Anzeige auf mittleren Kontrast zurückgesetzt.

## 19.8 HotCodes

Ein HotCode ist eine Ziffernfolge, durch die bestimmte Funktionen und Einstellungen aktiviert werden.

- Drücken Sie Taste (>) mehrere Sekunden, um zum Anfang des Menüs zurückzukehren.
- Drücken Sie Taste C.
- Geben Sie den HotCode über die Tastatur ein. Er wird während der Eingabe nicht angezeigt.

| Funktion                                             | HotCode |
|------------------------------------------------------|---------|
| Displaykontrast auf Mittelwert setzen                | 555000  |
| Sprachauswahl                                        | 9090xx  |
| Initialisierung                                      | 909000  |
| Flussrichtungserkennung aktivieren/deaktivieren      | 007026  |
| Molch-Erkennung aktivieren/deaktivieren              | 007028  |
| Mengenzählung auch auf unterer Displayzeile anzeigen | 007032  |

## Sprachauswahl

| Sprache        | HotCode |
|----------------|---------|
| Englisch       | 909044  |
| Deutsch        | 909049  |
| Französisch    | 909033  |
| Spanisch       | 909034  |
| Niederländisch | 909031  |
| Russisch       | 909007  |
| Polnisch       | 909048  |
| Türkisch       | 909090  |
| Italienisch    | 909039  |
| Chinesisch     | 909086  |

Nach Eingabe der letzten Ziffer wird das Hauptmenü in der gewählten Sprache angezeigt. Die gewählte Sprache bleibt nach Aus- und Wiedereinschalten des Messumformers erhalten.

## 19.9 Tastensperre

Eine laufende Messung kann mit einer Tastensperre vor einem unbeabsichtigten Eingriff geschützt werden.

## Festlegen eines Codes für die Tastensperre

- Wählen Sie im Menü Sonstiges den Menüpunkt Systemeinstellungen aus.
- Drücken Sie ENTER.

Sonstiges\Systemeinstellungen\Tastensperre

- Wählen Sie den Menüpunkt Tastensperre aus.
- Drücken Sie ENTER.
- Geben Sie einen 6-stelligen Code für die Tastensperre ein.
- Drücken Sie ENTER.

### Hinweis!

Vergessen Sie den Code für die Tastensperre nicht!

#### Deaktivieren der Tastensperre

Sonstiges\Systemeinstellungen\Tastensperre

- Wählen Sie im Menü Sonstiges den Menüpunkt Systemeinstellungen aus.
- Drücken Sie ENTER.
- Wählen Sie den Listeneintrag Tastensperre aus.
- Drücken Sie ENTER.
- · Geben Sie einen 6-stelligen Code für die Tastensperre ein.
- Drücken Sie ENTER.

## Eingriff in die Messung

Wenn die Tastensperre aktiviert ist, wird beim Drücken einer Taste die Meldung Tastensperre aktiviert einige Sekunden lang angezeigt.

Um eine Messung zu unterbrechen, muss die Tastensperre deaktiviert sein.

- Drücken Sie Taste 5.
- Wählen Sie im Menü Sonstiges den Menüpunkt Systemeinstellungen\Tastensperre aus.
- Drücken Sie ENTER.
- Deaktivieren Sie die Tastensperre.

## Gesperrte Funktionen bei aktivierter Tastensperre

Folgende Tabelle zeigt die Funktionen des Messumformers, die bei aktivierter Tastensperre nicht möglich sind.

| Messung nicht gestartet                                                                                                    | Messung gestartet                                                                                                    |
|----------------------------------------------------------------------------------------------------|----------------------------------------------------------------------------------------------------|
| <ul> <li>Parametereingabe</li> <li>Ändern der Einstellungen (z.B. Messmodi)</li> <li>Löschen des Messwertspeichers</li> <li>Einstellen von Datum/Uhrzeit</li> <li>Starten der Messung (Inbetriebnahme)</li> </ul> | <ul> <li>Ändern der Einstellungen, die bei laufender Messung möglich<br/>sind (z.B. Sprachauswahl)</li> <li>Auslösen von Snaps</li> <li>Umschalten in FastFood-Modus</li> <li>Stoppen der Mengenzähler</li> <li>Zurücksetzen der Mengenzähler</li> <li>Stoppen der Messung</li> </ul> |

# Anhang

# A Menüstruktur

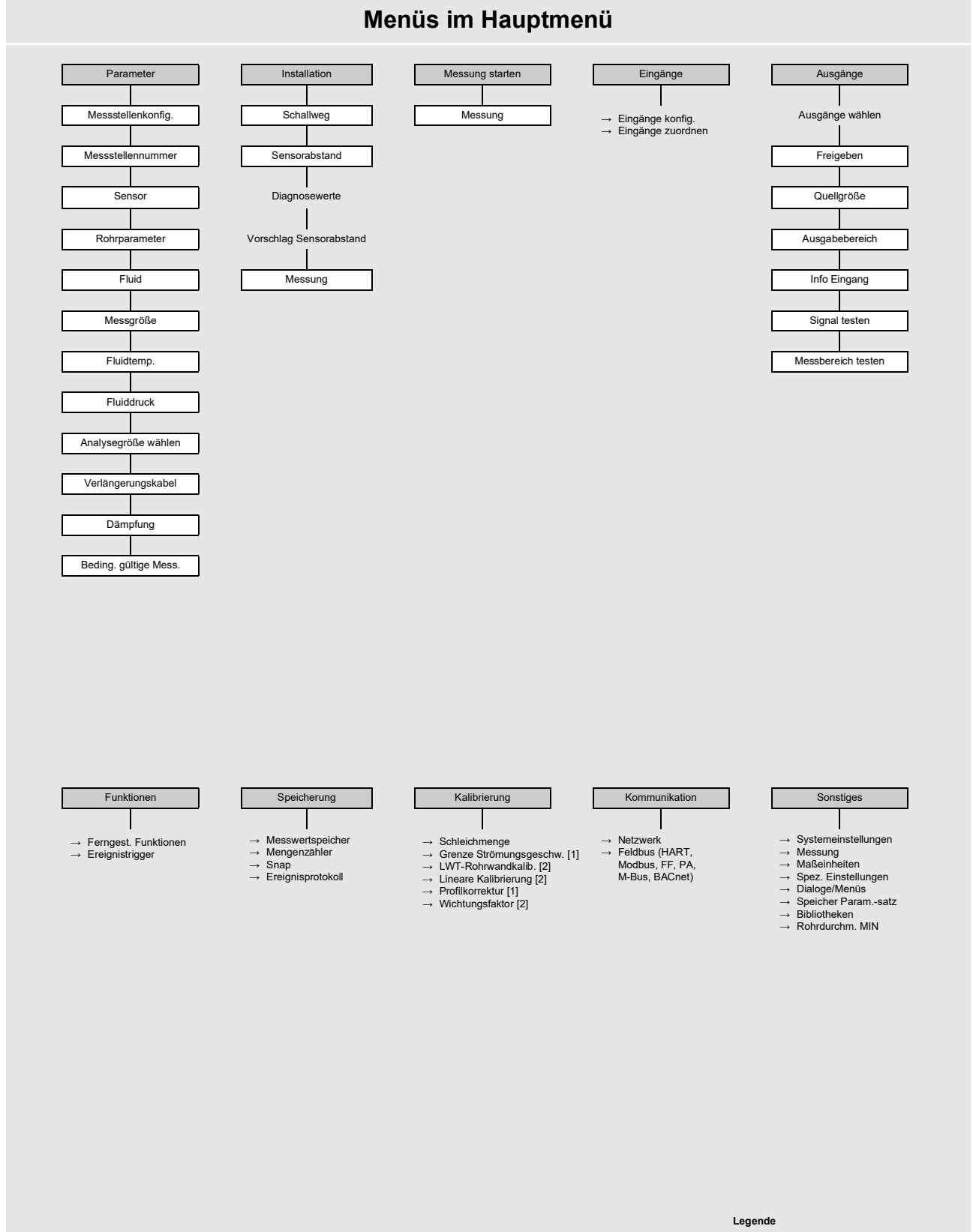

[1] ab ExpertUser-Modus[2] ab SuperUser-Modus

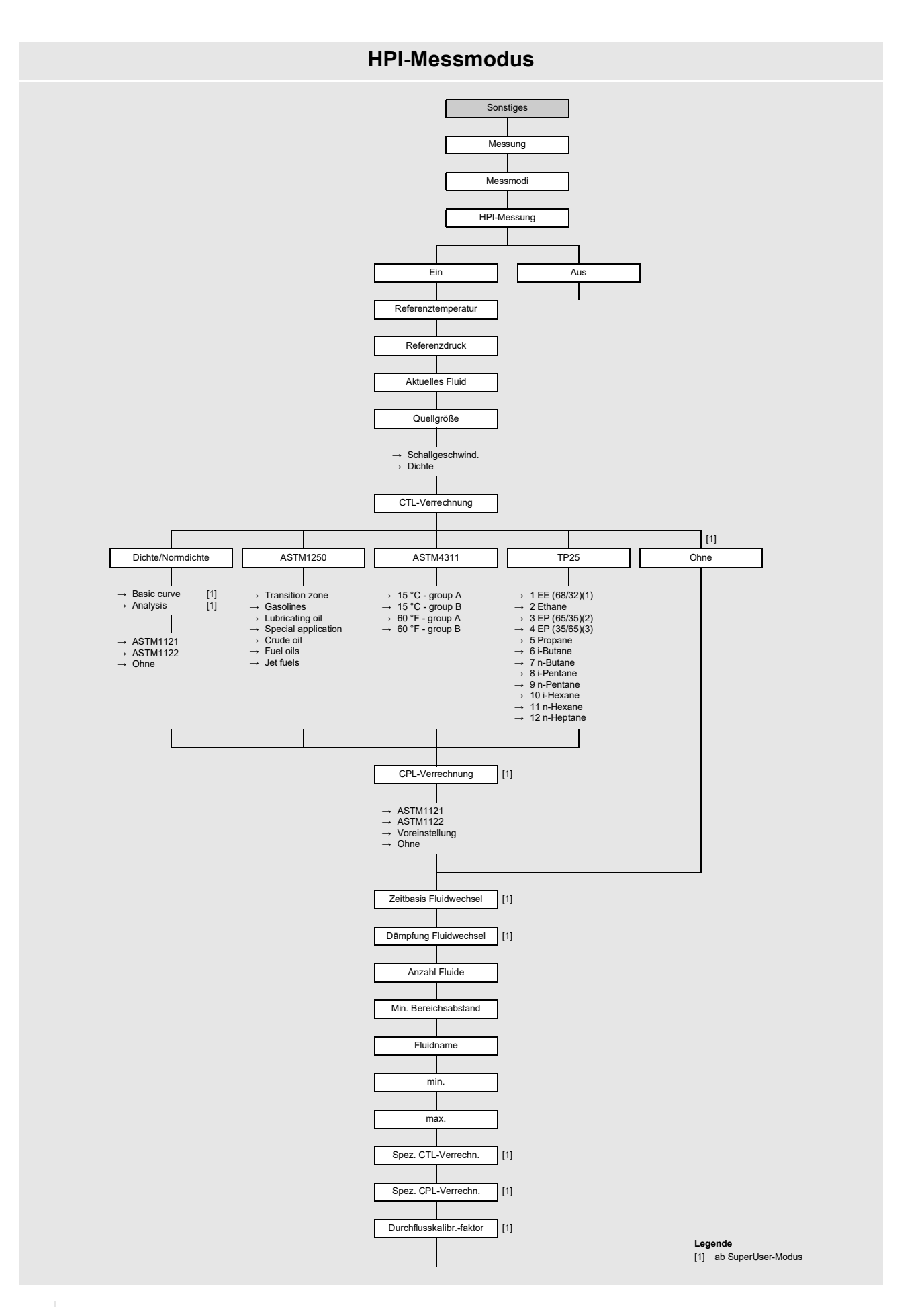

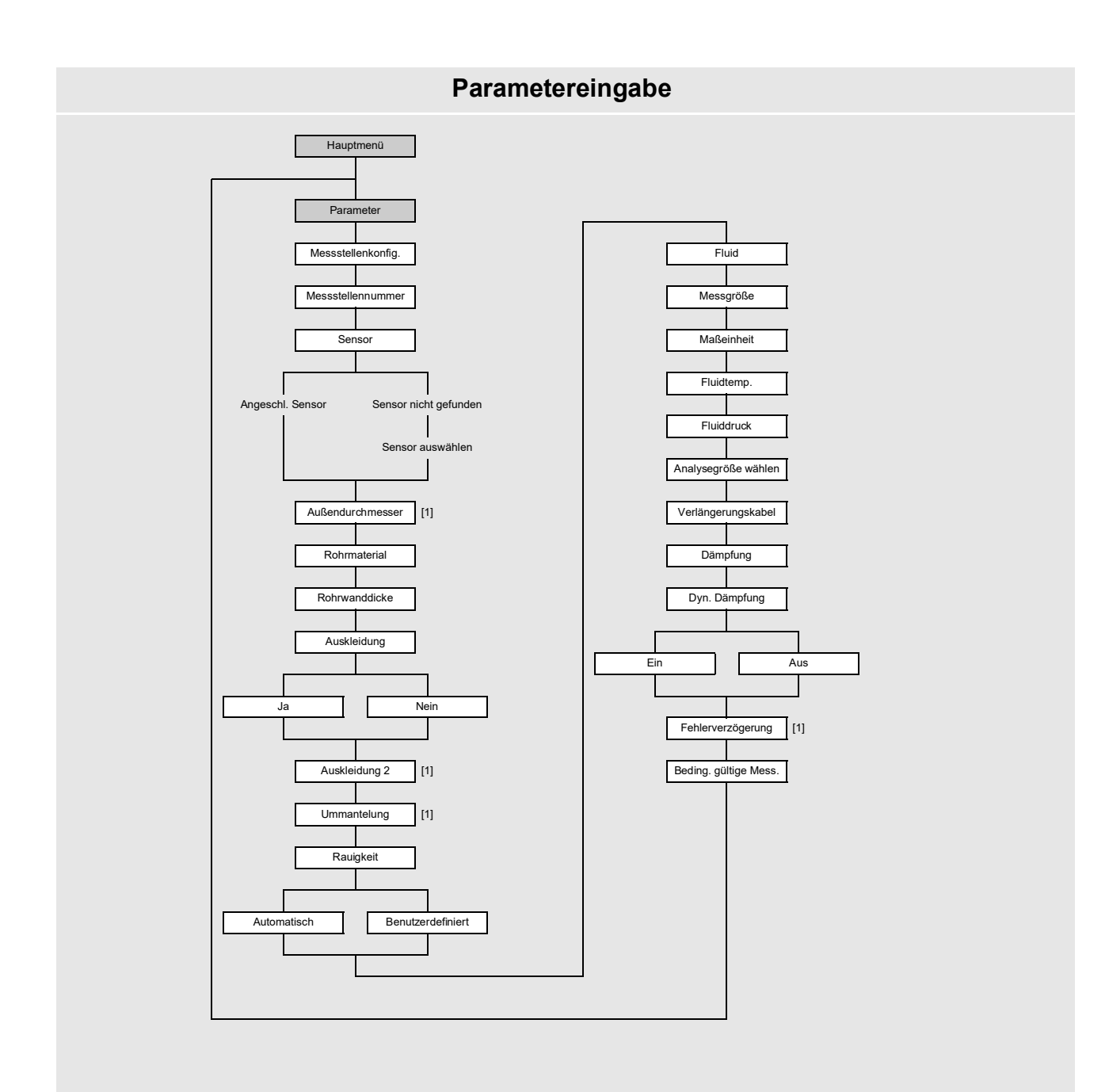

Legende
[1] nur, wenn im Menüpunkt Sonstiges\Dialoge/Menüs freigegeben

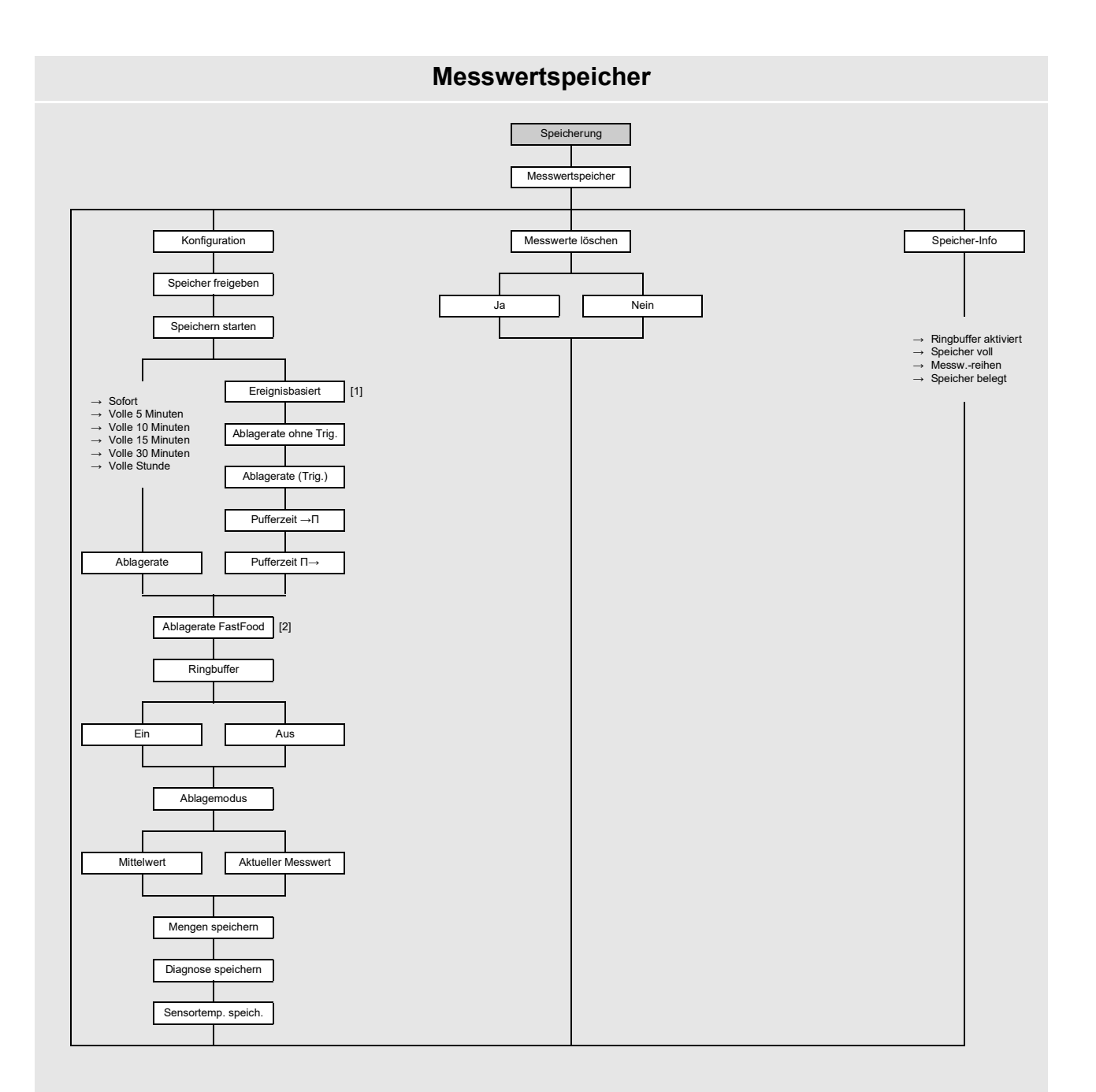

Legende

[1] Liste der triggerbaren Eingänge und Ereignistrigger, die parametriert sind
 [2] nur, wenn im Menüpunkt Sonstiges\Messung\Messmodi freigegeben

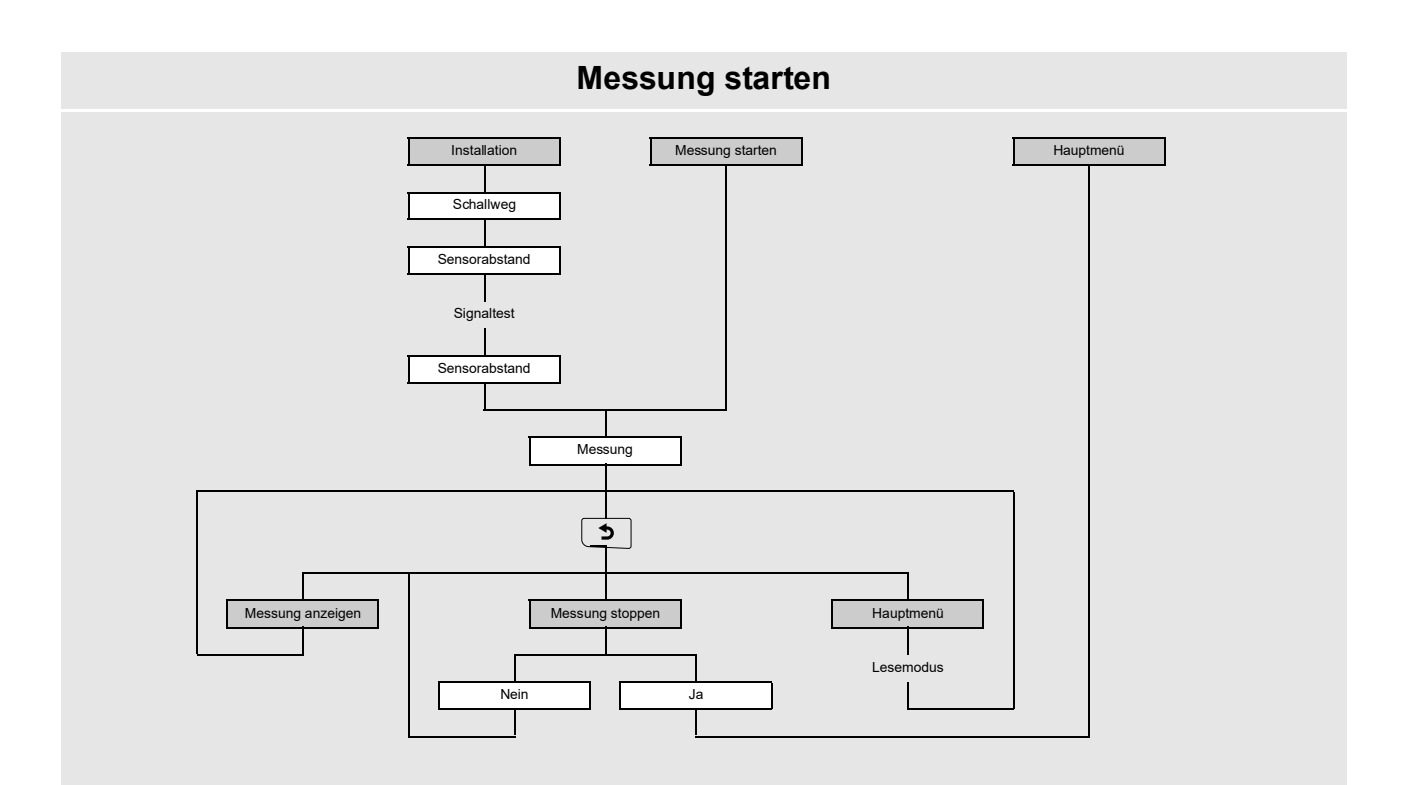

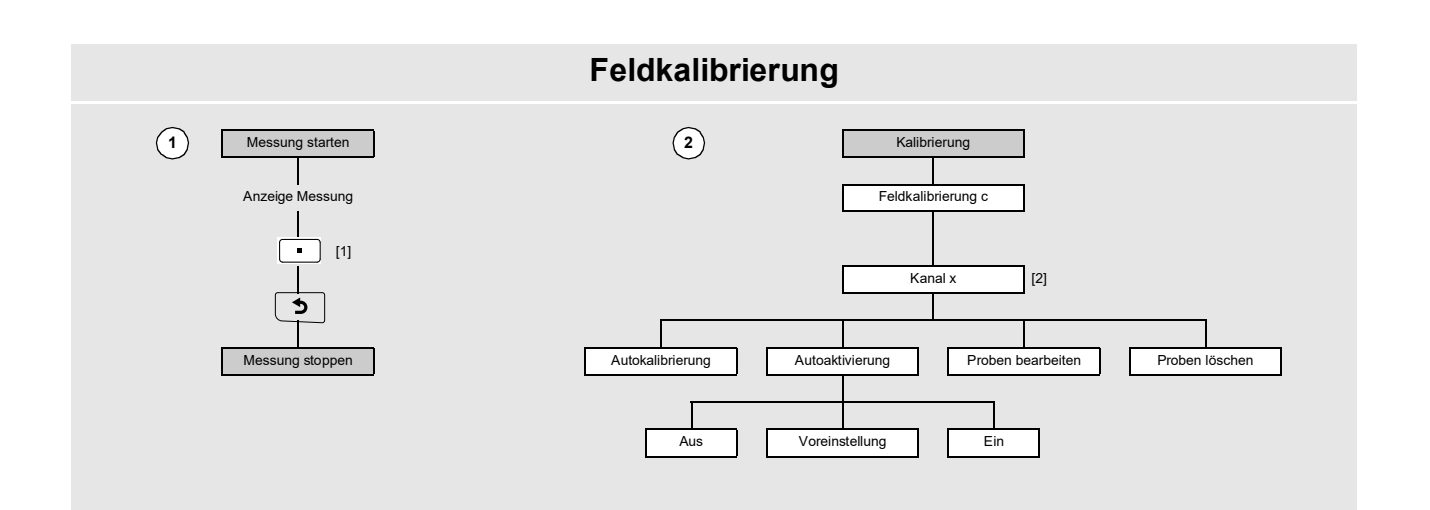

Legende [1] Probennahme zum Speichern von Kalibrierwerten [2] nur, wenn für Messtellenkonfiguration 1 Messstelle (AB) ausgewählt ist

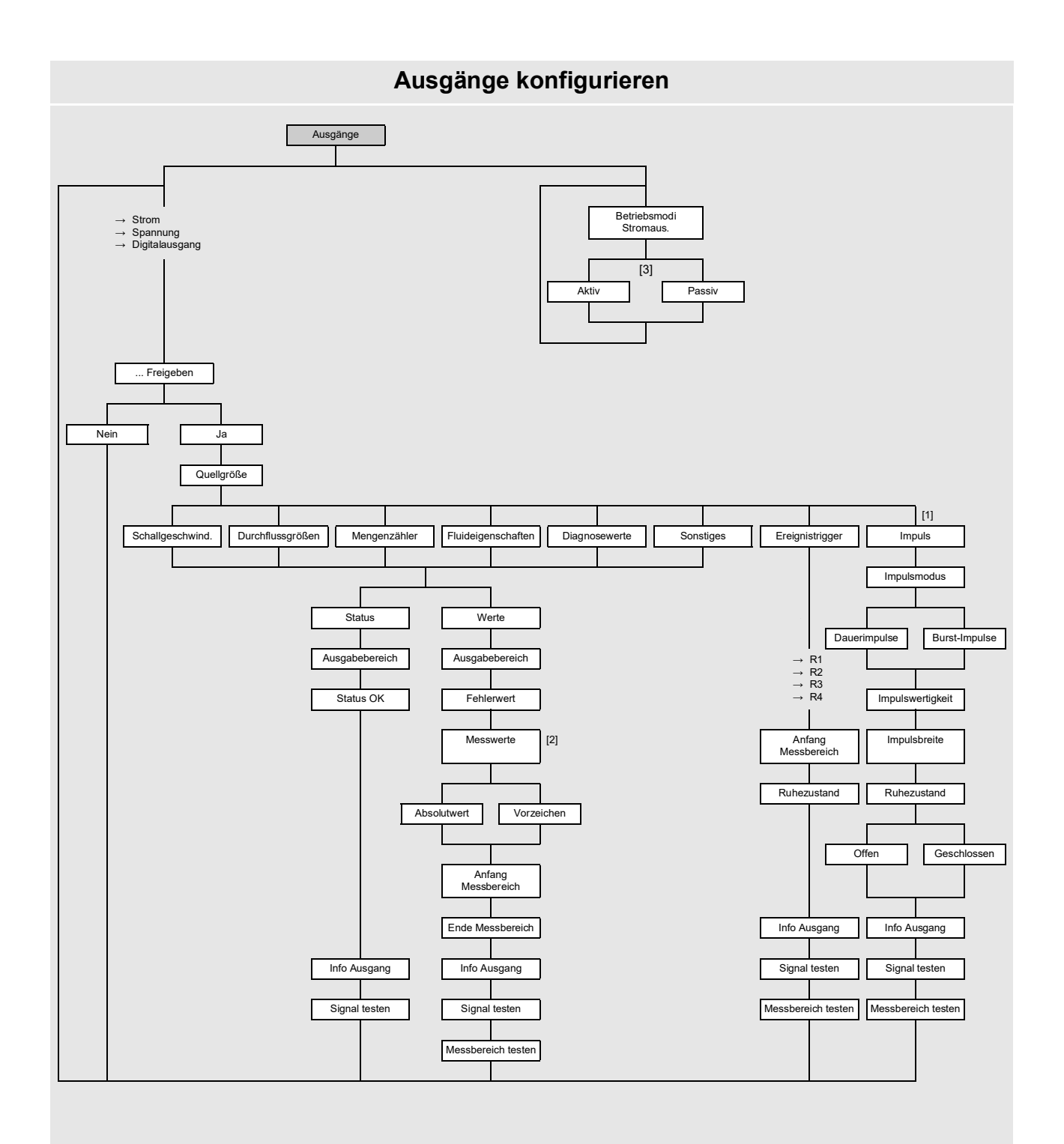

#### Legende

- [1] nur für Digitalausgänge verfügbar, die Impulsausgabe unterstützen
   [2] Abfrage nur, wenn die Messgröße einen negativen Wert annehmen kann
   [3] nur, wenn schaltbare Stromausgänge verfügbar sind

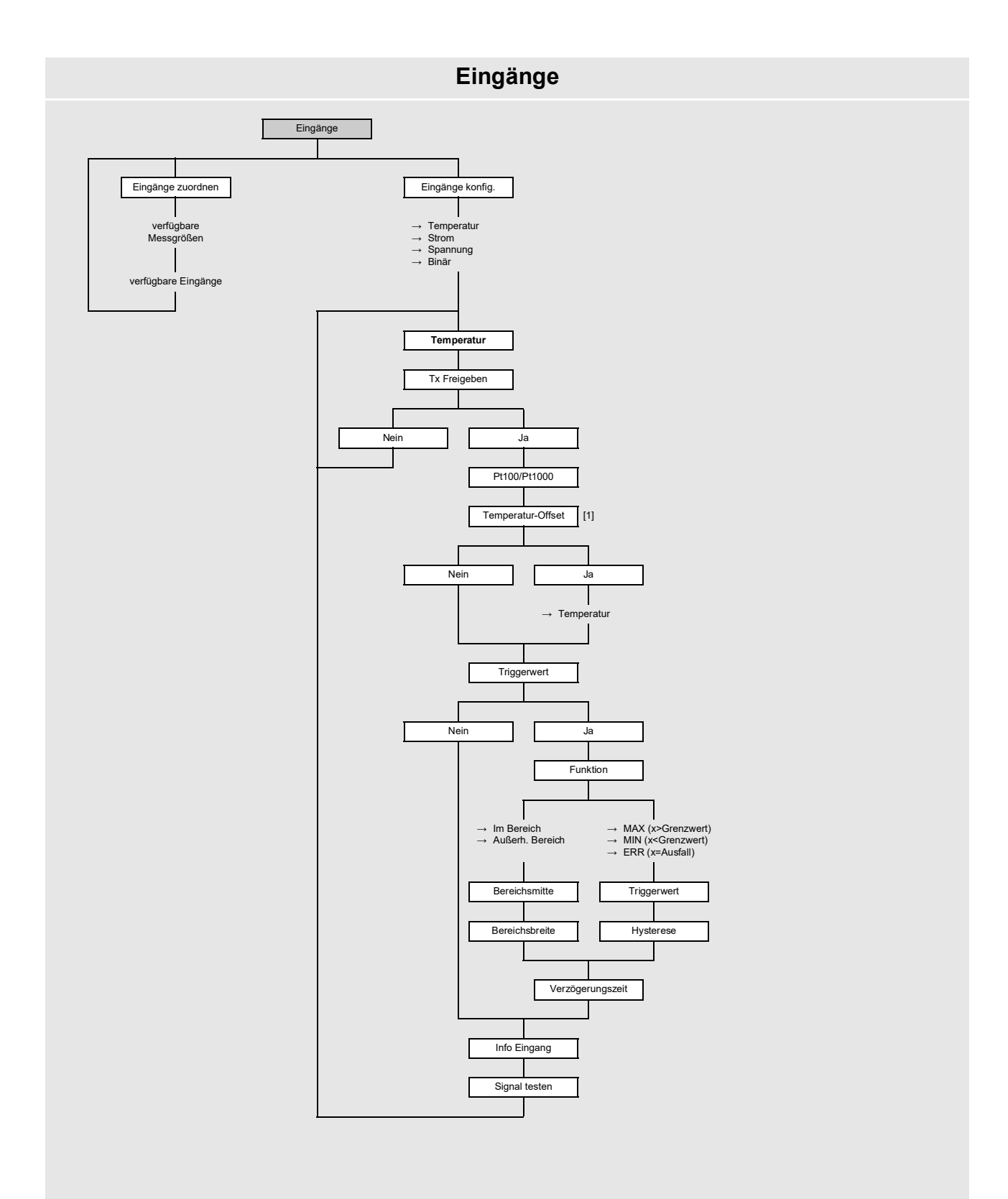

Legende
[1] nur, wenn im Menüpunkt Sonstiges \Dialoge/Menüs freigegeben

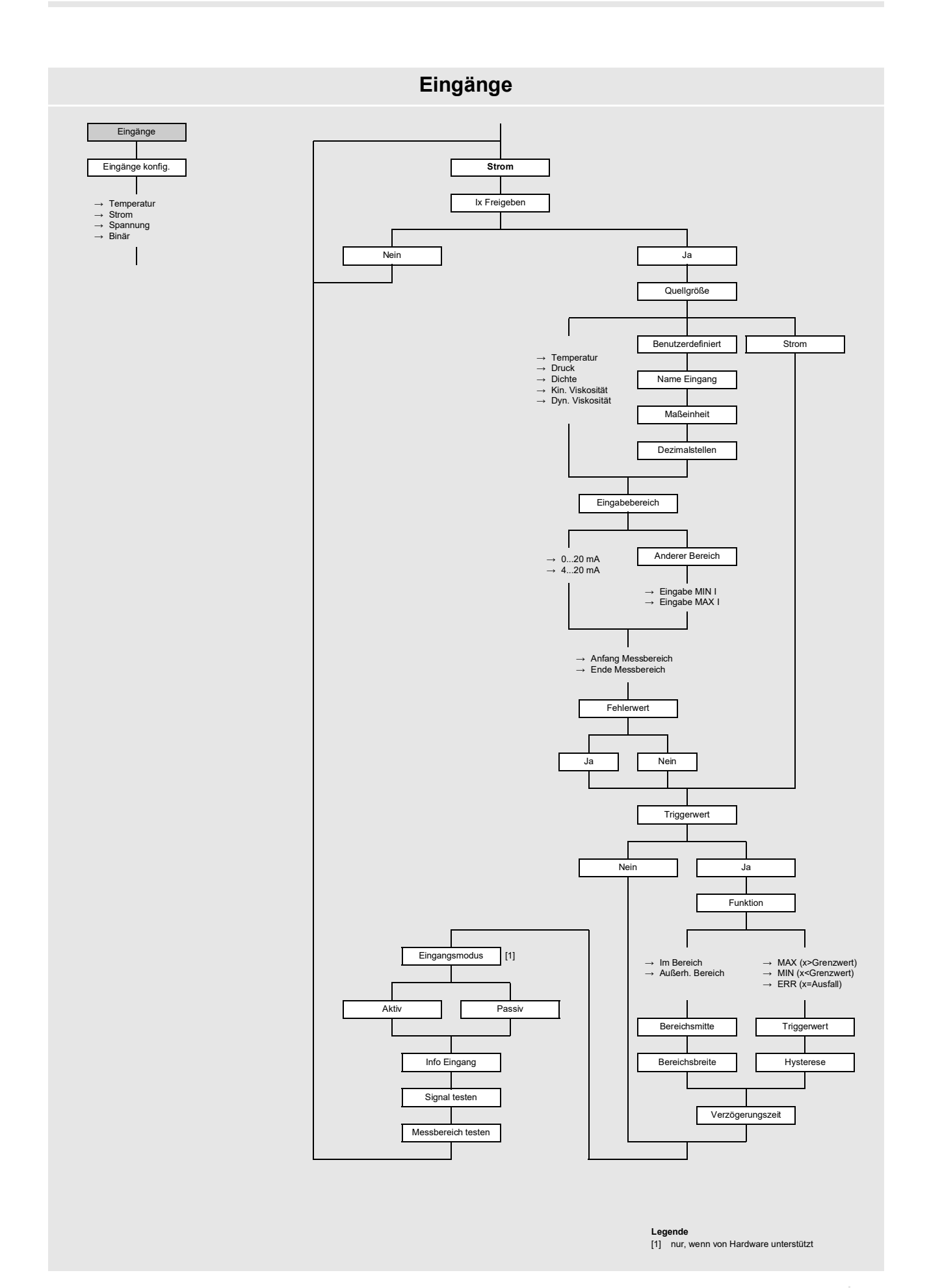

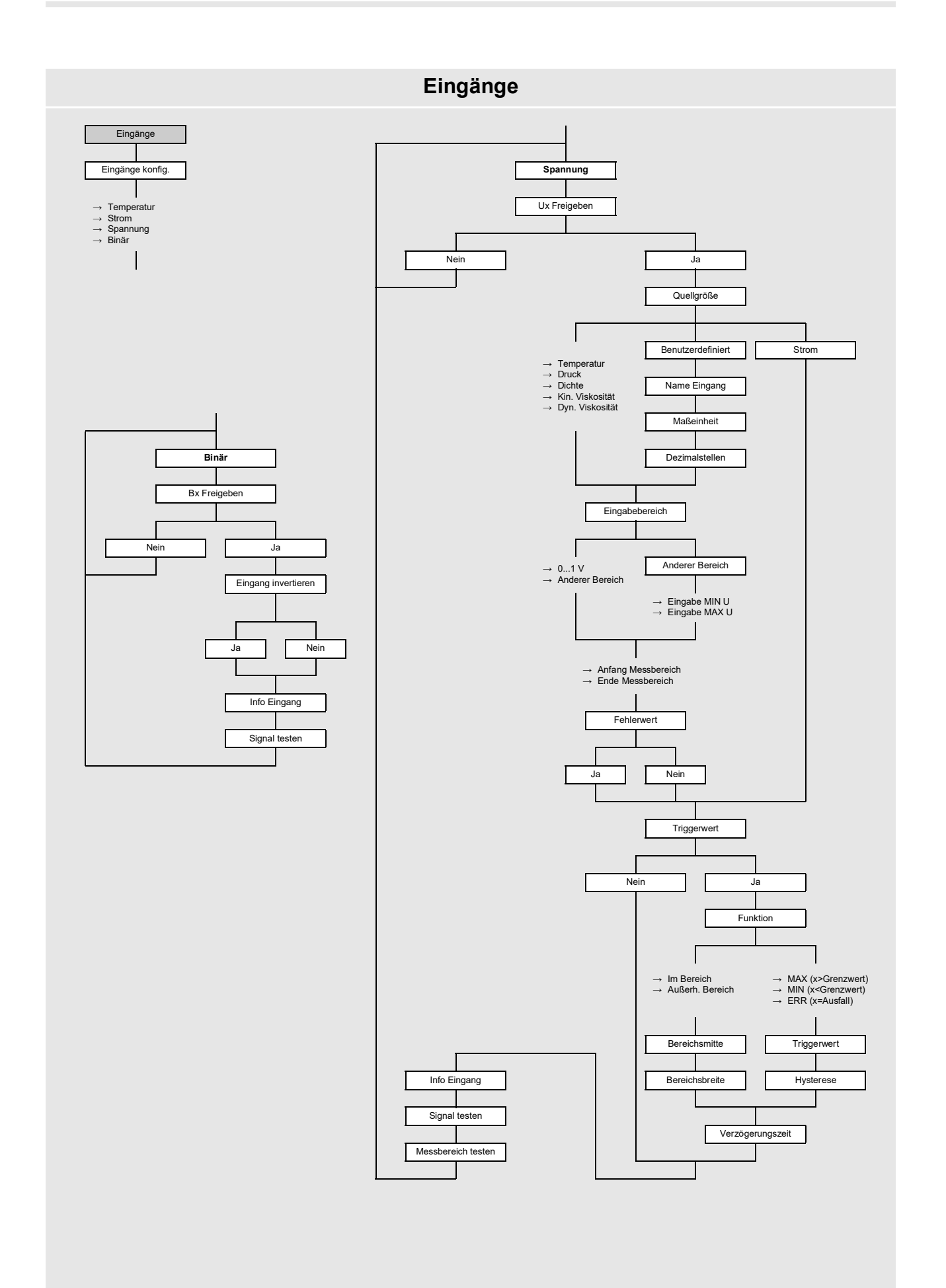

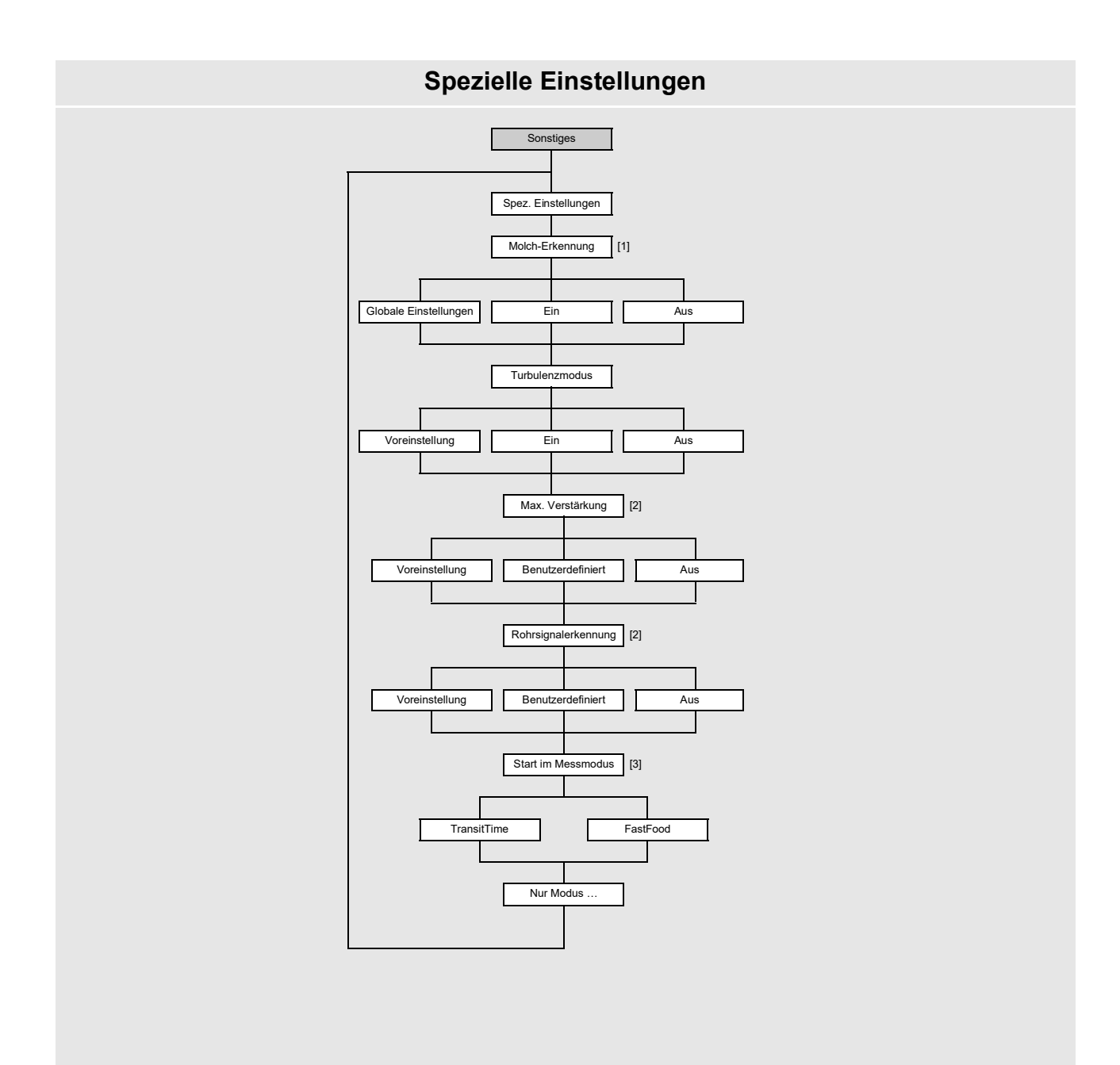

Legende

 [1] nur im SuperUser-Modus und wenn über HotCode aktiviert

 [2] nur im ExpertUser-, SuperUser- und SuperUser-erw.-Modus

 [3] nur, wenn FastFood-Modus in Sonstiges\Messung\Messmodi freigegeben

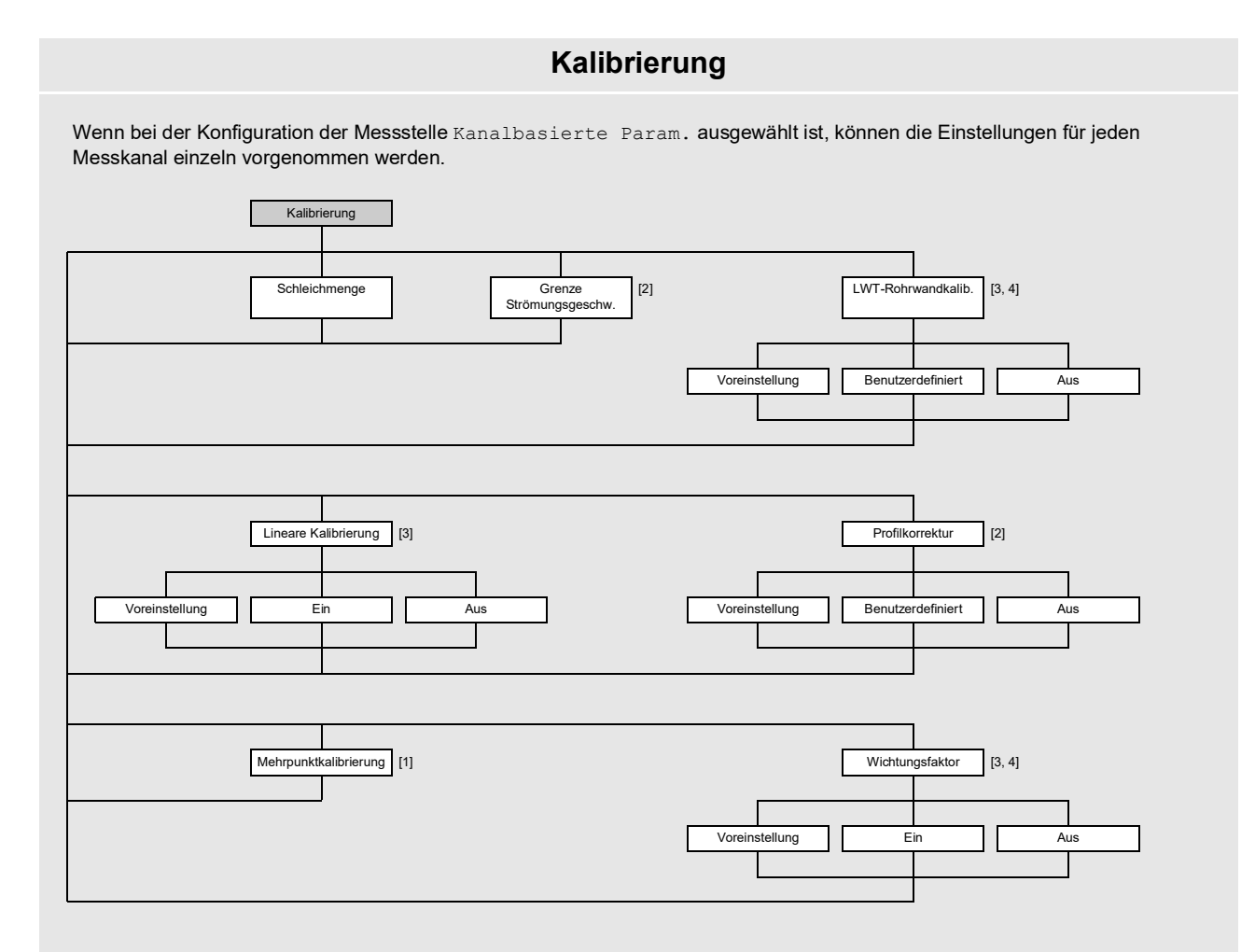

#### Legende

Legende [1] nur, wenn im Menüpunkt Sonstiges\Messung\Messeinstellungen freigegeben [2] nur im ExpertUser-, SuperUser- und SuperUser-erw.-Modus [3] nur im SuperUser- und SuperUser-erw.-Modus [4] wenn bei der Konfiguration der Messstelle 1 Messstelle (AB) ausgewählt ist, kann jede Messstelle einzeln konfiguriert werden

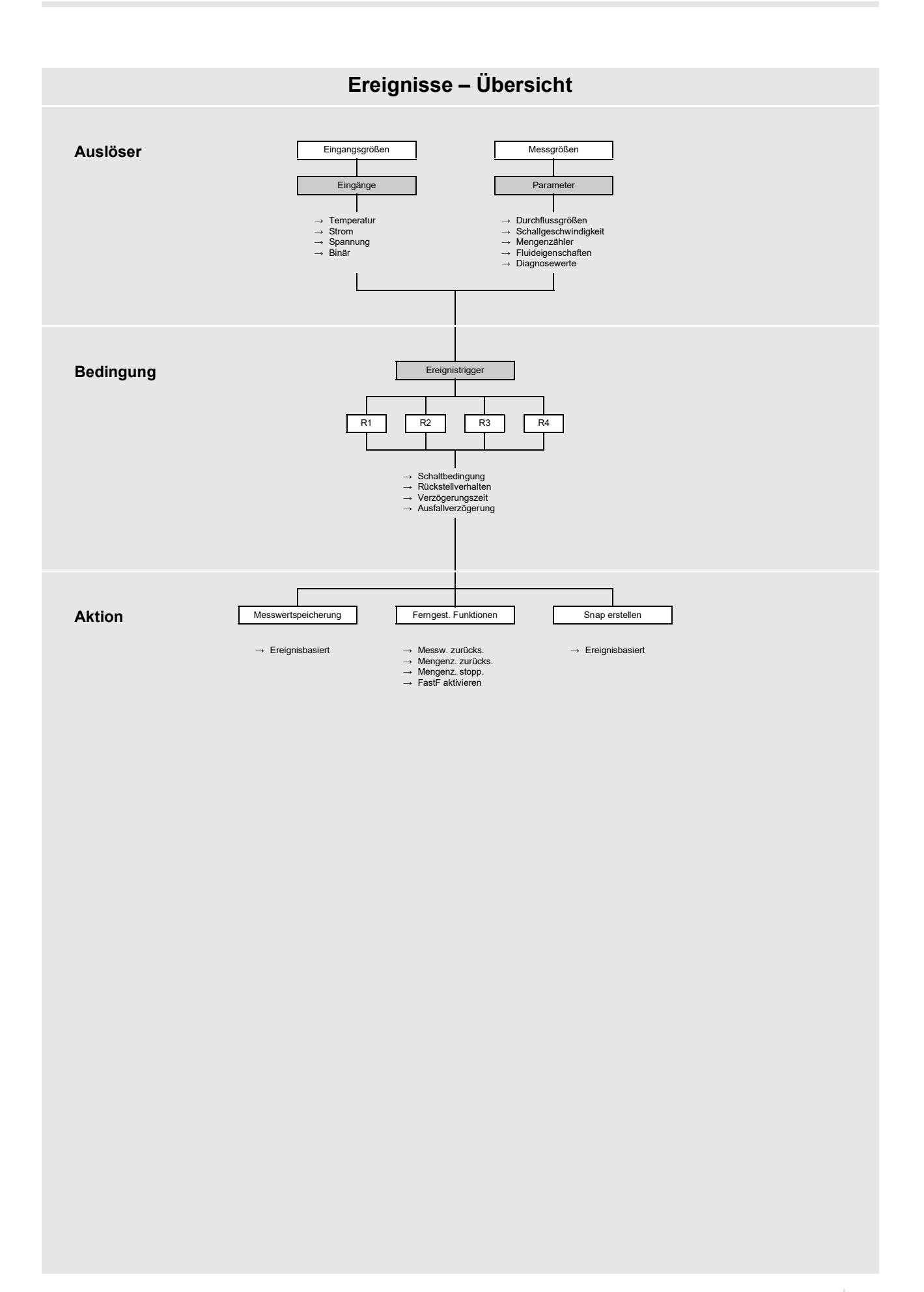

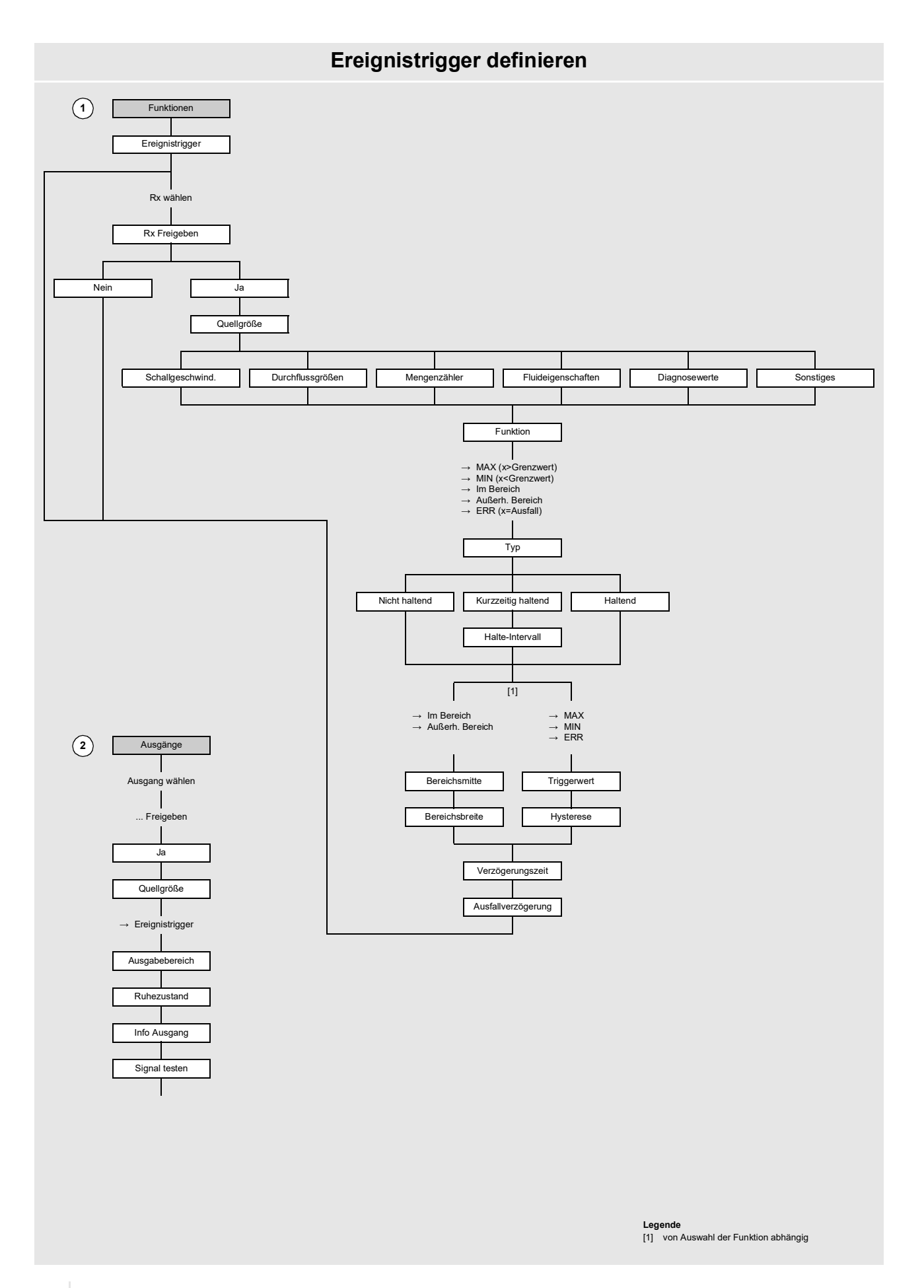

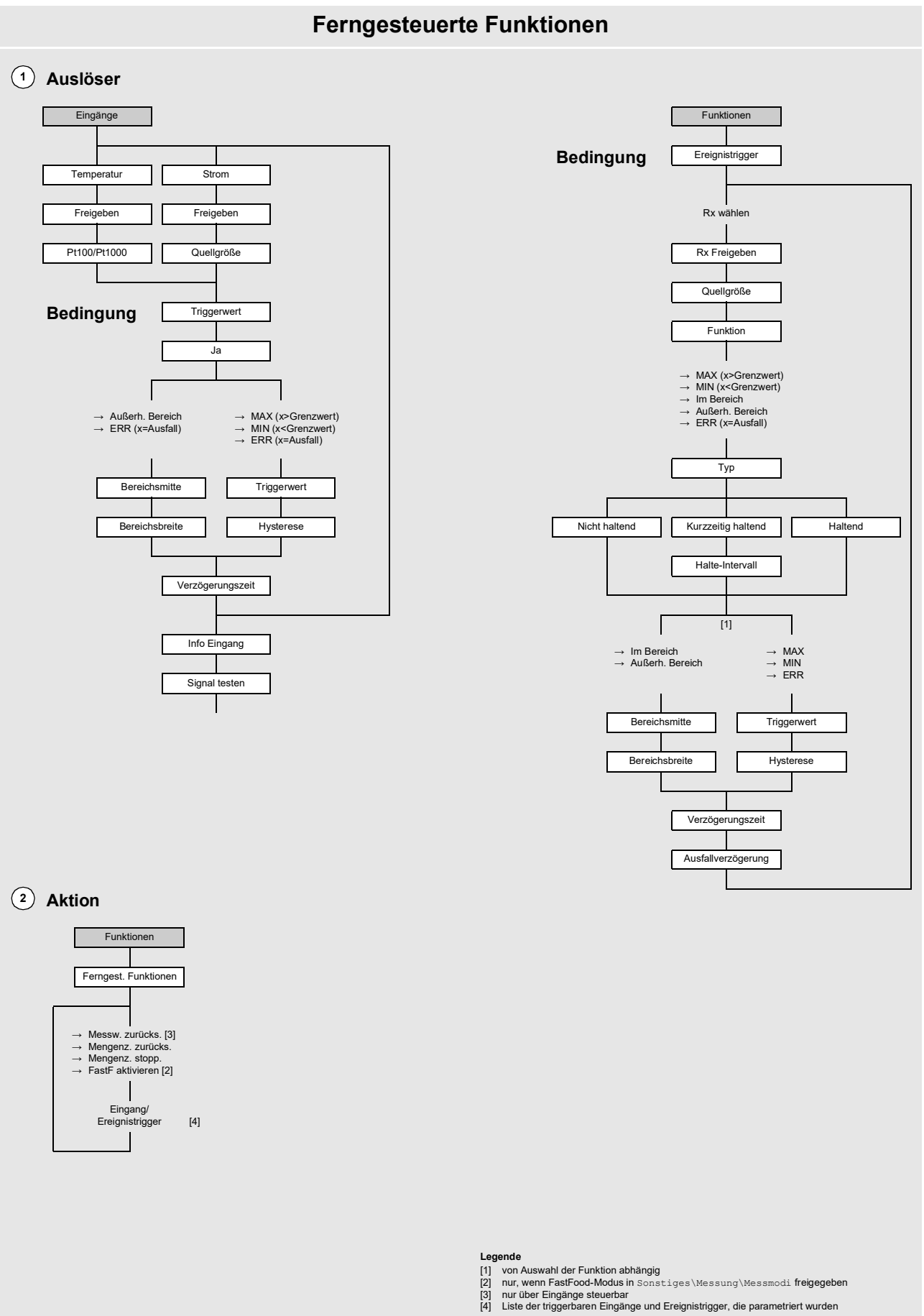

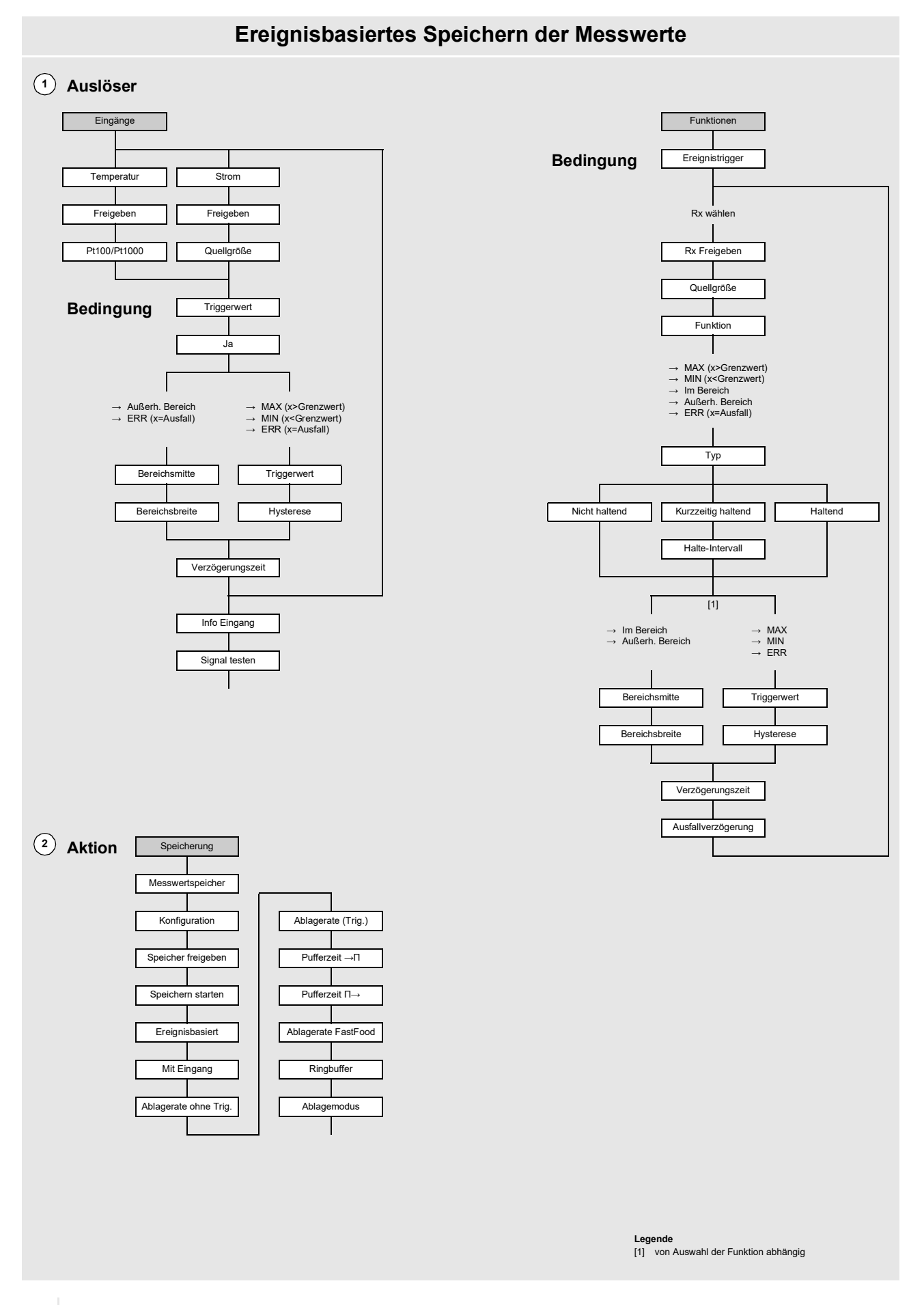

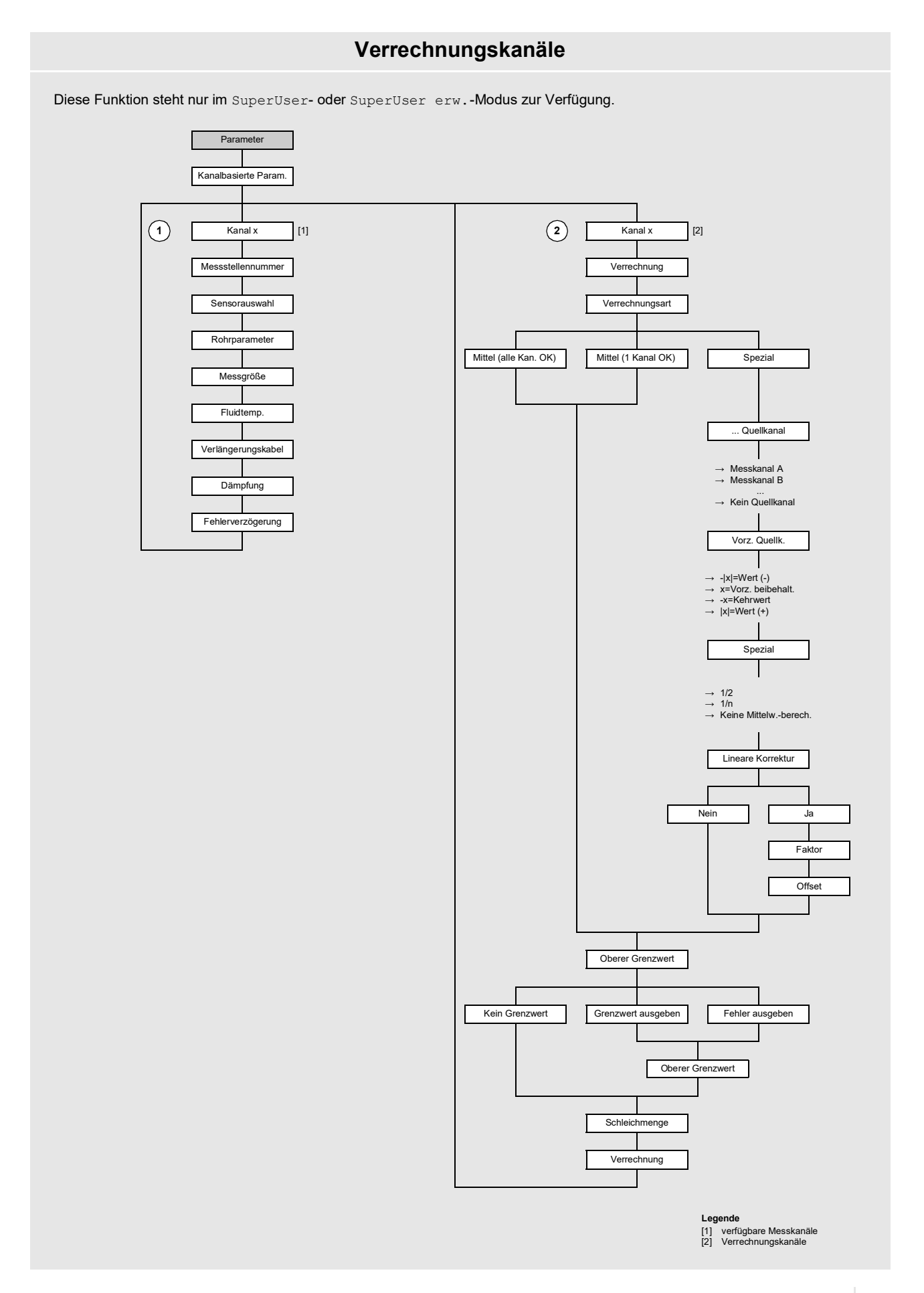

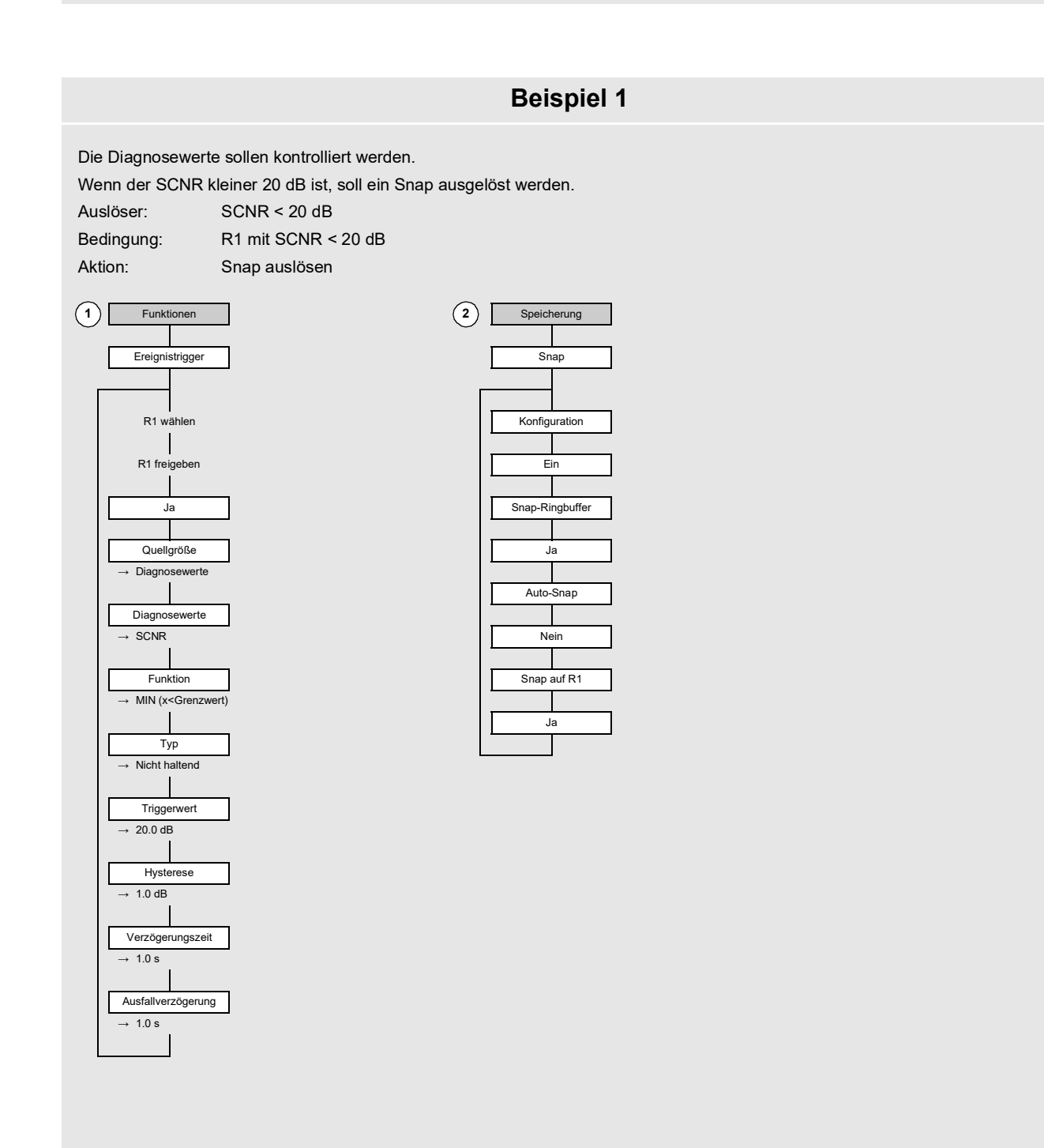

# **Beispiel 2**

Es soll die Ablagerate aller Mess- und Diagnosewerte in einem bestimmten Temperaturbereich geändert werden.

Die normale Ablagerate aller Mess- und Diagnosewerte ist 1 h. Wenn die Temperatur außerhalb des festgelegten Bereichs 20...40 °C liegt, soll die Ablagerate 1 min betragen. Dabei soll auch 10 s vor und 60 s nach dem Ereignis eine Aufzeichnung erfolgen. Der Temperaturbereich 0...100 °C soll über einen Stromeingang 4...20 mA erfasst werden.

Auslöser: 20 °C > Fluidtemperatur > 40 °C auf Stromeingang I1

Bedingung: I1 als Triggerwert außerhalb des Bereichs 20...40 °C

Aktion: Messwerte im Temperaturbereich 20...40 °C mit einer Ablagerate von 1 h speichern

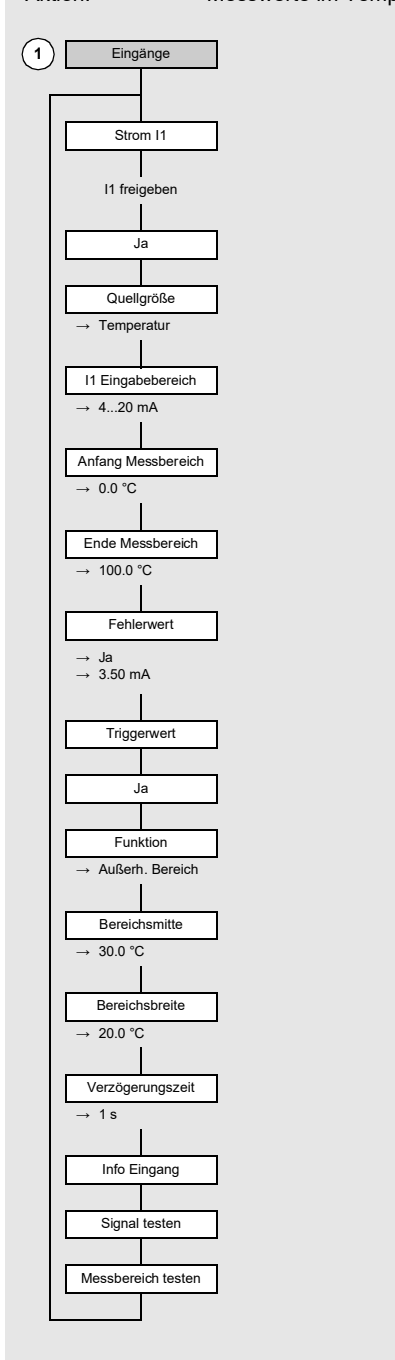

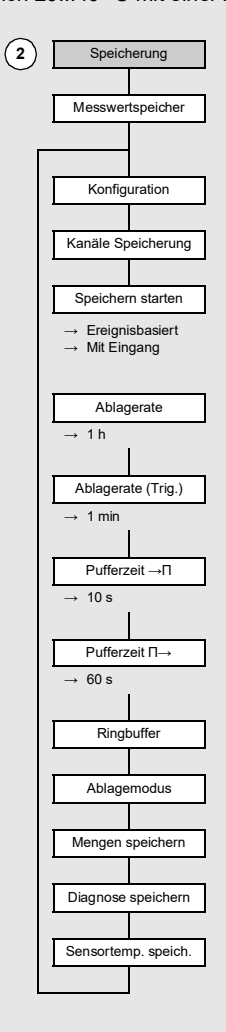

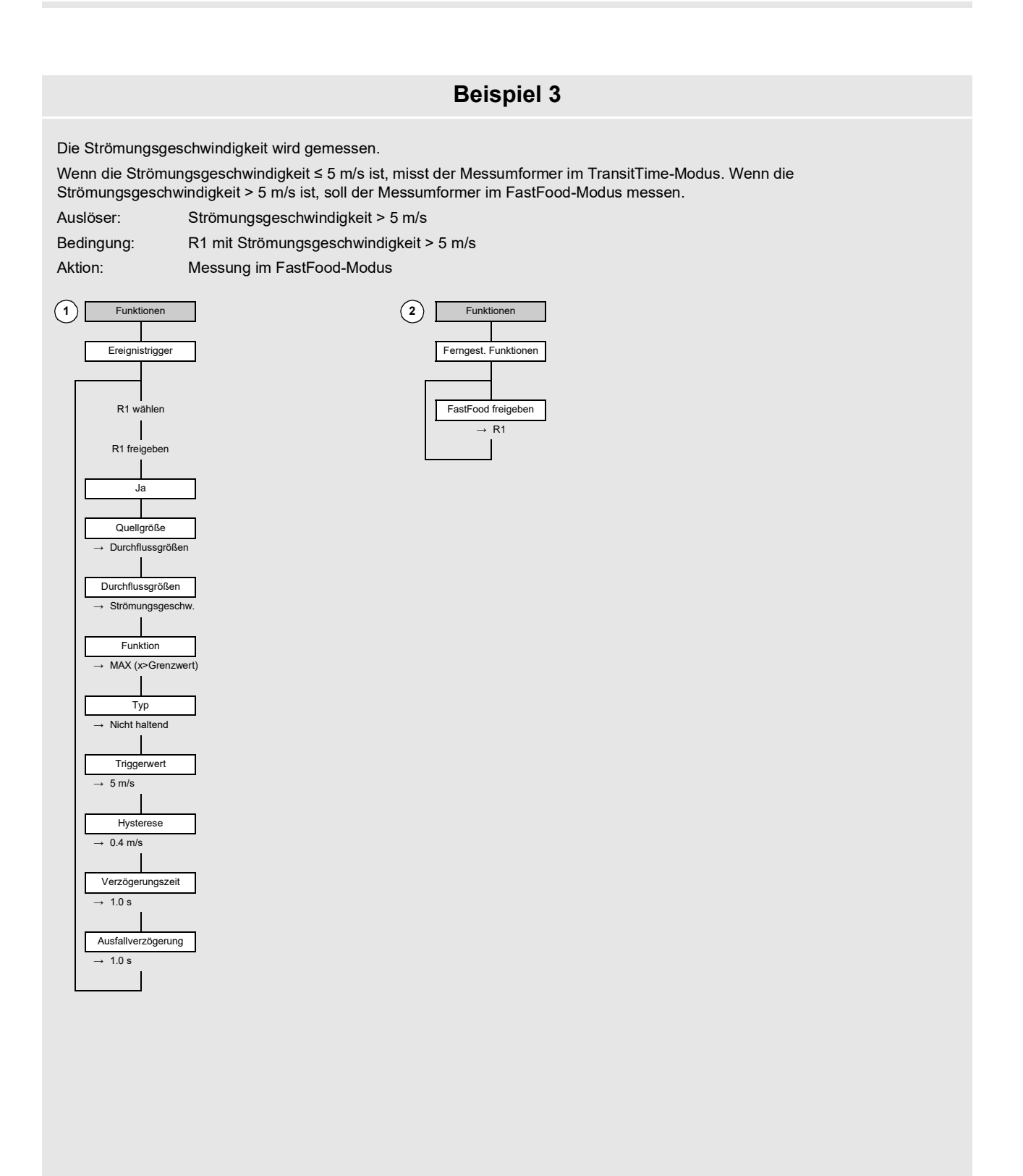

# **Beispiel 4**

Der Fluidwechsel in einem Rohr soll überwacht werden.

Während der Messung ändert sich im Rohr das Fluid. Es soll der Fluidwechsel von Crude Oil zu Gasoline über einen Binärausgang ausgegeben werden. Der vollständige Fluidwechsel wird sich über einen Zeitraum von 2 min vollziehen.

Es wird davon ausgegangen, dass sich im Rohr Crude Oil mit einer API gravity von 40 befindet und anschließend Gasoline mit einer API gravity von 50 transportiert wird. Es ist also mit einer Änderung von 10 °API innerhalb von 2 min zu rechnen.

Ziel ist es, dass der Binärausgang beim Beginn des Fluidwechsels schließt und nach Abschluss des Fluidwechsels wieder öffnet. Wenn sich die Produktqualität innerhalb einer Stunde um mehrere °API ändert, ist die Änderungsrate unterhalb von 0.5 °API/10 s. Somit wird kein Fluidwechsel erkannt.

Auslöser: Δ API gravity > 0.5 °API (Zeitbasis Fluidwechsel: 10 s)

Bedingung: R1 mit  $\Delta$  API gravity > 0.5 °API

Aktion: Binärausgang schließt

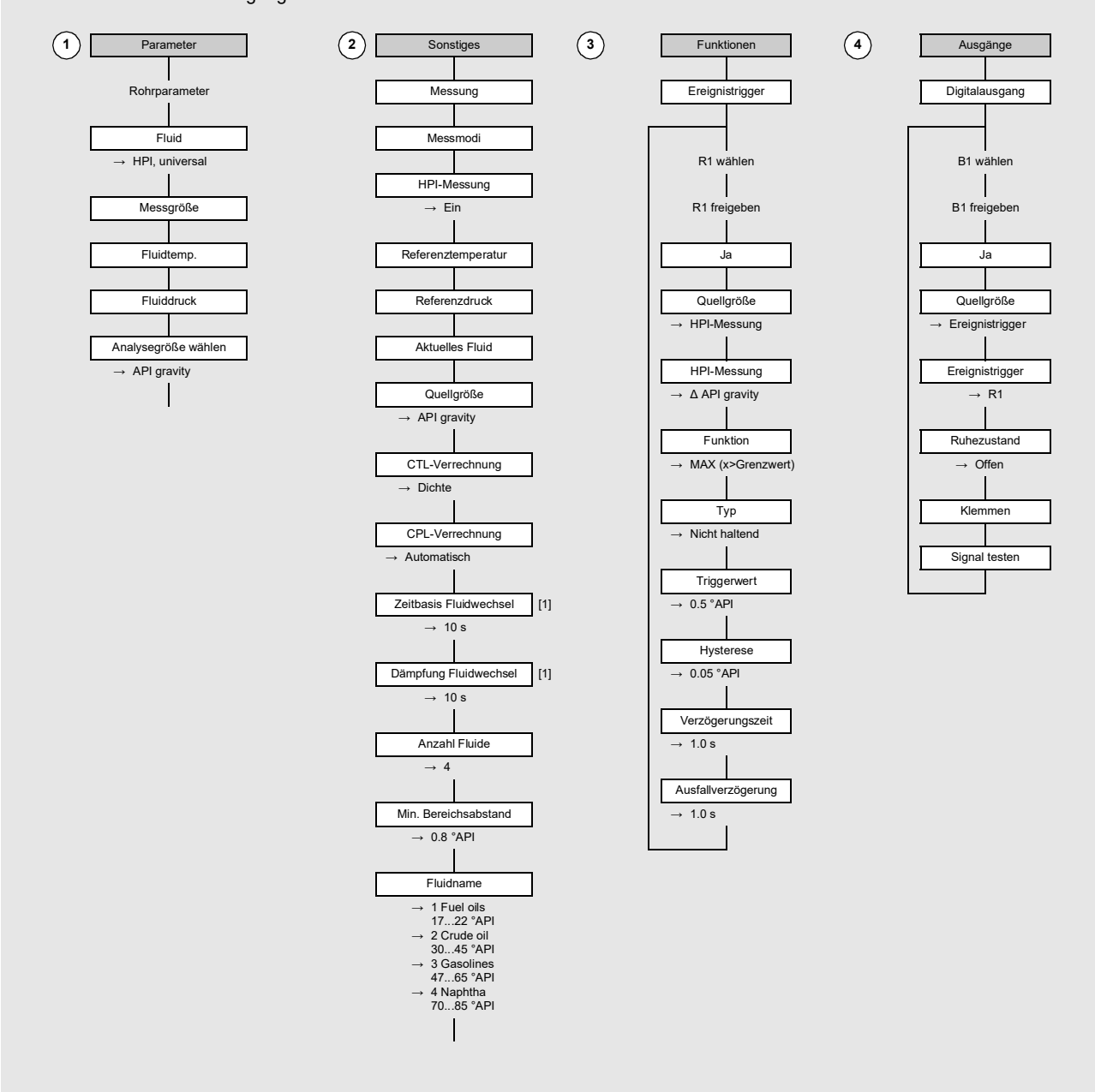

Legende [1] im SuperUser-Modus

# B Maßeinheiten

# Länge/Rauigkeit

| Maßeinheit | Beschreibung |
|------------|--------------|
| mm         | Millimeter   |
| in         | Zoll         |

## Temperatur

| Maßeinheit | Beschreibung    |
|------------|-----------------|
| °C         | Grad Celsius    |
| °F         | Grad Fahrenheit |

## Druck

| Maßeinheit | Beschreibung                    |  |
|------------|---------------------------------|--|
| bar(a)     | bar (absolut)                   |  |
| bar(g)     | bar (relativ)                   |  |
| psi(a)     | pound per square inch (absolut) |  |
| psi(g)     | pound per square inch (relativ) |  |

## Dichte

| Maßeinheit | Beschreibung                  |  |
|------------|-------------------------------|--|
| g/cm3      | Gramm pro Kubikzentimeter     |  |
| kg/cm3     | Kilogramm pro Kubikzentimeter |  |

## Schallgeschwindigkeit

| Maßeinheit | Beschreibung      |
|------------|-------------------|
| m/s        | Meter pro Sekunde |
| fps (ft/s) | foot per second   |

## Kinematische Viskosität

| Maßeinheit | Beschreibung                  |
|------------|-------------------------------|
| mm2/s      | Quadratmillimeter pro Sekunde |

 $1 \text{ mm}^2/\text{s} = 1 \text{ cSt}$ 

## Strömungsgeschwindigkeit

| Maßeinheit | Beschreibung           |
|------------|------------------------|
| m/s        | Meter pro Sekunde      |
| cm/s       | Zentimeter pro Sekunde |
| in/s       | inch per second        |
| fps (ft/s) | foot per second        |

## Norm-/Betriebsvolumenstrom

| Maßeinheit           | Beschreibung              | Norm-/Betriebsvolumen<br>(totalisiert) <sup>(1)</sup> |
|----------------------|---------------------------|-------------------------------------------------------|
| m3/d                 | Kubikmeter pro Tag        | m3                                                    |
| m3/h                 | Kubikmeter pro Stunde     | m3                                                    |
| m3/min               | Kubikmeter pro Minute     | m3                                                    |
| m3/s                 | Kubikmeter pro Sekunde    | m3                                                    |
| km3/h                | Kubikkilometer pro Stunde | km3                                                   |
| ml/min               | Milliliter pro Minute     | 1                                                     |
| l/h                  | Liter pro Stunde          | 1                                                     |
| l/min                | Liter pro Minute          | 1                                                     |
| 1/s                  | Liter pro Sekunde         | 1                                                     |
| hl/h                 | Hektoliter pro Stunde     | hl                                                    |
| hl/min               | Hektoliter pro Minute     | hl                                                    |
| hl/s                 | Hektoliter pro Sekunde    | hl                                                    |
| Ml/d (Megalit/d)     | Megaliter pro Tag         | Ml                                                    |
| bbl/d <sup>(4)</sup> | barrel per day            | bbl                                                   |
| bbl/h <sup>(4)</sup> | barrel per hour           | bbl                                                   |
| bbl/m <sup>(4)</sup> | barrel per minute         | bbl                                                   |
| bbl/s <sup>(4)</sup> | barrel per second         | bbl                                                   |
| USgpd (US-gal/d)     | gallon per day            | gal                                                   |
| USgph (US-gal/h)     | gallon per hour           | gal                                                   |
| USgpm (US-gal/m)     | gallon per minute         | gal                                                   |
| USgps (US-gal/s)     | gallon per second         | gal                                                   |
| KGPM (US-Kgal/m)     | kilogallon per minute     | kgal                                                  |
| MGD (US-Mgal/d)      | million gallons per day   | Mgal                                                  |
| CFD                  | cubic foot per day        | cft <sup>(2)</sup>                                    |
| CFH                  | cubic foot per hour       | cft                                                   |
| CFM                  | cubic foot per minute     | cft                                                   |
| CFS                  | cubic foot per second     | aft <sup>(3)</sup>                                    |

(1) Auswahl über Menüpunkt Parameter\Maßeinheiten (2) cft: cubic foot

<sup>(3)</sup> aft: acre foot

 (4) Im Menüpunkt Sonstiges\Maßeinheiten\Barreltyp kann festgelegt werden, welcher Barreltyp bei der Einstellung der Maßeinheiten für Norm-/Betriebsvolumenstrom und totalisiertes Norm-/Betriebsvolumen angezeigt werden soll. Wenn der Barreltyp Imperial (UK) ausgewählt wurde, werden Imperial (UK) Gallons statt US Gallons verwendet.

1 US-gal = 3.78541 l

1 UK-gal = 4.54609 I

US Barrel Oil = 42.0 US-gal ≈ 159 l

US Barrel Wine = 31.5 US-gal ≈ 119 I

US Barrel Beer = 31.0 US-gal ≈ 117 I

Imperial (UK) Barrel = 36.0 UK-gal ≈ 164 I

| Maßeinheit        | Beschreibung                     | Norm-/Betriebsvolumen<br>(totalisiert) <sup>(1)</sup> |
|-------------------|----------------------------------|-------------------------------------------------------|
| CCFD              | hundred cubic feet per day       | CCF                                                   |
| CCFH              | hundred cubic feet per hour      | CCF                                                   |
| MMCFD             | million cubic feet per day       | MMCF                                                  |
| MMCFH             | million cubic feet per hour      | MMCF                                                  |
| Igpd (Imp-gal/d)  | gallon per day                   | Igal                                                  |
| Igph (Imp-gal/h)  | gallon per hour                  | Igal                                                  |
| Igpm (Imp-gal/m)  | gallon per minute                | Igal                                                  |
| Igps (Imp-gal/s)  | gallon per second                | Igal                                                  |
| IKGM (Imp-Kgal/m) | imperial kilogallon per minute   | IKG                                                   |
| IMGD (Imp-Mgal/d) | million imperial gallons per day | IMG                                                   |

 $^{(1)}\,Auswahl\,\ddot{u}ber\,Men\ddot{u}punkt\,\mbox{Parameter}\mbox{Maßeinheiten}$ 

<sup>(2)</sup> cft: cubic foot

<sup>(3)</sup> aft: acre foot

(4) Im Menüpunkt Sonstiges\Maßeinheiten\Barreltyp kann festgelegt werden, welcher Barreltyp bei der Einstellung der Maßeinheiten für Norm-/Betriebsvolumenstrom und totalisiertes Norm-/Betriebsvolumen angezeigt werden soll. Wenn der Barreltyp Imperial (UK) ausgewählt wurde, werden Imperial (UK) Gallons statt US Gallons verwendet.

1 US-gal = 3.78541 I

1 UK-gal = 4.54609 l

US Barrel Oil = 42.0 US-gal ≈ 159 I US Barrel Wine = 31.5 US-gal ≈ 119 I US Barrel Beer = 31.0 US-gal ≈ 117 I Imperial (UK) Barrel = 36.0 UK-gal ≈ 164 I

#### Massenstrom

| Maßeinheit | Beschreibung          |  |
|------------|-----------------------|--|
| t/h        | Tonne pro Stunde      |  |
| t/d        | Tonne pro Tag         |  |
| kg/h       | Kilogramm pro Stunde  |  |
| kg/min     | Kilogramm pro Minute  |  |
| kg/s       | Kilogramm pro Sekunde |  |
| g/s        | Gramm pro Sekunde     |  |
| lb/d       | pound per day         |  |
| lb/h       | pound per hour        |  |
| lb/m       | pound per minute      |  |
| lb/s       | pound per second      |  |
| klb/h      | kilopound per hour    |  |
| klb/m      | kilopound per minute  |  |

| Masse (totalisiert) |  |  |  |
|---------------------|--|--|--|
| t                   |  |  |  |
| t                   |  |  |  |
| kg                  |  |  |  |
| kg                  |  |  |  |
| kg                  |  |  |  |
| a                   |  |  |  |
| lb                  |  |  |  |
| lb                  |  |  |  |
| lb                  |  |  |  |
| lb                  |  |  |  |
| klb                 |  |  |  |
| klb                 |  |  |  |

1 lb = 453.59237 g

1 t = 1000 kg

# C Referenz

Die folgenden Tabellen dienen als Hilfe für den Anwender. Die Genauigkeit der Daten hängt von der Zusammensetzung, Temperatur und Verarbeitung des Materials ab. FLEXIM haftet nicht für Ungenauigkeiten.

## C.1 Schallgeschwindigkeit ausgewählter Rohr- und Auskleidungsmaterialien bei 20 °C

Die Werte einiger dieser Materialien sind in der internen Datenbank des Messumformers gespeichert. In Spalte c<sub>flow</sub> wird der Schallwellentyp (longitudinal oder transversal) angezeigt, der für die Durchflussmessung verwendet wird.

| Material (Anzeige) | Erklärung                          | c <sub>trans</sub> [m/s] | c <sub>long</sub> [m/s] | c <sub>flow</sub> |
|--------------------|------------------------------------|--------------------------|-------------------------|-------------------|
| Stahl (Normal)     | Stahl, normal                      | 3230                     | 5930                    | trans             |
| Stahl (NIRO)       | Stahl, rostfrei                    | 3100                     | 5790                    | trans             |
| DUPLEX             | Duplexstahl                        | 3272                     | 5720                    | trans             |
| Duktiler Guss      | duktiler Guss                      | 2650                     | -                       | trans             |
| Asbestzement       | Asbestzement                       | 2200                     | -                       | trans             |
| Titan              | Titan                              | 3067                     | 5955                    | trans             |
| Kupfer             | Kupfer                             | 2260                     | 4700                    | trans             |
| Aluminium          | Aluminium                          | 3100                     | 6300                    | trans             |
| Messing            | Messing                            | 2100                     | 4300                    | trans             |
| Kunststoff         | Kunststoff                         | 1120                     | 2000                    | long              |
| GFK                | glasfaserverstärkter<br>Kunststoff | -                        | 2650                    | long              |
| PVC                | Polyvinylchlorid                   | -                        | 2395                    | long              |
| PE                 | Polyethylen                        | 540                      | 1950                    | long              |
| PP                 | Polypropylen                       | 2600                     | 2550                    | trans             |
| Bitumen            | Bitumen                            | 2500                     | -                       | trans             |
| Plexiglas          | Plexiglas                          | 1250                     | 2730                    | long              |
| Blei               | Blei                               | 700                      | 2200                    | long              |
| Cu-Ni-Fe           | Kupfer-Nickel-Eisen-<br>Legierung  | 2510                     | 4900                    | trans             |
| Grauguss           | Grauguss                           | 2200                     | 4600                    | trans             |
| Gummi              | Gummi                              | 1900                     | 2400                    | trans             |
| Glas               | Glas                               | 3400                     | 5600                    | trans             |
| PFA                | Perfluoralkoxy                     | 500                      | 1185                    | long              |
| PVDF               | Polyvinylidenfluorid               | 760                      | 2050                    | long              |
| Sintimid           | Sintimid                           | -                        | 2472                    | long              |
| Teka PEEK          | Teka PEEK                          | -                        | 2534                    | long              |
| Tekason            | Tekason                            | -                        | 2230                    | long              |

Die Schallgeschwindigkeit hängt von der Zusammensetzung und Verarbeitung des Materials ab. Die Schallgeschwindigkeit von Legierungen und Gusswerkstoffen schwankt stark. Die Werte dienen nur zur Orientierung.

# C.2 Typische Rauigkeitswerte von Rohrleitungen

Die Werte beruhen auf Erfahrung und Messungen.

| Material                                                         | absolute Rauigkeit [mm] |
|------------------------------------------------------------------|-------------------------|
| gezogene Rohre aus Buntmetall, Glas, Kunststoff und Leichtmetall | 00.0015                 |
| gezogene Stahlrohre                                              | 0.010.05                |
| feingeschlichtete, geschliffene Oberfläche                       | max. 0.01               |
| geschlichtete Oberfläche                                         | 0.010.04                |
| geschruppte Oberfläche                                           | 0.050.1                 |
| geschweißte Stahlrohre, neu                                      | 0.050.1                 |
| nach längerem Gebrauch, gereinigt                                | 0.150.2                 |
| mäßig verrostet, leicht verkrustet                               | max. 0.4                |
| schwer verkrustet                                                | max. 3                  |
| gusseiserne Rohre:                                               |                         |
| inwandig bitumiert                                               | > 0.12                  |
| neu, nicht ausgekleidet                                          | 0.251                   |
| angerostet                                                       | 11.5                    |
| verkrustet                                                       | 1.53                    |
# C.3 Typische Eigenschaften ausgewählter Fluide bei 20 °C

| Fluid           | Erklärung                              | Schallge-<br>schwindig-<br>keit [m/s] | Dichte<br>[kg/m <sup>3</sup> ] | kinemati-<br>sche Visko-<br>sität [mm <sup>2</sup> /s] | Gültigkeits-<br>bereich der<br>Fluiddaten<br>[°C] | WMM <sup>(1)</sup> |
|-----------------|----------------------------------------|---------------------------------------|--------------------------------|--------------------------------------------------------|---------------------------------------------------|--------------------|
| Wasser          | Wasser flüssig                         | 1482                                  | 999                            | 1                                                      | 0350                                              | x                  |
| Propan          | druckverflüssigt                       | 755                                   | 500                            | 0.2                                                    | -180+97                                           |                    |
| Butan           | druckverflüssigt,<br>Kältemittel R-600 | 929                                   | 577                            | 0.3                                                    | -135+152                                          | x                  |
| Ammoniak        | druckverflüssigt,<br>Kältemittel R-717 | 1373                                  | 610                            | 0.2                                                    | -78+132                                           | x                  |
| Methanol        |                                        | 1119                                  | 792                            | 0.7                                                    | -95+240                                           |                    |
| Ethanol         |                                        | 1158                                  | 789                            | 1.5                                                    | -110+241                                          |                    |
| Aceton          |                                        | 1187                                  | 791                            | 0.4                                                    | -90+235                                           |                    |
| R134a FKW       | Kältemittel FKW                        | 521                                   | 1240                           | 0.2                                                    | -100+100                                          | x                  |
| R407C FKW       | Kältemittel FKW                        | 494                                   | 1158                           | 0.1                                                    | -20+81                                            | x                  |
| R410A FKW       | Kältemittel FKW                        | 457                                   | 1085                           | 0.1                                                    | -130+71                                           | x                  |
| R22 FCKW        | Kältemittel FKW                        | 557                                   | 1213                           | 0.1                                                    | -150+90                                           | x                  |
| BP Transcal LT  | Thermalöl                              | 1365                                  | 876                            | 20                                                     | -20+260                                           | x                  |
| BP Transcal N   | Thermalöl                              | 1365                                  | 876                            | 94                                                     | 0320                                              | x                  |
| Shell Thermia B | Thermalöl                              | 1365                                  | 863                            | 89                                                     | 0310                                              | x                  |
| Mobiltherm 594  | Thermalöl                              | 1365                                  | 873                            | 7.5                                                    | -44+260                                           | x                  |
| Mobiltherm 603  | Thermalöl                              | 1365                                  | 859                            | 55                                                     | 0320                                              | x                  |
| Benzin          | Kohlenwasserstoff mit 58 °API          | 1252                                  | 741                            | 1.1                                                    | -50+450                                           |                    |
| Diesel          | Kohlenwasserstoff mit 38 °API          | 1380                                  | 831                            | 2.2                                                    | -50+450                                           |                    |
| Jet Al          | Kohlenwasserstoff mit 44 °API          | 1358                                  | 821                            | 1.7                                                    | -50+450                                           |                    |

## C.3.1 Stoffgemische mit fester Zusammensetzung

<sup>(1)</sup> Wärmestromkoeffizient im Fluiddatensatz enthalten

| Fluid         | Erklärung                                                                                    | Parametrie-<br>rung <sup>(1)</sup> | Schallge-<br>schwindig-<br>keit [m/s] | Dichte<br>[kg/m <sup>3</sup> ] | kinemati-<br>sche<br>Viskosität<br>[mm <sup>2</sup> /s] | Gültigkeitsbe-<br>reich der Flu-<br>iddaten | WMM <sup>(2)</sup> |
|---------------|----------------------------------------------------------------------------------------------|------------------------------------|---------------------------------------|--------------------------------|---------------------------------------------------------|---------------------------------------------|--------------------|
| Glycol/H2O    | Ethylenglykol                                                                                | Glykolanteil                       | 14821710                              | 9991132                        | 123                                                     | -30+150 °C<br>0100 %                        | x                  |
| Erdölprodukt  | Kohlenwasser-<br>stoff                                                                       | API gravity                        | 5301800                               | 4401130                        | 1> 400                                                  | -50+450 °C<br>-10+200 °API                  |                    |
| Schmierstoff  | Schmierstoff auf<br>Kohlenwasser-<br>stoffbasis, kine-<br>matische Visko-<br>sität bei 40 °C | Viskositäts-<br>grad (VG)          | 14331485                              | 871923                         | 1> 400                                                  | -40+300 °C<br>11500 VG                      |                    |
| Seewasser     |                                                                                              | Salinität<br>(S in g/kg)           | 14821840                              | 9991230                        | 11.3                                                    | -30+150 °C<br>0300 g/kg                     | x                  |
| Schwefelsäure | Schwefelsäure-/<br>Wassergemisch                                                             | Schwefel-<br>säureanteil           | 12801560                              | 9991907                        | 112                                                     | -20+250 °C<br>0100 %                        |                    |
| Salzsäure     | Salzsäure-/<br>Wassergemisch                                                                 | Salzsäure-<br>anteil               | 14821527                              | 9991256                        | 11.5                                                    | -20+150 °C<br>050 %                         |                    |
| Salpetersäure | Salpetersäure-/<br>Wassergemisch                                                             | Salpeter-<br>säureanteil           | 12861590                              | 9991554                        | 12.4                                                    | -20+150 °C<br>0100 %                        |                    |
| Flusssäure    | Flusssäure-/<br>Wassergemisch                                                                | Flusssäure-<br>anteil              | 8041482                               | 9991195                        | 0.51                                                    | -20+105 °C<br>0100 %                        |                    |
| Natronlauge   | Natronlauge-/<br>Wassergemisch                                                               | Natron-<br>laugeanteil             | 14822563                              | 9991666                        | 1265                                                    | -10+200 °C<br>065 %                         |                    |

| C.3.2 | Stoffgemische mit veränderlicher Zusammensetzung |
|-------|--------------------------------------------------|
|-------|--------------------------------------------------|

(1) im Menü Parameter
(2) Wärmestromkoeffizient im Fluiddatensatz enthalten

1

| Fluidtemperatur<br>[°C] | Fluiddruck<br>[bar] | Schallgeschwindigkeit<br>[m/s] | Dichte<br>[kg/m³] | spezifische Wärme <sup>(1)</sup><br>[kJ/kg/K <sup>-1</sup> ] |
|-------------------------|---------------------|--------------------------------|-------------------|--------------------------------------------------------------|
| 0.1                     | 1.013               | 1402.9                         | 999.8             | 4.219                                                        |
| 10                      | 1.013               | 1447.3                         | 999.7             | 4.195                                                        |
| 20                      | 1.013               | 1482.3                         | 998.2             | 4.184                                                        |
| 30                      | 1.013               | 1509.2                         | 995.6             | 4.180                                                        |
| 40                      | 1.013               | 1528.9                         | 992.2             | 4.179                                                        |
| 50                      | 1.013               | 1542.6                         | 988.0             | 4.181                                                        |
| 60                      | 1.013               | 1551.0                         | 983.2             | 4.185                                                        |
| 70                      | 1.013               | 1554.7                         | 977.8             | 4.190                                                        |
| 80                      | 1.013               | 1554.4                         | 971.8             | 4.197                                                        |
| 90                      | 1.013               | 1550.5                         | 965.3             | 4.205                                                        |
| 100                     | 1.013               | 1543.2                         | 958.3             | 4.216                                                        |
| 120                     | 1.985               | 1519.9                         | 943.1             | 4.244                                                        |
| 140                     | 3.615               | 1486.2                         | 926.1             | 4.283                                                        |
| 160                     | 6.182               | 1443.2                         | 907.4             | 4.335                                                        |
| 180                     | 10.03               | 1391.7                         | 887.0             | 4.405                                                        |
| 200                     | 15.55               | 1332.1                         | 864.7             | 4.496                                                        |
| 220                     | 23.20               | 1264.5                         | 840.2             | 4.615                                                        |
| 240                     | 33.47               | 1189.0                         | 813.4             | 4.772                                                        |
| 260                     | 46.92               | 1105.3                         | 783.6             | 4.986                                                        |
| 280                     | 64.17               | 1012.6                         | 750.3             | 5.289                                                        |
| 300                     | 85.88               | 909.40                         | 712.1             | 5.750                                                        |
| 320                     | 112.8               | 793.16                         | 667.1             | 6.537                                                        |
| 340                     | 146.0               | 658.27                         | 610.7             | 8.208                                                        |
| 360                     | 186.7               | 479.74                         | 527.6             | 15.00                                                        |
| 373.946                 | 220.640             | 72.356                         | 322.0             | ∞                                                            |
|                         |                     |                                |                   |                                                              |

## C.4 Eigenschaften von Wasser bei 1 bar und bei Sättigungsdruck

<sup>(1)</sup> bei konstantem Druck

## D Rechtliche Informationen – Open-Source-Lizenzen

Die Software dieses Produkts enthält folgende Open-Source-Software, welche der Apache-License Version 2.0, vom Januar 2004 unterstellt ist:

### 1. uC-TCP-IP

https://github.com/weston-embedded/uC-TCP-IP/tree/v3.06.01

https://github.com/weston-embedded/uC-TCP-IP/blob/v3.06.01/LICENSE

https://github.com/weston-embedded/uC-TCP-IP/blob/v3.06.01/NOTICE

### ATTENTION ALL USERS OF THIS REPOSITORY:

The original work found in this repository is provided by Silicon Labs under the Apache License, Version 2.0.

Any third party may contribute derivative works to the original work in which modifications are clearly identified as being licensed under:

(1) the Apache License, Version 2.0 or a compatible open source license; or

(2) under a proprietary license with a copy of such license deposited.

All posted derivative works must clearly identify which license choice has been elected.

No such posted derivative works will be considered to be a "Contribution" under the Apache License, Version 2.0.

SILICON LABS MAKES NO WARRANTY WITH RESPECT TO ALL POSTED THIRD PARTY CONTENT AND DISCLAIMS ALL OTHER WARRANTIES OR LIABILITIES, INCLUDING ALL WARRANTIES OF MERCHANTABILITY, FITNESS FOR A PARTICULAR PURPOSE, TITLE, OWNERSHIP, NON-INFRINGEMENT, AND NON-MISAPPROPRIATION.

In the event a derivative work is desired to be submitted to Silicon Labs as a "Contribution" under the Apache License, Version 2.0, a "Contributor" must give written email notice to micrium@weston-embedded.com. Unless an email response in the affirmative to accept the derivative work as a "Contribution", such email submission should be considered to have not been incorporated into the original work.

### 2. uC-Common

https://github.com/weston-embedded/uC-Common/tree/v1.02.01

https://github.com/weston-embedded/uC-Common/blob/v1.02.01/LICENSE

https://github.com/weston-embedded/uC-Common/blob/v1.02.01/NOTICE

ATTENTION ALL USERS OF THIS REPOSITORY:

The original work found in this repository is provided by Silicon Labs under the Apache License, Version 2.0.

Any third party may contribute derivative works to the original work in which modifications are clearly identified as being licensed under:

- (1) the Apache License, Version 2.0 or a compatible open source license; or
- (2) under a proprietary license with a copy of such license deposited.

All posted derivative works must clearly identify which license choice has been elected.

No such posted derivative works will be considered to be a "Contribution" under the Apache License, Version 2.0.

SILICON LABS MAKES NO WARRANTY WITH RESPECT TO ALL POSTED THIRD PARTY CONTENT AND DISCLAIMS ALL OTHER WARRANTIES OR LIABILITIES, INCLUDING ALL WARRANTIES OF MERCHANTABILITY, FITNESS FOR A PARTICULAR PURPOSE, TITLE, OWNERSHIP, NON-INFRINGEMENT, AND NON-MISAPPROPRIATION.

In the event a derivative work is desired to be submitted to Silicon Labs as a "Contribution" under the Apache License, Version 2.0, a "Contributor" must give written email notice to micrium@weston-embedded.com. Unless an email response in the affirmative to accept the derivative work as a "Contribution", such email submission should be considered to have not been incorporated into the original work.

#### 3. uC-DHCPc

https://github.com/weston-embedded/uC-DHCPc/tree/v2.11.01 https://github.com/weston-embedded/uC-DHCPc/blob/v2.11.01/LICENSE https://github.com/weston-embedded/uC-DHCPc/blob/v2.11.01/NOTICE

#### ATTENTION ALL USERS OF THIS REPOSITORY:

The original work found in this repository is provided by Silicon Labs under the Apache License, Version 2.0. Any third party may contribute derivative works to the original work in which modifications are clearly identified as being licensed under:

- (1) the Apache License, Version 2.0 or a compatible open source license; or
- (2) under a proprietary license with a copy of such license deposited.
- All posted derivative works must clearly identify which license choice has been elected.

No such posted derivative works will be considered to be a "Contribution" under the Apache License, Version 2.0.

SILICON LABS MAKES NO WARRANTY WITH RESPECT TO ALL POSTED THIRD PARTY CONTENT AND DISCLAIMS ALL OTHER WARRANTIES OR LIABILITIES, INCLUDING ALL WARRANTIES OF MERCHANTABILITY, FITNESS FOR A PARTICULAR PURPOSE, TITLE, OWNERSHIP, NON-INFRINGEMENT, AND NON-MISAPPROPRIATION.

In the event a derivative work is desired to be submitted to Silicon Labs as a "Contribution" under the Apache License, Version 2.0, a "Contributor" must give written email notice to micrium@weston-embedded.com. Unless an email response in the affirmative to accept the derivative work as a "Contribution", such email submission should be considered to have not been incorporated into the original work.

#### 4. uC-LIB

https://github.com/weston-embedded/uC-LIB/tree/v1.39.01 https://github.com/weston-embedded/uC-LIB/blob/v1.39.01/LICENSE https://github.com/weston-embedded/uC-LIB/blob/v1.39.01/NOTICE

#### ATTENTION ALL USERS OF THIS REPOSITORY:

The original work found in this repository is provided by Silicon Labs under the Apache License, Version 2.0. Any third party may contribute derivative works to the original work in which modifications are clearly identified as being licensed under:

- (1) the Apache License, Version 2.0 or a compatible open source license; or
- (2) under a proprietary license with a copy of such license deposited.

All posted derivative works must clearly identify which license choice has been elected.

No such posted derivative works will be considered to be a "Contribution" under the Apache License, Version 2.0.

SILICON LABS MAKES NO WARRANTY WITH RESPECT TO ALL POSTED THIRD PARTY CONTENT AND DISCLAIMS ALL OTHER WARRANTIES OR LIABILITIES, INCLUDING ALL WARRANTIES OF MERCHANTABILITY, FITNESS FOR A PARTICULAR PURPOSE, TITLE, OWNERSHIP, NON-INFRINGEMENT, AND NON-MISAPPROPRIATION.

In the event a derivative work is desired to be submitted to Silicon Labs as a "Contribution" under the Apache License, Version 2.0, a "Contributor" must give written email notice to micrium@weston-embedded.com. Unless an email response in the affirmative to accept the derivative work as a "Contribution", such email submission should be considered to have not been incorporated into the original work.

Apache License Version 2.0, January 2004 http://www.apache.org/licenses/

### TERMS AND CONDITIONS FOR USE, REPRODUCTION, AND DISTRIBUTION

#### 1. Definitions.

"License" shall mean the terms and conditions for use, reproduction, and distribution as defined by Sections 1 through 9 of this document.

"Licensor" shall mean the copyright owner or entity authorized by the copyright owner that is granting the License.

"Legal Entity" shall mean the union of the acting entity and all other entities that control, are controlled by, or are under common control with that entity. For the purposes of this definition, "control" means (i) the power, direct or indirect, to cause the direction or management of such entity, whether by contract or otherwise, or (ii) ownership of fifty percent (50 %) or more of the outstanding shares, or (iii) beneficial ownership of such entity.

"You" (or "Your") shall mean an individual or Legal Entity exercising permissions granted by this License.

"Source" form shall mean the preferred form for making modifications, including but not limited to software source code, documentation source, and configuration files.

"Object" form shall mean any form resulting from mechanical transformation or translation of a Source form, including but not limited to compiled object code, generated documentation, and conversions to other media types.

"Work" shall mean the work of authorship, whether in Source or Object form, made available under the License, as indicated by a copyright notice that is included in or attached to the work (an example is provided in the Appendix below).

"Derivative Works" shall mean any work, whether in Source or Object form, that is based on (or derived from) the Work and for which the editorial revisions, annotations, elaborations, or other modifications represent, as a whole, an original work of authorship. For the purposes of this License, Derivative Works shall not include works that remain separable from, or merely link (or bind by name) to the interfaces of, the Work and Derivative Works thereof.

"Contribution" shall mean any work of authorship, including the original version of the Work and any modifications or additions to that Work or Derivative Works thereof, that is intentionally submitted to Licensor for inclusion in the Work by the copyright owner or by an individual or Legal Entity authorized to submit on behalf of the copyright owner. For the purposes of this definition, "submitted" means any form of electronic, verbal, or written communication sent to the Licensor or its representatives, including but not limited to communication on electronic mailing lists, source code control systems, and issue tracking systems that are managed by, or on behalf of, the Licensor for the purpose of discussing and improving the Work, but excluding communication that is conspicuously marked or otherwise designated in writing by the copyright owner as "Not a Contribution."

"Contributor" shall mean Licensor and any individual or Legal Entity on behalf of whom a Contribution has been received by Licensor and subsequently incorporated within the Work.

- 2. Grant of Copyright License. Subject to the terms and conditions of this License, each Contributor hereby grants to You a perpetual, worldwide, non-exclusive, no-charge, royalty-free, irrevocable copyright license to reproduce, prepare Derivative Works of, publicly display, publicly perform, sublicense, and distribute the Work and such Derivative Works in Source or Object form.
- 3. Grant of Patent License. Subject to the terms and conditions of this License, each Contributor hereby grants to You a perpetual, worldwide, non-exclusive, no-charge, royalty-free, irrevocable (except as stated in this section) patent license to make, have made, use, offer to sell, sell, import, and otherwise transfer the Work, where such license applies only to those patent claims licensable by such Contributor that are necessarily infringed by their Contribution(s) alone or by combination of their Contribution(s) with the Work to which such Contribution(s) was submitted. If You institute patent litigation against any entity (including a cross-claim or counterclaim in a lawsuit) alleging that the Work or a Contribution incorporated within the Work constitutes direct or contributory patent infringement, then any patent licenses granted to You under this License for that Work shall terminate as of the date such litigation is filed.
- 4. Redistribution. You may reproduce and distribute copies of the Work or Derivative Works thereof in any medium, with or without modifications, and in Source or Object form, provided that You meet the following conditions:
  - (a) You must give any other recipients of the Work or Derivative Works a copy of this License; and
  - (b) You must cause any modified files to carry prominent notices stating that You changed the files; and
  - (c) You must retain, in the Source form of any Derivative Works that You distribute, all copyright, patent, trademark, and attribution notices from the Source form of the Work, excluding those notices that do not pertain to any part of the Derivative Works; and

(d) If the Work includes a "NOTICE" text file as part of its distribution, then any Derivative Works that You distribute must include a readable copy of the attribution notices contained within such NOTICE file, excluding those notices that do not pertain to any part of the Derivative Works, in at least one of the following places: within a NOTICE text file distributed as part of the Derivative Works; within the Source form or documentation, if provided along with the Derivative Works; or, within a display generated by the Derivative Works, if and wherever such third-party notices normally appear. The contents of the NOTICE file are for informational purposes only and do not modify the License. You may add Your own attribution notices within Derivative Works that You distribute, alongside or as an addendum to the NOTICE text from the Work, provided that such additional attribution notices cannot be construed as modifying the License.

You may add Your own copyright statement to Your modifications and may provide additional or different license terms and conditions for use, reproduction, or distribution of Your modifications, or for any such Derivative Works as a whole, provided Your use, reproduction, and distribution of the Work otherwise complies with the conditions stated in this License.

- 5. Submission of Contributions. Unless You explicitly state otherwise, any Contribution intentionally submitted for inclusion in the Work by You to the Licensor shall be under the terms and conditions of this License, without any additional terms or conditions. Notwithstanding the above, nothing herein shall supersede or modify the terms of any separate license agreement you may have executed with Licensor regarding such Contributions.
- 6. Trademarks. This License does not grant permission to use the trade names, trademarks, service marks, or product names of the Licensor, except as required for reasonable and customary use in describing the origin of the Work and reproducing the content of the NOTICE file.
- 7. Disclaimer of Warranty. Unless required by applicable law or agreed to in writing, Licensor provides the Work (and each Contributor provides its Contributions) on an "AS IS" BASIS, WITHOUT WARRANTIES OR CONDITIONS OF ANY KIND, either express or implied, including, without limitation, any warranties or conditions of TITLE, NON-INFRINGEMENT, MERCHANTABILITY, or FITNESS FOR A PARTICULAR PURPOSE. You are solely responsible for determining the appropriateness of using or redistributing the Work and assume any risks associated with Your exercise of permissions under this License.
- 8. Limitation of Liability. In no event and under no legal theory, whether in tort (including negligence), contract, or otherwise, unless required by applicable law (such as deliberate and grossly negligent acts) or agreed to in writing, shall any Contributor be liable to You for damages, including any direct, indirect, special, incidental, or consequential damages of any character arising as a result of this License or out of the use or inability to use the Work (including but not limited to damages for loss of goodwill, work stoppage, computer failure or malfunction, or any and all other commercial damages or losses), even if such Contributor has been advised of the possibility of such damages.
- 9. Accepting Warranty or Additional Liability. While redistributing the Work or Derivative Works thereof, You may choose to offer, and charge a fee for, acceptance of support, warranty, indemnity, or other liability obligations and/or rights consistent with this License. However, in accepting such obligations, You may act only on Your own behalf and on Your sole responsibility, not on behalf of any other Contributor, and only if You agree to indemnify, defend, and hold each Contributor harmless for any liability incurred by, or claims asserted against, such Contributor by reason of your accepting any such warranty or additional liability.

#### END OF TERMS AND CONDITIONS

APPENDIX: How to apply the Apache License to your work.

To apply the Apache License to your work, attach the following boilerplate notice, with the fields enclosed by brackets "[]" replaced with your own identifying information. (Don't include the brackets!) The text should be enclosed in the appropriate comment syntax for the file format. We also recommend that a file or class name and description of purpose be included on the same "printed page" as the copyright notice for easier identification within third-party archives.

#### Copyright [yyyy] [name of copyright owner]

Licensed under the Apache License, Version 2.0 (the "License"); you may not use this file except in compliance with the License. You may obtain a copy of the License at

#### http://www.apache.org/licenses/LICENSE-2.0

Unless required by applicable law or agreed to in writing, software distributed under the License is distributed on an "AS IS" BASIS, WITHOUT WARRANTIES OR CONDITIONS OF ANY KIND, either express or implied.

See the License for the specific language governing permissions and limitations under the License.

## E Konformitätserklärungen

Für die EU-Konformitätserklärung nach ATEX-Richtlinie siehe Dokument SIFLUXUS.

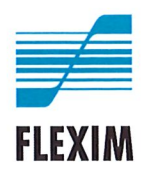

CE\_x72xV1-0DE, 2020-11-30

### EU-Konformitätserklärung nach Niederspannungsrichtlinie

#### FLEXIM Flexible Industriemesstechnik GmbH

Boxberger Straße 4 12681 Berlin Deutschland

erklärt als Hersteller in alleiniger Verantwortung, dass das/die Ultraschall-Durchflussmessgerät/e

#### FLUXUS a72b\*\*-NN0\*c, PIOX S72b\*\*-NN0\*c

a = F, G, H b = 1, 2 c = A, S

den einschlägigen EU-Verordnungen und -Richtlinien, einschließlich der zum Zeitpunkt der Erklärung geltenden Änderungen, entspricht/entsprechen. Es wurden die folgenden harmonisierten EU-Normen für die Erklärung der Konformität zugrunde gelegt:

EU-Richtlinie 2014/35/EU (Niederspannungsrichtlinie) über die Bereitstellung elektrischer Betriebsmittel zur Verwendung innerhalb bestimmter Spannungsgrenzen auf dem Markt

| EN 61010-1:2010                                                                       | Sicherheitsbestimmungen für elektrische Mess-, Steuer-, Regel- und Laborgeräte<br>Teil 1: Allgemeine Anforderungen                                 |  |  |  |
|---------------------------------------------------------------------------------------|----------------------------------------------------------------------------------------------------|--|--|--|
| EN 61010-2-030:2010                                                                   | Sicherheitsbestimmungen für elektrische Mess-, Steuer-, Regel- und Laborgeräte<br>Teil 2-030: Besondere Bestimmungen für Prüf- und Messstromkreise |  |  |  |
| EU-Richtlinie 2014/30/EU (EMV-Richtlinie) über die elektromagnetische Verträglichkeit |                                                                                                    |  |  |  |
| EN 61326-1:2013                                                                       | Elektrische Mess-, Steuer-, Regel- und Laborgeräte – EMV-Anforderungen<br>Teil 1: Allgemeine Anforderungen                                         |  |  |  |
|                                                                                       |                                                                                                    |  |  |  |

EN 55011:2009/A1:2010 Industrielle, wissenschaftliche und medizinische Geräte – Funkstörungen – Grenzwerte und Messverfahren

EU-Richtlinie 2011/65/EU (RoHS-Richtlinie) zur Beschränkung der Verwendung bestimmter gefährlicher Stoffe in Elektro- und Elektronikgeräten

EN 50581:2012

Technische Dokumentation zur Beurteilung von Elektro- und Elektronikgeräten hinsichtlich der Beschränkung gefährlicher Stoffe

FLEXIM GmbH

Berlin, 2020-11-30

Unterzeichnet für und im Namen von

Ort, Datum

Jens Hilpert Geschäftsführer

FLEXIM Flexible Industriemesstechnik GmbH · Boxberger Straße 4 · 12681 Berlin · Tel.: +49 (30) 936 67 660 · Fax: +49 (30) 936 67 680 Seite 1 von 1

#### Betriebsanleitung

UMFLUXUS\_H721V2-2-0-0DE AN 26746 2024-03-01

Weiterführende Informationen: Emerson.com

© 2024 Emerson. Alle Rechte vorbehalten.

Die Verkaufsbedingungen von Emerson sind auf Anfrage erhältlich. Das Emerson Logo ist eine Marke und Dienstleistungsmarke der Emerson Electric Co. Flexim ist eine Marke der Emerson Unternehmensgruppe. Alle anderen Marken sind Eigentum ihres jeweiligen Inhabers.

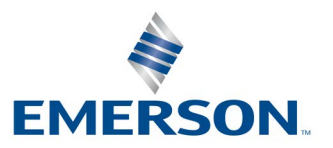

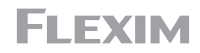